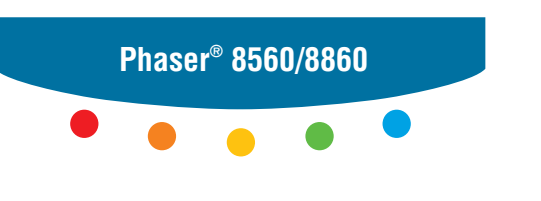

printer

## User Guide

Guide d'utilisation Guida dell'utente Benutzerhandbuch Guía del usuario Guia do Usuário Gebruikershandleiding Användarhandbok Betjeningsvejledning Руководство пользователя Еүχειρίδιο χρήστη Copyright © 2007 Xerox Corporation. Με επιφύλαξη παντός δικαιώματος. Τα μη δημοσιευμένα δικαιώματα προστατεύονται από το νόμο περί πνευματικής ιδιοκτησίας των Ηνωμένων Πολιτειών. Δεν επιτρέπεται η αναπαραγωγή υπό οποιαδήποτε μορφή των περιεχομένων της συγκεκριμένης δημοσίευσης χωρίς την άδεια της Xerox Corporation.

Η παρούσα προστασία πνευματικών δικαιωμάτων περιλαμβάνει κάθε μορφή του υλικού που προστατεύεται από τη νομοθεσία περί πνευματικής ιδιοκτησίας καθώς και τις πληροφορίες, η διάδοση των οποίων επιτρέπεται πλέον βάσει της ισχύουσας νομοθεσίας ή δικαστικών αποφάσεων ή διά της παρούσας, συμπεριλαμβανομένου, χωρίς περιορισμό, του υλικού που έχει δημιουργηθεί από τα προγράμματα λογισμικού και τα οποία εμφανίζονται στην οθόνη, όπως π.χ. στυλ, πρότυπα, εικονίδια, οθόνες, όψεις, κλπ.

Tα XEROX<sup>®</sup>, CentreDirect<sup>®</sup>, CentreWare<sup>®</sup>, FinePoint<sup>™</sup>, Phaser<sup>®</sup>, Phaser<sup>®</sup>, PrintingScout<sup>®</sup> και Walk-Up<sup>®</sup> αποτελούν εμπορικά σήματα της Xerox Corporation στις Ηνωμένες Πολιτείες και/ή σε άλλες χώρες.

Tα Adobe Reader<sup>®</sup>, Adobe Type Manager<sup>®</sup>, ATM<sup>™</sup>, Flash<sup>®</sup>, Macromedia<sup>®</sup>, Photoshop<sup>®</sup> και PostScript<sup>®</sup> αποτελούν εμπορικά σήματα της Adobe Systems Incorporated στις Ηνωμένες Πολιτείες και/ή άλλες χώρες.

Tα Apple<sup>®</sup>, Appletalk<sup>®</sup>, Bonjour<sup>®</sup>, ColorSync<sup>®</sup>, EtherTalk<sup>®</sup>, LaserWriter<sup>®</sup>, LocalTalk<sup>®</sup>, Macintosh<sup>®</sup>, Mac OS<sup>®</sup> και TrueType<sup>®</sup> αποτελούν εμπορικά σήματα της Apple Computer, Inc. στις Ηνωμένες Πολιτείες και/ή άλλες χώρες.

Tα HP-GL<sup>®</sup>, HP-UX<sup>®</sup> και PCL<sup>®</sup> αποτελούν εμπορικά σήματα της Hewlett-Packard Corporation στις Ηνωμένες Πολιτείες και/ή άλλες χώρες.

Τα IBM<sup>®</sup> και AIX<sup>®</sup> αποτελούν εμπορικά σήματα της International Business Machines Corporation στις Ηνωμένες Πολιτείες και/ή άλλες χώρες.

Tα Microsoft<sup>®</sup>, Vista<sup>™</sup>, Windows<sup>®</sup> και Windows Server<sup>™</sup> αποτελούν εμπορικά σήματα της Microsoft Corporation στις Ηνωμένες Πολιτείες και/ή άλλες χώρες.

Tα Novell<sup>®</sup>, Netware<sup>®</sup>, NDPS<sup>®</sup>, NDS<sup>®</sup>, Novell Directory Services<sup>®</sup>, IPX<sup>™</sup> και Novell Distributed Print Services<sup>™</sup>αποτελούν εμπορικά σήματα της Novell, Incorporated στις Ηνωμένες Πολιτείες και/ή άλλες χώρες.

Τα Sun<sup>SM</sup>, Sun Microsystems<sup>™</sup> και Solaris<sup>®</sup> αποτελούν εμπορικά σήματα της Sun Microsystems, Incorporated στις Ηνωμένες Πολιτείες και/ή άλλες χώρες.

To  ${\rm SWOP}^{\circledast}$  apoteleí εμπορικό σήμα της SWOP, Inc.

Το UNIX<sup>®</sup> αποτελεί εμπορικό σήμα στις Ηνωμένες Πολιτείες και σε άλλες χώρες που χορηγείται αποκλειστικά από την X/Open Company Limited.

 $\Omega_{\varsigma}$  συνεργάτης του ENERGY STAR<sup>®</sup>, η Xerox Corporation έχει χαρακτηρίσει το μηχάνημα αυτό με την ένδειξη S ως πλήρως συμβατό με τις κατευθυντήριες οδηγίες του ENERGY STAR σχετικά με την εξοικονόμηση ενέργειας. Η ονομασία και το λογότυπο ENERGY STAR είναι καταχωρημένα σήματα στις ΗΠΑ.

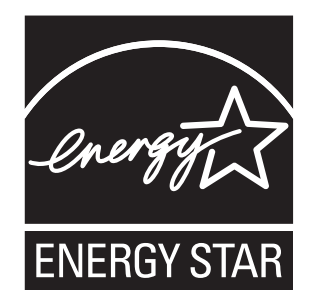

Τα χρώματα PANTONE<sup>®</sup> που δημιουργήθηκαν ίσως να μην είναι αντίστοιχα των προτύπων που θέτει η PANTONE. Συμβουλευτείτε τα τρέχοντα έντυπα της PANTONE Publications για το ακριβές χρώμα. Το PANTONE<sup>®</sup> και τα άλλα εμπορικά σήματα της Pantone, Inc. αποτελούν ιδιοκτησία της Pantone, Inc. © Pantone, Inc., 2000.

## Περιεχόμενα

#### 1 Λειτουργίες εκτυπωτή

| Τα εξαρτήματα του εκτυπωτή    |
|-------------------------------|
| Προβολή Μπροστά-Δεξιά         |
| Προβολή Δεξιού τμήματος       |
| Προβολή Πίσω όψης             |
| Μοντέλα εκτυπωτή              |
| Βασικά γαρακτηριστικά         |
| Διαθέσιμα μοντέλα             |
| Επιλογές και αναβαθμίσεις     |
| Πίνακας ελέγχου               |
| Χαρακτηριστικά πίνακα ελέγχου |
| Διάταξη πίνακα ελέγχου        |
| Menu Map (Χάρτης μενού)       |
| Σελίδες πληροφοριών           |
| Σελίδες δειγμάτων             |
| Περισσότερες πληροφορίες      |
| Πηγές                         |
| Xerox Support Centre          |

#### 2 Βασικά στοιχεία δικτύων

| Συνοπτική παρουσίαση της αρχικής ρύθμισης δικτύου και διαμόρφωσης        | 2-2  |
|--------------------------------------------------------------------------|------|
| Επιλογή της μεθόδου σύνδεσης                                             | 2-3  |
| Σύνδεση μέσω Ethernet (Συνιστάται)                                       | 2-3  |
| Σύνδεση μέσω USB                                                         | 2-4  |
| Διαμόρφωση της διεύθυνσης δικτύου                                        | 2-5  |
| Διευθύνσεις TCP/IP και IP                                                | 2-5  |
| Αυτόματη ρύθμιση της διεύθυνσης IP του εκτυπωτή                          | 2-6  |
| Μέθοδοι δυναμικής διευθέτησης για ρύθμιση της διεύθυνσης IP του εκτυπωτή | 2-6  |
| Μη αυτόματη ρύθμιση της διεύθυνσης IP του εκτυπωτή                       | 2-7  |
| Εγκατάσταση των Οδηγών του εκτυπωτή                                      | 2-9  |
| Διαθέσιμοι οδηγοί                                                        | 2-9  |
| Windows 2000 ή μεταγενέστερα                                             | 2-10 |
| Macintosh OS X, Έκδοση 10.3 και μεταγενέστερη                            | 2-11 |

#### Βασικά στοιχεία εκτύπωσης 3

| Συνοπτική παρουσίαση των βασικών βημάτων                | -2 |
|---------------------------------------------------------|----|
| Χαρτί και μέσα που υποστηρίζονται                       | -3 |
| Οδηγίες για τη χρήση χαρτιού                            | -4 |
| Χαρτί που μπορεί να προκαλέσει βλάβες στον εκτυπωτή σας | -4 |
| Οδηγίες αποθήκευσης χαρτιού                             | -5 |
| Μεγέθη και βάρος χαρτιού που υποστηρίζονται             | -6 |
| Τροφοδοσία χαρτιού                                      | 10 |
| Τροφοδοσία χαρτιού στον Δίσκο 1                         | 10 |
| Χρήση μη αυτόματης τροφοδοσίας                          | 17 |
| Τροφοδοσία χαρτιού στον Δίσκο 2, 3, ή 4                 | 18 |
| Επιλογές εκτύπωσης                                      | 23 |
| Επιλογή προτιμήσεων εκτύπωσης (Windows)                 | 23 |
| Επιλογές για Μεμονωμένη εργασία (Windows)               | 24 |
| Επιλογές για Μεμονωμένη εργασία (Macintosh)             | 26 |
| Εκτύπωση και στις δύο όψεις χαρτιού                     | 29 |
| Αυτόματη εκτύπωση 2 όψεων                               | 29 |
| Μη αυτόματη εκτύπωση 2 όψεων                            | 31 |
| Εκτύπωση σε ειδικά μέσα                                 | 33 |
| Εκτύπωση διαφανειών                                     | 33 |
| Εκτύπωση φακέλων                                        | 40 |
| Εκτύπωση ετικετών                                       | 47 |
| Εκτύπωση γυαλιστερού χαρτιού                            | 53 |
| Εκτύπωση σε ειδικό μέγεθος χαρτιού                      | 59 |
| Δημιουργία ειδικών ειδών χαρτιού                        | 63 |

#### Ποιότητα εκτύπωσης 4

| Έλεγχος της ποιότητας για τις εκτυπώσεις σας               | 4-2 |
|------------------------------------------------------------|-----|
| Επιλογή λειτουργίας ποιότητας εκτύπωσης                    | 4-2 |
| Προσαρμογή χρώματος                                        | 4-4 |
| Επίλυση προβλημάτων ποιότητας εκτύπωσης                    | 4-6 |
| Σημάδια από κενά μεταξύ των σελίδων ή κηλίδες              | 4-7 |
| Διάσπαρτες φωτεινές λωρίδες                                | 4-8 |
| Έντονες φωτεινές λωρίδες                                   | 4-9 |
| Τα είδωλα στις διαφάνειες είναι πολύ φωτεινά ή πολύ σκούρα | -10 |
| Η εμφάνιση των χρωμάτων είναι εσφαλμένη                    | -11 |
| Τα χρώματα ΡΑΝΤΟΝΕ δεν ταιριάζουν                          | -12 |

#### 5 Συντήρηση

| Συντήρηση και καθαρισμός                       | . 5-2 |
|------------------------------------------------|-------|
| Τακτική συντήρηση                              | . 5-2 |
| Καθαρισμός του πτερυγίου απελευθέρωσης χαρτιού | 5-10  |
| Καθαρισμός του καθαριστήρα του κιτ συντήρησης  | 5-12  |
| Καθαρισμός του εκτυπωτή εξωτερικά              | 5-14  |
| Παραγγελία αναλώσιμων                          | 5-15  |
| Αναλώσιμα                                      | 5-15  |
| Προϊόντα τακτικής συντήρησης                   | 5-15  |
| Πότε πρέπει να παραγγείλετε αναλώσιμα          | 5-16  |
| Ανακύκλωση αναλώσιμων                          | 5-16  |
| Μετακίνηση και επανασυσκευασία του εκτυπωτή    | 5-17  |
| Προφυλάξεις για τη μετακίνηση του εκτυπωτή     | 5-17  |
| Μετακίνηση του εκτυπωτή εντός του γραφείου     | 5-17  |
| Προετοιμασία του εκτυπωτή για μεταφορά         | 5-19  |

#### 6 Αντιμετώπιση προβλημάτων

| δκκαθάριση εμπλοκών χαρτιού6                                   | -2 |
|----------------------------------------------------------------|----|
| Εμπλοκή στην έξοδο                                             | -2 |
| Εμπλοκή στο μπροστινό κάλυμμα 6-                               | -7 |
| Εμπλοκή στους Δίσκους                                          | 12 |
| Δναζητώντας βοήθεια                                            | 17 |
| Μηνύματα πίνακα ελέγχου                                        | 17 |
| Ειδοποιήσεις PrintingScout                                     | 8  |
| Τεχνική υποστήριξη PhaserSMART 6-1                             | 8  |
| Online Support Assistant (Βοηθός ηλεκτρονικής υποστήριξης) 6-1 | 8  |
| Σύνδεσμοι στο διαδίκτυο                                        | 9  |

#### Α Ασφάλεια χρήστη

#### Ευρετήριο

## Λειτουργίες εκτυπωτή

1

Αυτό το κεφάλαιο περιλαμβάνει:

- Τα εξαρτήματα του εκτυπωτή στη σελίδα 1-2
- Μοντέλα εκτυπωτή στη σελίδα 1-4
- Πίνακας ελέγχου στη σελίδα 1-7
- Περισσότερες πληροφορίες στη σελίδα 1-11

#### Τα εξαρτήματα του εκτυπωτή

Αυτή η ενότητα περιλαμβάνει:

- Προβολή Μπροστά-Δεξιά στη σελίδα 1-2
- Προβολή Δεξιού τμήματος στη σελίδα 1-3
- Προβολή Πίσω όψης στη σελίδα 1-3

#### Προβολή Μπροστά-Δεξιά

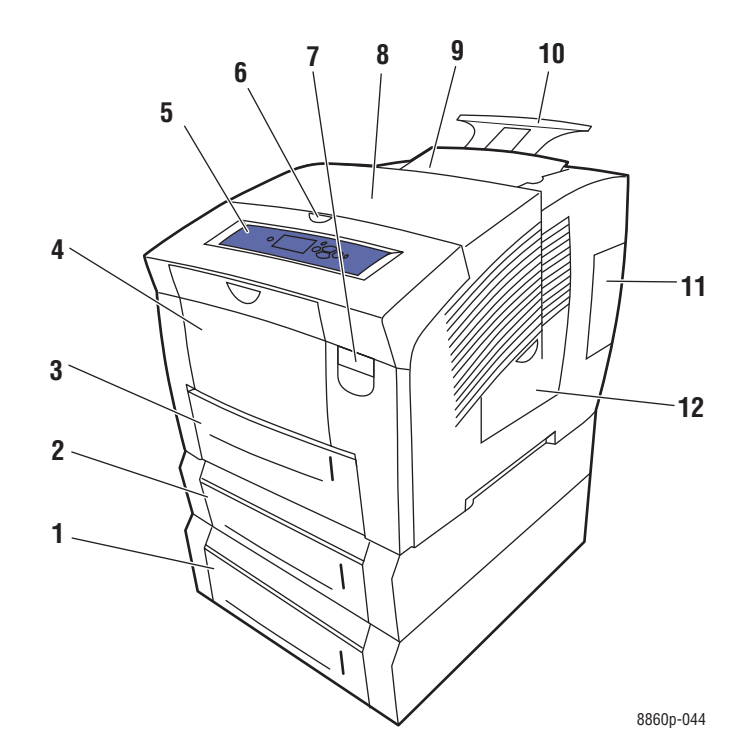

- 1. Προαιρετικός Τροφοδότης 525 φύλλων (Δίσκος 4)
- 2. Προαιρετικός Τροφοδότης 525 φύλλων (Δίσκος 3)
- 3. Βασικός Δίσκος 2 525 φύλλων
- **4.** Δίσκος 1 100 φύλλων
- 5. Πίνακας ελέγχου
- 6. Απελευθέρωση καλύμματος εξόδου
- 7. Απελευθέρωση μπροστινού καλύμματος
- 8. Κάλυμμα εξόδου
- 9. Τροφοδότης μελάνης/Επάνω κάλυμμα
- 10.Προέκταση δίσκου εξόδου Legal/A4
- 11.Κάλυμμα συνδέσεων
- 12.Πλευρικό πορτάκι

#### Προβολή Δεξιού τμήματος

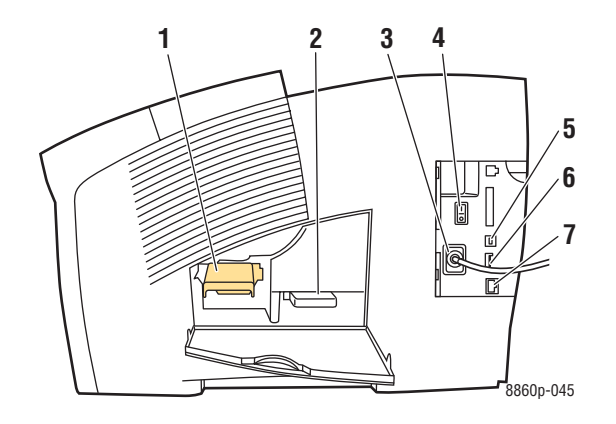

- 1. Κιτ συντήρησης
- 2. Δίσκος απορριμμάτων
- 3. Υποδοχή καλωδίου τροφοδοσίας
- 4. Διακόπτης λειτουργίας
- 5. Υποδοχή USB
- 6. Κάρτα διαμόρφωσης
- 7. Σύνδεση Ethernet 10/100 Base-Tx

#### Προβολή Πίσω όψης

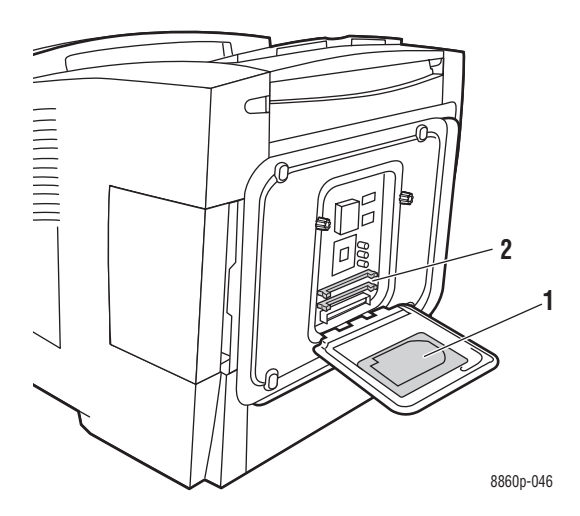

- 1. Προαιρετικός σκληρός δίσκος
- 2. Δύο υποδοχές RAM

#### Μοντέλα εκτυπωτή

Αυτή η ενότητα περιλαμβάνει:

- Βασικά χαρακτηριστικά στη σελίδα 1-4
- Διαθέσιμα μοντέλα στη σελίδα 1-5
- Επιλογές και αναβαθμίσεις στη σελίδα 1-6

#### Βασικά χαρακτηριστικά

- Μέγιστη ταχύτητα εκτύπωσης (σελίδες ανά λεπτό) για λειτουργίες ποιότητας εκτύπωσης PostScript:
  - Γρήγορη: 30 ppm
  - Βασική: 24 ppm
  - Βέλτιστη: 16 ppm
  - Υψηλή ανάλυση/Φωτογραφία: 10 ppm
- Μέγιστη ταχύτητα εκτύπωσης για λειτουργίες ποιότητας εκτύπωσης PCL:
  - **300 x 600 dpi: 16 ppm**
  - 600 x 600 dpi: 8 ppm
- Γραμματοσειρές: PostScript και PCL
- Δίσκος 1 και Δίσκος 2: Όλοι οι εκτυπωτές Phaser 8560/8860
- **Σύνδεση: USB, Ethernet 10/100 Base-Tx**

#### Διαθέσιμα μοντέλα

Οι παρακάτω πίνακες δείχνουν τις διαθέσιμες διαμορφώσεις για τον εκτυπωτή σας.

#### Εκτυπωτής Phaser 8560

|                                  | Μοντέλα εκτυπωτή |        |        |        |
|----------------------------------|------------------|--------|--------|--------|
|                                  | 8560N            | 8560DN | 8560DT | 8560DX |
| Μνήμη (MB)                       | 256              | 256    | 512    | 512    |
| Σκληρός δίσκος                   | Όχι*             | Όχι*   | Όχι*   | Ναι    |
| Αυτόματη εκτύπωση διπλής όψης    | Όχι              | Ναι    | Ναι    | Ναι    |
| Τροφοδότης 525 φύλλων (Δίσκος 3) | Όχι*             | Όχι*   | Ναι    | Ναι    |
| Τροφοδότης 525 φύλλων (Δίσκος 4) | Όχι*             | Όχι*   | Όχι*   | Ναι    |

\*Αυτό το προαιρετικό εξάρτημα διατίθεται ξεχωριστά γι' αυτή τη διαμόρφωση.

#### Εκτυπωτής Phaser 8860

|                                       | Διαμόρφωση εκτυπωτή |
|---------------------------------------|---------------------|
|                                       | 8860                |
| Μνήμη (MB)                            | 256                 |
| Κιτ παραγωγικότητας (με σκληρό δίσκο) | Όχι*                |
| Αυτόματη εκτύπωση διπλής όψης         | Ναι                 |
| Τροφοδότης 525 φύλλων (Δίσκος 3)      | Όχι*                |
| Τροφοδότης 525 φύλλων (Δίσκος 4)      | Όχι*                |

\*Αυτό το προαιρετικό εξάρτημα διατίθεται ξεχωριστά γι' αυτή τη διαμόρφωση.

#### Επιλογές και αναβαθμίσεις

Μπορείτε να παραγγείλετε επιπλέον δίσκους, μνήμη και μια μονάδα σκληρού δίσκου αν αυτά τα εξαρτήματα δεν συμπεριλαμβάνονται στον βασικό εξοπλισμό του εκτυπωτή σας. Εκτυπώστε τη Σελίδα διαμόρφωσης για να δείτε ποιες επιλογές είναι εγκατεστημένες. Για να εκτυπώσετε τη Σελίδα διαμόρφωσης, ανατρέξτε στην ενότητα Σελίδες πληροφοριών στη σελίδα 1-9.

Για την παραγγελία προαιρετικών εξαρτημάτων και αναβαθμίσεων, επικοινωνήστε με τον τοπικό σας αντιπρόσωπο ή επισκεφθείτε την ιστοσελίδα Xerox Supplies (Αναλώσιμα της Xerox) για τον εκτυπωτή σας:

- <u>www.xerox.com/office/8560Psupplies</u> (Εκτυπωτής Phaser 8560)
- <u>www.xerox.com/office/8860supplies</u> (Εκτυπωτής Phaser 8860)

#### Πίνακας ελέγχου

Αυτή η ενότητα περιλαμβάνει:

- Χαρακτηριστικά πίνακα ελέγχου στη σελίδα 1-7
- Διάταξη πίνακα ελέγχου στη σελίδα 1-8
- Menu Map (Χάρτης μενού) στη σελίδα 1-8
- Σελίδες πληροφοριών στη σελίδα 1-9
- Σελίδες δειγμάτων στη σελίδα 1-9

#### Χαρακτηριστικά πίνακα ελέγχου

Ο πίνακας ελέγχου:

- Εμφανίζει την κατάσταση λειτουργίας του εκτυπωτή, για παράδειγμα, Printing (Εκτυπώνει), Ready to Print (Ετοιμο για εκτύπωση), σφάλματα εκτυπωτή και προειδοποιήσεις.
- Εμφανίζει ενδείξεις για να τοποθετήσετε χαρτί, να παραγγείλετε και να αντικαταστήσετε αναλώσιμα και να αποκαταστήσετε τη σωστή κυκλοφορία του χαρτιού μετά από εμπλοκή.
- Σας δίνει πρόσβαση σε σελίδες εργαλείων και πληροφοριών, ώστε να λυθούν τα όποια προβλήματα.
- Σας δίνει τη δυνατότητα αλλαγής των ρυθμίσεων του εκτυπωτή και του δικτύου.

#### Διάταξη πίνακα ελέγχου

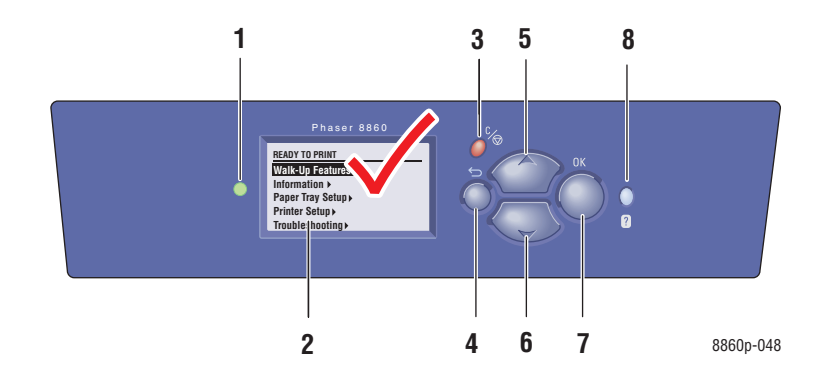

 Λυχνίες (LED) ένδειξης κατάστασης: Πράσινο: Ο εκτυπωτής είναι έτοιμος για εκτύπωση.

Κίτρινο: Κατάσταση προειδοποίησης, ο εκτυπωτής συνεχίζει την εκτύπωση.

Κόκκινο: Ακολουθία έναρξης ή κατάσταση σφάλματος.

**Αναβοσβήνει**: Ο εκτυπωτής είναι απασχολημένος ή σε διαδικασία εκκίνησης λειτουργίας.

- Η γραφική εμφάνιση αποτελεί ένδειξη των μηνυμάτων κατάστασης και μενού.
- Πλήκτρο Ακύρωση
  Ακυρώνει την τρέχουσα εργασία εκτύπωσης.

- Πλήκτρο Πίσω
  Επιστρέφει στην προηγούμενη οθόνη μενού.
- Πλήκτρο Επάνω βέλος
  Προς τα επάνω κύλιση των μενού.
- Πλήκτρο Κάτω βέλος
  Προς τα κάτω κύλιση των μενού.
- Πλήκτρο OK
  Αποδοχή των επιλεγμένων ρυθμίσεων.
- Πλήκτρο Βοήθεια (?)
  Εμφανίζει μήνυμα βοήθειας με πληροφορίες σχετικά με τον εκτυπωτή, όπως κατάσταση εκτυπωτή, μηνύματα σφαλμάτων και πληροφορίες συντήρησης.

#### Menu Map (Χάρτης μενού)

Ο Χάρτης μενού σας βοηθάει να πλοηγηθείτε στα μενού του πίνακα ελέγχου. Για να εκτυπώσετε τον Χάρτη μενού:

- **1.** Στον πίνακα ελέγχου, επιλέξτε Information (Πληροφορίες), και στη συνέχεια πιέστε το πλήκτρο **OK**.
- 2. Επιλέξτε Menu Map (Χάρτης μενού) και μετά πιέστε το πλήκτρο OK για να εκτυπώσετε.

**Σημείωση:** Εκτυπώστε τον Χάρτη μενού για να δείτε τις υπόλοιπες σελίδες πληροφοριών που είναι διαθέσιμες για εκτύπωση.

#### Σελίδες πληροφοριών

Ο εκτυπωτής σας συνοδεύεται από ένα σύνολο σελίδων πληροφοριών που σας βοηθούν να επιτύχετε τα καλύτερα δυνατά αποτελέσματα από τον εκτυπωτή σας. Αποκτήστε πρόσβαση σε αυτές τις σελίδες από τον πίνακα ελέγχου. Εκτυπώστε τον χάρτη μενού για δείτε πού είναι αποθηκευμένες αυτές οι σελίδες πληροφοριών στη δομή του μενού του πίνακα ελέγχου.

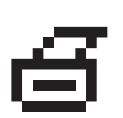

**Σημείωση:** Αυτό το εικονίδιο εκτύπωσης εμφανίζεται μπροστά από τις επικεφαλίδες των σελίδων πληροφοριών που μπορούν να εκτυπωθούν. Όταν η σελίδα είναι επιλεγμένη στον πίνακα ελέγχου, πιέστε το πλήκτρο **ΟΚ** για να εκτυπώσετε αυτή τη σελίδα.

Π.χ., για να εκτυπώσετε τη Σελίδα διαμόρφωσης, στην οποία παρουσιάζονται οι τρέχουσες πληροφορίες για τον εκτυπωτή σας, ακολουθήστε τα παρακάτω βήματα:

- **1.** Στον πίνακα ελέγχου, επιλέξτε **Information** (Πληροφορίες), και στη συνέχεια πιέστε το πλήκτρο **OK**.
- 2. Επιλέξτε Information Pages (Σελίδες πληροφοριών) και μετά πιέστε το πλήκτρο OK.
- **3.** Επιλέξτε **Configuration Page** (Σελίδα διαμόρφωσης) και μετά πιέστε το πλήκτρο **OK** για να εκτυπώσετε.

**Σημείωση:** Μπορείτε επίσης να εκτυπώσετε τις σελίδες πληροφοριών από το CentreWare Internet Services (IS).

#### Σελίδες δειγμάτων

Ο εκτυπωτής σας συνοδεύεται από ένα σύνολο σελίδων δειγμάτων οι οποίες παρουσιάζουν τις διαφορετικές λειτουργίες εκτύπωσης.

Για να εκτυπώσετε σελίδες δειγμάτων:

- **1.** Στον πίνακα ελέγχου, επιλέξτε **Information** (Πληροφορίες), και στη συνέχεια πιέστε το πλήκτρο **OK**.
- 2. Επιλέξτε Sample Pages (Σελίδες δειγμάτων) και πιέστε το πλήκτρο OK.
- 3. Επιλέξτε την επιθυμητή σελίδα δείγματος και πιέστε το πλήκτρο OK για να εκτυπώσετε.

#### Color Sampler Pages (Σελίδες χρωματολογίου)

Οι σελίδες χρωματολογίου έχουν σχεδιαστεί για να σας βοηθούν να επιλέξετε τα χρώματα που θέλετε να χρησιμοποιηθούν στις εργασίες εκτύπωσης. Κάθε σελίδα χρωματολογίου παραθέτει είτε τα ποσοστά του κυανού, ματζέντα, κίτρινου και μαύρου που χρησιμοποιούνται, είτε την ποσότητα (από 0 έως 255) του κόκκινου, πράσινου και μπλε που χρησιμοποιείται.

**Σημείωση:** Πριν εκτυπώσετε τις σελίδες χρωματολογίου, επιλέξτε την κατάλληλη προεπιλεγμένη λειτουργία ποιότητας εκτύπωσης και διόρθωσης χρώματος από το μενού Printer Setup (Ρύθμιση εκτυπωτή) στον πίνακα ελέγχου.

Για να εκτυπώσετε τις σελίδες χρωματολογίου:

- **1.** Στον πίνακα ελέγχου, επιλέξτε Information (Πληροφορίες), και στη συνέχεια πιέστε το πλήκτρο **OK**.
- **2.** Επιλέξτε Sample Pages (Σελίδες δειγμάτων) και πιέστε το πλήκτρο **OK**.
- Επιλέξτε PANTONE Color Sampler Pages (Σελίδες χρωματολογίου PANTONE), CMYK Sampler Pages (Σελίδες χρωματολογίου CMYK) ή RGB Sampler Pages (Σελίδες χρωματολογίου RGB) και στη συνέχεια πατήστε το πλήκτρο OK για εκτύπωση.

Δείτε επίσης:

Advanced Features Guide (Οδηγός προηγμένων λειτουργιών) στην ιστοσελίδα www.xerox.com/office/8560Psupport ή www.xerox.com/office/8860support

#### Περισσότερες πληροφορίες

Αυτή η ενότητα περιλαμβάνει:

- Πηγές στη σελίδα 1-11
- Xerox Support Centre στη σελίδα 1-13

Αποκτήστε πληροφορίες σχετικά με τον εκτυπωτή σας και τις δυνατότητές του από τις ακόλουθες πηγές.

#### Πηγές

Εκτυπωτής Phaser 8560:

| Πληροφορίες                                                                                     | Πηγή                                                                                                   |
|-------------------------------------------------------------------------------------------------|----------------------------------------------------------------------------------------------------|
| Εγχειρίδιο εγκατάστασης*                                                                        | Περιλαμβάνεται στη συσκευασία του εκτυπωτή                                                             |
| Εγχειρίδιο άμεσης χρήσης*                                                                       | Περιλαμβάνεται στη συσκευασία του εκτυπωτή                                                             |
| Εγχειρίδιο χρήστη (PDF)                                                                         | www.xerox.com/office/8560Psupport                                                                      |
| Advanced Features Guide<br>(Οδηγός προηγμένων λειτουργιών) (PDF)                                | www.xerox.com/office/8560Psupport                                                                      |
| Quick Start Tutorials<br>(Σεμινάρια άμεσης χρήσης)                                              | www.xerox.com/office/8560Psupport                                                                      |
| Video Tutorials<br>(Βιντεοσκοπημένα σεμινάρια)                                                  | www.xerox.com/office/8560Psupport                                                                      |
| Recommended Media List (Κατάλογος<br>συνιστώμενων μέσων εκτύπωσης)                              | <u>Recommended Media List (Κατάλογος συνιστώμενων</u><br>μέσων εκτύπωσης - Ηνωμένες Πολιτείες <u>)</u> |
|                                                                                                 | <u>Recommended Media List (Κατάλογος συνιστώμενων</u><br>μέσων εκτύπωσης - Ευρώπη)                     |
| Printer Management Tools<br>(Εργαλεία διαχείρισης εκτυπωτή)                                     | www.xerox.com/office/8560Pdrivers                                                                      |
| Online Support Assistant<br>(Βοηθός ηλεκτρονικής υποστήριξης)                                   | www.xerox.com/office/8560Psupport                                                                      |
| PhaserSMART                                                                                     | www.phaserSMART.com                                                                                    |
| Technical Support (Τεχνική υποστήριξη)                                                          | www.xerox.com/office/8560Psupport                                                                      |
| Πληροφορίες σχετικά με τις επιλογές του<br>μενού ή τα μηνύματα σφαλμάτων στον<br>πίνακα ελέγχου | Πίνακας ελέγχου πλήκτρο <b>Βοήθεια</b> ( <b>?</b> )                                                    |
| Information pages (Σελίδες πληροφοριών)                                                         | Μενού πίνακα ελέγχου                                                                                   |

\* Επίσης διαθέσιμα στον ιστοχώρο Support (Τεχνική υποστήριξη).

Εκτυπωτής Phaser 8860:

| Πληροφορίες                                                                                     | Πηγή                                                                                                    |
|-------------------------------------------------------------------------------------------------|----------------------------------------------------------------------------------------------------|
| Εγχειρίδιο εγκατάστασης*                                                                        | Περιλαμβάνεται στη συσκευασία του εκτυπωτή                                                                                                    |
| Εγχειρίδιο άμεσης χρήσης*                                                                       | Περιλαμβάνεται στη συσκευασία του εκτυπωτή                                                                                                    |
| Εγχειρίδιο χρήστη (PDF)                                                                         | www.xerox.com/office/8860support                                                                                                    |
| Advanced Features Guide<br>(Οδηγός προηγμένων λειτουργιών) (PDF)                                | www.xerox.com/office/8860support                                                                                                    |
| Quick Start Tutorials<br>(Σεμινάρια άμεσης χρήσης)                                              | www.xerox.com/office/8860support                                                                                                    |
| Video Tutorials<br>(Βιντεοσκοπημένα σεμινάρια)                                                  | www.xerox.com/office/8860support                                                                                                    |
| Recommended Media List (Κατάλογος<br>συνιστώμενων μέσων εκτύπωσης)                              | Recommended Media List (Κατάλογος συνιστώμενων<br>μέσων εκτύπωσης - Ηνωμένες Πολιτείες)<br>Recommended Media List (Κατάλογος συνιστώμενων<br>μέσων εκτύπωσης - Ευρώπη) |
| Printer Management Tools<br>(Εργαλεία διαχείρισης εκτυπωτή)                                     | www.xerox.com/office/8860drivers                                                                                                    |
| Online Support Assistant<br>(Βοηθός ηλεκτρονικής υποστήριξης)                                   | www.xerox.com/office/8860support                                                                                                    |
| PhaserSMART                                                                                     | www.phaserSMART.com                                                                                                    |
| Technical Support (Τεχνική υποστήριξη)                                                          | www.xerox.com/office/8860support                                                                                                    |
| Πληροφορίες σχετικά με τις επιλογές του<br>μενού ή τα μηνύματα σφαλμάτων στον<br>πίνακα ελέγχου | Πίνακας ελέγχου πλήκτρο <b>Βοήθεια</b> ( <b>?</b> )                                                                                                    |
| Information pages (Σελίδες πληροφοριών)                                                         | Μενού πίνακα ελέγχου                                                                                                    |

\* Επίσης διαθέσιμα στον ιστοχώρο Support (Τεχνική υποστήριξη).

#### **Xerox Support Centre**

Το **Xerox Support Centre** αποτελεί ένα βοηθητικό πρόγραμμα το οποίο μπορεί να εγκατασταθεί κατά την τοποθέτηση των οδηγών του εκτυπωτή. Διατίθεται για εκτυπωτές με Windows 2000 και μεταγενέστερη έκδοση ή Mac OS X, έκδοση 10.3 και μεταγενέστερη έκδοση.

Το εικονίδιο **Xerox Support Centre** εμφανίζεται στην επιφάνεια εργασίας για τους εκτυπωτές Windows ή βρίσκεται στον σταθμό εργασίας Mac OS X. Παρέχει κεντρική πρόσβαση στις ακόλουθες πληροφορίες:

- Εγχειρίδια χρήστη και βιντεοσκοπημένα σεμινάρια
- Λύσεις για την αντιμετώπιση προβλημάτων
- Κατάσταση εκτυπωτή και αναλώσιμων
- Παραγγελία και ανακύκλωση αναλώσιμων
- Απαντήσεις σε συχνές ερωτήσεις
- Προεπιλεγμένες ρυθμίσεις οδηγού εκτυπωτή (μόνο στα Windows)

**Σημείωση:** Μπορείτε να εγκαταστήσετε το βοηθητικό πρόγραμμα Xerox Support Centre από την ιστοσελίδα Xerox Drivers and Downloads (Τεχνική υποστήριξη & Drivers της Xerox):

- <u>www.xerox.com/office/8560Pdrivers</u> (Εκτυπωτής Phaser 8560)
- <u>www.xerox.com/office/8860drivers</u> (Εκτυπωτής Phaser 8860)

Για να εκκινήσετε την υπηρεσία Xerox Support Centre:

- 1. Επιλέξτε μία από τις ακόλουθες πρόσθετες επιλογές:
  - Windows: Κάντε διπλό κλικ στο εικονίδιο Xerox Support Centre που βρίσκεται στην επιφάνεια εργασίας.
  - Macintosh: Κάντε κλικ στο εικονίδιο Xerox Support Centre στον σταθμό.
- 2. Επιλέξτε τον εκτυπωτή σας από την πτυσσόμενη λίστα Select Printer (Επιλογή εκτυπωτή).

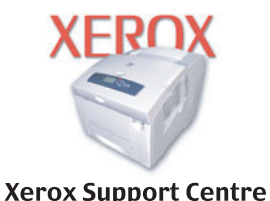

#### Δείτε επίσης:

*Χρήση σεμιναρίων του Xerox Support Centre* στη διεύθυνση <u>www.xerox.com/office/8560Psupport</u> ή <u>www.xerox.com/office/8860support</u>

**Σημείωση:** Αν έχετε σύνδεση USB κάποιες από τις πληροφορίες κατάστασης δεν θα είναι διαθέσιμες. Πρέπει να έχετε σύνδεση στο Διαδίκτυο για να δείτε τα εγχειρίδια και τα βίντεο στον δικτυακό τόπο.

## Βασικά στοιχεία δικτύων

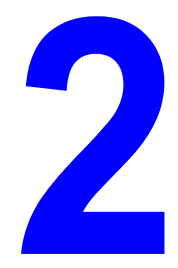

Αυτό το κεφάλαιο περιλαμβάνει:

- Συνοπτική παρουσίαση της αρχικής ρύθμισης δικτύου και διαμόρφωσης στη σελίδα 2-2
- Επιλογή της μεθόδου σύνδεσης στη σελίδα 2-3
- Διαμόρφωση της διεύθυνσης δικτύου στη σελίδα 2-5
- Εγκατάσταση των Οδηγών του εκτυπωτή στη σελίδα 2-9

Αυτό το κεφάλαιο περιλαμβάνει βασικές πληροφορίες σχετικά με την αρχική ρύθμιση και τη σύνδεση στον εκτυπωτή σας.

Δείτε επίσης:

Advanced Features Guide (Οδηγός προηγμένων λειτουργιών) στην ιστοσελίδα www.xerox.com/office/8560Psupport ή www.xerox.com/office/8860support

#### Συνοπτική παρουσίαση της αρχικής ρύθμισης δικτύου και διαμόρφωσης

Για να κάνετε την αρχική ρύθμιση και διαμόρφωση στο δίκτυο:

- **1.** Συνδέστε τον εκτυπωτή στο δίκτυο χρησιμοποιώντας το προτεινόμενο υλισμικό και τα προτεινόμενα καλώδια.
- 2. Ενεργοποιήστε τον εκτυπωτή και τον υπολογιστή.
- **3.** Εκτυπώστε τη σελίδα διαμόρφωσης και κρατήστε την για αναφορά κατά τις ρυθμίσεις δικτύου.
- **4.** Διαμορφώστε τις διευθύνσεις TCP/IP του εκτυπωτή, οι οποίες είναι απαραίτητες για τον εντοπισμό του εκτυπωτή στο δίκτυο.
  - Λειτουργικά συστήματα Windows: Εκτελέστε το Πρόγραμμα εγκατάστασης από το Software and Documentation CD-ROM (CD ROM λογισμικού και συνοδευτικών εγγράφων) για να ρυθμίσετε αυτόματα τη διεύθυνση IP του εκτυπωτή εάν ο εκτυπωτής είναι συνδεδεμένος σε εγκατεστημένο δίκτυο TCP/IP. Μπορείτε επίσης να ρυθμίσετε με μη αυτόματο τρόπο τη διεύθυνση IP του εκτυπωτή στον πίνακα ελέγχου.
  - Συστήματα Macintosh: Ρυθμίστε με μη αυτόματο τρόπο τη διεύθυνση TCP/IP του εκτυπωτή στον πίνακα ελέγχου.
- 5. Εγκαταστήστε το λογισμικό οδηγού στον υπολογιστή από το Software and Documentation CD-ROM (CD ROM λογισμικού και συνοδευτικών εγγράφων). Για πληροφορίες σχετικά με την εγκατάσταση οδηγών, ανατρέξτε στην ενότητα του συγκεκριμένου κεφαλαίου που αναφέρεται στο λειτουργικό σύστημα που χρησιμοποιείτε.

**Σημείωση:** Εάν το Software and Documentation CD-ROM (CD ROM λογισμικού και συνοδευτικών εγγράφων) δεν είναι διαθέσιμο, μπορείτε να πραγματοποιήσετε λήψη του τελευταίου οδηγού από την ιστοσελίδα Xerox Drivers and Downloads (Τεχνική υποστήριξη & Drivers της Xerox):

- <u>www.xerox.com/office/8560Pdrivers</u> (Εκτυπωτής Phaser 8560)
- <u>www.xerox.com/office/8860drivers</u> (Εκτυπωτής Phaser 8860)

Δείτε επίσης:

*Advanced Features Guide* (Οδηγός προηγμένων λειτουργιών) στην ιστοσελίδα <u>www.xerox.com/office/8560Psupport</u> ή <u>www.xerox.com/office/8860support</u>

#### Επιλογή της μεθόδου σύνδεσης

Συνδέστε τον εκτυπωτή μέσω Ethernet ή USB. Ένα καλώδιο USB παρέχει μια άμεση σύνδεση από τον εκτυπωτή στον υπολογιστή σας και δεν χρησιμοποιείται για δικτύωση. Η σύνδεση Ethernet χρησιμοποιείται για δικτύωση. Οι απαιτήσεις υλικού και καλωδίων διαφοροποιούνται ανάλογα με τη μέθοδο σύνδεσης. Γενικά τα καλώδια και το υλισμικό δεν συμπεριλαμβάνονται στον εκτυπωτή σας και πρέπει να αγοραστούν ξεχωριστά.

Αυτή η ενότητα περιλαμβάνει:

- Σύνδεση μέσω Ethernet (Συνιστάται) στη σελίδα 2-3
- Σύνδεση μέσω USB στη σελίδα 2-4

#### Σύνδεση μέσω Ethernet (Συνιστάται)

Η σύνδεση Ethernet μπορεί να χρησιμοποιηθεί για έναν ή περισσότερους υπολογιστές. Υποστηρίζει πολλούς εκτυπωτές και συστήματα σε δίκτυο Ethernet. Η σύνδεση Ethernet συνιστάται γιατί είναι γρηγορότερη από τη σύνδεση USB. Σας επιτρέπει επίσης άμεση πρόσβαση στο CentreWare Internet Services (IS). Η διασύνδεση δικτύου CentreWare IS σας παρέχει τη δυνατότητα διαχείρισης, διαμόρφωσης και ελέγχου των εκτυπωτών δικτύου από την επιφάνεια εργασίας.

#### Σύνδεση δικτύου

Ανάλογα με τις αρχικές σας ρυθμίσεις, για την σύνδεση Ethernet χρειάζεστε το ακόλουθο υλισμικό και τα ακόλουθα καλώδια.

- Αν η σύνδεση γίνεται με έναν υπολογιστή, απαιτείται η χρήση καλωδίου διασταύρωσης Ethernet RJ-45.
- Αν συνδέεστε σε έναν ή περισσότερους υπολογιστές με χρήση ενός διανομέα Ethernet, καλωδίου ή δρομολογητή DSL, απαιτούνται δύο ή περισσότερα καλώδια σύστροφου ζεύγους (κατηγορίας 5/RJ-45). (Ενα καλώδιο για κάθε συσκευή.)
- Αν είστε συνδεδεμένοι σε έναν ή περισσότερους υπολογιστές με χρήση διανομέα, συνδέστε τον υπολογιστή στον διανομέα με ένα καλώδιο και στη συνέχεια συνδέστε τον εκτυπωτή στον διανομέα με το δεύτερο καλώδιο. Συνδέστε τα καλώδια σε οποιαδήποτε θύρα στον διανομέα, εκτός από τη θύρα ανερχόμενης ζεύξης.

Δείτε επίσης:

Διαμόρφωση της διεύθυνσης δικτύου στη σελίδα 2-5 Εγκατάσταση των Οδηγών του εκτυπωτή στη σελίδα 2-9

#### Σύνδεση μέσω USB

Αν η σύνδεση γίνεται με έναν υπολογιστή, η σύνδεση USB προσφέρει μεγάλες ταχύτητες δεδομένων. Παρ' όλα αυτά, μια σύνδεση USB δεν είναι τόσο γρήγορη όσο μια σύνδεση Ethernet. Για χρήση USB, οι χρήστες PC πρέπει να διαθέτουν λειτουργικά συστήματα Microsoft Windows 2000, Windows XP, Windows Server 2003, ή νεότερα. Οι χρήστες λειτουργικού συστήματος Macintosh πρέπει να χρησιμοποιούν το Mac OS X, έκδοση 10.3 και μεταγενέστερη.

#### Σύνδεση USB

Για τη σύνδεση USB απαιτείται ένα βασικό καλώδιο A/B USB. Αυτό το καλώδιο δεν συμπεριλαμβάνεται στον εκτυπωτή σας και πρέπει να αγοραστεί ξεχωριστά. Βεβαιωθείτε ότι χρησιμοποιείτε το σωστό καλώδιο USB (1.x ή 2.0) για τη σύνδεσή σας.

- 1. Συνδέστε τη μία άκρη του καλωδίου USB στον εκτυπωτή και ενεργοποιήστε τον.
- 2. Συνδέστε το άλλο άκρο του καλωδίου USB στον υπολογιστή.

#### Δείτε επίσης:

Εγκατάσταση των Οδηγών του εκτυπωτή στη σελίδα 2-9

#### Διαμόρφωση της διεύθυνσης δικτύου

Αυτή η ενότητα περιλαμβάνει:

- Διευθύνσεις TCP/IP και IP στη σελίδα 2-5
- Αυτόματη ρύθμιση της διεύθυνσης IP του εκτυπωτή στη σελίδα 2-6
- Μέθοδοι δυναμικής διευθέτησης για ρύθμιση της διεύθυνσης IP του εκτυπωτή στη σελίδα 2-6
- Μη αυτόματη ρύθμιση της διεύθυνσης IP του εκτυπωτή στη σελίδα 2-7

#### Διευθύνσεις ΤCP/IP και IP

Αν ο υπολογιστής σας είναι συνδεδεμένος σε μεγάλο δίκτυο, επικοινωνήστε με τον διαχειριστή του δικτύου σας για να σας δώσει τις κατάλληλες διευθύνσεις TCP/IP και επιπλέον πληροφορίες διαμόρφωσης.

Αν δημιουργείτε το δικό σας μικρό τοπικό δίκτυο ή αν συνδέετε τον εκτυπωτή απευθείας στον υπολογιστή σας με τη χρήση Ethernet, ακολουθήστε τη διαδικασία για την αυτόματη ρύθμιση της διεύθυνσης IP του εκτυπωτή.

Τα PC και οι εκτυπωτές χρησιμοποιούν κυρίως πρωτόκολλα TCP/IP για να επικοινωνούν μέσω δικτύου Ethernet. Στα πρωτόκολλα TCP/IP, κάθε εκτυπωτής και υπολογιστής πρέπει να διαθέτει μία μοναδική διεύθυνση IP. Είναι σημαντικό οι διευθύνσεις να είναι παρόμοιες αλλά όχι ίδιες. Αρκεί να αλλαχθεί το τελευταίο ψηφίο. Για παράδειγμα, το σύστημά σας μπορεί να έχει τη διεύθυνση 192.168.1.2 ενώ ο υπολογιστής σας να έχει τη διεύθυνση 192.168.1.3. Μία άλλη συσκευή μπορεί να έχει τη διεύθυνση 192.168.1.4.

Γενικά, οι υπολογιστές Macintosh χρησιμοποιούν πρωτόκολλο είτε TCP/IP είτε Ethertalk για να συνδεθούν με ένα εκτυπωτή σε δίκτυο. Για συστήματα Mac OS X, προτιμάται το TCP/IP. Αντίθετα με το TCP/IP, όμως, στο EtherTalk δεν χρειάζεται οι εκτυπωτές ή οι υπολογιστές να έχουν διευθύνσεις IP.

Πολλά δίκτυα έχουν διακομιστή με Πρωτόκολλο δυναμικής διευθέτησης υπολογιστών υπηρεσίας (DHCP). Ο διακομιστής DHCP προγραμματίζει αυτόματα μια διεύθυνση IP σε κάθε H/Y και εκτυπωτή στο δίκτυο που είναι διαμορφωμένα για χρήση με DHCP. Οι περισσότεροι δρομολογητές DSL και τα περισσότερα καλώδια έχουν ενσωματωμένο διακομιστή DHCP. Αν χρησιμοποιείτε καλώδιο ή δρομολογητή DSL, διαβάστε τα συνοδευτικά έγγραφα του δρομολογητή σας για πληροφορίες σχετικά με τις διευθύνσεις IP.

Δείτε επίσης:

Online Support Assistant (Βοηθός ηλεκτρονικής υποστήριξης) στην ιστοσελίδα <u>www.xerox.com/office/8560Psupport</u> ή <u>www.xerox.com/office/8860support</u>

#### Αυτόματη ρύθμιση της διεύθυνσης ΙΡ του εκτυπωτή

Αν ο εκτυπωτής είναι συνδεδεμένος σε ένα μικρό εγκατεστημένο δίκτυο TCP/IP χωρίς διακομιστή DHCP, χρησιμοποιήστε το πρόγραμμα εγκατάστασης του Software and Documentation CD-ROM (CD ROM λογισμικού και συνοδευτικών εγγράφων) για να εντοπίσετε ή να ορίσετε μια διεύθυνση IP στον εκτυπωτή σας. Για περισσότερες οδηγίες τοποθετήστε το Software and Documentation CD-ROM (CD ROM λογισμικού και συνοδευτικών εγγράφων) στη μονάδα CD-ROM του συστήματός σας. Αφότου ξεκινήσει το Πρόγραμμα εγκατάστασης ακολουθήστε τις οδηγίες που εμφανίζονται για την εγκατάσταση.

**Σημείωση:** Για να λειτουργήσει το αυτόματο πρόγραμμα εγκατάστασης, ο εκτυπωτής πρέπει να είναι συνδεδεμένος σε ένα εγκατεστημένο δίκτυο TCP/IP.

#### Μέθοδοι δυναμικής διευθέτησης για ρύθμιση της διεύθυνσης ΙΡ του εκτυπωτή

Διατίθενται δύο πρωτόκολλα για τη δυναμική ρύθμιση της διεύθυνσης IP του εκτυπωτή:

- DHCP (ενεργοποιημένο ως προεπιλογή σε όλους τους εκτυπωτές)
- AutoIP

Μπορείτε να ενεργοποιήσετε/απενεργοποιήσετε τα πρωτόκολλα μέσω του πίνακα ελέγχου, ή με χρήση του CentreWare IS για την ενεργοποίηση/απενεργοποίηση του DHCP.

**Σημείωση:** Μπορείτε να δείτε τη διεύθυνση IP του εκτυπωτή οποιαδήποτε στιγμή. Στον πίνακα ελέγχου, επιλέξτε Information (Πληροφορίες), πατήστε το πλήκτρο **OK**, επιλέξτε **Printer Identification** (Προσδιορισμός εκτυπωτή) και στη συνέχεια πατήστε το πλήκτρο **OK**.

#### Με χρήση του Πίνακα ελέγχου

Για την ενεργοποίηση/απενεργοποίηση του DHCP ή του πρωτοκόλλου AutoIP:

- **1.** Στον πίνακα ελέγχου, επιλέξτε **Printer Setup** (Ρύθμιση εκτυπωτή), και στη συνέχεια πιέστε το πλήκτρο **OK**.
- 2. Επιλέξτε Connection Setup (Εγκατάσταση σύνδεσης) και πιέστε το πλήκτρο OK.
- 3. Επιλέξτε Network Setup (Εγκατάσταση δικτύου) και πιέστε το πλήκτρο OK.
- 4. Επιλέξτε TCP/IP Setup (Εγκατάσταση TCP/IP) και πιέστε το πλήκτρο OK.
- 5. Επιλέξτε DHCP/BOOTP ή AutoIP.
- 6. Πατήστε το πλήκτρο OK για ενεργοποίηση της επιλογής On (Nai) ή Off (Όχι).

#### Χρησιμοποιώντας το CentreWare IS

Για την ενεργοποίηση/απενεργοποίηση του πρωτοκόλλου DHCP:

- 1. Ανοίξτε το πρόγραμμα περιήγησης.
- **2.** Πληκτρολογήστε τη διεύθυνση IP του εκτυπωτή στο πεδίο Address (Διεύθυνση) του προγράμματος περιήγησης.
- **3.** Επιλέξτε **Properties** (Ιδιότητες).

- 4. Επιλέξτε τον φάκελο Protocols (Πρωτόκολλα) στο αριστερό πλαίσιο πλοήγησης.
- 5. Επιλέξτε ΤCP/IP.
- 6. Στην ενότητα ρυθμίσεων BOOTP/DHCP ορίστε την επιλογή BOOTP/DHCP στο On (Ναι) ή Off (Όχι).
- 7. Πατήστε το πλήκτρο Save Changes (Αποθήκευση αλλαγών) στο κάτω μέρος της σελίδας.

#### Μη αυτόματη ρύθμιση της διεύθυνσης ΙΡ του εκτυπωτή

**Σημείωση:** Βεβαιωθείτε ότι ο υπολογιστής σας έχει κατάλληλα διαμορφωμένη διεύθυνση IP για το δίκτυό σας. Για περισσότερες πληροφορίες, επικοινωνήστε με τον διαχειριστή του δικτύου σας.

Αν είστε συνδεδεμένος σε δίκτυο χωρίς διακομιστή DNS ή σε περιβάλλον όπου ο διαχειριστής δικτύου ορίζει τις διευθύνσεις IP του εκτυπωτή, μπορείτε να χρησιμοποιήσετε αυτή τη μέθοδο για να ρυθμίσετε με μη αυτόματο τρόπο τη διεύθυνση IP. Η μη αυτόματη ρύθμιση της διεύθυνσης IP παρακάμπτει τα DHCP και AutoIP. Διαφορετικά, αν είστε σε μικρό γραφείο με ένα μόνο H/Y και χρησιμοποιείτε τηλεφωνική σύνδεση, μπορείτε να ρυθμίσετε τη διεύθυνση IP με μη αυτόματο τρόπο.

| Πληροφορίες                                             | Σχόλια                                                                                                    |
|---------------------------------------------------------|----------------------------------------------------------------------------------------------------|
| Διεύθυνση διαδικτυακού πρωτοκόλλου (IP)<br>του εκτυπωτή | Η μορφή είναι <i>xxx.xxx.xxx.xxx</i> , όπου: xxx είναι<br>ένας δεκαδικός αριθμός από το 0 έως το 255.                                                      |
| Μάσκα δικτύου                                           | Αν δεν είστε βέβαιοι, αφήστε αυτή την επιλογή<br>κενή. Ο εκτυπωτής επιλέγει την κατάλληλη μάσκα.                                                           |
| Προεπιλεγμένη διεύθυνση<br>δρομολογητή/πύλης διεύθυνσης | Η Διεύθυνση του δρομολογητή είναι απαραίτητη<br>για την επικοινωνία με τη συσκευή υπηρεσίας<br>από οπουδήποτε αλλού εκτός από το τμήμα<br>τοπικού δικτύου. |

#### Απαραίτητες πληροφορίες για το μη αυτόματο ορισμό της διεύθυνσης ΙΡ

#### Με χρήση του Πίνακα ελέγχου

Για την μη αυτόματη ρύθμιση της διεύθυνσης ΙΡ:

- 1. Στον πίνακα ελέγχου, επιλέξτε Printer Setup (Ρύθμιση εκτυπωτή), και στη συνέχεια πιέστε το πλήκτρο OK.
- 2. Επιλέξτε Connection Setup (Εγκατάσταση σύνδεσης) και πιέστε το πλήκτρο OK.
- **3.** Επιλέξτε Network Setup (Εγκατάσταση δικτύου) και πιέστε το πλήκτρο OK.
- **4.** Επιλέξτε **TCP/IP Setup** (Εγκατάσταση TCP/IP) και πιέστε το πλήκτρο **OK**.
- 5. Επιλέξτε DHCP/BOOTP και στη συνέχεια πιέστε το πλήκτρο OK για να επιλέξετε Off (Όχι).
- 6. Επιλέξτε TCP/IP Address (Διεύθυνση TCP/IP) και πιέστε το πλήκτρο OK.
- 7. Πληκτρολογήστε τη διεύθυνση IP του εκτυπωτή και πιέστε το πλήκτρο OK.

#### Χρησιμοποιώντας το CentreWare IS

To CentreWare IS σάς παρέχει ένα απλό περιβάλλον που σας επιτρέπει να διαχειρίζεστε, να διαμορφώνετε και να παρακολουθείτε τους εκτυπωτές του δικτύου από την επιφάνεια εργασίας σας με χρήση ενός ενσωματωμένου διαδικτυακού διακομιστή. Για ολοκληρωμένες πληροφορίες σχετικά με το CentreWare IS, κάντε κλικ στο πλήκτρο **Help** (Boήθεια) στο CentreWare IS για να μεταβείτε στην *Ηλεκτρονική βοήθεια του CentreWare IS*.

Αφότου ρυθμίσετε τη διεύθυνση IP του εκτυπωτή, μπορείτε να τροποποιήσετε τις ρυθμίσεις TCP/IP με τη βοήθεια του CentreWare IS.

- 1. Ανοίξτε το πρόγραμμα περιήγησης.
- 2. Πληκτρολογήστε τη διεύθυνση IP του εκτυπωτή στο πεδίο Address (Διεύθυνση) του προγράμματος περιήγησης.
- **3.** Κάντε κλικ στο **Properties** (Ιδιότητες).
- 4. Επιλέξτε τον φάκελο Protocols (Πρωτόκολλα) στο αριστερό πλαίσιο πλοήγησης.
- 5. Επιλέξτε ΤCP/IP.
- 6. Εισαγάγετε ή τροποποιήστε τις ρυθμίσεις και μετά κάντε κλικ στο Save Changes (Αποθήκευση αλλαγών) στο κάτω μέρος της σελίδας.

#### Δείτε επίσης:

Για τον εκτυπωτή Phaser 8560:

Advanced Features Guide (Οδηγός προηγμένων λειτουργιών) στη διεύθυνση www.xerox.com/office/8560Psupport

System Administrator Guide (Οδηγός διαχειριστή συστήματος) στη διεύθυνση www.xerox.com/office/8560Psupport

#### Για τον εκτυπωτή Phaser 8860:

Advanced Features Guide (Οδηγός προηγμένων λειτουργιών) στη διεύθυνση www.xerox.com/office/8860Psupport

System Administrator Guide (Οδηγός διαχειριστή συστήματος) στη διεύθυνση www.xerox.com/office/8860support

#### Εγκατάσταση των Οδηγών του εκτυπωτή

Αυτή η ενότητα περιλαμβάνει:

- Διαθέσιμοι οδηγοί στη σελίδα 2-9
- Windows 2000 ή μεταγενέστερα στη σελίδα 2-10
- Macintosh OS X, Έκδοση 10.3 και μεταγενέστερη στη σελίδα 2-11

#### Διαθέσιμοι οδηγοί

Για να έχετε πρόσβαση σε ειδικές επιλογές εκτύπωσης, χρησιμοποιήστε οδηγό εκτυπωτή της Xerox.

Η Xerox διαθέτει οδηγούς για διάφορες γλώσσες περιγραφής σελίδας και λειτουργικά συστήματα. Διαθέσιμοι είναι οι ακόλουθοι οδηγοί εκτυπωτών:

| Οδηγός εκτυπωτή                                           | Πηγή*                   | Περιγραφή                                                                                                    |
|-----------------------------------------------------------|-------------------------|----------------------------------------------------------------------------------------------------|
| Οδηγός Windows PostScript                                 | CD-ROM και<br>διαδίκτυο | Ο οδηγός PostScript συνιστάται για πλήρη<br>εκμετάλλευση των ειδικών χαρακτηριστικών<br>του συστήματός σας και του αυθεντικού<br>Adobe® PostScript®. (Προεπιλεγμένος<br>οδηγός εκτυπωτή)                                                                     |
| Οδηγός PCL                                                | Μόνο για<br>διαδίκτυο   | Ο οδηγός για τη Γλώσσα ελέγχου εκτυπωτή<br>μπορεί να χρησιμοποιηθεί σε εφαρμογές που<br>απαιτούν τη χρήση PCL.                                                                                                    |
|                                                           |                         | <b>Σημείωση:</b> Μόνο για<br>Windows 2000/XP/Vista.                                                                                                    |
| Οδηγός εκτυπωτή Xerox Walk-<br>Up (Windows και Macintosh) | Μόνο για<br>διαδίκτυο   | Αυτός ο οδηγός επιτρέπει την εκτύπωση από<br>ένα PC σε ένα οποιοδήποτε εκτυπωτή Xerox<br>με PostScript. Αυτό είναι ιδιαίτερα χρήσιμο για<br>επαγγελματίες που ταξιδεύουν σε διάφορους<br>προορισμούς και χρειάζεται να εκτυπώνουν<br>σε διάφορους εκτυπωτές. |
|                                                           |                         | <b>Σημείωση:</b> Μόνο για Windows 2000/XP.                                                                                                    |
| Οδηγός Mac OS X (έκδοση 10.3<br>και μεταγενέστερη)        | CD-ROM και<br>διαδίκτυο | Ο παρών οδηγός επιτρέπει την εκτύπωση<br>από ένα λειτουργικό σύστημα Mac OS X<br>(έκδοση 10.3 και μεταγενέστερη)                                                                                                    |
| Οδηγός UNIX                                               | Μόνο για<br>διαδίκτυο   | Αυτός ο οδηγός επιτρέπει την εκτύπωση από ένα λειτουργικό σύστημα UNIX.                                                                                                    |

\* Για τους τελευταίους οδηγούς εκτυπωτών, μεταβείτε στην ιστοσελίδα Xerox Drivers and Downloads (Τεχνική υποστήριξη Οδηγοί της Xerox):

- **www.xerox.com/office/8560Pdrivers** (Εκτυπωτής Phaser 8560)
- <u>www.xerox.com/office/8860drivers</u> (Εκτυπωτής Phaser 8860)

#### Windows 2000 ή μεταγενέστερα

Για να εγκαταστήσετε έναν οδηγό εκτυπωτή από το Software and Documentation CD-ROM (CD ROM λογισμικού και συνοδευτικών εγγράφων):

- **1.** Τοποθετήστε το CD-ROM στη μονάδα CD-ROM του υπολογιστή σας. Αν δεν ξεκινήσει το πρόγραμμα εγκατάστασης, ακολουθήστε τα ακόλουθα βήματα:
  - a. Κάντε κλικ στο Έναρξη και στη συνέχεια Εκτέλεση.
  - **b.** Στο παράθυρο της λειτουργίας Εκτέλεση, πληκτρολογήστε: **CD drive>:\INSTALL.EXE**.
- 2. Εάν κρίνεται απαραίτητο, επιλέξτε τη γλώσσα της προτίμησής σας από τη λίστα.
- 3. Επιλέξτε Install Printer Driver (Εγκατάσταση οδηγού εκτυπωτή).
- **4.** Επιλέξτε τη μέθοδο εγκατάστασης που επιθυμείτε και ακολουθήστε τις οδηγίες που εμφανίζονται στην οθόνη.

#### Δείτε επίσης:

Για τον εκτυπωτή Phaser 8560:

Advanced Features Guide (Οδηγός προηγμένων λειτουργιών) στη διεύθυνση www.xerox.com/office/8560Psupport

Online Support Assistant (Βοηθός ηλεκτρονικής υποστήριξης) στη διεύθυνση <u>www.xerox.com/office/8560Psupport</u>

Για τον εκτυπωτή Phaser 8860:

Advanced Features Guide (Οδηγός προηγμένων λειτουργιών) στη διεύθυνση www.xerox.com/office/8860Psupport

Online Support Assistant (Βοηθός ηλεκτρονικής υποστήριξης) στη διεύθυνση <u>www.xerox.com/office/8860support</u>

#### Macintosh OS X, Έκδοση 10.3 και μεταγενέστερη

Για να εγκαταστήσετε έναν οδηγό εκτυπωτή από το Software and Documentation CD-ROM (CD ROM λογισμικού και συνοδευτικών εγγράφων):

- Τοποθετήστε το CD-ROM στη μονάδα CD-ROM του υπολογιστή σας. Εάν το πρόγραμμα εγκατάστασης δεν ξεκινάει, πατήστε Applications (Εφαρμογές), Utilities (Βοηθητικά προγράμματα) και πατήστε Printer Setup Utility (Βοηθητικό πρόγραμμα εγκατάστασης εκτυπωτή).
- 2. Κάντε διπλό κλικ στο εικονίδιο VISE Installer.
- **3.** Πληκτρολογήστε τον κωδικό πρόσβασης στο αντίστοιχο πεδίο της οθόνης **Authenticate** (Πιστοποίηση) και στη συνέχεια πατήστε το πλήκτρο **OK**.
- 4. Πατήστε I Agree (Αποδέχομαι) στην οθόνη της άδειας χρήσης.
- **5.** Επιλέξτε τη μέθοδο εγκατάστασης που επιθυμείτε και ακολουθήστε τις οδηγίες που εμφανίζονται στην οθόνη.
- 6. Όταν η εγκατάσταση ολοκληρωθεί, πατήστε Finish (Τέλος).

#### Δείτε επίσης:

Για τον εκτυπωτή Phaser 8560:

Advanced Features Guide (Οδηγός προηγμένων λειτουργιών) στη διεύθυνση www.xerox.com/office/8560Psupport

Online Support Assistant (Βοηθός ηλεκτρονικής υποστήριξης) στη διεύθυνση <u>www.xerox.com/office/8560Psupport</u>

Για τον εκτυπωτή Phaser 8860:

Advanced Features Guide (Οδηγός προηγμένων λειτουργιών) στη διεύθυνση www.xerox.com/office/8860Psupport

Online Support Assistant (Βοηθός ηλεκτρονικής υποστήριξης) στη διεύθυνση <u>www.xerox.com/office/8860support</u>

## Βασικά στοιχεία εκτύπωσης

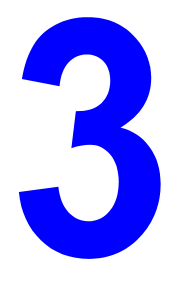

Αυτό το κεφάλαιο περιλαμβάνει:

- Συνοπτική παρουσίαση των βασικών βημάτων στη σελίδα 3-2
- Χαρτί και μέσα που υποστηρίζονται στη σελίδα 3-3
- Τροφοδοσία χαρτιού στη σελίδα 3-10
- Επιλογές εκτύπωσης στη σελίδα 3-23
- Εκτύπωση και στις δύο όψεις χαρτιού στη σελίδα 3-29
- Εκτύπωση σε ειδικά μέσα στη σελίδα 3-33
- Δημιουργία ειδικών ειδών χαρτιού στη σελίδα 3-63

Δείτε επίσης:

Χρήση βιντεοσκοπημένων σεμιναρίων για τη χρήση δίσκων χαρτιού στη διεύθυνση <u>www.xerox.com/office/8560Psupport</u> ή <u>www.xerox.com/office/8860support</u>

#### Συνοπτική παρουσίαση των βασικών βημάτων

- 1. Τοποθετήστε χαρτί στον δίσκο.
- Ανάλογα με το μήνυμα στον πίνακα ελέγχου επιβεβαιώστε ή αλλάξτε το είδος και το μέγεθος χαρτιού ανάλογα με τις απαιτήσεις.
- **3.** Από την εφαρμογή λογισμικού ανοίξτε το πλαίσιο διαλόγου **Print** (Εκτύπωση) και επιλέξτε τις επιλογές εκτύπωσης από τον οδηγό εκτυπωτή.
- **4.** Αποστείλετε την εργασία στον εκτυπωτή από το πλαίσιο διαλόγου **Print** (Εκτύπωση) της εφαρμογής λογισμικού.

Δείτε επίσης:

Τροφοδοσία χαρτιού στη σελίδα 3-10 Επιλογές εκτύπωσης στη σελίδα 3-23 Εκτύπωση σε ειδικά μέσα στη σελίδα 3-33

#### Χαρτί και μέσα που υποστηρίζονται

Αυτή η ενότητα περιλαμβάνει:

- Οδηγίες για τη χρήση χαρτιού στη σελίδα 3-4
- Χαρτί που μπορεί να προκαλέσει βλάβες στον εκτυπωτή σας στη σελίδα 3-4
- Οδηγίες αποθήκευσης χαρτιού στη σελίδα 3-5
- Μεγέθη και βάρος χαρτιού που υποστηρίζονται στη σελίδα 3-6

Ο εκτυπωτής σας είναι σχεδιασμένος να χρησιμοποιεί διαφορετικά είδη χαρτιού. Ακολουθήστε τις οδηγίες σε αυτή την ενότητα για να βεβαιωθείτε ότι θα έχετε την καλύτερη ποιότητα εκτύπωσης και για να αποφύγετε εμπλοκές.

Για τα καλύτερα δυνατά αποτελέσματα, χρησιμοποιείτε τα μέσα εκτύπωσης Xerox που απαιτούνται για το Εκτυπωτής Phaser 8560/8860. Σε συνδυασμό με τον εκτυπωτή σας, θα προσφέρουν εγγυημένα άριστα αποτελέσματα.

Για την παραγγελία χαρτιού, διαφανειών ή άλλων ειδικών μέσων, επικοινωνήστε με τον τοπικό σας αντιπρόσωπο ή επισκεφθείτε την ιστοσελίδα Xerox Supplies (Αναλώσιμα Xerox) για τον εκτυπωτή σας:

- **www.xerox.com/office/8560Psupplies** (Εκτυπωτής Phaser 8560)
- **www.xerox.com/office/8860supplies** (Εκτυπωτής Phaser 8860)

**Προσοχή:** Ζημιά που προκαλείται από χρήση ακατάλληλου χαρτιού, διαφανειών και άλλων ειδικών μέσων δεν καλύπτεται από την εγγύηση της Xerox, τη συμφωνία τεχνικής υποστήριξης ή την Total Satisfaction Guarantee (Εγγύηση Ολικής Ικανοποίησης). Η Total Satisfaction Guarantee (Εγγύηση Ολικής Ικανοποίησης) είναι διαθέσιμη στις Ηνωμένες Πολιτείες και τον Καναδά. Σε άλλες χώρες, η κάλυψη πιθανόν να διαφοροποιείται. Παρακαλούμε επικοινωνήστε με τον τοπικό αντιπρόσωπο για λεπτομέρειες.

#### Δείτε επίσης:

Για τον εκτυπωτή Phaser 8560: <u>Recommended Media List (Κατάλογος συνιστώμενων μέσων εκτύπωσης -</u> <u>Ηνωμένες Πολιτείες</u>) <u>Recommended Media List (Κατάλογος συνιστώμενων μέσων εκτύπωσης - Ευρώπη</u>)

Για τον εκτυπωτή Phaser 8860:

Recommended Media List (Κατάλογος συνιστώμενων μέσων εκτύπωσης -Ηνωμένες Πολιτείες) Recommended Media List (Κατάλογος συνιστώμενων μέσων εκτύπωσης - Ευρώπη)

#### Οδηγίες για τη χρήση χαρτιού

Οι δίσκοι του εκτυπωτή είναι κατάλληλοι για τα περισσότερα μεγέθη και είδη χαρτιού, διαφανειών ή άλλων ειδικών μέσων. Ακολουθήστε αυτές τις οδηγίες κατά την τοποθέτηση χαρτιού στους δίσκους:

- Χρησιμοποιήστε μόνο διαφάνειες που συνιστά η Xerox. Με άλλες διαφάνειες ενδέχεται να διαφοροποιηθεί η ποιότητα εκτύπωσης.
- Μην εκτυπώνετε σε ετικέτες, αν αυτές έχουν ξεκολλήσει.
- Χρησιμοποιείτε μόνο χάρτινους φακέλους. Εκτυπώνετε όλους τους φακέλους μόνο από τη μία όψη.
- Μην υπερφορτώνετε τους δίσκους χαρτιού.
- Προσαρμόστε τους οδηγούς χαρτιού σύμφωνα με το χαρτί.

#### Δείτε επίσης:

Εκτύπωση διαφανειών στη σελίδα 3-33 Εκτύπωση φακέλων στη σελίδα 3-40 Εκτύπωση ετικετών στη σελίδα 3-47 Εκτύπωση γυαλιστερού χαρτιού στη σελίδα 3-53 Εκτύπωση σε ειδικό μέγεθος χαρτιού στη σελίδα 3-59

#### Χαρτί που μπορεί να προκαλέσει βλάβες στον εκτυπωτή σας

Ο εκτυπωτής σας είναι σχεδιασμένος να χρησιμοποιεί μια ποικιλία ειδών μέσων για εργασίες εκτύπωσης. Ωστόσο, κάποια μέσα πιθανόν να μειώσουν την ποιότητα του αντιγράφου, να προκαλέσουν εμπλοκές ή βλάβες στον εκτυπωτή σας.

Στα μη αποδεκτά μέσα περιλαμβάνονται:

- Πορώδη μέσα ή μέσα με ανώμαλη επιφάνεια
- Πλαστικά μέσα εκτός από τις διαφάνειες που υποστηρίζονται
- Φωτοτυπημένο χαρτί
- Χαρτί με αποκόμματα ή διατρήσεις
- Χαρτί διάτρητο στο κέντρο της μικρής πλευράς.
- Χαρτί με συρραπτικά
- Φάκελοι με παραθυράκια, μεταλλικούς συνδετήρες, ραφές στα άκρα ή αυτοκόλλητα με ελεύθερες άκρες.

#### Οδηγίες αποθήκευσης χαρτιού

Η σωστή αποθήκευση του χαρτιού και των λοιπών μέσων συμβάλλει στην επίτευξη της καλύτερης δυνατής ποιότητας εκτύπωσης.

- Αποθηκεύετε το χαρτί σε σκοτεινά, ψυχρά και σχετικά στεγνά μέρη. Τα περισσότερη προϊόντα χαρτιού επηρεάζονται αρνητικά από τις υπεριώδεις ακτινοβολίες (UV) και το ορατό φως. Η ακτινοβολία UV, η οποία εκπέμπεται από τον ήλιο και τους λαμπτήρες φθορισμού, είναι ιδιαίτερα επιβλαβής για τα προϊόντα χαρτιού. Η ένταση και η διάρκεια της έκθεσης στο ορατό φως των προϊόντων χαρτιού θα πρέπει να περιοριστούν στο ελάχιστο δυνατό.
- Διατηρείτε σταθερή θερμοκρασία και σχετική υγρασία.
- Αποφύγετε τις σοφίτες, τις κουζίνες, τα γκαράζ και τα υπόγεια για την αποθήκευση του χαρτιού. Οι εσωτερικοί τοίχοι είναι πιο στεγνοί από τους εξωτερικούς, όπου πιθανόν να συγκεντρώνεται υγρασία.
- Αποθηκεύετε το χαρτί σε οριζόντια θέση. Το χαρτί πρέπει να αποθηκεύεται σε παλέτες, χαρτοκιβώτια, ράφια ή ντουλάπια.
- Αποφύγετε την ύπαρξη τροφίμων ή ποτών στο μέρος όπου βρίσκεται αποθηκευμένο ή τοποθετημένο προσωρινά το χαρτί.
- Μην ανοίγετε τα σφραγισμένα πακέτα του χαρτιού, έως ότου είστε έτοιμοι να τα τοποθετήσετε στον εκτυπωτή. Αφήνετε το χαρτί στην αρχική του συσκευασία. Για τα περισσότερα τυποποιημένα μεγέθη χαρτιού το περιτύλιγμα του πακέτου περιέχει μια εσωτερική γραμμή, η οποία προστατεύει το χαρτί από αλλαγές στην υγρασία του.
- Αφήνετε τα μέσα στη συσκευασία τους έως ότου είστε έτοιμοι να τα χρησιμοποιήσετε. Ξαναβάλτε τα αχρησιμοποίητα μέσα στη συσκευασία τους και ξανασφραγίστε τη για προστασία. Κάποια ειδικά μέσα είναι συσκευασμένα σε πλαστικές συσκευασίες που ξανακλείνουν.

#### Μεγέθη και βάρος χαρτιού που υποστηρίζονται

Οι παρακάτω ενότητες παρέχουν πληροφορίες σχετικά με τα μεγέθη και βάρη χαρτιού που χρησιμοποιούνται από τους δίσκους εκτύπωσης. Για περισσότερες πληροφορίες για το χαρτί και άλλα μέσα που υποστηρίζονται, εκτυπώστε τη σελίδα Συμβουλές σχετικά με το χαρτί:

- **1.** Στον πίνακα ελέγχου, επιλέξτε **Information** (Πληροφορίες) και στη συνέχεια πιέστε το πλήκτρο **OK**.
- **2.** Επιλέξτε Information Pages (Σελίδες πληροφοριών) και μετά πιέστε το πλήκτρο **OK**.
- **3.** Επιλέξτε **Paper Tips** (Συμβουλές σχετικά με το χαρτί) και μετά πιέστε το πλήκτρο **OK** για να εκτυπώσετε.

Δείτε επίσης:

Για τον εκτυπωτή Phaser 8560: <u>Recommended Media List (Κατάλογος συνιστώμενων μέσων εκτύπωσης -</u> <u>Ηνωμένες Πολιτείες</u>) <u>Recommended Media List (Κατάλογος συνιστώμενων μέσων εκτύπωσης - Ευρώπη</u>)

Για τον εκτυπωτή Phaser 8860:

Recommended Media List (Κατάλογος συνιστώμενων μέσων εκτύπωσης -Ηνωμένες Πολιτείες) Recommended Media List (Κατάλογος συνιστώμενων μέσων εκτύπωσης - Ευρώπη)

# 

#### Μεγέθη και βάρη χαρτιού που υποστηρίζονται για τον Δίσκο 1

#### Χαρτί δίσκου 1

|  | 60–220 γρ./μ. <sup>2</sup> (16–40 λίβρες Bond, 50–80 λίβρες Cover) |                    |                                                                                                    |
|--|--------------------------------------------------------------------|--------------------|----------------------------------------------------------------------------------------------------|
|  | Index Card                                                         | 3,0 x 5,0 ίντσες   | <b>Ειδικά μεγέθη</b><br>Μικρή πλευρά: 76–216 χλστ. (3,0–8,5 ίντσες)<br>Μεγάλη πλευρά: 127–356 χλστ. (5,0–14,0 ίντσες)<br><b>Περιθώρια</b><br>5 χλστ. σε όλες τις πλευρές |
|  | Statement                                                          | 5,5 x 8,5 ίντσες   |                                                                                                    |
|  | Executive                                                          | 7,25 x 10,5 ίντσες |                                                                                                    |
|  | Letter                                                             | 8,5 x 11,0 ίντσες  |                                                                                                    |
|  | US Folio                                                           | 8,5 x 13,0 ίντσες  |                                                                                                    |
|  | Legal                                                              | 8,5 x 14,0 ίντσες  |                                                                                                    |
|  | A4                                                                 | 210 x 297 χλστ.    |                                                                                                    |
|  | A5                                                                 | 148 x 210 χλστ.    |                                                                                                    |
|  | A6                                                                 | 105 x 148 χλστ.    |                                                                                                    |
|  | B5 JIS                                                             | 182 x 257 χλστ.    |                                                                                                    |
|  | ISO B5                                                             | 176 x 250 χλστ.    |                                                                                                    |
## Χαρτί δίσκου 1 (Συνέχεια)

| <br>Monarch     | 3,87 x 7,5 ίντσες   | Περιθώρια                                                                       |
|-----------------|---------------------|---------------------------------------------------------------------------------|
| #10 Commercial  | 4,12 x 9,5 ίντσες   | <ul> <li>5 χλστ. στο πλάι, 15 χλστ. επάνω και κάτω:</li> <li>Monarch</li> </ul> |
| A7              | 5,25 x 7,25 ίντσες  | #10 Commercial                                                                  |
| Baronial (#5 ½) | 4,375 x 5,75 ίντσες | A7                                                                              |
| #6 ¾            | 3,625 x 6,5 ίντσες  | Baronial (#5 ½)<br>#6 ¾                                                         |
| 6 x 9           | 6,0 x 9,0 ίντσες    | Choukei 3 Gou                                                                   |
| DL              | 110 x 220 χλστ.     | Choukei 4 Gou                                                                   |
| C5              | 162 x 229 χλστ.     | <ul> <li>5 χλστ. στο πλάι, 15 χλστ. επάνω,</li> <li>20 χλστ. κάτω:</li> </ul>   |
| Choukei 3 Gou   | 120 x 235 χλστ.     | 6 x 9                                                                           |
| Choukei 4 Gou   | 90 x 205 χλστ.      | DL<br>C5                                                                        |
|                 |                     |                                                                                 |

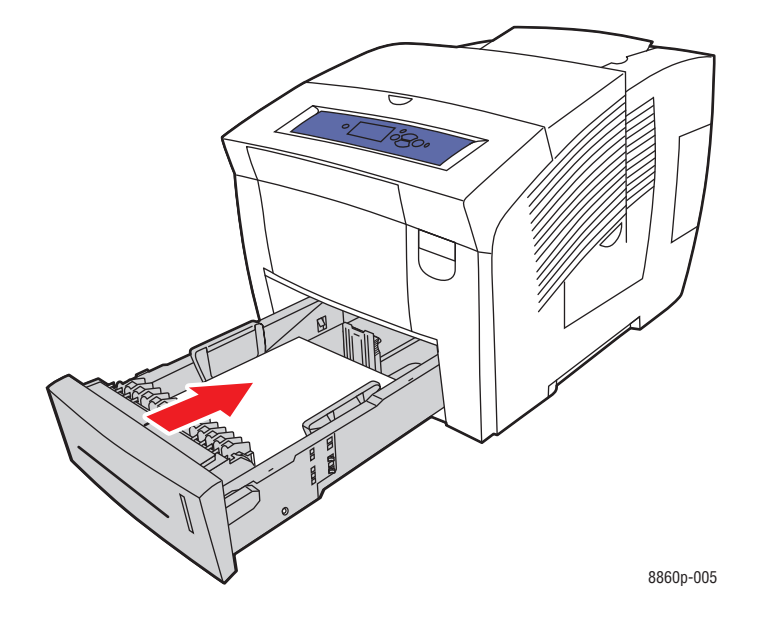

# Μεγέθη και βάρη χαρτιού που υποστηρίζονται για τον Δίσκο 2, 3 ή 4

# Χαρτί δίσκου 2, 3 ή 4

|  | 60–120 γρ./μ. <sup>2</sup> (16–32 λίβρες Bond) |                    |                                                                                                    |  |
|--|------------------------------------------------|--------------------|----------------------------------------------------------------------------------------------------|--|
|  | Statement                                      | 5,5 x 8,5 ίντσες   | Περιθώρια                                                                                                    |  |
|  | Executive                                      | 7,25 x 10,5 ίντσες | 5 χλστ. σε όλες τις πλευρές                                                                                    |  |
|  | Letter                                         | 8,5 x 11,0 ίντσες  |                                                                                                    |  |
|  | US Folio                                       | 8,5 x 13,0 ίντσες  |                                                                                                    |  |
|  | Legal                                          | 8,5 x 14,0 ίντσες  |                                                                                                    |  |
|  | A4                                             | 210 x 297 χλστ.    |                                                                                                    |  |
|  | A5                                             | 148 x 210 χλστ.    |                                                                                                    |  |
|  | A6                                             | 105 x 148 χλστ.    |                                                                                                    |  |
|  | B5 JIS                                         | 182 x 257 χλστ.    |                                                                                                    |  |
|  | ISO B5                                         | 176 x 250 χλστ.    |                                                                                                    |  |
|  | #10 Commercial                                 | 4,12 x 9,5 ίντσες  | Περιθώρια                                                                                                    |  |
|  | C5 (μόνο με άνοιγμα<br>στα πλάγια)             | 162 x 229 χλστ.    | <ul> <li>5 χλστ. στο πλάι,</li> <li>15 χλστ. επάνω και κάτω:</li> <li>#10 Commercial</li> </ul>                |  |
|  | DL                                             | 110 x 220 χλστ.    | <ul> <li>5 χλστ. στο πλάι,</li> <li>15 χλστ. επάνω,</li> <li>20 χλστ. κάτω:</li> <li>C5</li> <li>DL</li> </ul> |  |

# Τροφοδοσία χαρτιού

Αυτή η ενότητα περιλαμβάνει:

- Τροφοδοσία χαρτιού στον Δίσκο 1 στη σελίδα 3-10
- Χρήση μη αυτόματης τροφοδοσίας στη σελίδα 3-17
- Τροφοδοσία χαρτιού στον Δίσκο 2, 3, ή 4 στη σελίδα 3-18

# Τροφοδοσία χαρτιού στον Δίσκο 1

Χρησιμοποιήστε το Δίσκο 1 για μια ευρεία γκάμα μέσων, συμπεριλαμβανομένων:

- Κοινό χαρτί, επιστολόχαρτο, έγχρωμο χαρτί, και προτυπωμένο χαρτί
- Χαρτί καρτών/εξωφύλλων
- Ετικέτες
- Φάκελοι
- Διαφάνειες
- Ειδικά μέσα (συμπεριλαμβάνονται επαγγελματικές κάρτες, φωτογραφικό χαρτί, καρτποστάλ, διάτρητο χαρτί, χαρτί duradocument και τρίπτυχα φυλλάδια)
- Προτυπωμένο χαρτί (χαρτί ήδη εκτυπωμένο από τη μία πλευρά)
- Ειδικό μέγεθος χαρτιού

#### Δείτε επίσης:

Μεγέθη και βάρη χαρτιού που υποστηρίζονται για τον Δίσκο 1 στη σελίδα 3-7 Εκτύπωση σε ειδικά μέσα στη σελίδα 3-33

**Σημείωση:** Εάν αλλάξετε το χαρτί στον Δίσκο 1, επιλέξτε το σωστό είδος και το σωστό μέγεθος στον πίνακα ελέγχου.

Η χωρητικότητα του Δίσκου 1 είναι:

- 100 φύλλα κοινό χαρτί (20 λίβρες Bond)
- 50 φύλλα διαφάνειες, γυαλιστερό χαρτί ή ετικέτες
- 10 φάκελοι

Για να τοποθετήσετε χαρτί ή άλλα μέσα στο Δίσκο 1:

1. Τραβήξτε τον μοχλό προς τα κάτω και προς τα έξω για να ανοίξετε το Δίσκο 1.

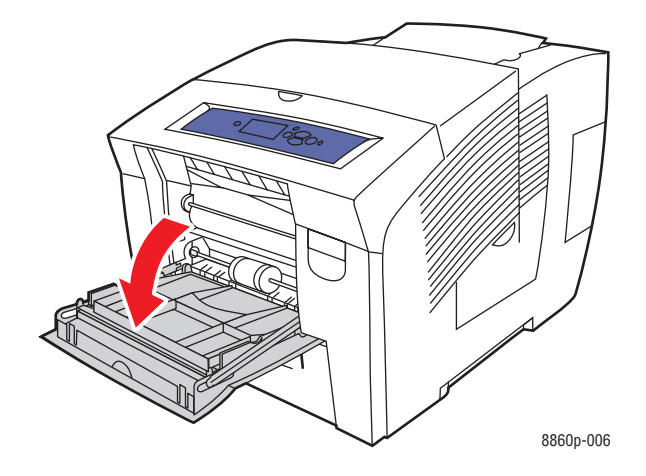

2. Ανοίξτε την επέκταση του δίσκου.

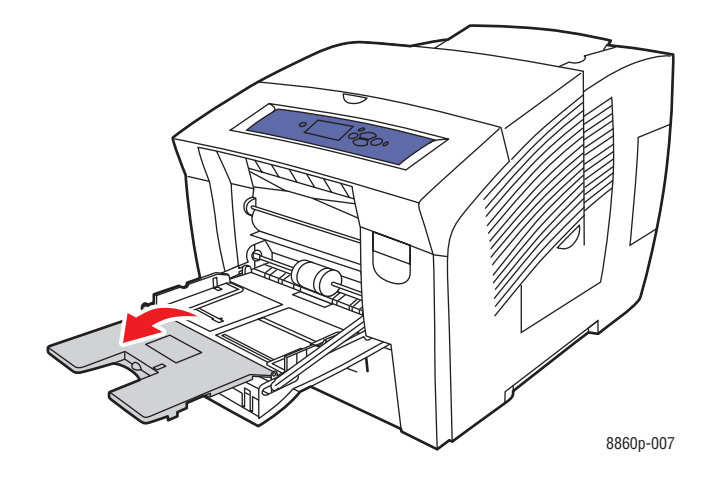

3. Εισάγετε το χαρτί, τις διαφάνειες ή τα άλλα ειδικά μέσα στο δίσκο.

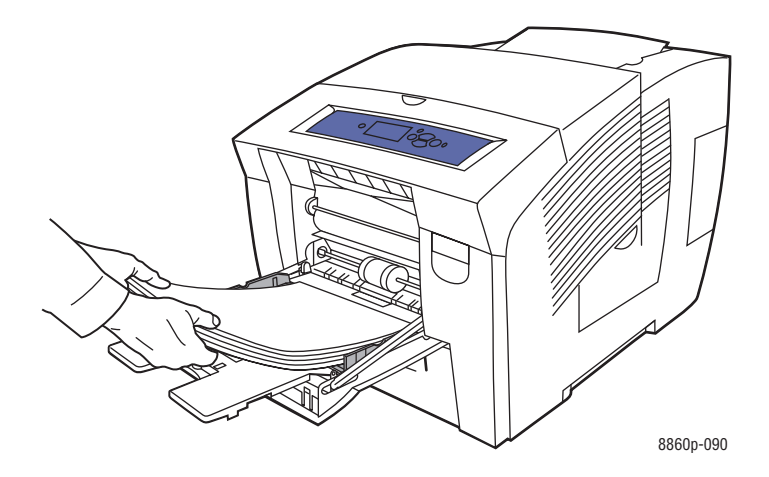

Εκτύπωση μίας όψης: Τοποθετήστε την πλευρά που πρόκειται να εκτυπωθεί με την όψη προς τα κάτω με το επάνω τμήμα της σελίδας να εισέρχεται πρώτο στον εκτυπωτή.

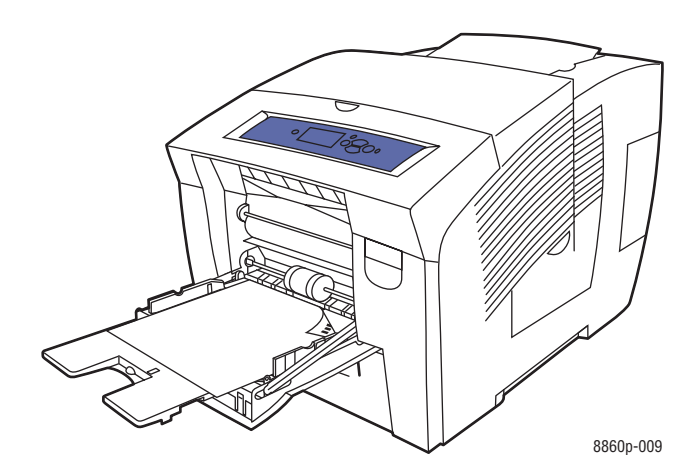

Εκτύπωση 2 όψεων: Τοποθετήστε την μία πλευρά με την όψη προς τα επάνω με το κάτω τμήμα της σελίδας να εισέρχεται πρώτο στον εκτυπωτή.

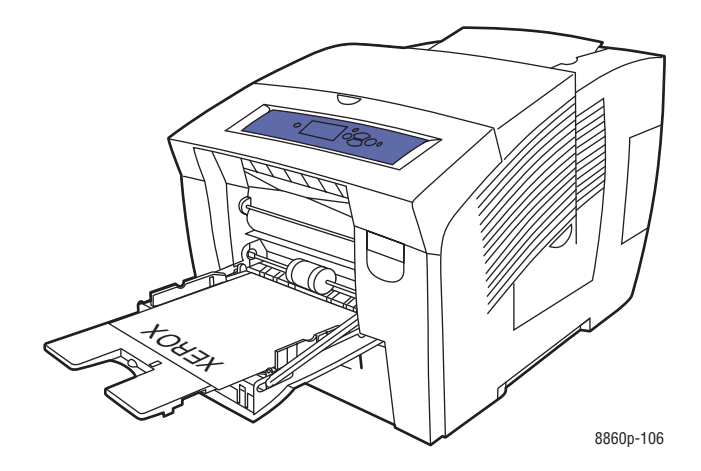

Φάκελοι με πλαϊνά ανοίγματα: Τοποθετήστε τους φακέλους με την πλευρά ανοίγματος προς τα πάνω και το άνοιγμα προς την αριστερή πλευρά του δίσκου.

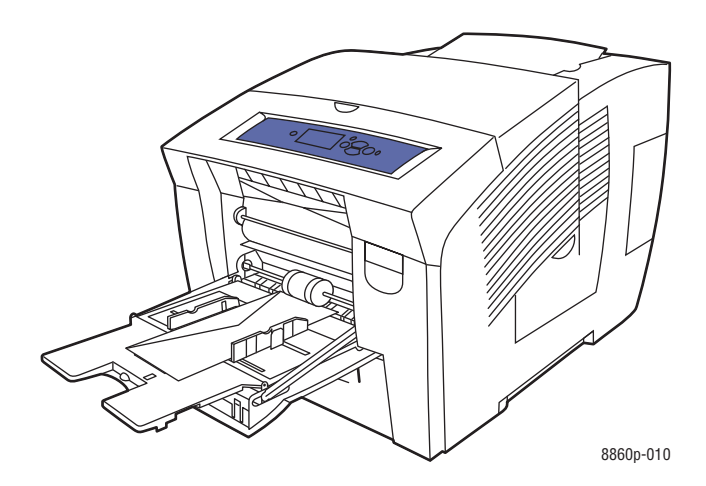

Φάκελοι με ανοίγματα κάτω: Γυρίστε τα ανοίγματα πριν τοποθετήσετε τον φάκελο στο δίσκο. Τοποθετήστε τους φακέλους με την πλευρά ανοίγματος προς τα πάνω και το άνοιγμα να εισέρχεται πρώτο στον εκτυπωτή.

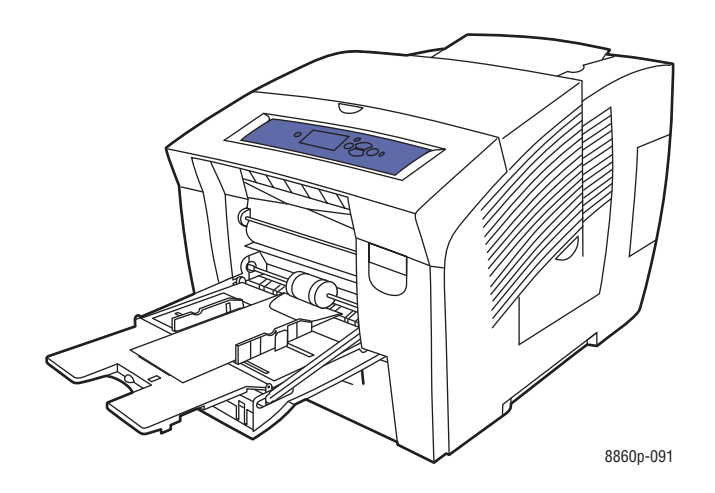

 Διάτρητο χαρτί: Τοποθετήστε την πλευρά που πρόκειται να εκτυπωθεί με τη όψη προς τα κάτω και τις οπές προς την δεξιά πλευρά του δίσκου.

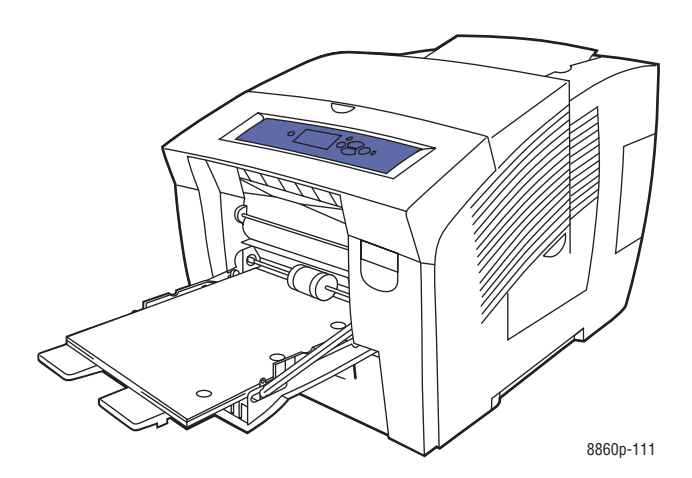

**Σημείωση:** Αν χρησιμοποιείτε διάτρητο χαρτί, προσαρμόστε τα περιθώρια της εκτύπωσης σύμφωνα με τις οπές. Αν υπάρξει εκτύπωση πάνω στις οπές, η μελάνη ίσως περάσει στις επόμενες σελίδες. Συνιστάται ελάχιστο περιθώριο 19 χλστ. (0,75 ίντσες).

4. Προσαρμόστε τους οδηγούς χαρτιού ανάλογα με το χαρτί που βρίσκεται στο δίσκο.

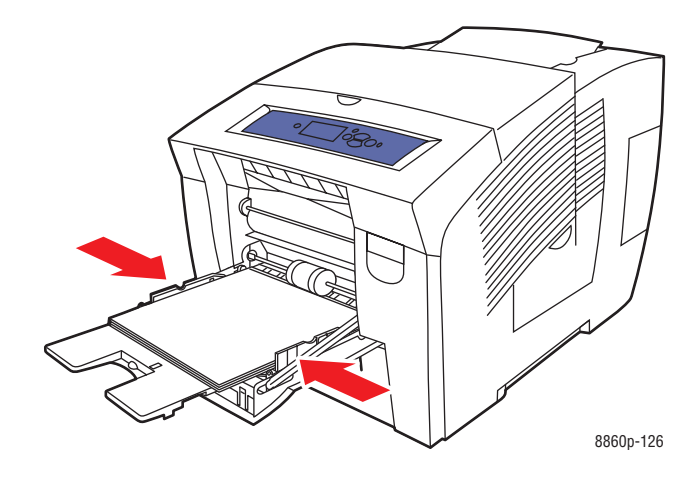

- 5. Για να χρησιμοποιήσετε τις τρέχουσες ρυθμίσεις δίσκου, στον πίνακα ελέγχου πιέστε το πλήκτρο OK. Εάν τοποθετείτε καινούριο μέγεθος και είδος χαρτιού στο δίσκο, ακολουθήστε τα παρακάτω:
  - a. Επιλέξτε Change setup (Αλλαγή ρύθμισης) και μετά πιέστε το πλήκτρο OK.
  - **b.** Επιλέξτε το μέγεθος χαρτιού και μετά πιέστε το πλήκτρο **OK**.
  - **c.** Επιλέξτε το είδος χαρτιού και μετά πιέστε το πλήκτρο **OK**.

Δείτε επίσης:

Μεγέθη και βάρη χαρτιού που υποστηρίζονται για τον Δίσκο 1 στη σελίδα 3-7 Εκτύπωση σε ειδικά μέσα στη σελίδα 3-33

Εκτύπωση σε ειδικό μέγεθος χαρτιού από τον Δίσκο 1 στη σελίδα 3-60

## Λειτουργία Δίσκου 1

Η λειτουργία του Δίσκου 1 καθορίζει τον τρόπο διαχείρισης των μέσων του εκτυπωτή για να ταιριάζει καλύτερα στο είδος της εκτύπωσης που επιθυμείτε να πραγματοποιήσετε. Τρεις λειτουργίες καθορίζουν τον τρόπο ρύθμισης του μεγέθους και του είδους χαρτιού για το Δίσκο 1 και την επιλογή του δίσκου που θα χρησιμοποιείται εάν δεν επιλεγεί κάποιος συγκεκριμένος δίσκος:

**Αυτόματη**: Η αυτόματη ρύθμιση επιτρέπει στις εισερχόμενες εργασίες εκτύπωσης να ρυθμίζουν το μέγεθος και το είδος χαρτιού. Η εκτύπωση πραγματοποιείται από το Δίσκο 1 εάν υπάρχει χαρτί κατά την εκκίνηση της εργασίας και σε περίπτωση που η εργασία δεν έχει επιλέξει άλλο δίσκο.

Δυναμική (Προκαθορισμένη επιλογή): Η δυναμική ρύθμιση παραπέμπει τον εκτυπωτή στην αναζήτηση δίσκων και εντοπισμό μεγέθους και είδους χαρτιού που ταιριάζουν στην εργασία εκτύπωσης. Εάν δεν εντοπιστεί μέγεθος ή είδος που να ταιριάζει στους Δίσκους 2, 3 ή 4, ενώ το μέγεθος και είδος μέσων στο Δίσκο 1 δεν έχουν ρυθμιστεί στον πίνακα ελέγχου του εκτυπωτή, ο εκτυπωτής καθορίζει το μέγεθος και είδος χαρτιού από την εργασία εκτύπωσης, και στη συνέχεια εκτυπώνει από τον Δίσκο 1.

**Στατική**: Η στατική ρύθμιση παρέχει στον χρήστη τη δυνατότητα να επιλέξει τις ρυθμίσεις για το μέγεθος και είδος χαρτιού στους δίσκους χρησιμοποιώντας την επιλογή του μενού Ρύθμισης δίσκου χαρτιού στον πίνακα ελέγχου του εκτυπωτή. Για να πραγματοποιηθεί εκτύπωση από τον Δίσκο 1, το μέγεθος και είδος χαρτιού της εργασίας εκτύπωσης πρέπει να ταιριάζουν στις ρυθμίσεις μεγέθους και είδους χαρτιού για το Δίσκο 1 στον πίνακα ελέγχου.

Δείτε επίσης:

*Advanced Features Guide* (Οδηγός προηγμένων λειτουργιών) στην ιστοσελίδα <u>www.xerox.com/office/8560Psupport</u> ή <u>www.xerox.com/office/8860support</u>

# Χρήση μη αυτόματης τροφοδοσίας

Αν χρησιμοποιείτε επιστολόχαρτο και δεν θέλετε να το χρησιμοποιήσουν άλλοι κατά λάθος, μπορείτε να ρυθμίσετε τον εκτυπωτή να σας εμφανίζει ειδοποίηση όταν πρέπει να τοποθετήσετε χαρτί για την εργασία εκτύπωσης που θέλετε.

### Windows

Για να επιλέξετε χειροκίνητη τροφοδοσία με Windows 2000, Windows XP, Windows Server 2003 ή Windows Vista:

- **1.** Στον οδηγό εκτύπωσης των Windows, επιλέξτε την καρτέλα **Paper/Output** (Χαρτί/Αντίγραφο).
- Πατήστε το πλήκτρο που βρίσκεται στα δεξιά της περιγραφής του χαρτιού, επιλέξτε Select By Tray (Επιλογή ανά δίσκο) και στη συνέχεια επιλέξτε από τη λίστα Manual Feed Tray 1 (Χειροκίνητη τροφοδοσία Δίσκου 1).
- 3. Πατήστε το πλήκτρο OK για να αποθηκευτούν οι ρυθμίσεις του οδηγού.
- 4. Υποβάλετε την εργασία εκτύπωσης.
- **5.** Όταν εμφανιστεί η αντίστοιχη ειδοποίηση στη ρύθμιση, απομακρύνετε το χαρτί από τον Δίσκο 1.
- 6. Τοποθετήστε το κατάλληλο χαρτί για την εργασία σας στον δίσκο.

### Macintosh

Για να επιλέξετε χειροκίνητη τροφοδοσία με Macintosh OS X, έκδοση 10.3 ή μεταγενέστερη:

- **1.** Στο πλαίσιο διαλόγου **Print** (Εκτύπωση) επιλέξτε **Paper Feed** (Τροφοδοσία χαρτιού) από την πτυσσόμενη λίστα.
- **2.** Επιλέξτε **Manual Feed** (Μη αυτόματη τροφοδοσία) από την πτυσσόμενη λίστα **All pages from** (Όλες οι σελίδες από).
- 3. Υποβάλετε την εργασία εκτύπωσης.
- **4.** Όταν εμφανιστεί η αντίστοιχη ειδοποίηση στη ρύθμιση, απομακρύνετε το χαρτί από τον Δίσκο 1.
- 5. Τοποθετήστε το κατάλληλο χαρτί για την εργασία σας στον δίσκο.

#### Δείτε επίσης:

Τροφοδοσία χαρτιού στον Δίσκο 1 στη σελίδα 3-10

# Τροφοδοσία χαρτιού στον Δίσκο 2, 3, ή 4

Χρησιμοποιήστε τους Δίσκους 2, 3 ή 4 για μεγάλη γκάμα μέσων, συμπεριλαμβανομένων των:

- Κοινό χαρτί, επιστολόχαρτο και προτυπωμένο χαρτί
- Χαρτί καρτών/εξωφύλλων
- Ετικέτες
- Φάκελοι: #10 Commercial, C5 (μόνο πλαϊνά ανοίγματα) και DL
- Διαφάνειες
- Ειδικά μέσα (συμπεριλαμβάνονται φωτογραφικό χαρτί, καρτ-ποστάλ, διάτρητο χαρτί, χαρτί duradocument και τρίπτυχα φυλλάδια)
- Προτυπωμένο χαρτί (χαρτί ήδη εκτυπωμένο από τη μία πλευρά)

#### Δείτε επίσης:

Μεγέθη και βάρη χαρτιού που υποστηρίζονται για τον Δίσκο 2, 3 ή 4 στη σελίδα 3-9 Εκτύπωση σε ειδικά μέσα στη σελίδα 3-33 Εκτύπωση σε ειδικό μέγεθος χαρτιού στη σελίδα 3-59

Η χωρητικότητα σε μέσα για τον Δίσκο 2, 3 ή 4 είναι:

- 525 φύλλα κοινό χαρτί (20 λίβρες Bond)
- 400 φύλλα διαφάνειες, χαρτί γυαλιστερό ή ετικέτες
- 40 φάκελοι

Για να τοποθετήσετε χαρτί, φακέλους ή άλλα μέσα στο Δίσκο 2, 3 ή 4:

1. Αφαιρέστε τον δίσκο από τον εκτυπωτή.

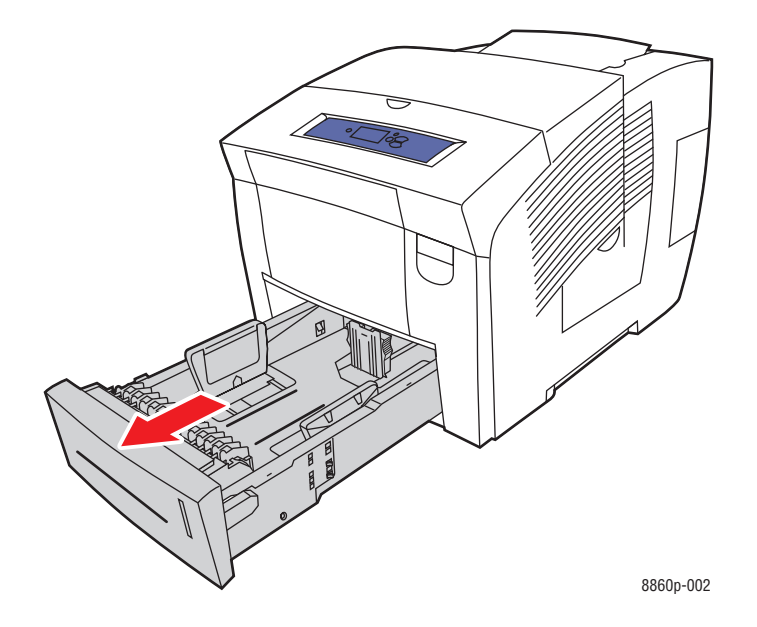

- 2. Εισάγετε το χαρτί, τις διαφάνειες ή τα άλλα ειδικά μέσα στο δίσκο.
  - Εκτύπωση μίας όψης: Τοποθετήστε την πλευρά που πρόκειται να εκτυπωθεί προς τα επάνω με την επάνω πλευρά της σελίδας προς το μπροστινό τμήμα του δίσκου.

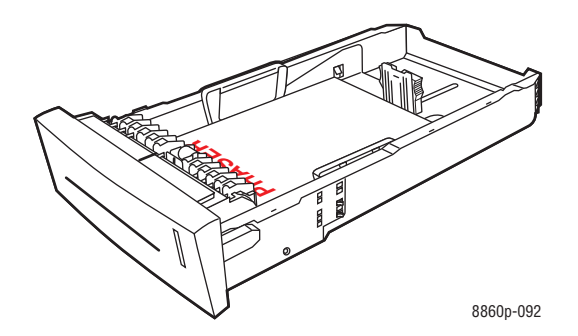

Εκτύπωση 2 όψεων: Τοποθετήστε την πρώτη πλευρά προς τα κάτω με το επάνω μέρος της σελίδας προς την πίσω πλευρά του δίσκου.

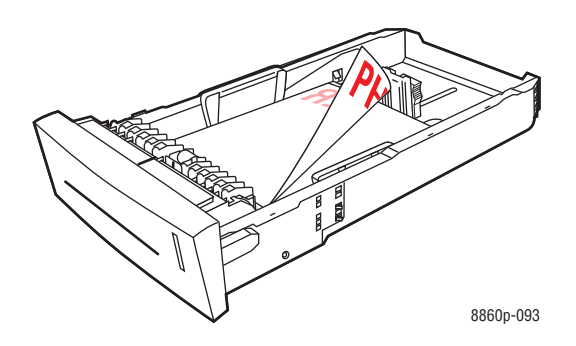

Φάκελοι με πλαϊνά ανοίγματα: Τοποθετήστε τους φακέλους με την πλευρά ανοίγματος προς τα κάτω και το άνοιγμα προς την αριστερή πλευρά του δίσκου.

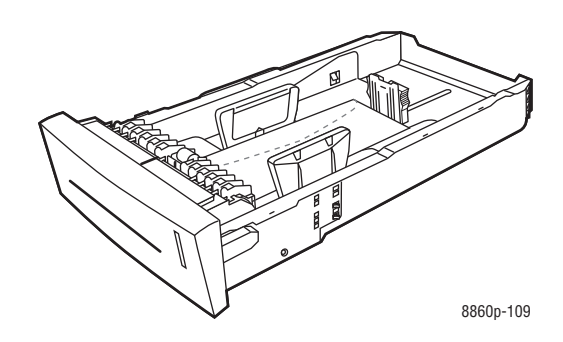

**Προσοχή:** Εντός του δίσκου υπάρχουν ξεχωριστές γραμμές μέγιστης πλήρωσης για φακέλους και άλλα μέσα. Μην υπερβαίνετε την προβλεπόμενη γραμμή μέγιστης πλήρωσης. Η υπερφόρτωση του δίσκου μπορεί να προκαλέσει εμπλοκές χαρτιού.

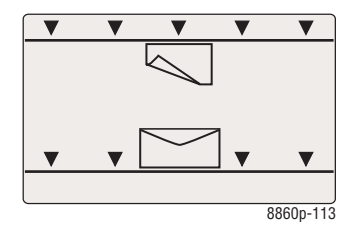

Διάτρητο χαρτί: Τοποθετήστε την πλευρά που πρόκειται να εκτυπωθεί με την όψη προς τα επάνω και τις οπές προς την δεξιά πλευρά του δίσκου.

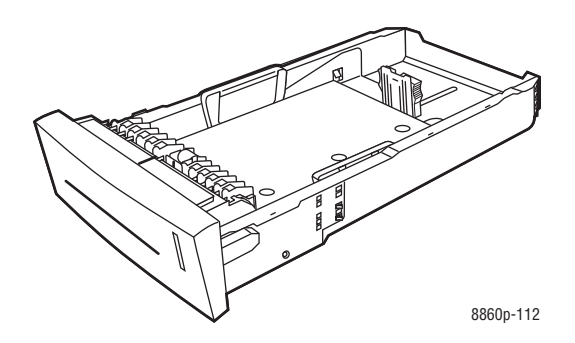

**Σημείωση:** Αν χρησιμοποιείτε διάτρητο χαρτί, προσαρμόστε τα περιθώρια της εκτύπωσης σύμφωνα με τις οπές. Αν υπάρξει εκτύπωση πάνω στις οπές, η μελάνη ίσως περάσει στις επόμενες σελίδες. Συνιστάται ελάχιστο περιθώριο 19 χλστ. (0,75 ίντσες).

- Προσαρμόστε τους οδηγούς του χαρτιού σύμφωνα με το χαρτί που βρίσκεται στο δίσκο (αν κάτι τέτοιο είναι απαραίτητο).
  - Οδηγός μήκους: Πιέστε τα πλάγια, στη συνέχεια μετακινήστε τον οδηγό μέχρι το βέλος στα σημεία οδηγού να αντιστοιχεί στο κατάλληλο μέγεθος χαρτιού, όπως αυτό είναι εντυπωμένο στο κάτω μέρος του δίσκου. Όταν τοποθετηθεί σωστά, ο οδηγός ασφαλίζει και ακούγεται ο χαρακτηριστικός ήχος.

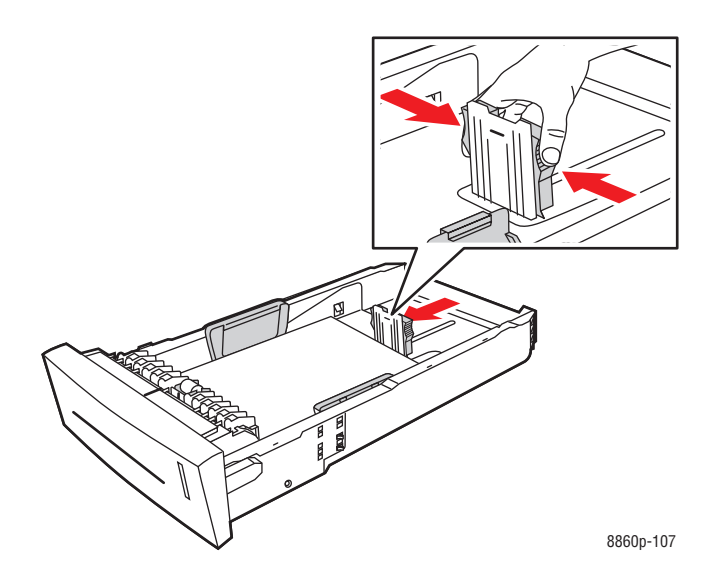

Οδηγός πλάτους: Μετακινήστε τους οδηγούς πλάτους έως ότου τα βέλη δείχνουν το κατάλληλο μέγεθος χαρτιού, όπως φαίνεται στις ετικέτες στο κάτω μέρος του δίσκου. Όταν τοποθετηθεί σωστά, ο οδηγός ασφαλίζει και ακούγεται ο χαρακτηριστικός ήχος.

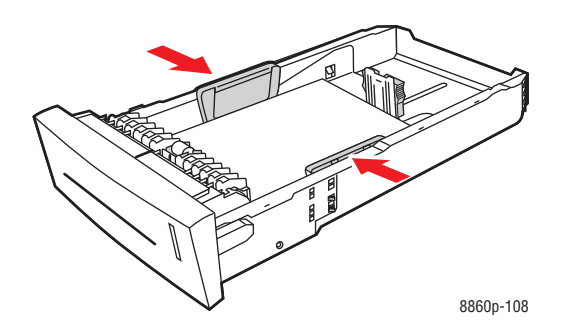

**Σημείωση:** Όταν οι οδηγοί χαρτιού έχουν ρυθμιστεί σωστά πιθανόν να υπάρχει ένα μικρό κενό ανάμεσα στο χαρτί και τους οδηγούς.

4. Τοποθετήστε τον δίσκο στην υποδοχή δίσκου και σπρώξτε τον μέσα στον εκτυπωτή.

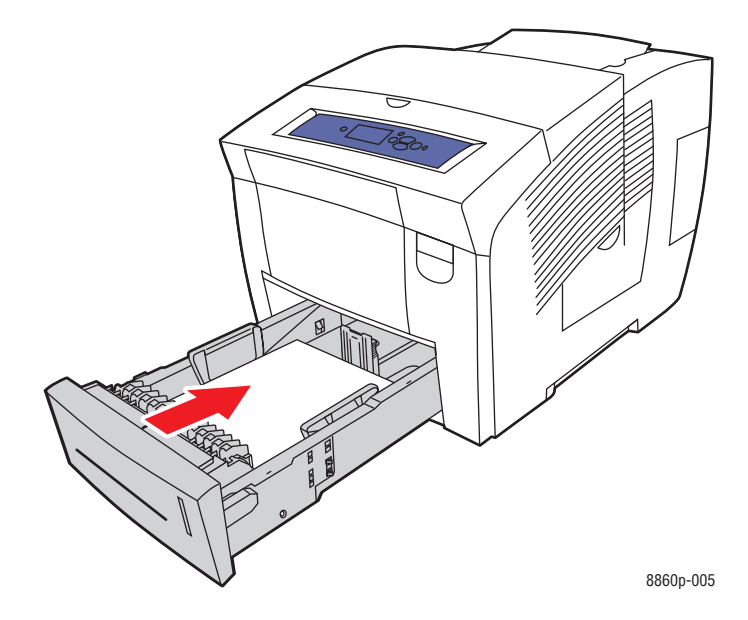

- 5. Στον πίνακα ελέγχου:
  - **a.** Επιλέξτε **Paper Tray Setup** (Ρύθμιση δίσκου χαρτιού) και μετά πιέστε το πλήκτρο **OK**.
  - b. Επιλέξτε Tray 2 Paper Type (Είδος χαρτιού Δίσκος 2), Tray 3 Paper Type (Είδος χαρτιού Δίσκος 3), ή Tray 4 Paper Type (Είδος χαρτιού Δίσκος 4) και στη συνέχεια πατήστε το πλήκτρο OK.
  - **c.** Επιλέξτε το κατάλληλο είδος χαρτιού και μετά πιέστε το πλήκτρο **OK**.

Δείτε επίσης:

Εκτύπωση σε ειδικά μέσα στη σελίδα 3-33

Εκτυπωτής Phaser® 8560/8860 3-22

# Επιλογές εκτύπωσης

Αυτή η ενότητα περιλαμβάνει:

- Επιλογή προτιμήσεων εκτύπωσης (Windows) στη σελίδα 3-23
- Επιλογές για Μεμονωμένη εργασία (Windows) στη σελίδα 3-24
- Επιλογές για Μεμονωμένη εργασία (Macintosh) στη σελίδα 3-26

Δείτε επίσης:

Advanced Features Guide (Οδηγός προηγμένων λειτουργιών) στην ιστοσελίδα www.xerox.com/office/8560Psupport ή www.xerox.com/office/8860support

# Επιλογή προτιμήσεων εκτύπωσης (Windows)

Οι προτιμήσεις εκτύπωσης ελέγχουν όλες τις εκτυπωτικές σας εργασίες, εκτός αν τις παρακάμψετε για μια συγκεκριμένη εργασία. Αν για παράδειγμα, θέλετε να χρησιμοποιείτε την εκτύπωση 2 όψεων για τις περισσότερες εργασίες σας, ορίστε αυτή την επιλογή στις ρυθμίσεις εκτύπωσης.

Για να επιλέξετε προτιμήσεις εκτύπωσης:

- 1. Επιλέξτε μία από τις ακόλουθες πρόσθετες επιλογές:
  - Windows 2000, Windows XP, Windows Server 2003, και Windows Vista: Πατήστε Start (Εναρξη), επιλέξτε Settings (Ρυθμίσεις) και στη συνέχεια πατήστε Printers (Εκτυπωτές).
  - Windows XP: Κάντε κλικ στο Έναρξη και μετά επιλέξτε Εκτυπωτές και φαξ.
- 2. Στον φάκελο Εκτυπωτές, κάντε δεξί κλικ στο εικονίδιο του εκτυπωτή σας.
- 3. Από το αναδυόμενο μενού, επιλέξτε Προτιμήσεις εκτύπωσης ή Ιδιότητες.
- **4.** Κάντε τις επιλογές στους οδηγούς και μετά κάντε κλικ στο πλήκτρο **OK** για να αποθηκεύσετε τις επιλογές σας.

**Σημείωση:** Για περισσότερες πληροφορίες σχετικά με τις επιλογές οδηγού εκτυπωτή των Windows κάντε κλικ στο πλήκτρο **Βοήθεια** στις επιλογές του οδηγού του εκτυπωτή για να δείτε την ηλεκτρονική βοήθεια.

# Επιλογές για Μεμονωμένη εργασία (Windows)

Αν θέλετε να χρησιμοποιήσετε ειδικές επιλογές εκτύπωσης για μια συγκεκριμένη εργασία, αλλάξτε τις ρυθμίσεις του οδηγού πριν στείλετε την εργασία στον εκτυπωτή. Για παράδειγμα, εάν θέλετε να χρησιμοποιήσετε την λειτουργία εκτύπωσης High-Resolution/Photo-(Υψηλή ανάλυση/Φωτογραφία) για ένα συγκεκριμένο γραφικό, επιλέξτε αυτή τη ρύθμιση στον οδηγό πριν την εκτύπωση της εργασίας.

- **1.** Με το επιλεγμένο αρχείο ή γραφικό ανοιχτό στην εφαρμογή σας, ανοίξτε το πλαίσιο διαλόγου **Εκτύπωση**.
- **2.** Επιλέξτε Εκτυπωτής Phaser 8560/8860 και στη συνέχεια επιλέξτε **Ιδιότητες** για να ανοίξετε τον οδηγό του εκτυπωτή.
- **3.** Κάντε τις επιλογές σας από τις καρτέλες του οδηγού. Ανατρέξτε στον ακόλουθο πίνακα για συγκεκριμένες επιλογές εκτύπωσης.

**Σημείωση:** Στα Windows 2000, Windows XP, Windows Server 2003 και Windows Vista μπορείτε να αποθηκεύσετε τις τρέχουσες ρυθμίσεις εκτύπωσης με ένα χαρακτηριστικό όνομα και να τις εφαρμόσετε σε άλλες εργασίες εκτύπωσης. Επιλέξτε **Αποθηκευμένες ρυθμίσεις** στο κάτω μέρος της καρτέλας. Κάντε κλικ στο πλήκτρο **Βοήθεια** για περισσότερες πληροφορίες.

- 4. Κάντε κλικ στο πλήκτρο ΟΚ για να αποθηκεύσετε τις επιλογές σας.
- 5. Εκτυπώστε την εργασία.

Ανατρέξτε στον ακόλουθο πίνακα για συγκεκριμένες επιλογές εκτύπωσης:

| Λειτουργικό<br>σύστημα                                                                                           | Καρτέλα οδηγού                                               | Επιλογές εκτύπωσης                                                                                                    |
|----------------------------------------------------------------------------------------------------|--------------------------------------------------------------|----------------------------------------------------------------------------------------------------|
| Vindows Vista, Καρτέλα Paper/Output<br>Windows 2000, (Χαρτί/Αντίγραφο)<br>Windows XP ή<br>Windows Server<br>2003 |                                                              | <ul> <li>Είδος εργασίας</li> <li>Μέγεθος εγγράφου, είδος χαρτιού και επιλογή δίσκου πρωτοτύπου</li> <li>2-sided printing (Εκτύπωση διπλής όψης)</li> <li>Print quality (Ποιότητα εκτύπωσης)</li> <li>Προορισμός αντιγράφου</li> </ul> |
|                                                                                                    | Καρτέλα <b>Color Options</b><br>(Επιλογές χρώματος)          | <ul> <li>Διορθώσεις χρώματος</li> <li>Μετατροπή άσπρο και μαύρο</li> <li>Ρυθμίσεις χρώματος</li> </ul>                                                                                                    |
|                                                                                                    | Καρτέλα<br><b>Layout/Watermark</b><br>(Διάταξη/Υδατογράφημα) | <ul> <li>Pages per sheet (Σελίδες ανά φύλλο)</li> <li>Booklet layout (Διάταξη φυλλαδίου)</li> <li>Προσανατολισμός</li> <li>2-sided printing (Εκτύπωση διπλής όψης)</li> <li>Υδατογράφημα</li> </ul>                                   |
|                                                                                                    | Καρτέλα <b>Advanced</b><br>(Προηγμένο)                       | <ul> <li>Χαρτί/Αντίγραφο: αντίγραφα, σελιδοποίηση</li> <li>Επιλογές ειδώλου: σμίκρυνση/μεγέθυνση, εξομάλυνση ειδώλου</li> <li>Booklet layout (Διάταξη φυλλαδίου)</li> </ul>                                                           |

#### Επιλογές εκτύπωσης για Λειτουργικά συστήματα Windows

# Επιλογές για Μεμονωμένη εργασία (Macintosh)

Για να επιλέξετε ρυθμίσεις εκτύπωσης για μια συγκεκριμένη εργασία, τροποποιήστε τις ρυθμίσεις οδηγού πριν την αποστολή της εργασίας στον εκτυπωτή.

- 1. Με ανοιχτό το αρχείο στην εφαρμογή σας, κάντε κλικ στην επιλογή File (Αρχείο) και στη συνέχεια κλικ στην επιλογή Print (Εκτύπωση).
- **2.** Επιλέξτε τις επιθυμητές επιλογές εκτύπωσης από τα μενού και τις πτυσσόμενες λίστες που εμφανίζονται.

**Σημείωση:** Στα Macintosh OS X, κάντε κλικ στο **Save Preset** (Αποθήκευση προκαθορισμένου) στο μενού της οθόνης **Print** (Εκτύπωση) για να αποθηκεύσετε τις τρέχουσες ρυθμίσεις εκτυπωτή. Μπορείτε να δημιουργήσετε πολλαπλές προεπιλογές και να αποθηκεύσετε τη κάθε μία με το διακριτικό της όνομα και τις ρυθμίσεις εκτυπωτή. Για εκτύπωση εργασιών με τη χρήση συγκεκριμένων ρυθμίσεων εκτυπωτή, κάντε κλικ στην κατάλληλη αποθηκευμένη προεπιλογή στο **Presets** (Κατάλογος προκαθορισμένων).

3. Για εκτύπωση της εργασίας κάντε κλικ στην επιλογή Print (Εκτύπωση).

Ανατρέξτε στον ακόλουθο πίνακα για συγκεκριμένες επιλογές εκτύπωσης:

| Λειτουργικό<br>σύστημα            | Πτυσσόμενος<br>τίτλος οδηγού                       | Επιλογές εκτύπωσης                                                                                                    |
|-----------------------------------|----------------------------------------------------|----------------------------------------------------------------------------------------------------|
| Mac OS X,<br>έκδοση 10.4 και 10.5 | <b>Copies &amp; Pages</b><br>(Αντίγραφα & Σελίδες) | <ul> <li>Copies (Αντίγραφα)</li> <li>Pages (Σελίδες)</li> </ul>                                                                                                    |
|                                   | Layout (Διάταξη)                                   | <ul> <li>Σελίδες ανά φύλλο</li> <li>Κατεύθυνση διάταξης σελίδας</li> <li>Περίγραμμα</li> <li>Εκτύπωση διπλής όψης</li> </ul>                                                    |
|                                   | Paper Handling<br>(Χειρισμός χαρτιού)              | <ul> <li>Αντίστροφη σειρά σελίδων</li> <li>Εκτύπωση (όλες, μονές, ζυγές)</li> </ul>                                                                                             |
|                                   | ColorSync                                          | <ul> <li>Color matching (Αντιστοίχιση χρωμάτων)</li> </ul>                                                                                                    |
|                                   | <b>Cover Page</b><br>(Συνοδευτική σελίδα)          | <ul> <li>Συνοδευτικές σελίδες</li> </ul>                                                                                                    |
|                                   | Paper Feed<br>(Τροφοδοσία χαρτιού)                 | <ul> <li>Πηγή χαρτιού</li> </ul>                                                                                                    |
|                                   | Job Types<br>(Είδη εργασίας)                       | <ul> <li>Ασφαλείς εκτυπώσεις, προσωπικές<br/>εκτυπώσεις, προσωπικές αποθηκευμένες<br/>εκτυπώσεις, δοκιμαστικές εκτυπώσεις,<br/>αποθηκευμένες εκτυπώσεις, εκτύπωση με</li> </ul> |
|                                   | <b>Image Quality</b><br>(Ποιότητα ειδώλου)         | <ul> <li>Ποιότητα εκτύπωσης</li> <li>Διόρθωση χρώματος ή μετατροπή χρώματος</li> <li>Εξομάλυνση ειδώλου</li> </ul>                                                              |
|                                   | Printer Features<br>(Λειτουργίες εκτυπωτή)         | <ul> <li>Είδη χαρτιού</li> <li>Διαχωριστικές σελίδες</li> </ul>                                                                                                    |

#### Ρυθμίσεις οδηγού PostScript για Macintosh

| Λειτουργικό<br>σύστημα   | Πτυσσόμενος<br>τίτλος οδηγού                       | Επιλογές εκτύπωσης                                                                                                    |
|--------------------------|----------------------------------------------------|----------------------------------------------------------------------------------------------------|
| Mac OS X,<br>έκδοση 10.3 | <b>Copies &amp; Pages</b><br>(Αντίγραφα & Σελίδες) | <ul><li>Αντίγραφα</li><li>Σελίδες</li></ul>                                                                                            |
|                          | Layout (Διάταξη)                                   | <ul> <li>Σελίδες ανά φύλλο</li> <li>Κατεύθυνση διάταξης σελίδας</li> <li>Περίγραμμα</li> <li>Εκτύπωση δύο όψεων</li> </ul>             |
|                          | Paper Handling<br>(Χειρισμός χαρτιού)              | <ul> <li>Αντίστροφη σειρά σελίδων</li> <li>Εκτύπωση (όλες, μονές, ζυγές)</li> </ul>                                                    |
|                          | ColorSync                                          | <ul> <li>Αντιστοίχιση χρωμάτων</li> </ul>                                                                                              |
|                          | <b>Cover Page</b><br>(Συνοδευτική σελίδα)          | <ul> <li>Συνοδευτικές σελίδες</li> </ul>                                                                                               |
|                          | Paper Feed<br>(Τροφοδοσία χαρτιού)                 | <ul> <li>Πηγή χαρτιού</li> </ul>                                                                                                    |
|                          | <b>Job Types</b><br>(Είδη εργασίας)                | <ul> <li>Ασφαλείς εκτυπώσεις, προσωπικές</li> <li>εκτυπώσεις, δοκιμαστικές εκτυπώσεις και</li> <li>αποθηκευμένες εκτυπώσεις</li> </ul> |
|                          | Image Quality<br>(Ποιότητα ειδώλου)                | <ul> <li>Ποιότητα εκτύπωσης</li> <li>Διορθώσεις χρωμάτων RGB σε ουδέτερους<br/>τόνους του γκρι</li> <li>Εξομάλυνση ειδώλου</li> </ul>  |
|                          | Printer Features<br>(Λειτουργίες εκτυπωτή)         | <ul> <li>Είδη χαρτιού</li> <li>Διαχωριστικές σελίδες</li> </ul>                                                                        |

## Ρυθμίσεις οδηγού PostScript για Macintosh (Συνέχεια)

# Εκτύπωση και στις δύο όψεις χαρτιού

Αυτή η ενότητα περιλαμβάνει:

- Αυτόματη εκτύπωση 2 όψεων στη σελίδα 3-29
- Μη αυτόματη εκτύπωση 2 όψεων στη σελίδα 3-31

Δείτε επίσης:

Online Support Assistant (Βοηθός ηλεκτρονικής υποστήριξης) στην ιστοσελίδα <u>www.xerox.com/office/8560Psupport</u> ή <u>www.xerox.com/office/8860support</u>

# Αυτόματη εκτύπωση 2 όψεων

Η αυτόματη εκτύπωση διπλής όψης διατίθεται από όλους τους δίσκους στα μοντέλα Phaser 8860 και Phaser 8560DN, Phaser 8560DT και Phaser 8560DX. Πριν την εκτύπωση ενός εγγράφου 2 όψεων, βεβαιωθείτε ότι το μέγεθος και το είδος του χαρτιού υποστηρίζονται από τον συγκεκριμένο δίσκο.

- Για μια λίστα των μεγεθών χαρτιού που υποστηρίζονται, ανατρέξτε στην ενότητα Χαρτί και μέσα που υποστηρίζονται στη σελίδα 3-3.
- Για μια λίστα ειδών και βάρους χαρτιού, εκτυπώστε την Σελίδα συμβουλές για το χαρτί στον πίνακα ελέγχου:
  - a. Επιλέξτε Information (Πληροφορίες) και πιέστε το πλήκτρο OK.
  - **b.** Επιλέξτε Information Pages (Σελίδες πληροφοριών) και μετά πιέστε το πλήκτρο **OK**.
  - **c.** Επιλέξτε **Paper Tips Page** (Σελίδα συμβουλές για το χαρτί) και μετά πιέστε το πλήκτρο **OK**.

Τα ακόλουθα ειδικά μέσα δεν πρέπει να χρησιμοποιούνται για εκτύπωση 2 όψεων:

- Διαφάνειες
- Φάκελοι
- Ετικέτες

Δείτε επίσης:

Χαρτί και μέσα που υποστηρίζονται στη σελίδα 3-3 Μοντέλα εκτυπωτή στη σελίδα 1-4

## Επιλογές άκρου βιβλιοδεσίας

Όταν χρησιμοποιείτε τον οδηγό εκτυπωτή για να επιλέξετε εκτύπωση 2 όψεων, επιλέξτε επίσης το άκρο βιβλιοδεσίας, το οποίο καθορίζει πώς θα γυρίζουν οι σελίδες. Το πραγματικό αποτέλεσμα εξαρτάται από τον προσανατολισμό (κατακόρυφος ή οριζόντιος) των ειδώλων στην σελίδα, όπως φαίνεται στα ακόλουθα σχέδια.

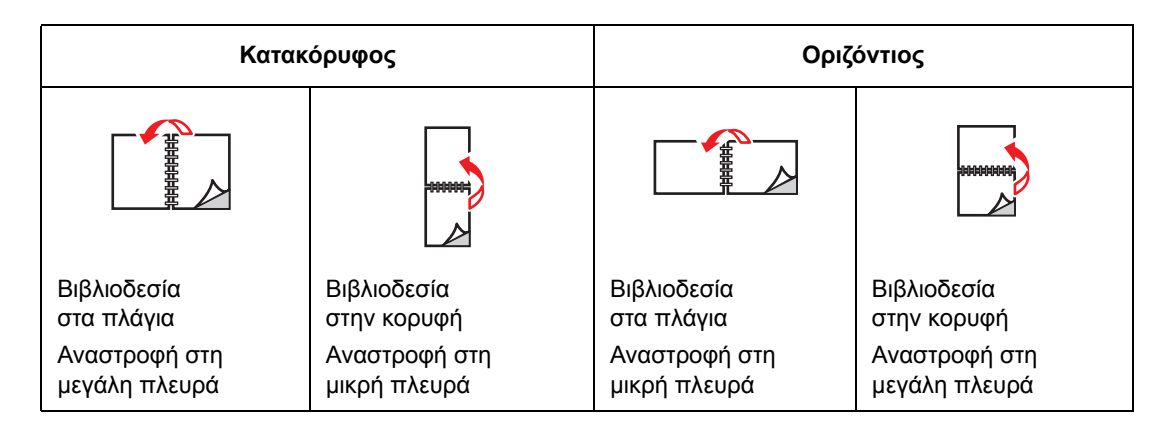

## Επιλογή εκτύπωσης 2 όψεων

Για να επιλέξετε αυτόματη εκτύπωση 2 όψεων:

- 1. Τοποθετήστε χαρτί στο δίσκο.
  - Δίσκος 1: Τοποθετήστε την πρώτη πλευρά με την όψη προς τα επάνω με το κάτω τμήμα της σελίδας να εισέρχεται πρώτο στον εκτυπωτή.
  - Δίσκος 2, 3 ή 4: Τοποθετήστε την πρώτη πλευρά με την όψη προς τα κάτω με το επάνω μέρος της σελίδας προς το πίσω μέρος του δίσκου.
- 2. Επιλέξτε εκτύπωση 2 όψεων στον οδηγό εκτυπωτή.

Για να επιλέξετε αυτόματη εκτύπωση 2 όψεων:

| Λειτουργικό σύστημα                                                    | Βήματα                                                                                                    |
|------------------------------------------------------------------------|----------------------------------------------------------------------------------------------------|
| Windows Vista,<br>Windows 2000,<br>Windows XP ή<br>Windows Server 2003 | <ol> <li>Επιλέξτε την καρτέλα Paper/Output (Χαρτί/Αντίγραφο).</li> <li>Επιλέξτε μια λειτουργία στο 2-Sided Printing (Εκτύπωση διπλής όψης):</li> <li>2-Sided Print (Εκτύπωση διπλής όψης)</li> <li>2-Sided Print, Flip on Short Edge (Εκτύπωση διπλής όψης,<br/>Αναστροφή στη μικρή πλευρά)</li> </ol> |
| Mac OS X,<br>έκδοση 10.3 και<br>μεταγενέστερη                          | <ol> <li>Στο πλαίσιο διαλόγου Print (Εκτύπωση), επιλέξτε Layout (Διάταξη).</li> <li>Επιλέξτε Print on Both Sides (Εκτύπωση διπλής όψεως).</li> <li>Κάντε κλικ στο εικονίδιο Binding (Βιβλιοδεσίας) που αντιστοιχεί στο άκρο που επιθυμείτε για βιβλιοδεσία.</li> </ol>                                 |

Δείτε επίσης:

Τροφοδοσία χαρτιού στον Δίσκο 1 στη σελίδα 3-10

Τροφοδοσία χαρτιού στον Δίσκο 2, 3, <br/>ή 4 στη σελίδα 3-18

Εκτυπωτής Phaser® 8560/8860 3-30

# Μη αυτόματη εκτύπωση 2 όψεων

Μπορείτε να πραγματοποιήσετε μη αυτόματη εκτύπωση και στις δύο όψεις του χαρτιού όταν χρησιμοποιείτε είδη χαρτιών που έχουν είτε μικρό μέγεθος ή είναι πολύ βαριά για αυτόματη εκτύπωση 2 όψεων. Ο εκτυπωτής Phaser 8560N δεν διαθέτει τη ρύθμιση αυτόματης εκτύπωσης 2 όψεων. Ωστόσο υπάρχει διαθέσιμη η μη αυτόματη εκτύπωση 2 όψεων.

Μπορείτε επίσης να πραγματοποιήσετε εκτύπωση στην δεύτερη πλευρά του χαρτιού που είναι προτυπωμένο στη μία πλευρά, με μη αυτόματο τρόπο. Ανατρέξτε στην ενότητα Εκτύπωση δεύτερης όψης στη σελίδα 3-32 για οδηγίες σχετικά με την τροφοδοσία προεκτυπωμένου χαρτιού και την επιλογή 2nd Side (2η Πλευρά) στον πίνακα ελέγχου.

Σημείωση: Πριν την εκτύπωση της δεύτερης όψης του χαρτιού σας, επιλέγετε πάντα 2nd Side (2η όψη) ως είδος χαρτιού στον πίνακα ελέγχου και τον οδηγό εκτυπωτή. Η επιλογή 2nd Side (2η Πλευρά) διασφαλίζει υψηλή ποιότητα εκτύπωσης για την εκτύπωση 2 όψεων με μη αυτόματο τρόπο.

#### Δείτε επίσης:

Μεγέθη και βάρος χαρτιού που υποστηρίζονται στη σελίδα 3-6

### Εκτύπωση πρώτης όψης

- 1. Τοποθετήστε χαρτί στον δίσκο.
  - Δίσκος 1: Τοποθετήστε την πρώτη πλευρά με την όψη προς τα κάτω με το επάνω τμήμα της σελίδας να εισέρχεται πρώτο στον εκτυπωτή.
  - Δίσκος 2, 3 ή 4: Τοποθετήστε την πρώτη πλευρά με την όψη προς τα επάνω με το επάνω μέρος της σελίδας προς το μπροστινό μέρος του δίσκου.
- **2.** Επιλέξτε τις κατάλληλες ρυθμίσεις του πίνακα ελέγχου και του οδηγού εκτυπωτή για το είδος και το μέγεθος του χαρτιού και μετά εκτυπώστε την πρώτη όψη.

## Εκτύπωση δεύτερης όψης

- 1. Απομακρύνετε το χαρτί από τον δίσκο εξόδου και ξαναβάλτε το στον δίσκο χαρτιού:
  - Δίσκος 1: Τοποθετήστε την δεύτερη πλευρά με την όψη προς τα κάτω με το επάνω τμήμα της σελίδας να εισέρχεται πρώτο στον εκτυπωτή.
  - Δίσκος 2, 3 ή 4: Τοποθετήστε την δεύτερη πλευρά με την όψη προς τα επάνω με το επάνω μέρος της σελίδας προς το μπροστινό μέρος του δίσκου.
- **2.** Επιλέξτε **2nd Side** (2η όψη) στον πίνακα ελέγχου:

| Δίσκος 1                                                                                                    | Δίσκος 2, 3 ή 4                                                                                                    |
|----------------------------------------------------------------------------------------------------|----------------------------------------------------------------------------------------------------|
| a. Επιλέξτε Change setup<br>(Αλλαγή ρύθμισης) και μετά πιέστε το<br>πλήκτρο OK.                                                                                                    | <b>a.</b> Επιλέξτε Paper Tray Setup<br>(Ρύθμιση δίσκου χαρτιού) και μετά<br>πιέστε το πλήκτρο OK.                                                                                                    |
| <ul> <li><b>b.</b> Επιλέξτε το κατάλληλο μέγεθος χαρτιού και μετά πιέστε το πλήκτρο <b>OK</b>.</li> <li><b>c.</b> Επιλέξτε <b>2nd Side</b> (2η όψη) και μετά πιέστε το πλήκτρο <b>OK</b>.</li> </ul> | <ul> <li>Επιλέξτε Tray 2 Paper Type         <ul> <li>(Είδος χαρτιού Δίσκος 2), Tray 3</li> <li>Paper Type (Είδος χαρτιού Δίσκος 3),</li> <li>ή Tray 4 Paper Type (Είδος χαρτιού Δίσκος 4) (ανάλογα με τον δίσκο που χρησιμοποιείτε) και στη συνέχεια πατήστε το πλήκτρο OK.</li> </ul> </li> </ul> |
|                                                                                                    | C. Επιλέξτε 2nd Side (2η όψη) και μετά<br>πιέστε το πλήκτρο OK.                                                                                                    |

 Σôον οδηγό εκτυπωτή επιλέξτε 2nd Side (2η όψη) ως είδος χαρτιού είτε τον κατάλληλο δίσκο ως πηγή χαρτιού.

# Εκτύπωση σε ειδικά μέσα

Αυτή η ενότητα περιλαμβάνει:

- Εκτύπωση διαφανειών στη σελίδα 3-33
- Εκτύπωση φακέλων στη σελίδα 3-40
- Εκτύπωση ετικετών στη σελίδα 3-47
- Εκτύπωση γυαλιστερού χαρτιού στη σελίδα 3-53
- Εκτύπωση σε ειδικό μέγεθος χαρτιού στη σελίδα 3-59

# Εκτύπωση διαφανειών

Οι διαφάνειες μπορούν να εκτυπωθούν από οποιονδήποτε δίσκο. Πρέπει να εκτυπώνονται μόνο στη μία όψη. Χρησιμοποιήστε μόνο διαφάνειες που συνιστά η Xerox.

Για την παραγγελία χαρτιού, διαφανειών ή άλλων ειδικών μέσων, επικοινωνήστε με τον τοπικό σας αντιπρόσωπο ή επισκεφθείτε την ιστοσελίδα Xerox Supplies (Αναλώσιμα Xerox) για τον εκτυπωτή σας:

- <u>www.xerox.com/office/8560Psupplies</u> (Εκτυπωτής Phaser 8560)
- <u>www.xerox.com/office/8860supplies</u> (Εκτυπωτής Phaser 8860)

**Προσοχή:** Ζημιά που προκαλείται από χρήση ακατάλληλου χαρτιού, διαφανειών και άλλων ειδικών μέσων δεν καλύπτεται από την εγγύηση της Xerox, τη συμφωνία τεχνικής υποστήριξης ή την Total Satisfaction Guarantee (Εγγύηση Ολικής Ικανοποίησης). Η Total Satisfaction Guarantee (Εγγύηση Ολικής Ικανοποίησης) είναι διαθέσιμη στις Ηνωμένες Πολιτείες και τον Καναδά. Σε άλλες χώρες, η κάλυψη πιθανόν να διαφοροποιείται. Παρακαλούμε επικοινωνήστε με τον τοπικό αντιπρόσωπο για λεπτομέρειες.

Δείτε επίσης:

Για τον εκτυπωτή Phaser 8560: <u>Recommended Media List (Κατάλογος συνιστώμενων μέσων εκτύπωσης -</u> <u>Ηνωμένες Πολιτείες)</u> <u>Recommended Media List (Κατάλογος συνιστώμενων μέσων εκτύπωσης - Ευρώπη)</u>

Για τον εκτυπωτή Phaser 8860:

Recommended Media List (Κατάλογος συνιστώμενων μέσων εκτύπωσης -Ηνωμένες Πολιτείες) Recommended Media List (Κατάλογος συνιστώμενων μέσων εκτύπωσης - Ευρώπη)

## Οδηγίες

- Απομακρύνετε όλα τα χαρτιά πριν τοποθετήσετε διαφάνειες στον δίσκο.
- Κρατάτε τις διαφάνειες από τα άκρα τους, χρησιμοποιώντας και τα δύο χέρια σας. Δαχτυλιές ή λιπαρότητα μπορεί να μειώσουν την ποιότητα εκτύπωσης.
- Μην τοποθετείτε περισσότερες από 50 διαφάνειες στον Δίσκο 1. Μην τοποθετείτε περισσότερες από 400 διαφάνειες στους Δίσκους 2-4. Η υπερφόρτωση μπορεί να προκαλέσει εμπλοκές στον εκτυπωτή.
- Μην χρησιμοποιείτε διαφάνειες με λωρίδες στα πλάγια.
- Μετά τον ανεφοδιασμό διαφανειών, αλλάξτε το είδος χαρτιού στον πίνακα ελέγχου (Printer Setup/Paper Handling Setup) (Ρύθμιση εκτυπωτή/Ρύθμιση χειρισμού χαρτιού).

#### Εκτύπωση διαφανειών από τον Δίσκο 1

Για να εκτυπώσετε διαφάνειες:

1. Τραβήξτε τον μοχλό προς τα κάτω και προς τα έξω για να ανοίξετε το Δίσκο 1.

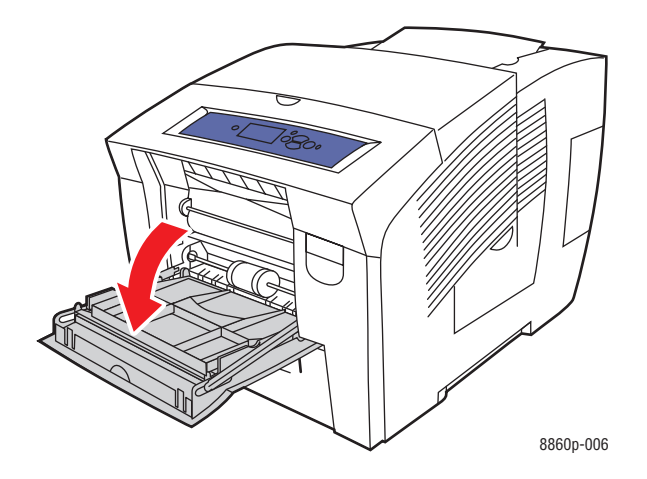

2. Ανοίξτε την επέκταση του δίσκου.

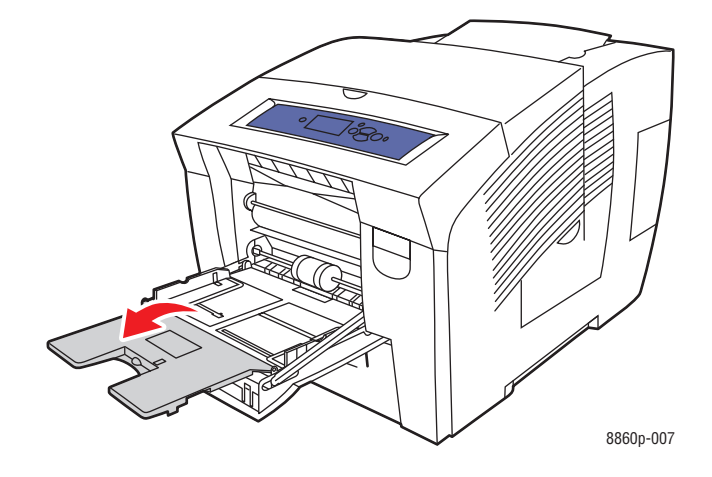

Εκτυπωτής Phaser® 8560/8860 3-34 **3.** Τοποθετήστε τις διαφάνειες στον δίσκο και προσαρμόστε τους οδηγούς χαρτιού για να ταιριάζουν στις διαφάνειες.

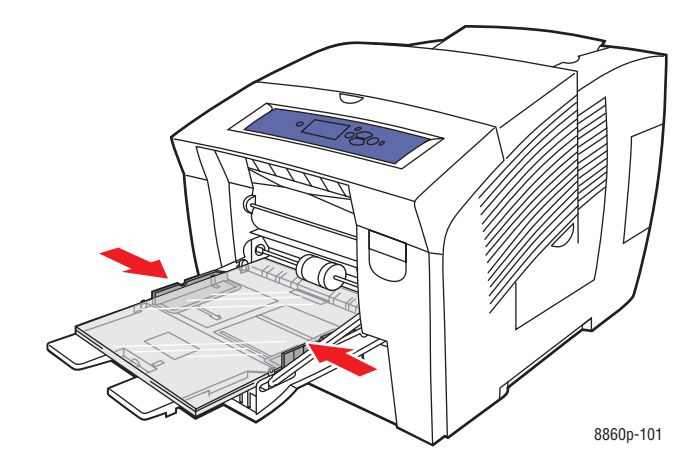

- 4. Στον πίνακα ελέγχου πιέστε το πλήκτρο OK, αν εμφανίζεται το σωστό μέγεθος χαρτιού και η ένδειξη Transparency (Διαφάνεια) ως τρέχουσα ρύθμιση ή επιλέξτε το μέγεθος και το είδος της διαφάνειας:
  - **a.** Επιλέξτε **Change setup** (Αλλαγή ρύθμισης) και μετά πιέστε το πλήκτρο **OK**.
  - **b.** Επιλέξτε το κατάλληλο μέγεθος και μετά πιέστε το πλήκτρο **OK**.
  - **c.** Επιλέξτε **Transparency** (Διαφάνεια), και μετά πιέστε το πλήκτρο **OK**.
- Στον οδηγό εκτυπωτή, επιλέξτε είτε Transparency (Διαφάνεια) ως είδος χαρτιού ή Tray 1 (Δίσκος 1) ως πηγή χαρτιού.

## Εκτύπωση διαφανειών από τον Δίσκο 2, 3 ή 4

Για να εκτυπώσετε διαφάνειες:

1. Αφαιρέστε τον δίσκο από τον εκτυπωτή.

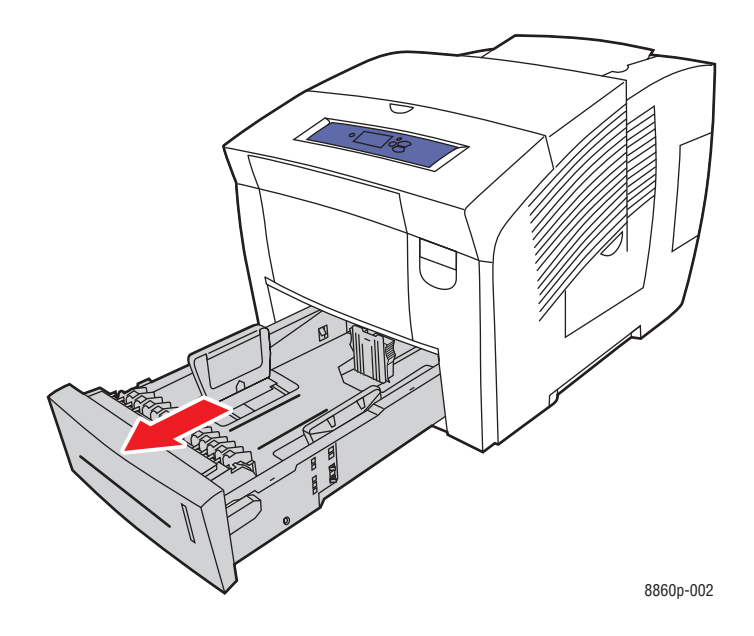

2. Εισαγάγετε τις διαφάνειες μέσα στον δίσκο.

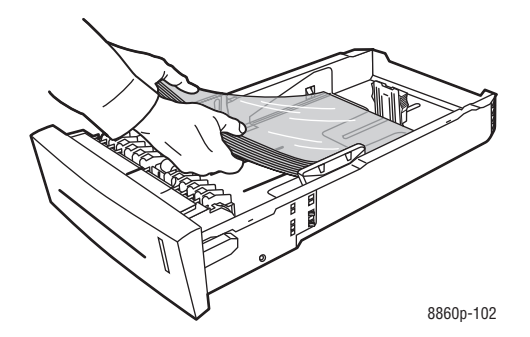

**Σημείωση:** Μην τοποθετείτε διαφάνειες πάνω από την γραμμή μέγιστης πλήρωσης εντός του δίσκου.

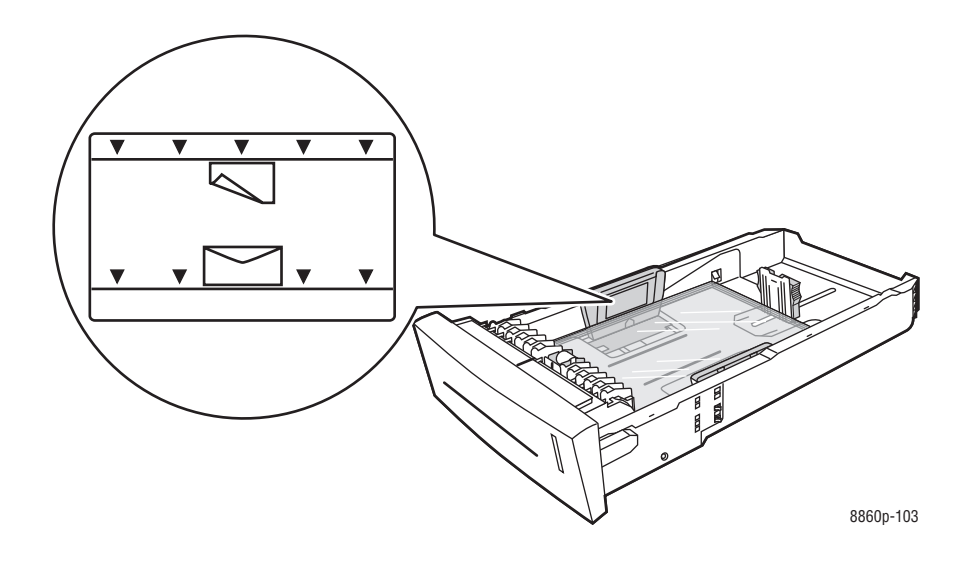

- **3.** Προσαρμόστε τους οδηγούς του χαρτιού σύμφωνα με τις διαφάνειες (αν κάτι τέτοιο είναι απαραίτητο).
  - Οδηγός μήκους: Πιέστε τα πλάγια, στη συνέχεια μετακινήστε τον οδηγό μέχρι το βέλος στα σημεία οδηγού να αντιστοιχεί στο κατάλληλο μέγεθος χαρτιού, όπως αυτό είναι εντυπωμένο στο κάτω μέρος του δίσκου. Όταν τοποθετηθεί σωστά, ο οδηγός ασφαλίζει και ακούγεται ο χαρακτηριστικός ήχος.

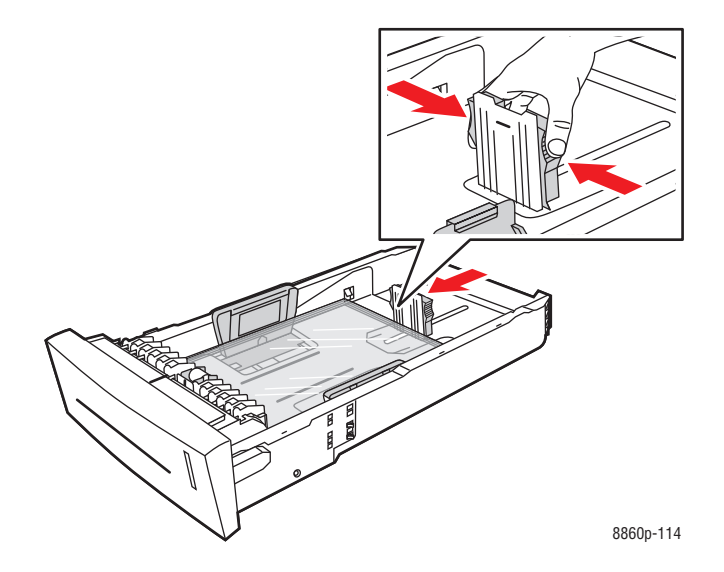

Οδηγός πλάτους: Μετακινήστε τους οδηγούς πλάτους έως ότου τα βέλη δείχνουν το κατάλληλο μέγεθος χαρτιού, όπως φαίνεται στις ετικέτες στο κάτω μέρος του δίσκου. Όταν τοποθετηθεί σωστά, ο οδηγός ασφαλίζει και ακούγεται ο χαρακτηριστικός ήχος.

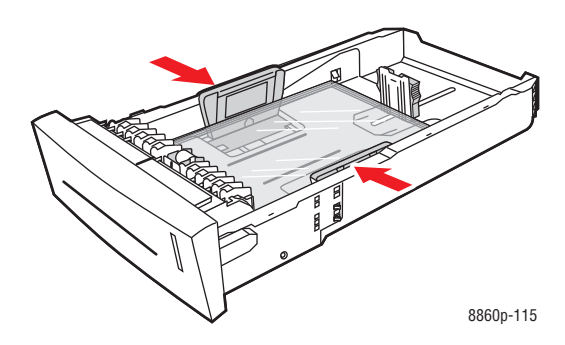

**Σημείωση:** Όταν οι οδηγοί χαρτιού έχουν ρυθμιστεί σωστά πιθανόν να υπάρχει ένα μικρό κενό ανάμεσα στις διαφάνειες και τους οδηγούς.

**4.** Τοποθετήστε τον δίσκο στην υποδοχή δίσκου και στη συνέχεια σπρώξτε τον μέσα στον εκτυπωτή.

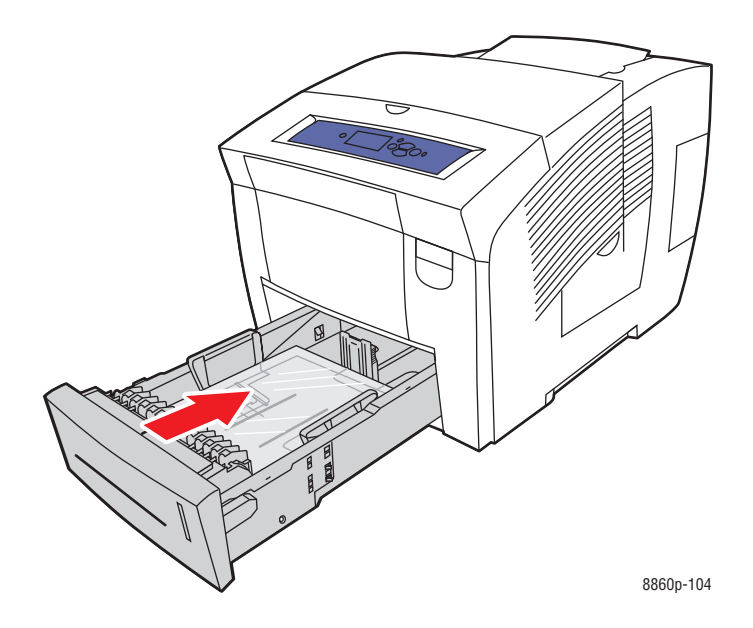

- 5. Στον πίνακα ελέγχου:
  - **a.** Επιλέξτε **Paper Tray Setup** (Ρύθμιση δίσκου χαρτιού) και μετά πιέστε το πλήκτρο **OK**.
  - b. Επιλέξτε Tray 2 Paper Type (Είδος χαρτιού Δίσκος 2), Tray 3 Paper Type (Είδος χαρτιού Δίσκος 3), ή Tray 4 Paper Type (Είδος χαρτιού Δίσκος 4) και στη συνέχεια πατήστε το πλήκτρο OK.
  - **c.** Επιλέξτε **Transparency** (Διαφάνεια), και μετά πιέστε το πλήκτρο **OK**.
- 6. Στον οδηγό εκτυπωτή, επιλέξτε είτε Transparency (Διαφάνεια) ως είδος χαρτιού ή τον κατάλληλο δίσκο ως πηγή χαρτιού.

# Εκτύπωση φακέλων

Οι φάκελοι μπορούν να εκτυπωθούν από οποιοδήποτε δίσκο, ανάλογα με το είδος φακέλου που χρησιμοποιείτε.

Δείτε επίσης:

Μεγέθη και βάρη χαρτιού που υποστηρίζονται για τον Δίσκο 1 στη σελίδα 3-7 Μεγέθη και βάρη χαρτιού που υποστηρίζονται για τον Δίσκο 2, 3 ή 4 στη σελίδα 3-9

## Οδηγίες

- Χρησιμοποιείτε μόνο τους χάρτινους φακέλους που προβλέπονται στον πίνακα Υποστηριζόμενα είδη χαρτιού. Η επιτυχημένη εκτύπωση ενός φακέλου εξαρτάται άμεσα από την ποιότητα και την κατασκευή του φακέλου.
- Διατηρείτε σταθερή θερμοκρασία και σχετική υγρασία.
- Αποθηκεύετε τους αχρησιμοποίητους φακέλους στη συσκευασία τους για να αποφύγετε τις αρνητικές συνέπειες της υγρασίας και της ξηρότητας, τα οποία μπορεί να επηρεάσουν την ποιότητα εκτύπωσης και να προκαλέσουν παραμόρφωση του χαρτιού. Υπερβολική υγρασία πιθανόν να είναι η αιτία να κολλήσουν οι φάκελοι πριν ή κατά τη διάρκεια της εκτύπωσης.
- Αποφύγετε τους ενισχυμένους φακέλους. Αγοράστε φακέλους που είναι επίπεδοι.
- Αφαιρέστε την προστατευτική ενίσχυση (φουσκάλες) από τους φακέλους πριν τους τοποθετήσετε στον δίσκο, βάζοντας ένα βαρύ βιβλίο πάνω τους.
- Χρησιμοποιείτε φακέλους με διαγώνιες και όχι πλάγιες ενώσεις.

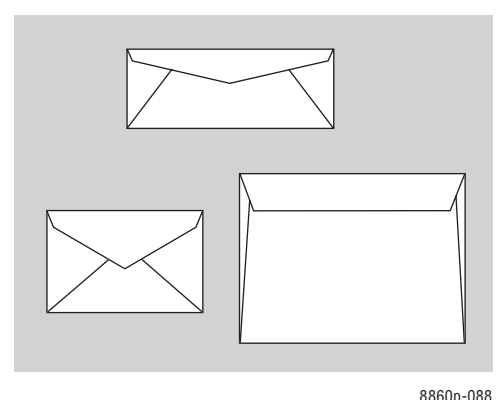

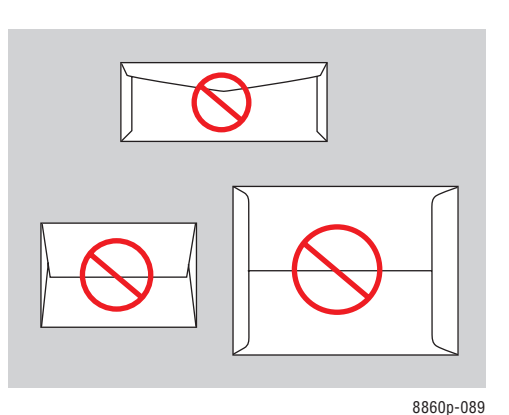

**Προσοχή:** Ποτέ μην χρησιμοποιείτε φακέλους με παραθυράκια ή μεταλλικά κουμπώματα. Πιθανόν να προκαλέσουν βλάβη στον εκτυπωτή σας. Βλάβες που έχουν προκληθεί από χρήση φακέλων που δεν προβλέπονται, δεν καλύπτονται από την εγγύηση, τη συμφωνία τεχνικής υποστήριξης ή την Total Satisfaction Guarantee (Εγγύηση Ολικής Ικανοποίησης). Η Total Satisfaction Guarantee (Εγγύηση Ολικής Ικανοποίησης) είναι διαθέσιμη στις Ηνωμένες Πολιτείες και τον Καναδά. Η κάλυψη πιθανόν να διαφοροποιείται εκτός αυτών των περιοχών. Παρακαλούμε επικοινωνήστε με τον τοπικό αντιπρόσωπο για λεπτομέρειες.

## Εκτύπωση φακέλων από τον Δίσκο 1

Για να εκτυπώσετε φακέλους:

1. Τραβήξτε τον μοχλό προς τα κάτω και προς τα έξω για να ανοίξετε το Δίσκο 1.

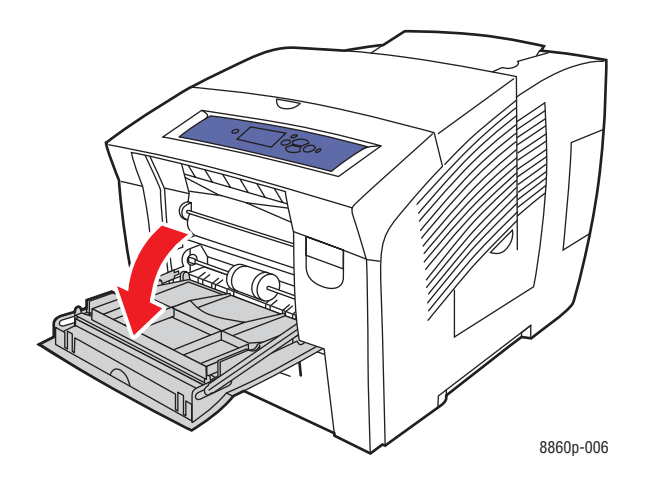

2. Ανοίξτε την επέκταση του δίσκου.

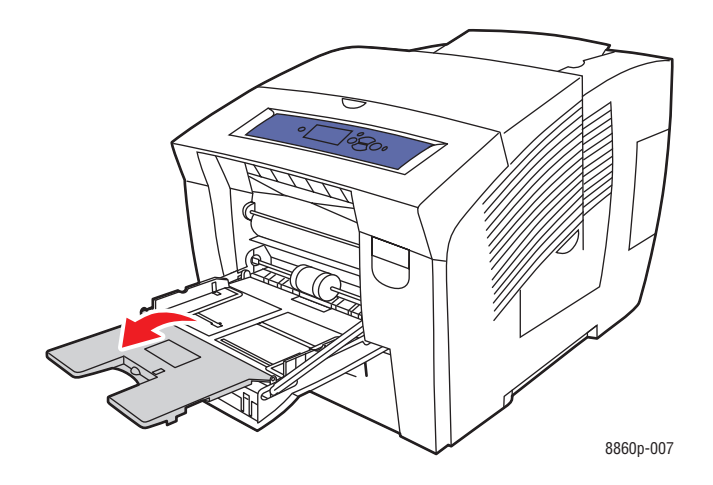

- **3.** Τοποθετήστε έως 10 φακέλους στον δίσκο και προσαρμόστε τους οδηγούς χαρτιού για να ταιριάζουν στους φακέλους:
  - Φάκελοι με πλαϊνά ανοίγματα: Τοποθετήστε τους φακέλους με την πλευρά ανοίγματος προς τα πάνω και το άνοιγμα των φακέλων προς την αριστερή πλευρά του δίσκου.

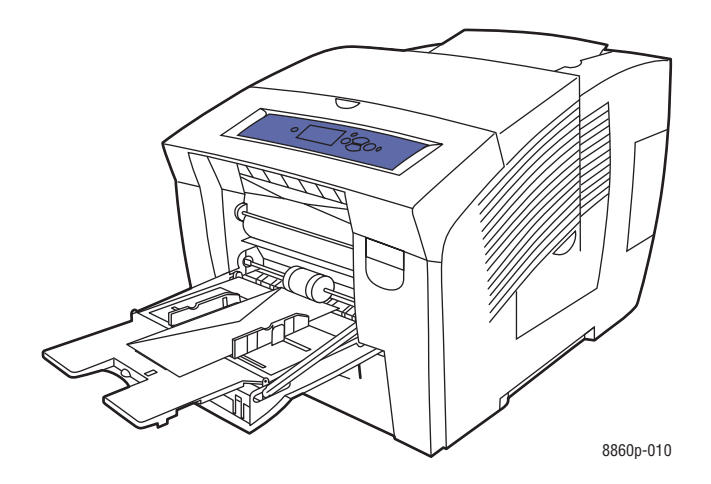

Φάκελοι με ανοίγματα κάτω: Γυρίστε τα ανοίγματα πριν τοποθετήσετε τον φάκελο στο δίσκο. Τοποθετήστε τους φακέλους με την πλευρά ανοίγματος προς τα πάνω και το άνοιγμα να εισέρχεται πρώτο στον εκτυπωτή.

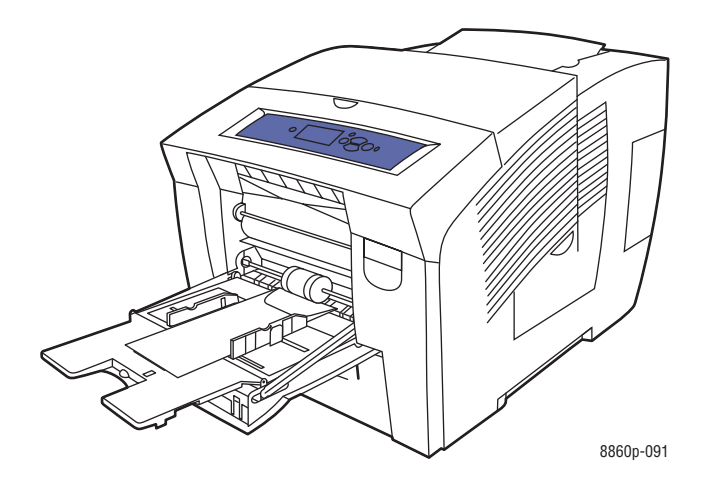

- 4. Στον πίνακα ελέγχου, πιέστε το πλήκτρο OK εάν ως τρέχουσα ρύθμιση εμφανίζεται το σωστό μέγεθος και είδος φακέλου ή επιλέξτε Change setup (Αλλαγή ρύθμισης) και μετά πιέστε το πλήκτρο OK.
  - Εάν στη λίστα εμφανίζεται το μέγεθος του φακέλου σας, επιλέξτε το και στη συνέχεια πατήστε το πλήκτρο OK. Προχωρήστε στο Βήμα 7.
  - Εάν στη λίστα δεν εμφανίζεται το μέγεθος του φακέλου σας, επιλέξτε New Custom Size (Νέο ειδικό μέγεθος) και στη συνέχεια πατήστε το πλήκτρο OK.
- **5.** Επιλέξτε μία από τις ακόλουθες επιλογές **Short Edge** (Μικρή πλευρά):
  - Πιέστε το πλήκτρο OK εάν ως τρέχουσα ρύθμιση εμφανίζεται το σωστό μέγεθος της μικρής πλευράς.
  - Επιλέξτε Change (Αλλαγή) και στη συνέχεια πιέστε το πλήκτρο OK για να καταχωρήσετε ένα νέο μέγεθος μικρής πλευράς. Πιέστε το Πλήκτρο επάνω και Πλήκτρο κάτω για να καθορίσετε το μέγεθος της μικρής πλευράς του φακέλου και στη συνέχεια πατήστε το πλήκτρο OK.
- 6. Επιλέξτε μία από τις ακόλουθες επιλογές Long Edge (Μεγάλη πλευρά):
  - Πιέστε το πλήκτρο OK εάν ως τρέχουσα ρύθμιση εμφανίζεται το σωστό μέγεθος της μεγάλης πλευράς.
  - Επιλέξτε Change (Αλλαγή) και στη συνέχεια πιέστε το πλήκτρο OK για να καταχωρήσετε ένα νέο μέγεθος μεγάλης πλευράς. Πιέστε το Πλήκτρο επάνω και Πλήκτρο κάτω για να καθορίσετε το μέγεθος της μεγάλης πλευράς του φακέλου και στη συνέχεια πατήστε το πλήκτρο OK.
- **7.** Επιλέξτε **Envelope** (Φάκελος) και μετά πιέστε το πλήκτρο **OK**.
- Στον οδηγό εκτυπωτή, επιλέξτε είτε Envelope (Φάκελος) ως είδος χαρτιού είτε Tray 1 (Δίσκος 1) ως πηγή χαρτιού.
### Εκτύπωση φακέλων από τον Δίσκο 2, 3 ή 4

Για να εκτυπώσετε φακέλους:

1. Αφαιρέστε τον δίσκο από τον εκτυπωτή.

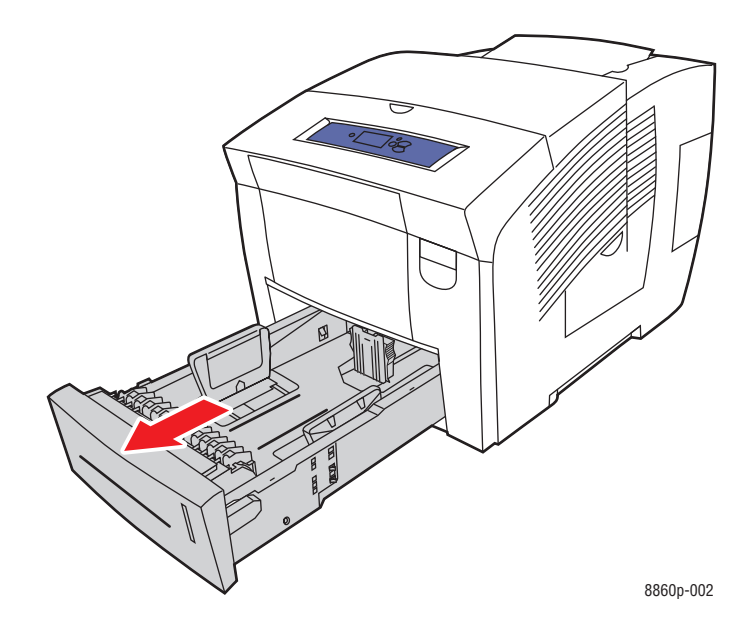

**2.** Τοποθετήστε στον δίσκο έως 40 φακέλους, με την πλευρά ανοίγματος προς τα κάτω και το άνοιγμα προς το αριστερό τμήμα του δίσκου.

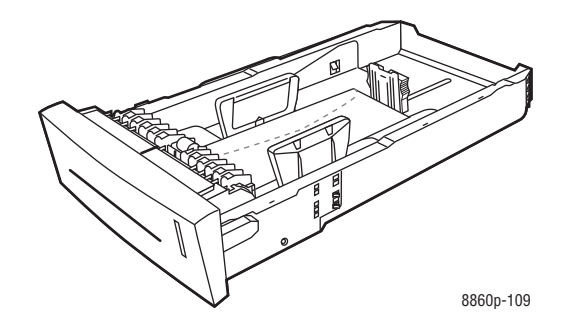

- 3. Προσαρμόστε τους οδηγούς του χαρτιού σύμφωνα με τους φακέλους.
  - Οδηγός μήκους: Πιέστε τα πλάγια, στη συνέχεια μετακινήστε τον οδηγό μέχρι το βέλος στα σημεία οδηγού να αντιστοιχεί στο κατάλληλο μέγεθος χαρτιού, όπως αυτό είναι εντυπωμένο στο κάτω μέρος του δίσκου. Όταν τοποθετηθεί σωστά, ο οδηγός ασφαλίζει και ακούγεται ο χαρακτηριστικός ήχος.

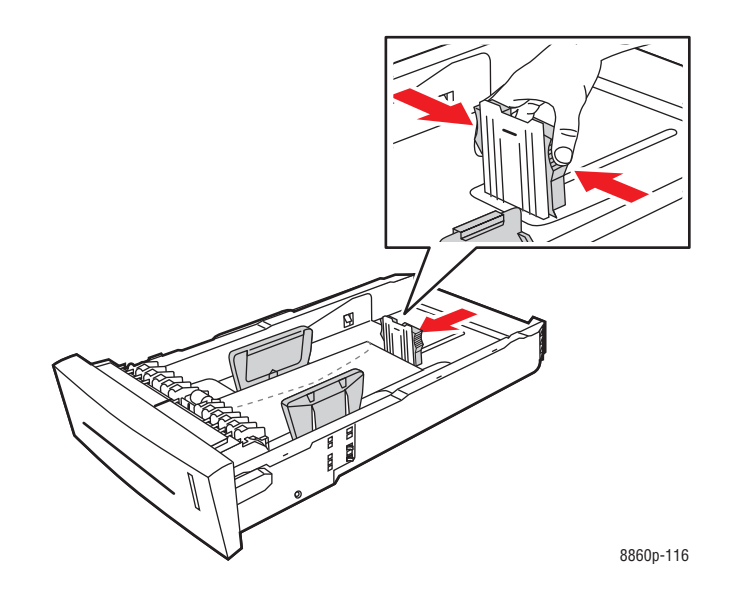

Οδηγός πλάτους: Μετακινήστε τους οδηγούς πλάτους έως ότου τα βέλη δείχνουν το κατάλληλο μέγεθος χαρτιού, όπως φαίνεται στις ετικέτες στο κάτω μέρος του δίσκου. Όταν τοποθετηθεί σωστά, ο οδηγός ασφαλίζει και ακούγεται ο χαρακτηριστικός ήχος.

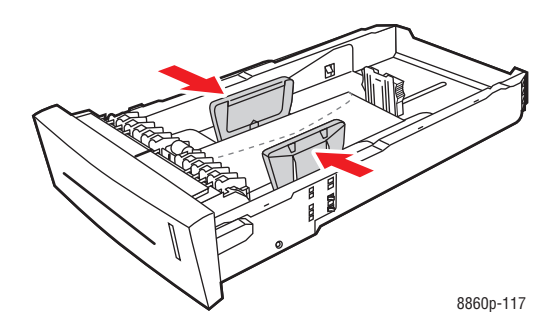

**Σημείωση:** Όταν οι οδηγοί χαρτιού έχουν ρυθμιστεί σωστά πιθανόν να υπάρχει ένα μικρό κενό ανάμεσα στους φακέλους και τους οδηγούς.

**4.** Τοποθετήστε τον δίσκο στην υποδοχή δίσκου και στη συνέχεια σπρώξτε τον μέσα στον εκτυπωτή.

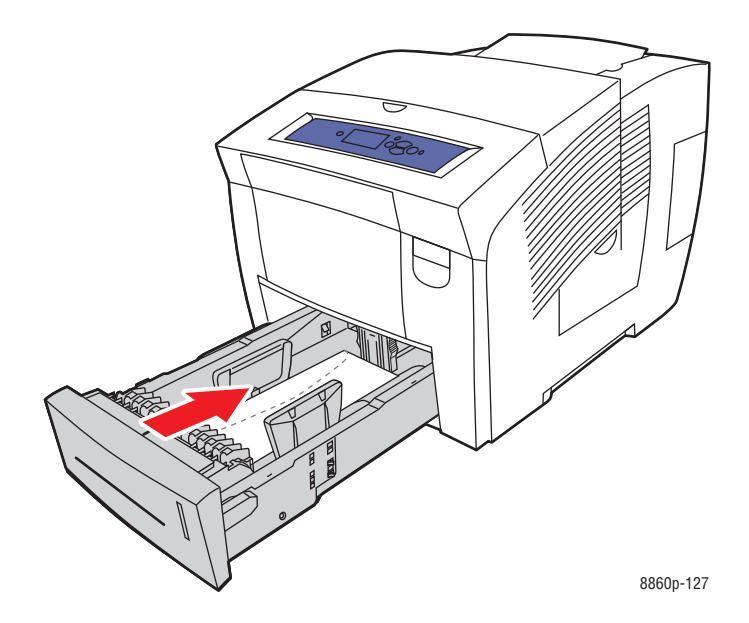

- 5. Στον πίνακα ελέγχου:
  - **a.** Επιλέξτε **Paper Tray Setup** (Ρύθμιση δίσκου χαρτιού) και μετά πιέστε το πλήκτρο **OK**.
  - b. Επιλέξτε Tray 2 Paper Type (Είδος χαρτιού Δίσκος 2), Tray 3 Paper Type (Είδος χαρτιού Δίσκος 3), ή Tray 4 Paper Type (Είδος χαρτιού Δίσκος 4) και στη συνέχεια πατήστε το πλήκτρο OK.
  - **c.** Επιλέξτε **Envelope** (Φάκελος) και μετά πιέστε το πλήκτρο **OK**.
- Στον οδηγό εκτυπωτή, επιλέξτε είτε Envelope (Φάκελος) ως είδος χαρτιού ή τον κατάλληλο δίσκο ως πηγή χαρτιού.

### Εκτύπωση ετικετών

Οι ετικέτες μπορούν να εκτυπωθούν από οποιονδήποτε δίσκο.

Για την παραγγελία χαρτιού, διαφανειών ή άλλων ειδικών μέσων, επικοινωνήστε με τον τοπικό σας αντιπρόσωπο ή επισκεφθείτε την ιστοσελίδα Xerox Supplies (Αναλώσιμα Xerox) για τον εκτυπωτή σας:

- <u>www.xerox.com/office/8560Psupplies</u> (Εκτυπωτής Phaser 8560)
- <u>www.xerox.com/office/8860supplies</u> (Εκτυπωτής Phaser 8860)

Δείτε επίσης:

Μεγέθη και βάρη χαρτιού που υποστηρίζονται για τον Δίσκο 1 στη σελίδα 3-7 Μεγέθη και βάρη χαρτιού που υποστηρίζονται για τον Δίσκο 2, 3 ή 4 στη σελίδα 3-9

### Οδηγίες

- Μην χρησιμοποιείτε ετικέτες βινυλίου.
- Εκτυπώνετε μόνο στη μία όψη των ετικετών.
- Μην χρησιμοποιείτε φύλλα στα οποία λείπουν ετικέτες. Πιθανόν να προκληθεί βλάβη στον εκτυπωτή.
- Αποθηκεύστε τις αχρησιμοποίητες ετικέτες στην αρχική τους συσκευασία. Αφήνετε τα φύλλα με ετικέτες στην αρχική τους συσκευασία, έως ότου είστε έτοιμοι να τα χρησιμοποιήσετε. Ξαναβάλτε τα αχρησιμοποίητα φύλλα με ετικέτες στην αρχική τους συσκευασία και ξανασφραγίστε την.
- Μην αποθηκεύετε ετικέτες σε συνθήκες ακραίας υγρασίας, ξηρότητας ή ακραίων θερμοκρασιών. Η αποθήκευσή τους σε ακραίες συνθήκες πιθανόν να δημιουργήσει προβλήματα στην ποιότητα εκτύπωσης ή να προκαλέσει εμπλοκές στον εκτυπωτή.
- Ανανεώνετε συχνά τα αποθέματά σας. Μεγάλες περίοδοι αποθήκευσης σε ακραίες συνθήκες πιθανόν να προκαλέσουν παραμόρφωση των ετικετών και κατ' επέκταση εμπλοκές στον εκτυπωτή.

### Εκτύπωση ετικετών από το Δίσκο 1

Για να εκτυπώσετε ετικέτες:

1. Τραβήξτε τον μοχλό προς τα κάτω και προς τα έξω για να ανοίξετε το Δίσκο 1.

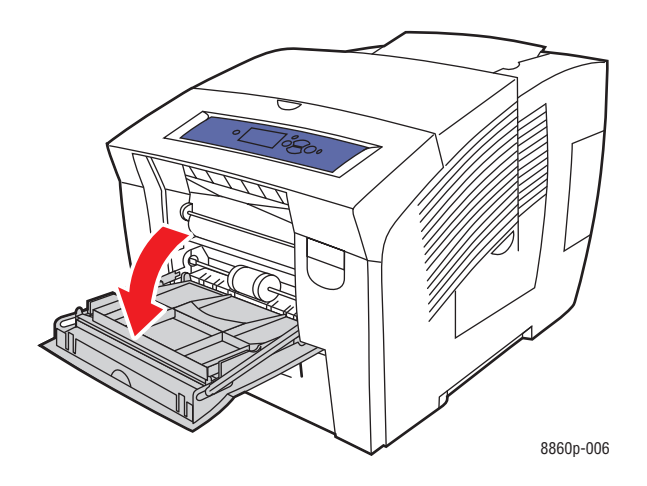

2. Ανοίξτε την επέκταση του δίσκου.

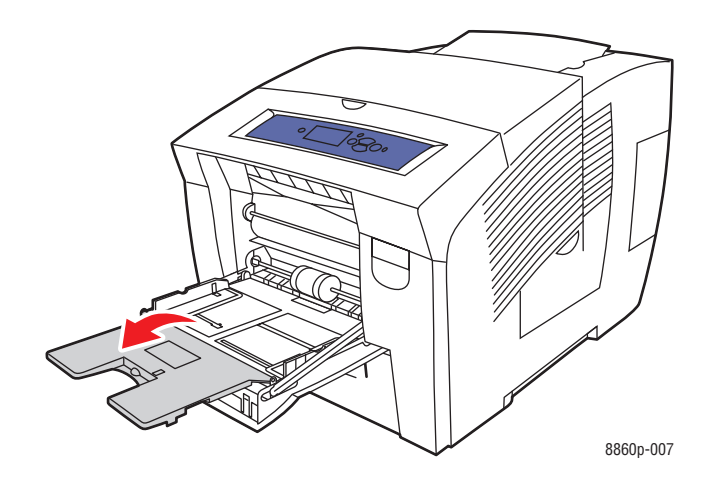

**3.** Τοποθετήστε στο δίσκο έως 50 φύλλα ετικετών με την πλευρά προς εκτύπωση **προς τα** κάτω και το επάνω μέρος της σελίδας να εισέρχεται πρώτο στον εκτυπωτή.

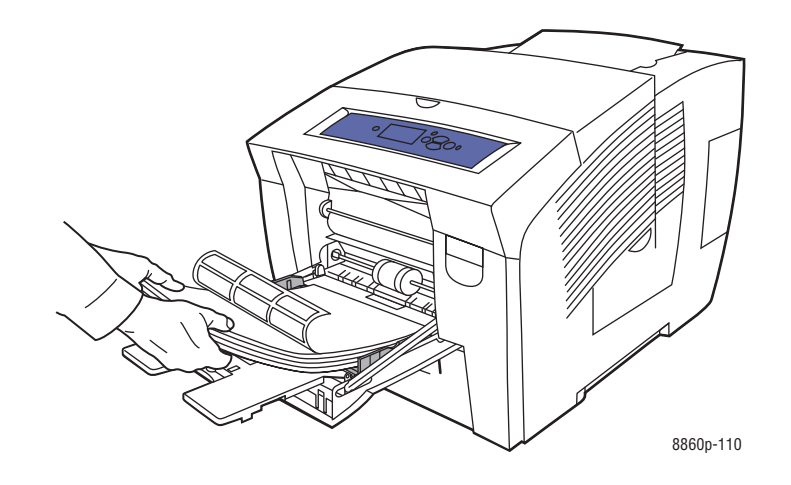

4. Προσαρμόστε τους οδηγούς χαρτιού ανάλογα με τις ετικέτες που βρίσκονται στο δίσκο.

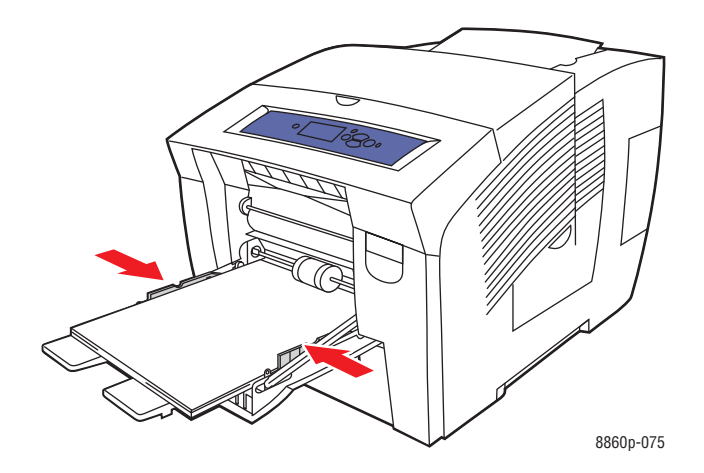

- 5. Στον πίνακα ελέγχου, πιέστε το πλήκτρο OK, αν το μέγεθος του χαρτιού είναι σωστό και εμφανίζεται η ένδειξη Labels (Ετικέτες) ως τρέχουσα ρύθμιση ή επιλέξτε το μέγεθος και το είδος των ετικετών:
  - **a.** Επιλέξτε **Change setup** (Αλλαγή ρύθμισης) και μετά πιέστε το πλήκτρο **OK**.
  - **b.** Επιλέξτε το κατάλληλο μέγεθος χαρτιού και μετά πιέστε το πλήκτρο **OK**.
  - **c.** Επιλέξτε Labels (Ετικέτες) και μετά πιέστε το πλήκτρο **OK**.
- 6. Στον οδηγό εκτυπωτή, επιλέξτε είτε Labels (Ετικέτες) ως είδος χαρτιού είτε Tray 1 (Δίσκος 1) ως πηγή χαρτιού.

### Εκτύπωση ετικετών από τον Δίσκο 2, 3 ή 4

Για να εκτυπώσετε ετικέτες:

1. Αφαιρέστε τον δίσκο από τον εκτυπωτή.

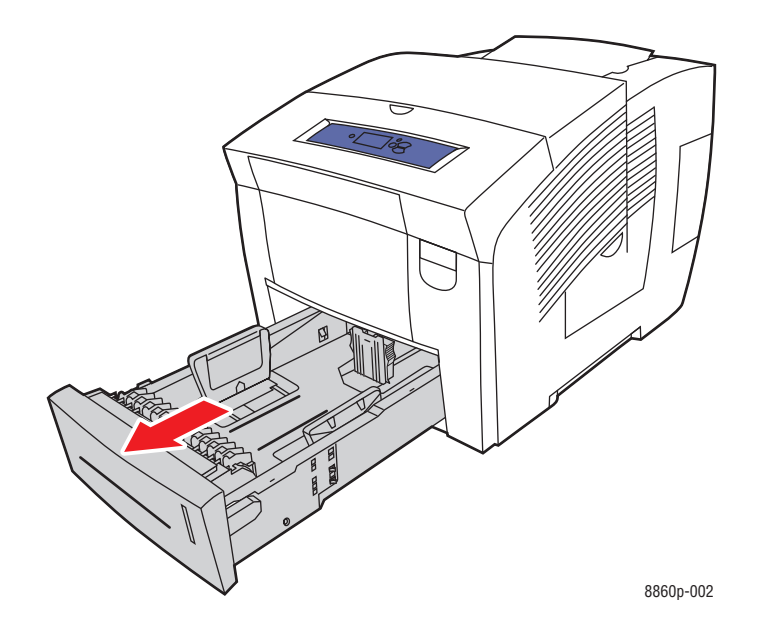

2. Τοποθετήστε έως 400 φύλλα ετικετών στο δίσκο με την όψη που πρόκειται να εκτυπωθεί προς τα επάνω και την επάνω πλευρά της σελίδας προς το μπροστινό μέρος του δίσκου.

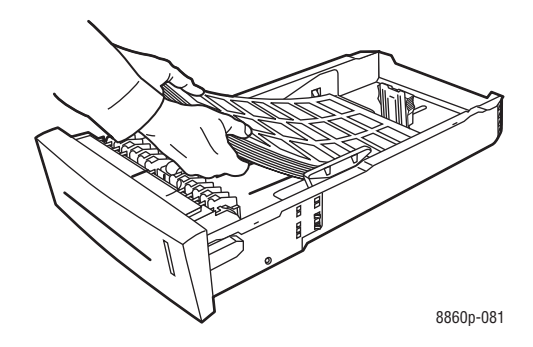

- **3.** Προσαρμόστε τους οδηγούς του χαρτιού σύμφωνα με τις ετικέτες (αν κάτι τέτοιο είναι απαραίτητο).
  - Οδηγός μήκους: Πιέστε τα πλάγια, στη συνέχεια μετακινήστε τον οδηγό μέχρι το βέλος στα σημεία οδηγού να αντιστοιχεί στο κατάλληλο μέγεθος χαρτιού, όπως αυτό είναι εντυπωμένο στο κάτω μέρος του δίσκου. Όταν τοποθετηθεί σωστά, ο οδηγός ασφαλίζει και ακούγεται ο χαρακτηριστικός ήχος.

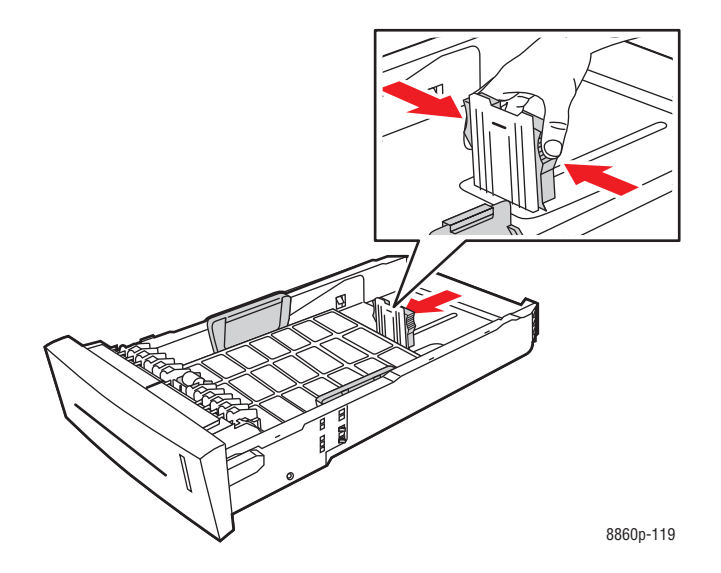

Οδηγός πλάτους: Μετακινήστε τους οδηγούς πλάτους έως ότου τα βέλη δείχνουν το κατάλληλο μέγεθος χαρτιού, όπως φαίνεται στις ετικέτες στο κάτω μέρος του δίσκου. Όταν τοποθετηθεί σωστά, ο οδηγός ασφαλίζει και ακούγεται ο χαρακτηριστικός ήχος.

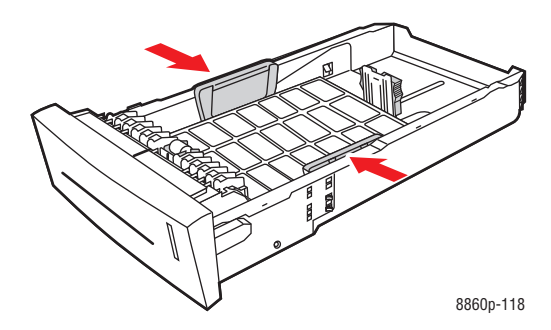

**Σημείωση:** Όταν οι οδηγοί χαρτιού έχουν ρυθμιστεί σωστά πιθανόν να υπάρχει ένα μικρό κενό ανάμεσα στις ετικέτες και τους οδηγούς.

**4.** Τοποθετήστε τον δίσκο στην υποδοχή δίσκου και στη συνέχεια σπρώξτε τον μέσα στον εκτυπωτή.

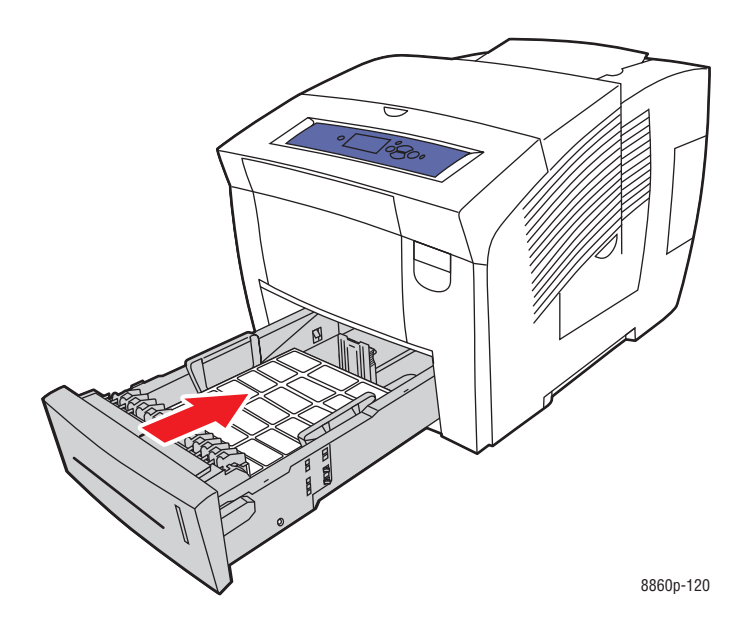

- 5. Στον πίνακα ελέγχου:
  - **a.** Επιλέξτε **Paper Tray Setup** (Ρύθμιση δίσκου χαρτιού) και μετά πιέστε το πλήκτρο **OK**.
  - b. Επιλέξτε Tray 2 Paper Type (Είδος χαρτιού Δίσκος 2), Tray 3 Paper Type (Είδος χαρτιού Δίσκος 3), ή Tray 4 Paper Type (Είδος χαρτιού Δίσκος 4) και στη συνέχεια πατήστε το πλήκτρο OK.
  - **c.** Επιλέξτε Labels (Ετικέτες) και μετά πιέστε το πλήκτρο **OK**.
- 6. Στον οδηγό εκτυπωτή, επιλέξτε είτε Labels (Ετικέτες) ως είδος χαρτιού είτε τον κατάλληλο δίσκο ως πηγή χαρτιού.

### Εκτύπωση γυαλιστερού χαρτιού

Το γυαλιστερό χαρτί μπορεί να εκτυπωθεί με μία ή 2 όψεις από οποιονδήποτε δίσκο.

Για την παραγγελία χαρτιού, διαφανειών ή άλλων ειδικών μέσων, επικοινωνήστε με τον τοπικό σας αντιπρόσωπο ή επισκεφθείτε την ιστοσελίδα Xerox Supplies (Αναλώσιμα Xerox) για τον εκτυπωτή σας:

- <u>www.xerox.com/office/8560Psupplies</u> (Εκτυπωτής Phaser 8560)
- <u>www.xerox.com/office/8860supplies</u> (Εκτυπωτής Phaser 8860)

### Οδηγίες

- Μην ανοίγετε τα σφραγισμένα πακέτα του γυαλιστερού χαρτιού, έως ότου είστε έτοιμοι να τα τοποθετήσετε στον εκτυπωτή.
- Αφήστε το γυαλιστερό χαρτί στην αρχική συσκευασία του και αφήστε τα πακέτα στην κούτα μεταφοράς έως ότου είστε έτοιμοι να το χρησιμοποιήσετε.
- Απομακρύνετε όλα τα άλλα είδη χαρτιού από τον δίσκο πριν τοποθετήσετε γυαλιστερό χαρτί.
- Τοποθετήστε μόνο τον αριθμό των φύλλων γυαλιστερού χαρτιού που σκοπεύετε να χρησιμοποιήσετε. Όταν τελειώσετε την εκτύπωση μην αφήσετε το γυαλιστερό χαρτί στον δίσκο. Ξαναβάλτε το αχρησιμοποίητο γυαλιστερό χαρτί στην αρχική του συσκευασία και ξανασφραγίστε την.
- Ανανεώνετε συχνά τα αποθέματά σας. Μεγάλες περίοδοι αποθήκευσης σε ακραίες συνθήκες πιθανόν να προκαλέσουν παραμόρφωση του γυαλιστερού χαρτιού και κατ' επέκταση εμπλοκές στον εκτυπωτή.

### Εκτύπωση γυαλιστερού χαρτιού από τον Δίσκο 1

Για να εκτυπώσετε γυαλιστερό χαρτί:

1. Τραβήξτε τον μοχλό προς τα κάτω και προς τα έξω για να ανοίξετε το Δίσκο 1.

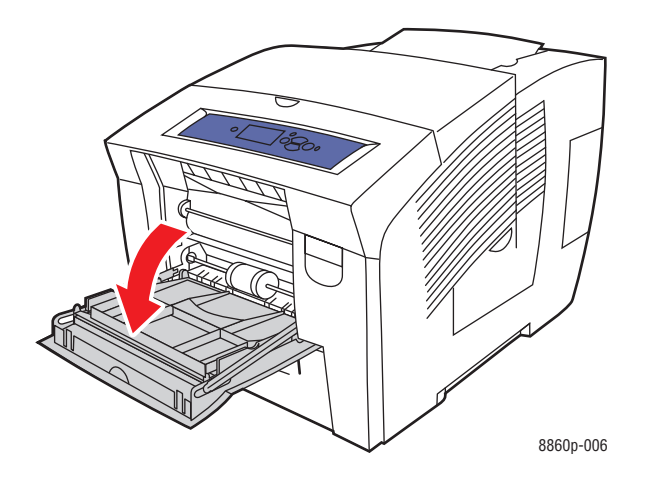

2. Ανοίξτε την επέκταση του δίσκου.

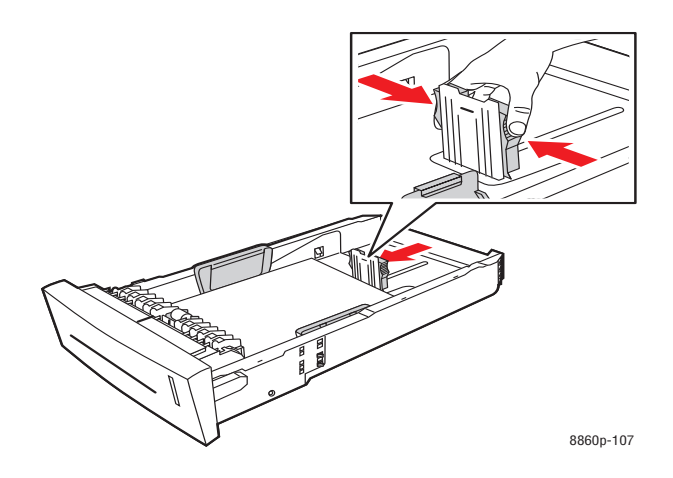

**3.** Τοποθετήστε στο δίσκο έως 50 φύλλα γυαλιστερού χαρτιού. Προσαρμόστε τους οδηγούς χαρτιού σύμφωνα με το χαρτί.

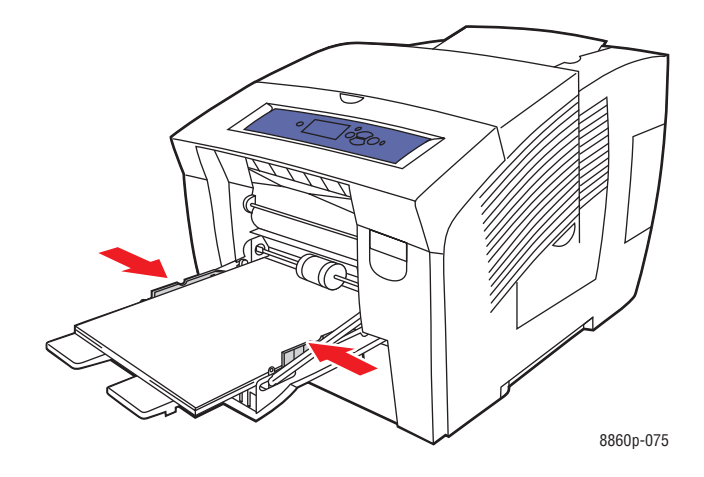

- 4. Στον πίνακα ελέγχου, πιέστε το πλήκτρο OK, αν το μέγεθος και το είδος του χαρτιού που εμφανίζονται ως τρέχουσα ρύθμιση είναι τα σωστά ή επιλέξτε το κατάλληλο μέγεθος και είδος χαρτιού:
  - **a.** Επιλέξτε **Change setup** (Αλλαγή ρύθμισης) και μετά πιέστε το πλήκτρο **OK**.
  - **b.** Επιλέξτε το κατάλληλο μέγεθος χαρτιού και μετά πιέστε το πλήκτρο **OK**.
  - **c.** Επιλέξτε το κατάλληλο είδος χαρτιού και μετά πιέστε το πλήκτρο **OK**:
    - **Card Stock** (Χαρτί καρτών/εξωφύλλων) (Εκτυπωτής Phaser 8560)
    - **Glossy Paper** (Γυαλιστερό χαρτί) (Εκτυπωτής Phaser 8860)
- 5. Στον οδηγό εκτυπωτή, επιλέξτε το κατάλληλο είδος χαρτιού ή Tray 1 (Δίσκος 1) ως πηγή χαρτιού.

Δείτε επίσης:

Δημιουργία ειδικών ειδών χαρτιού στη σελίδα 3-63

### Εκτύπωση γυαλιστερού χαρτιού από τον Δίσκο 2, 3 ή 4

Για να εκτυπώσετε γυαλιστερό χαρτί:

1. Αφαιρέστε τον δίσκο από τον εκτυπωτή.

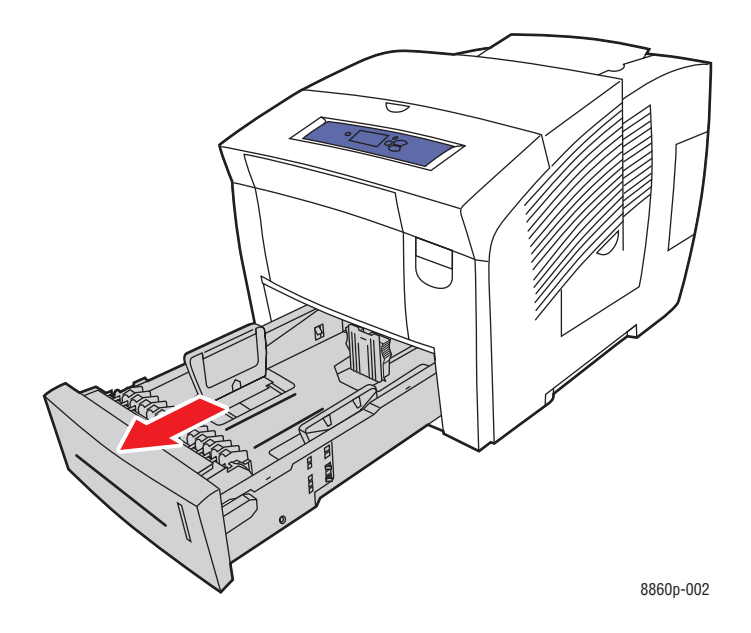

2. Τοποθετήστε μέσα στο δίσκο έως 400 φύλλα γυαλιστερού χαρτιού.

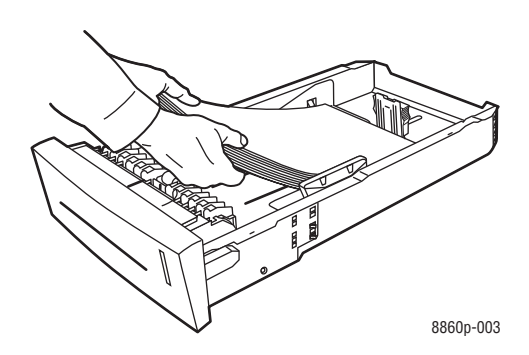

- **3.** Προσαρμόστε τους οδηγούς του χαρτιού σύμφωνα με το γυαλιστερό χαρτί (αν κάτι τέτοιο είναι απαραίτητο).
  - Οδηγός μήκους: Πιέστε τα πλάγια, στη συνέχεια μετακινήστε τον οδηγό μέχρι το βέλος στα σημεία οδηγού να αντιστοιχεί στο κατάλληλο μέγεθος χαρτιού, όπως αυτό είναι εντυπωμένο στο κάτω μέρος του δίσκου. Όταν τοποθετηθεί σωστά, ο οδηγός ασφαλίζει και ακούγεται ο χαρακτηριστικός ήχος.

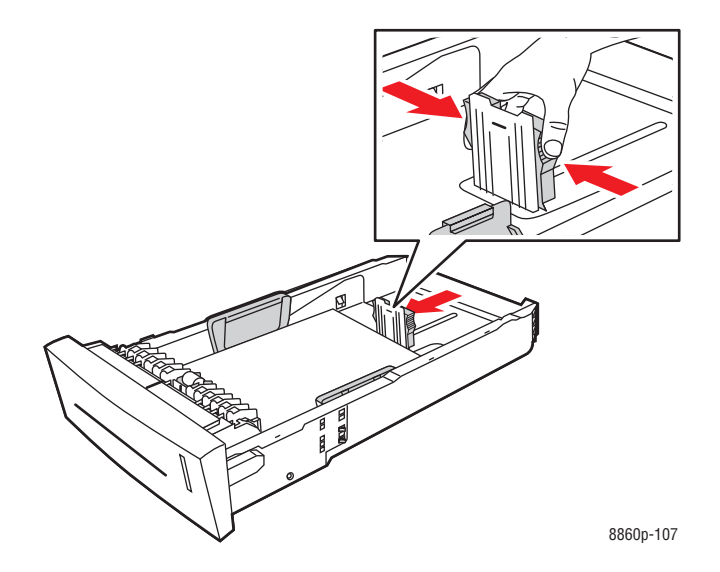

Οδηγός πλάτους: Μετακινήστε τους οδηγούς πλάτους έως ότου τα βέλη δείχνουν το κατάλληλο μέγεθος χαρτιού, όπως φαίνεται στις ετικέτες στο κάτω μέρος του δίσκου. Όταν τοποθετηθεί σωστά, ο οδηγός ασφαλίζει και ακούγεται ο χαρακτηριστικός ήχος.

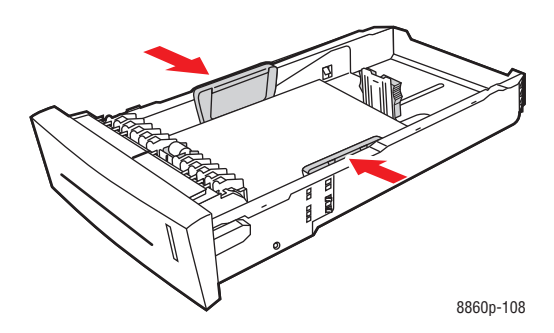

**Σημείωση:** Όταν οι οδηγοί χαρτιού έχουν ρυθμιστεί σωστά πιθανόν να υπάρχει ένα μικρό κενό ανάμεσα στο χαρτί και τους οδηγούς.

**4.** Τοποθετήστε τον δίσκο στην υποδοχή δίσκου και στη συνέχεια σπρώξτε τον μέσα στον εκτυπωτή.

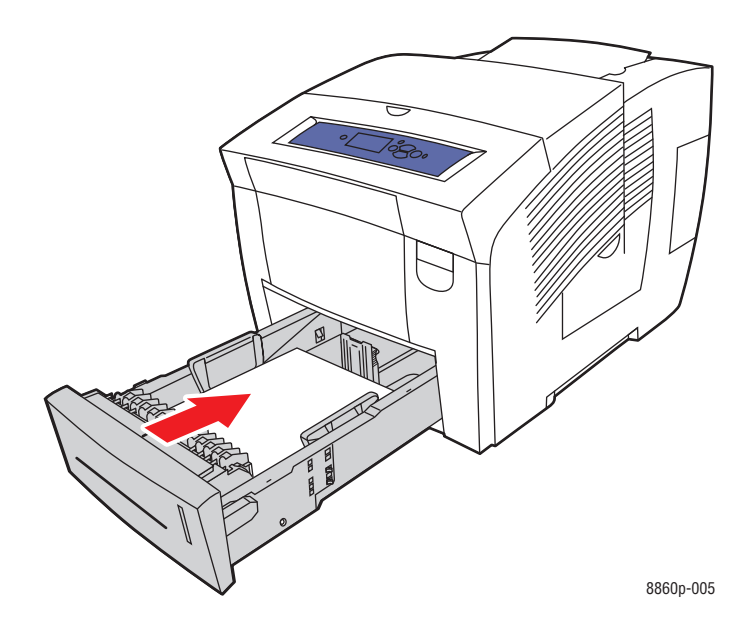

- 5. Στον πίνακα ελέγχου:
  - **a.** Επιλέξτε **Paper Tray Setup** (Ρύθμιση δίσκου χαρτιού) και μετά πιέστε το πλήκτρο **OK**.
  - b. Επιλέξτε Tray 2 Paper Type (Είδος χαρτιού Δίσκος 2), Tray 3 Paper Type (Είδος χαρτιού Δίσκος 3), ή Tray 4 Paper Type (Είδος χαρτιού Δίσκος 4) και στη συνέχεια πατήστε το πλήκτρο OK.
  - **c.** Επιλέξτε το κατάλληλο είδος χαρτιού και μετά πιέστε το πλήκτρο **OK**:
    - Card Stock (Χαρτί καρτών/εξωφύλλων) (Εκτυπωτής Phaser 8560)
    - Glossy Paper (Γυαλιστερό χαρτί) (Εκτυπωτής Phaser 8860)
- Στον οδηγό εκτυπωτή, επιλέξτε το κατάλληλο είδος χαρτιού ή επιλέξτε το δίσκο χαρτιού ως πηγή χαρτιού.

Δείτε επίσης:

Δημιουργία ειδικών ειδών χαρτιού στη σελίδα 3-63

# Εκτύπωση σε ειδικό μέγεθος χαρτιού

Εκτός από την ευρεία ποικιλία τυποποιημένων μεγεθών χαρτιού που μπορείτε να χρησιμοποιήσετε για εκτύπωση, μπορείτε επίσης να εκτυπώσετε σε ειδικό μέγεθος χαρτιού με τις ακόλουθες διαστάσεις.

**Σημείωση:** Εκτυπώνετε σε ειδικό μέγεθος χαρτιού μόνο από το Δίσκο 1.

### Εύρος μεγέθους

|                | Εκτύπωση μίας όψης              | Εκτύπωση 2 όψεων                 |
|----------------|---------------------------------|----------------------------------|
|                | 76 216 y/gt (2.0. 9.5 (vrase)   | 140, 216 y/gr. (5.5, 9.5 (vggsc) |
| ινιικρη πλευρα | 70-210 χλ01: (3,0-0,3 Ιντοες)   | 140-210 χλοι. (3,3-6,3 Ινισες)   |
| Μεγάλη πλευρά  | 127–356 χλστ. (5,0–14,0 ίντσες) | 210–356 χλστ. (8,3–14,0 ίντσες)  |
| Βάρος          | 60–220 γρ./μ. <sup>2</sup>      | 60–120 γρ./μ. <sup>2</sup>       |
|                | (16–40 λίβρες Bond)             | (16–32 λίβρες Bond)              |
|                | (22–80 λίβρες Εξώφυλλο)         | (22–45 λίβρες Εξώφυλλο)          |

Περιθώρια: 5 χλστ. σε όλες τις πλευρές

Δείτε επίσης:

Μεγέθη και βάρη χαρτιού που υποστηρίζονται για τον Δίσκο 1 στη σελίδα 3-7

### Εκτύπωση σε ειδικό μέγεθος χαρτιού από τον Δίσκο 1

Για να εκτυπώσετε σε ειδικό μέγεθος χαρτιού:

**1.** Τραβήξτε τον μοχλό προς τα κάτω και προς τα έξω για να ανοίξετε το  $\Delta$ ίσκο 1.

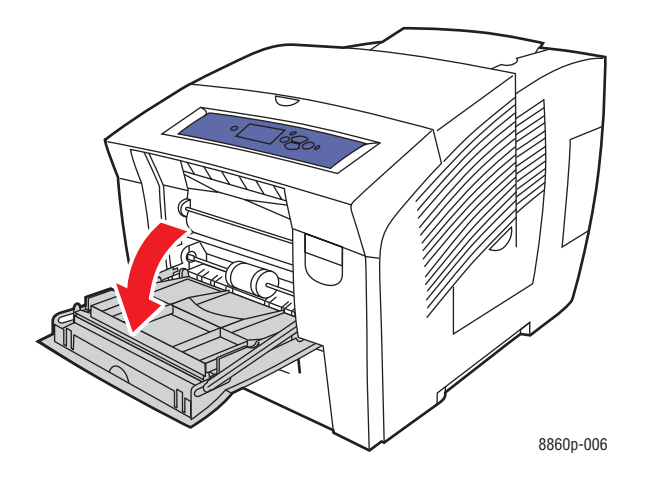

2. Ανοίξτε την επέκταση του δίσκου.

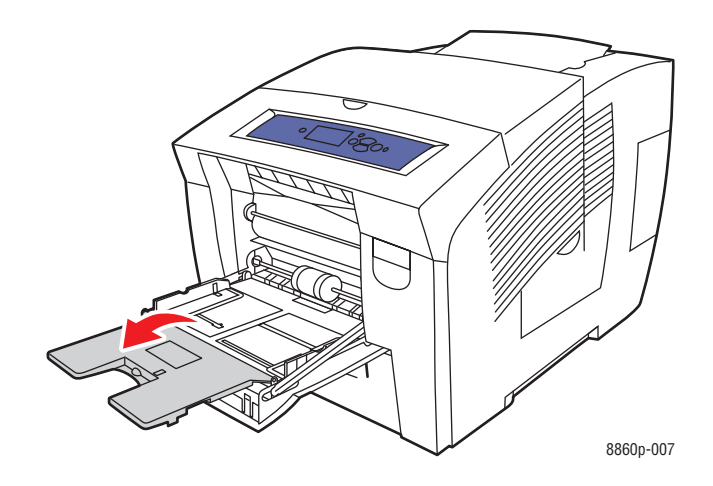

- 3. Τοποθετήστε το ειδικό μέγεθος χαρτιού στο δίσκο:
  - Εκτύπωση μίας όψης: Τοποθετήστε την πλευρά που πρόκειται να εκτυπωθεί με την όψη προς τα κάτω με το επάνω τμήμα της σελίδας να εισέρχεται πρώτο στον εκτυπωτή.

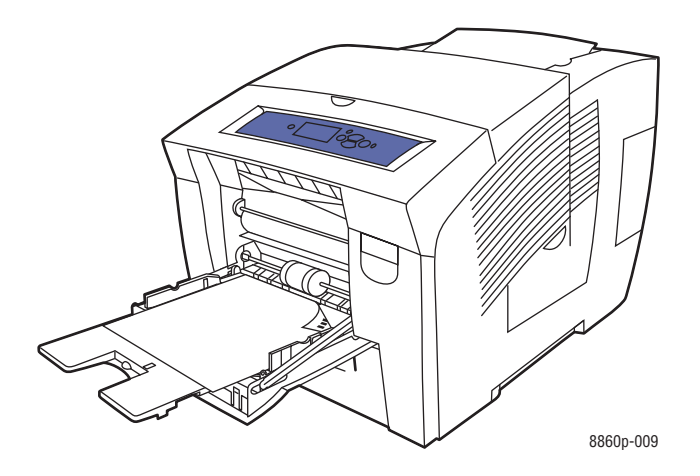

Εκτύπωση 2 όψεων: Τοποθετήστε την μία πλευρά με την όψη προς τα επάνω με το κάτω τμήμα της σελίδας να εισέρχεται πρώτο στον εκτυπωτή.

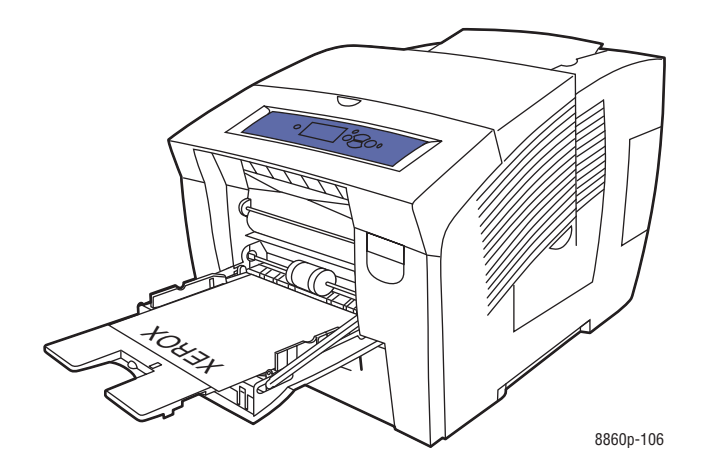

- 4. Προσαρμόστε τους οδηγούς χαρτιού ανάλογα με το χαρτί που βρίσκεται στο δίσκο.
- 5. Στον πίνακα ελέγχου, πιέστε το πλήκτρο OK εάν, ως τρέχουσα ρύθμιση, εμφανίζεται το σωστό μέγεθος και είδος χαρτιού ή επιλέξτε Change setup (Αλλαγή ρύθμισης) και μετά πιέστε το πλήκτρο OK.
  - Εάν στη λίστα εμφανίζεται το ειδικό μέγεθος του χαρτιού σας, επιλέξτε το και στη συνέχεια πατήστε το πλήκτρο OK. Προχωρήστε στο Βήμα 8.
  - Εάν στη λίστα δεν εμφανίζεται το ειδικό μέγεθος του χαρτιού σας, επιλέξτε New Custom Size (Νέο ειδικό μέγεθος) και στη συνέχεια πατήστε το πλήκτρο OK.

- 6. Επιλέξτε μία από τις ακόλουθες επιλογές Short Edge (Μικρή πλευρά):
  - Πιέστε το πλήκτρο OK εάν ως τρέχουσα ρύθμιση εμφανίζεται το σωστό μέγεθος της μικρής πλευράς.
  - Επιλέξτε Change (Αλλαγή) και στη συνέχεια πιέστε το πλήκτρο OK για να καταχωρήσετε ένα νέο μέγεθος μικρής πλευράς. Πιέστε το Πλήκτρο επάνω και Πλήκτρο κάτω για να καθορίσετε το μέγεθος της μικρής πλευράς και στη συνέχεια πατήστε το πλήκτρο OK.
- 7. Επιλέξτε μία από τις ακόλουθες επιλογές Long Edge (Μεγάλη πλευρά):
  - Πιέστε το πλήκτρο OK εάν ως τρέχουσα ρύθμιση εμφανίζεται το σωστό μέγεθος της μεγάλης πλευράς.
  - Επιλέξτε Change (Αλλαγή) και στη συνέχεια πιέστε το πλήκτρο OK για να καταχωρήσετε ένα νέο μέγεθος μεγάλης πλευράς. Πιέστε το Πλήκτρο επάνω και Πλήκτρο κάτω για να καθορίσετε το μέγεθος της μεγάλης πλευράς και στη συνέχεια πατήστε το πλήκτρο OK.
- 8. Επιλέξτε το κατάλληλο είδος χαρτιού και μετά πιέστε το πλήκτρο OK.
- 9. Στον οδηγό εκτυπωτή, επιλέξτε Tray 1 (Δίσκος 1) ως πηγή χαρτιού.

**Σημείωση:** Όταν καθορίζετε ένα νέο ειδικό μέγεθος, αυτό αποθηκεύεται στον εκτυπωτή ώστε να μπορεί να ξαναχρησιμοποιηθεί. Μπορούν να αποθηκευτούν έως και πέντε ειδικά μεγέθη. Εάν καθορίσετε ένα νέο ειδικό μέγεθος μετά από πέντε ειδικά μεγέθη που έχουν αποθηκευτεί, το νέο ειδικό μέγεθος αντικαθιστά εκείνο που έχει χρησιμοποιηθεί λιγότερο κατά το τελευταίο διάστημα.

# Δημιουργία ειδικών ειδών χαρτιού

Χρησιμοποιώντας το CentreWare IS, μπορείτε να δημιουργήσετε το προσωπικό σας ειδικό είδος χαρτιού με ειδικές ρυθμίσεις που μπορείτε να χρησιμοποιήσετε ξανά για επαναλαμβανόμενες εργασίες εκτύπωσης, όπως οι μηνιαίες αναφορές. Πρόσβαση σε αυτά τα ειδικά είδη έχετε από τον οδηγό του εκτυπωτή, τον πίνακα ελέγχου και το CentreWare IS.

Για να δημιουργήσετε ειδικά είδη χαρτιού:

- 1. Ανοίξτε το πρόγραμμα περιήγησης.
- **2.** Πληκτρολογήστε τη διεύθυνση IP του εκτυπωτή στο πεδίο Address (Διεύθυνση) του προγράμματος περιήγησης.
- **3.** Κάντε κλικ στο **Properties** (Ιδιότητες).
- 4. Επιλέξτε τον φάκελο General (Γενικά) στον αριστερό πίνακα πλοήγησης.
- 5. Επιλέξτε Custom Paper Types (Ειδικά είδη χαρτιού).
- 6. Εισαγάγετε ή τροποποιήστε τις ρυθμίσεις και μετά κάντε κλικ στο Save Changes (Αποθήκευση αλλαγών) στο κάτω μέρος της σελίδας.

**Σημείωση:** Για περισσότερες πληροφορίες σχετικά με την δημιουργία ειδικών ειδών χαρτιού, κάντε κλικ στο πλήκτρο **Help** (Βοήθεια) στην καρτέλα **Properties** (Ιδιότητες) για προβολή της ηλεκτρονικής βοήθειας.

# Ποιότητα εκτύπωσης

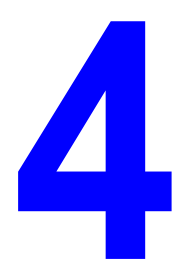

Αυτό το κεφάλαιο περιλαμβάνει:

- Έλεγχος της ποιότητας για τις εκτυπώσεις σας στη σελίδα 4-2
- Επίλυση προβλημάτων ποιότητας εκτύπωσης στη σελίδα 4-6

# Έλεγχος της ποιότητας για τις εκτυπώσεις σας

Αυτή η ενότητα περιλαμβάνει:

- Επιλογή λειτουργίας ποιότητας εκτύπωσης στη σελίδα 4-2
- Προσαρμογή χρώματος στη σελίδα 4-4

Η λειτουργία ποιότητας εκτύπωσης και η διόρθωση χρώματος ελέγχουν άμεσα την ποιότητα των εκτυπώσεών σας. Η λειτουργία ποιότητας εκτύπωσης και το είδος χαρτιού επηρεάζουν άμεσα την ταχύτητα της εκτύπωσης. Μπορείτε να αλλάξετε αυτές τις ρυθμίσεις από τον οδηγό του εκτυπωτή ή από τον πίνακα ελέγχου.

Σημείωση: Οι ρυθμίσεις του οδηγού παρακάμπτουν τις ρυθμίσεις του πίνακα ελέγχου.

Δείτε επίσης:

*Advanced Features Guide* (Οδηγός προηγμένων λειτουργιών) στην ιστοσελίδα www.xerox.com/office/8560Psupport ή www.xerox.com/office/8860support

## Επιλογή λειτουργίας ποιότητας εκτύπωσης

Οι λειτουργίες ποιότητας εκτύπωσης που διατίθενται με τον εκτυπωτή Phaser 8560/8860 περιλαμβάνουν:

| Λειτουργία ποιότητας<br>εκτύπωσης | Είδος εργασίας εκτύπωσης                                                                                                    |
|-----------------------------------|----------------------------------------------------------------------------------------------------|
| Γρήγορη έγχρωμη                   | Ταχύτερη λειτουργία πλήρους χρώματος, χρήσιμη για πολλά είδωλα και<br>για προεπισκόπηση της εργασίας σας. Παράγει έγγραφα αναθεώρησης<br>με μεγάλη ταχύτητα· χρήσιμη για βιαστικές εργασίες. Δε συνιστάται για<br>έγγραφα που περιέχουν μικρό κείμενο, πολλές λεπτομέρειες ή μεγάλες<br>περιοχές με φωτεινό συμπαγές γέμισμα.                                                             |
| Βασική                            | Λειτουργία γενικής χρήσης για εκτύπωση πλήρους χρώματος. Παράγει<br>ζωντανές, φωτεινές εκτυπώσεις σε υψηλή ταχύτητα. Συνιστάται για<br>ζωντανές, κορεσμένες έγχρωμες εκτυπώσεις.                                                                                                    |
| Βελτιωμένη                        | Βέλτιστη λειτουργία για επαγγελματικές παρουσιάσεις. Παράγει<br>εξαιρετική ανάλυση κειμένου και ανοιχτά χρώματα με πολύ λεία υφή.<br>Η επεξεργασία και η εκτύπωση αυτής της λειτουργίας διαρκεί<br>περισσότερο από τη Βασική ή Έγχρωμη.                                                                                                    |
| Υψηλή<br>Ανάλυση/Φωτογραφία       | Λειτουργία υψηλότερης ποιότητας για έγχρωμες εκτυπώσεις. Παρέχει τις<br>καλύτερες λεπτομέρειες και λεία υφή για φωτογραφικά είδωλα.<br>Δημιουργεί έγχρωμες εκτυπώσεις στην υψηλότερη ποιότητα, με την<br>καλύτερη ανάλυση κειμένου και τα ανοιχτά χρώματα με πιο λεία υφή.<br>Η επεξεργασία και η εκτύπωση αυτής της λειτουργίας διαρκεί<br>περισσότερο σε σύγκριση με άλλες λειτουργίες. |

Για να επιλέξετε τη λειτουργία ποιότητας εκτύπωσης σε έναν οδηγό:

| Λειτουργικό σύστημα                                                    | Βήματα                                                                                                    |
|------------------------------------------------------------------------|----------------------------------------------------------------------------------------------------|
| Windows Vista,<br>Windows 2000,<br>Windows XP ή<br>Windows Server 2003 | <ol> <li>Επιλέξτε την καρτέλα Paper/Output (Χαρτί/Αντίγραφο).</li> <li>Επιλέξτε τη λειτουργία ποιότητας εκτύπωσης.</li> </ol>                                                                                                    |
| Mac OS X,<br>έκδοση 10.3 και<br>μεταγενέστερη                          | <ol> <li>Στο πλαίσιο διαλόγου Print (Εκτύπωση) επιλέξτε Image Quality<br/>(Ποιότητα ειδώλου) από την πτυσσόμενη λίστα.</li> <li>Επιλέξτε μια λειτουργία ποιότητας εκτύπωσης από την πτυσσόμενη<br/>λίστα Print Quality (Ποιότητα εκτύπωσης)</li> </ol> |

# Προσαρμογή χρώματος

Οι επιλογές διόρθωσης χρώματος παρέχουν εξομοίωση των διαφόρων έγχρωμων συσκευών. Το **Automatic** (Αυτόματο) είναι η προεπιλεγμένη διόρθωση για γενική επεξεργασία ειδώλου. Ανατρέξτε στον παρακάτω πίνακα για να προσδιορίσετε ποια επιλογή επιθυμείτε να χρησιμοποιήσετε.

| Διόρθωση χρώματος                                             |                                                     | Περιγραφή                                                                                                    |
|---------------------------------------------------------------|-----------------------------------------------------|----------------------------------------------------------------------------------------------------|
| Αυτόματη                                                      |                                                     | Εφαρμόζει άριστη διόρθωση χρώματος σε κάθε γραφικό<br>στοιχείο: κείμενο, μακέτα, φωτογραφία.                                                                                                    |
| <b>Office Color</b><br>(Χρώμα Office)                         | Εμφάνιση sRGB                                       | Προσέγγιση χρωμάτων στην οθόνη του εκτυπωτή                                                                                                    |
|                                                               | <b>sRGB Vivid</b><br>(Ζωντανό sRGB)                 | Παράγει πιο φωτεινά, περισσότερο κορεσμένα χρώματα<br>από αυτά στην εμφάνιση sRGB.                                                                                                    |
|                                                               | Εμφάνιση LCD                                        | Πλησιάζει τα χρώματα οθόνης LCD.                                                                                                    |
| Press Match<br>(Εναρμόνιση<br>τυπογραφίας)                    | SWOP Press<br>(Προδιαγραφές<br>τυπογραφίας<br>SWOP) | Εναρμόνιση των Προδιαγραφών εκδόσεων<br>περιστροφικού όφσετ (Specifications for Web<br>Offset Publications).                                                                                          |
|                                                               | Euroscale                                           | Εναρμόνιση προδιαγραφών του γυαλιστερού<br>χαρτιού FOGRA.                                                                                                    |
|                                                               | Commercial                                          | Προσεγγίζει το στόχο των εμπορικών τυπογραφιών<br>των ΗΠΑ.                                                                                                    |
|                                                               | SNAP Press<br>(Προδιαγραφές<br>τυπογραφίας<br>SNAP) | Εναρμόνιση Προδιαγραφών για παραγωγή διαφημιστικών<br>δημοσιεύσεων.                                                                                                    |
|                                                               | Japan Color                                         | Ταιριάζει στα χαρακτηριστικά του Japan Color 2001.                                                                                                    |
|                                                               | <b>ISO Coated</b><br>(Επίστρωση ISO)                | Εναρμόνιση προδιαγραφών FOGRA 27L.                                                                                                    |
|                                                               | <b>ISO Uncoated</b><br>(Χωρίς επίστρωση<br>ISO)     | Εναρμόνιση προδιαγραφών FOGRA 29L.                                                                                                    |
| Καμία                                                         |                                                     | Καμία διόρθωση χρώματος. Χρησιμοποιείται με άλλα<br>εργαλεία διόρθωσης χρώματος όπως προφίλ ICC<br>(Διεθνής Οργάνωση Χρώματος), ColorSync ή<br>PANTONE <sup>®</sup> Color Chart για τον εκτυπωτή σας. |
| Ασπρόμαυρο                                                    |                                                     | Μετατρέπει όλα τα χρώματα σε αποχρώσεις του γκρι.                                                                                                    |
| Ρυθμίσεις<br>Πίνακα ελέγχου<br>για τον χρήστη<br>του εκτυπωτή |                                                     | Χρησιμοποιεί τη ρύθμιση διόρθωσης χρώματος του<br>εκτυπωτή. Η διόρθωση χρώματος μπορεί να ρυθμιστεί<br>είτε μέσω του πίνακα ελέγχου είτε του λογισμικού<br>CentreWare (εάν υπάρχει).                  |

Δείτε επίσης:

Online Support Assistant (Βοηθός ηλεκτρονικής υποστήριξης) στην ιστοσελίδα www.xerox.com/office/8560Psupport ή www.xerox.com/office/8860support Για να επιλέξετε τη λειτουργία διόρθωσης χρώματος στον οδηγό:

| Λειτουργικό σύστημα                 | Βήματα                                                                                                    |
|-------------------------------------|----------------------------------------------------------------------------------------------------|
| Windows Vista,<br>Windows 2000,     | 1. Επιλέξτε την καρτέλα Color Options (Επιλογές χρώματος).                                                                                                    |
| Windows XP ή<br>Windows Server 2003 | <ol> <li>Επιλέξτε την επιθυμητή λειτουργία διόρθωσης χρώματος. Ορισμένες<br/>από τις λειτουργίες διόρθωσης χρώματος βρίσκονται στην ομάδα<br/>Office Color (Χρώμα Office) ή Press Match (Εναρμόνιση<br/>τυπογραφίας).</li> </ol> |
| Mac OS X,<br>έκδοση 10.3 και        | <ol> <li>Στο πλαίσιο διαλόγου Print (Εκτύπωση) επιλέξτε Image Quality<br/>(Ποιότητα ειδώλου) από την πτυσσόμενη λίστα.</li> </ol>                                                                                                |
| μεταγενεστερη                       | <ol> <li>Επιλέξτε την επιθυμητή διόρθωση χρώματος από την πτυσσόμενη<br/>λίστα Color Correction- (Διόρθωση χρώματος).</li> </ol>                                                                                                 |

# Επίλυση προβλημάτων ποιότητας εκτύπωσης

Αυτή η ενότητα περιλαμβάνει:

- Σημάδια από κενά μεταξύ των σελίδων ή κηλίδες στη σελίδα 4-7
- Διάσπαρτες φωτεινές λωρίδες στη σελίδα 4-8
- Εντονες φωτεινές λωρίδες στη σελίδα 4-9
- Τα είδωλα στις διαφάνειες είναι πολύ φωτεινά ή πολύ σκούρα στη σελίδα 4-10
- Η εμφάνιση των χρωμάτων είναι εσφαλμένη στη σελίδα 4-11
- Τα χρώματα PANTONE δεν ταιριάζουν στη σελίδα 4-12

## Σημάδια από κενά μεταξύ των σελίδων ή κηλίδες

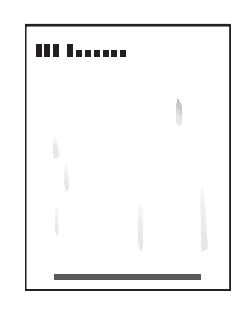

| Πιθανή αιτία                                                                   | Λύση                                                                                                    |
|--------------------------------------------------------------------------------|----------------------------------------------------------------------------------------------------|
| Στη σελίδα<br>εμφανίζονται σημάδια<br>από κενά μεταξύ των<br>σελίδων ή κηλίδες | Για αποτροπή αυτών των προβλημάτων στην εμφάνιση της σελίδας:                                                                                                    |
|                                                                                | <ol> <li>Βεβαιωθείτε ότι το χαρτί που χρησιμοποιείτε είναι το σωστό είδος για<br/>τον εκτυπωτή και είναι σωστά τοποθετημένο στο δίσκο. Για<br/>πληροφορίες σχετικά με τα είδη και τα βάρη χαρτιού που<br/>υποστηρίζονται, εκτυπώστε τη σελίδα Συμβουλές σχετικά με το χαρτί:</li> </ol>        |
|                                                                                | a. Στον πίνακα ελέγχου, επιλέξτε Information (Πληροφορίες) και στη<br>συνέχεια πιέστε το πλήκτρο OK.                                                                                                    |
|                                                                                | b. Επιλέξτε Information Pages (Σελίδες πληροφοριών) και μετά<br>πιέστε το πλήκτρο OK.                                                                                                    |
|                                                                                | C. Επιλέξτε Paper Tips Page (Σελίδα συμβουλές για το χαρτί) και<br>μετά πιέστε το πλήκτρο OK.                                                                                                    |
|                                                                                | <ol> <li>Εάν το πρόβλημα επιμένει, εκτελέστε τον καθαρισμό των σελίδων μέσω<br/>του εκτυπωτή:</li> </ol>                                                                                                    |
|                                                                                | a. Στον πίνακα ελέγχου, επιλέξτε Troubleshooting (Αντιμετώπιση<br>προβλημάτων), και στη συνέχεια πιέστε το πλήκτρο OK.                                                                                                    |
|                                                                                | b. Επιλέξτε Print Quality Problems (Προβλήματα ποιότητας<br>εκτύπωσης) και στη συνέχεια πατήστε το πλήκτρο OK.                                                                                                    |
|                                                                                | C. Επιλέξτε Remove Print Smears (Αφαίρεση κηλίδων εκτύπωσης) και στη συνέχεια πατήστε το πλήκτρο OK. Ο εκτυπωτής καθαρίζει τη μελάνη από τους κυλίνδρους περνώντας λευκές σελίδες χαρτιού μέσω του εκτυπωτή. Εάν οι κηλίδες συνεχίζουν να εμφανίζονται, επαναλάβετε το Βήμα 2 έως τρεις φορές. |
|                                                                                | <ol> <li>Εάν το πρόβλημα επιμένει:</li> </ol>                                                                                                    |
|                                                                                | a. Ανοίξτε το πορτάκι στη δεξιά πλευρά του εκτυπωτή και αφαιρέστε το<br>κιτ συντήρησης.                                                                                                    |
|                                                                                | b. Σκουπίστε τον πλαστικό καθαριστήρα με ένα πανάκι.                                                                                                    |
|                                                                                | C. Επανατοποθετήστε το κιτ συντήρησης και κλείστε το πορτάκι.                                                                                                    |

Σημείωση: Σημάδια από κενά μεταξύ των σελίδων ή κηλίδες μπορεί να εμφανίζονται εάν εκτυπώνετε στη δεύτερη πλευρά του προεκτυπωμένου χαρτιού, αλλά δεν έχετε επιλέξει 2nd Side (2η πλευρά) ως είδος χαρτιού. Επιλέξτε τη ρύθμιση 2nd Side (2η πλευρά) στον πίνακα ελέγχου του οδηγού εκτυπωτή.

Δείτε επίσης:

Μη αυτόματη εκτύπωση 2 όψεων στη σελίδα 3-31 Καθαρισμός του καθαριστήρα του κιτ συντήρησης στη σελίδα 5-12

> Εκτυπωτής Phaser® 8560/8860 4-7

### Διάσπαρτες φωτεινές λωρίδες

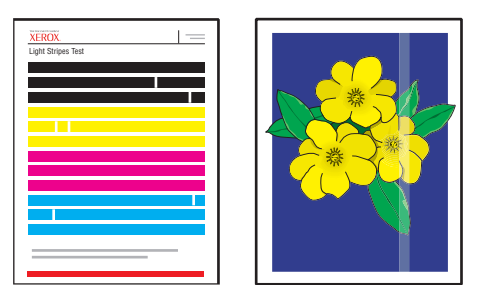

#### Πιθανή αιτία

#### Λύση

Στη δοκιμαστική Γ σελίδα εμφανίζονται 1 διάσπαρτες φωτεινές λωρίδες όταν δεν υπάρχουν μια ή περισσότερες λωρίδες χρώματος. 3

- Για αποτροπή των διάσπαρτων φωτεινών λωρίδων στην εμφάνιση της σελίδας:
- Στον πίνακα ελέγχου, επιλέξτε Troubleshooting (Αντιμετώπιση προβλημάτων), και στη συνέχεια πιέστε το πλήκτρο OK.
- 2. Επιλέξτε Print Quality Problems (Προβλήματα ποιότητας εκτύπωσης) και στη συνέχεια πατήστε το πλήκτρο **OK**.
- Επιλέξτε Eliminate Light Stripes (Εξάλειψη φωτεινών λωρίδων) και στη συνέχεια πατήστε το πλήκτρο OK.
- Εκτελέστε τη διαδικασία Βασικών και Προηγμένων ρυθμίσεων καθώς και υποκατάστατου ψεκασμού όπως περιγράφεται παρακάτω.

#### Βασικές Ρυθμίσεις

- 1. Επιλέξτε Basic (Βασικό) και στη συνέχεια πατήστε το πλήκτρο ΟΚ.
- Όταν ολοκληρωθεί η βασική διαδικασία, επαναλάβετε τη διαδικασία για να εξαλείψετε τις υπόλοιπες φωτεινές λωρίδες.

Εάν το πρόβλημα επιμένει, επιλέξτε την επιλογή **Advanced** (Προηγμένο). **Προηγμένο** 

- 1. Επιλέξτε Advanced (Προηγμένο) και στη συνέχεια πατήστε το πλήκτρο OK.
- 2. Ακολουθήστε τις οδηγίες για να καθορίσετε τον αριθμό και το χρώμα ψεκασμού που λείπει. Δείτε τη Δοκιμαστική σελίδα φωτεινών λωρίδων για να καθορίσετε το χρώμα και τον αριθμό ψεκασμού από το ψεκασμό που λείπει. Εάν το πρόβλημα επιμένει, επιλέξτε το Jet Substitution Mode (Λειτουργία υποκατάστατου ψεκασμού) για να αντικαταστήσετε τον ψεκασμό με εκείνο που προκαλεί τη δυσλειτουργία στο ψεκασμό δημιουργώντας τη φωτεινή λωρίδα.

#### Λειτουργία υποκατάστατου ψεκασμού

- Επιλέξτε Jet Substitution Mode (Λειτουργία υποκατάστατου ψεκασμού) και στη συνέχεια πατήστε το πλήκτρο OK.
- Ακολουθήστε τις υποδείξεις του πίνακα ελέγχου για να επιλέξετε το χρώμα και τον αριθμό δυσλειτουργίας ψεκασμού που εμφανίζεται στη Δοκιμαστική σελίδα φωτεινών λωρίδων.

Σημείωση: Όταν ενεργοποιηθεί η Λειτουργία υποκατάστατου ψεκασμού, εμφανίζεται μία κουκκίδα δίπλα από το κάθε υποκατάστατο ψεκασμό. Οι υποκατάστατοι ψεκασμοί μπορεί να συνεχίσουν να εμφανίζονται για να εμφανίσουν τα χρώματα που λείπουν καθώς η Δοκιμαστική σελίδα φωτεινών λωρίδων αγνοεί τη Λειτουργία υποκατάστατου ψεκασμού. Η λειτουργία υποκατάστατου ψεκασμού λειτουργεί μόνο κατά την κανονική εκτύπωση.

Δείτε επίσης:

Online Support Assistant (Βοηθός ηλεκτρονικής υποστήριξης) στην ιστοσελίδα www.xerox.com/office/8560Psupport ή www.xerox.com/office/8860support

Εκτυπωτής Phaser® 8560/8860 4-8

# Έντονες φωτεινές λωρίδες

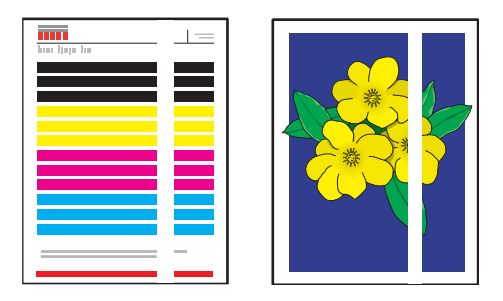

| Πιθανή αιτία                                          | Λύση                                                                                                    |
|-------------------------------------------------------|----------------------------------------------------------------------------------------------------|
| Στη δοκιμαστική σελίδα<br>εμφανίζονται έντονες        | Για αποτροπή των φωτεινών λωρίδων που επιμένουν στην εμφάνιση<br>της σελίδας:                                       |
| φωτεινές λωρίδες όταν δεν<br>μπάρχουν και οι τέσσερις | <ol> <li>Ανοίξτε το κάλυμμα εξόδου:</li> </ol>                                                                      |
| λωρίδες χρώματος.                                     | <ol> <li>Αφαιρέστε τα υπολείμματα χαρτιού από την περιοχή εξόδου<br/>του χαρτιού.</li> </ol>                        |
|                                                       | b. Ανασηκώστε τον κατώτερο οδηγό χαρτιού και σκουπίστε το<br>πλαστικό πτερύγιο απελευθέρωσης χαρτιού με ένα πανάκι. |
|                                                       | 2. Κλείστε το κάλυμμα εξόδου.                                                                                       |
|                                                       | <ol> <li>Ανοίξτε το πορτάκι στη δεξιά πλευρά του εκτυπωτή:</li> </ol>                                               |
|                                                       | <ol> <li>Αφαιρέστε το κιτ συντήρησης.</li> </ol>                                                                    |
|                                                       | b. Σκουπίστε τον πλαστικό καθαριστήρα με ένα πανάκι.                                                                |
|                                                       | C. Επανατοποθετήστε το κιτ συντήρησης.                                                                              |
|                                                       | d. Κλείστε το πορτάκι.                                                                                              |
|                                                       | <ol> <li>Εάν το πρόβλημα επιμένει, ακολουθήστε τα βήματα για<br/>Διάσπαρτες φωτεινές λωρίδες.</li> </ol>            |

# Τα είδωλα στις διαφάνειες είναι πολύ φωτεινά ή πολύ σκούρα

| Πιθανή αιτία                                     | Λύση                                                                                                    |
|--------------------------------------------------|----------------------------------------------------------------------------------------------------|
| Το κείμενο ή τα γραφικά που<br>εκτυπώνονται στις | <ol> <li>Βεβαιωθείτε ότι στην εφαρμογή του λογισμικού ή στον οδηγό του<br/>εκτυπωτή έχει επιλεγεί Transparency (Διαφάνεια).</li> </ol>                                                                            |
| οιαφανειες ειναι πολυ<br>φωτεινά ή πολύ σκούρα.  | <ol> <li>Στον πίνακα ελέγχου, βεβαιωθείτε ότι ο δίσκος που περιέχει τις<br/>διαφάνειες έχει ρυθμιστεί για εκτύπωση διαφανειών:</li> </ol>                                                                         |
|                                                  | a. Επιλέξτε Paper Tray Setup (Ρύθμιση δίσκου χαρτιού) και<br>μετά πιέστε το πλήκτρο OK.                                                                                                    |
|                                                  | b. Επιλέξτε μια από τις παρακάτω επιλογές και πατήστε το<br>πλήκτρο OK:                                                                                                    |
|                                                  | <ul> <li>Tray 1 Paper (Χαρτί Δίσκου 1) (Όταν εκτυπώνετε από<br/>τον Δίσκο 1, πρέπει επίσης να επιλέξετε το κατάλληλο<br/>μέγεθος χαρτιού, Letter ή Α4, και στη συνέχεια να<br/>πατήστε το πλήκτρο OK.)</li> </ul> |
|                                                  | <ul> <li>Tray 2 Paper Type (Είδος χαρτιού Δίσκου 2), Tray 3</li> <li>Paper Type (Είδος χαρτιού Δίσκου 3), ή Tray 4 Paper</li> <li>Type (Είδος χαρτιού Δίσκου 4)</li> </ul>                                        |
|                                                  | C. Επιλέξτε Transparency (Διαφάνεια), και μετά πιέστε το<br>πλήκτρο OK.                                                                                                    |
|                                                  | <ol> <li>Για περισσότερες πληροφορίες εκτυπώστε τη σελίδα Συμβουλών<br/>για το χαρτί:</li> </ol>                                                                                                    |
|                                                  | <b>a.</b> Στον πίνακα ελέγχου, επιλέξτε Information (Πληροφορίες) και στη συνέχεια πιέστε το πλήκτρο OK.                                                                                                    |
|                                                  | b. Επιλέξτε Information Pages (Σελίδες πληροφοριών) και<br>μετά πιέστε το πλήκτρο OK.                                                                                                    |
|                                                  | C. Επιλέξτε Paper Tips Page (Σελίδα συμβουλές για το χαρτί)<br>και μετά πιέστε το πλήκτρο OK.                                                                                                    |

**Σημείωση:** Χρησιμοποιήστε μόνο διαφάνειες που συνιστά η Xerox.

Δείτε επίσης:

Για τον εκτυπωτή Phaser 8560: <u>Recommended Media List (Κατάλογος συνιστώμενων μέσων εκτύπωσης -</u> <u>Ηνωμένες Πολιτείες)</u> <u>Recommended Media List (Κατάλογος συνιστώμενων μέσων εκτύπωσης - Ευρώπη)</u>

Για τον εκτυπωτή Phaser 8860:

Recommended Media List (Κατάλογος συνιστώμενων μέσων εκτύπωσης -Ηνωμένες Πολιτείες) Recommended Media List (Κατάλογος συνιστώμενων μέσων εκτύπωσης - Ευρώπη)

# Η εμφάνιση των χρωμάτων είναι εσφαλμένη

| Πιθανή αιτία                                                                                                    | Λύση                                                                                                    |
|----------------------------------------------------------------------------------------------------|----------------------------------------------------------------------------------------------------|
| Το χρώμα που εκτυπώνει το<br>μηχάνημα είναι εσφαλμένο ή<br>διαφέρει από το χρώμα που<br>θα έπρεπε να εμφανίζεται. | <ul> <li>Ανατρέξτε στο Online Support Assistant (Βοηθός ηλεκτρονικής<br/>υποστήριξης) για πληροφορίες σχετικά με την αντιστοίχιση<br/>χρωμάτων στη διεύθυνση <u>www.xerox.com/office/8560Psupport</u> ή<br/><u>www.xerox.com/office/8860support</u>.</li> </ul> |
|                                                                                                    | <ul> <li>Ανατρέξτε στο Advanced Features Guide (Οδηγός προηγμένων<br/>λειτουργιών) στην ιστοσελίδα<br/><u>www.xerox.com/office/8560Psupport</u> ή<br/><u>www.xerox.com/office/8860support</u>.</li> </ul>                                                       |

# Τα χρώματα ΡΑΝΤΟΝΕ δεν ταιριάζουν

| Πιθανή αιτία                                                                                        | Λύση                                                                                                    |
|----------------------------------------------------------------------------------------------------|----------------------------------------------------------------------------------------------------|
| Τα χρώματα που<br>εκτυπώνονται στο                                                                  | Για να αντιστοιχίσετε τα χρώματα του εγγράφου στο<br>διάγραμμα χρώματος:                                                                                                    |
| έγγραφο δεν ταιριάζουν<br>με το διάγραμμα χρωμάτων<br>του Εκτυπωτής<br>Phaser 8560/8860<br>PANTONE. | <ul> <li>Εάν η εφαρμογή λογισμικού επιτρέπει στο χρήστη να επιλέξει ένα αρχείο PPD του εκτυπωτή για εκτύπωση ενός εγγράφου, βεβαιωθείτε ότι έχει επιλεγεί ο Εκτυπωτής Phaser 8560/8860</li> <li>PPD. Τα χρώματα PANTONE στον εκτυπωτή έχουν βαθμονομηθεί για τους προεπιλεγμένους ενδιάμεσους τόνους του εκτυπωτή. Η αντικατάσταση των προεπιλεγμένων ενδιάμεσων τόνων του εκτυπωτή θα αλλάξει την αναπαραγωγή του χρώματος του εκτυπωτή. Για περισσότερες πληροφορίες σχετικά με τις ρυθμίσεις του λογισμικού για την εφαρμογή σας, συμβουλευτείτε το εγχειρίδιο χρήσης της εφαρμογής σας.</li> </ul> |
|                                                                                                    | Συνιστάται η απενεργοποίηση άλλου λογισμικού αντιστοίχισης<br>χρώματος όπως είναι το ColorSync ή ICM κατά την προσπάθεια<br>αντιστοίχισης χρωμάτων PANTONE. Η χρήση άλλου λογισμικού<br>αντιστοίχισης χρώματος κατά την αντιστοίχιση χρώματος<br>PANTONE ενδέχεται να προκαλέσει απρόβλεπτο χρωστικό<br>αποτέλεσμα. Εάν επιλέξετε το λογισμικό Διαχείρισης χρώματος,<br>ρυθμίστε τη διόρθωση χρώματος του εκτυπωτή σε none (κανένα)<br>και μη χρησιμοποιείτε ειδικά διαγράμματα του εκτυπωτή.                                                                                                    |
|                                                                                                    | Για αντιστοίχιση ατόφιων χρωμάτων PANTONE, στον οδηγό του εκτυπωτή επιλέξτε Ιδιότητες, επιλέξτε την καρτέλα Color Options (Επιλογές χρώματος), επιλέξτε την καρτέλα Color Automatic (Αυτόματη), από την πτυσσόμενη λίστα επιλέξτε Custom (Ειδική) και στη συνέχεια επιλέξτε την καρτέλα Spot Colors (Ατόφια χρώματα). Π.χ., εκτύπωση εγγράφων με διόρθωση χρώματος None (Καμία) εάν το γράφημα χρώματος PANTONE εκτυπώθηκε με την επιλογή None (Καμία) (συνιστώμενη ρύθμιση). Επίσης βεβαιωθείτε ότι οι τιμές του χρώματος CMYK ταιριάζουν με τις τιμές χρώματος CMYK στο διάγραμμα.                   |
|                                                                                                    | Τα εκτυπωμένα διαγράμματα PANTONE ενδέχεται<br>να εξαφανιστούν με το πέρασμα του χρόνου ή εφόσον<br>εκτεθούν στην ηλιακή ακτινοβολία. Συγκρίνετε τα διαγράμματα<br>χρώματος που εκτυπώσατε με το φυλλάδιο δείγματος χρώματος<br>PANTONE που παρέχει η PANTONE, Inc. Ενδέχεται να<br>χρειαστεί η επανεκτύπωση του διαγράμματος, ειδικά εάν το<br>διάγραμμα έχει εκτεθεί στο φως για ορισμένο διάστημα. Η<br>αποθήκευση του διαγράμματος σε σκοτεινό μέρος βοηθάει στη<br>διατήρηση του χρώματος.                                                                                                    |
|                                                                                                    | Εκτυπώστε τη δοκιμαστική σελίδα από τον πίνακα ελέγχου για να ελέγξετε τα χρώματα. Εάν ο εκτυπωτής σας διαθέτει μέσα εκτός των προδιαγραφών, ή άλλα αναλώσιμα που εξαντλούν τον κύκλο ζωής τους, οι ρυθμίσεις χρώματος μπορεί να μην επαρκούν για την αντιστοίχιση του εκτυπωτή στα χρώματα PANTONE.                                                                                                    |

Δείτε επίσης:

Advanced Features Guide (Οδηγός προηγμένων λειτουργιών) στην ιστοσελίδα <u>www.xerox.com/office/8560Psupport</u> ή <u>www.xerox.com/office/8860support</u>

# Συντήρηση

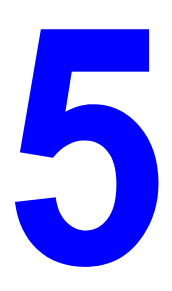

Αυτό το κεφάλαιο περιλαμβάνει:

- Συντήρηση και καθαρισμός στη σελίδα 5-2
- Παραγγελία αναλώσιμων στη σελίδα 5-15
- Μετακίνηση και επανασυσκευασία του εκτυπωτή στη σελίδα 5-17

Δείτε επίσης:

Βιντεοσκοπημένα σεμινάρια συντήρησης στη διεύθυνση <u>www.xerox.com/office/8560Psupport</u> ή <u>www.xerox.com/office/8860support</u> Βιντεοσκοπημένα σεμινάρια αντικατάστασης αναλώσιμων στη διεύθυνση <u>www.xerox.com/office/8560Psupport</u> ή <u>www.xerox.com/office/8860support</u>

# Συντήρηση και καθαρισμός

Αυτή η ενότητα περιλαμβάνει:

- Τακτική συντήρηση στη σελίδα 5-2
- Καθαρισμός του πτερυγίου απελευθέρωσης χαρτιού στη σελίδα 5-10
- Καθαρισμός του καθαριστήρα του κιτ συντήρησης στη σελίδα 5-12
- Καθαρισμός του εκτυπωτή εξωτερικά στη σελίδα 5-14

Δείτε επίσης:

Ασφάλεια χρήστη στη σελίδα Α-1

# Τακτική συντήρηση

Το μηχάνημά σας χρειάζεται κάποια συντήρηση για να συνεχίζει να παράγει εκτυπώσεις ποιότητας. Πρέπει να προσθέτετε μελάνη, να αδειάζετε τον δίσκο απορριμμάτων και να αντικαθιστάτε το κιτ συντήρησης όταν κάτι τέτοιο απαιτείται, έτσι ώστε ο εκτυπωτής σας να συνεχίζει να λειτουργεί κανονικά.

### Προσθήκη μελάνης

Μπορείτε να βάλετε μελάνη όταν ο εκτυπωτής βρίσκεται σε κατάσταση αδρανείας ή όταν στον πίνακα ελέγχου εμφανίζεται το μήνυμα **Ink low** (Στάθμη μελάνης χαμηλή) ή **Ink out** (Τέλος μελάνης).

- Κρατήστε τη μελάνη στη συσκευασία της έως ότου είστε έτοιμοι να τη χρησιμοποιήσετε.
- Μην πιέζετε την μελάνη κατά την τοποθέτησή της στα δοχεία ανεφοδιασμού μελάνης.
   Προσδιορίστε τη μελάνη από το χρώμα και σχήμα.
- Για να αποφύγετε εμπλοκές στο σύστημα της μελάνης, ποτέ μη βάζετε σπασμένες μελάνες στις υποδοχές μελάνης.

Για να τοποθετήσετε μια μελάνη:

1. Απομακρύνετε το χαρτί από τον δίσκο εξόδου.

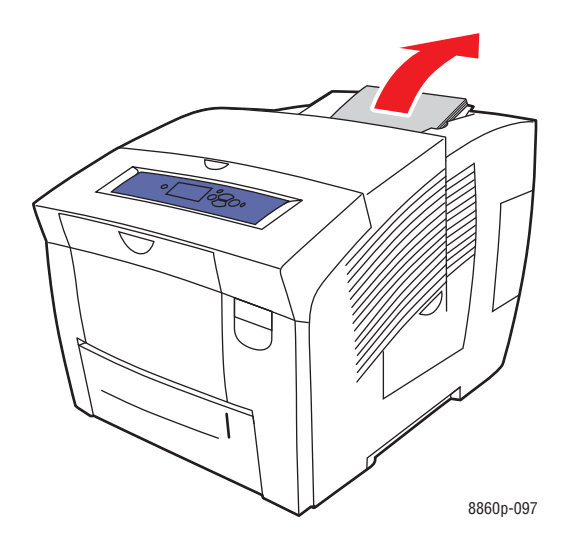

2. Ανοίξτε το επάνω κάλυμμα.

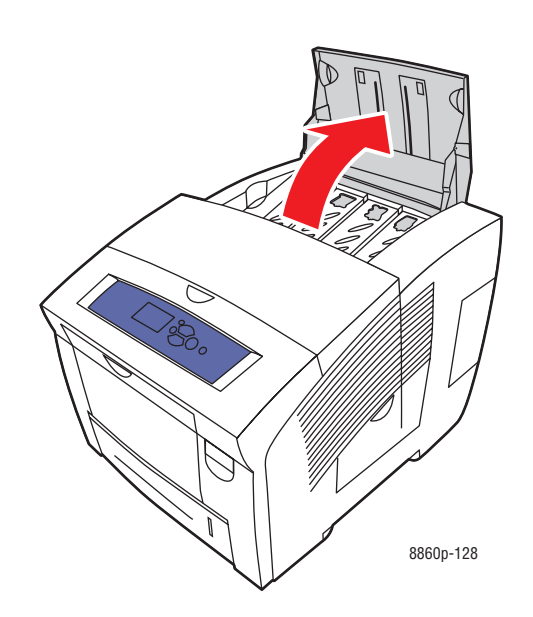

 Εντοπίστε την υποδοχή μελάνης με χαμηλή στάθμη. Μια ετικέτα πάνω από κάθε υποδοχή υποδεικνύει το χρώμα και το σχήμα της μελάνης που ταιριάζει στη συγκεκριμένη υποδοχή. 4. Αφαιρέστε τη μελάνη από την συσκευασία της. Τοποθετήστε τη μελάνη στο άνοιγμα του κατάλληλου δοχείου τροφοδοσίας μελάνης. Μην πιέζετε την μελάνη για να μπει στην υποδοχή μελάνης. Κάθε μελάνη έχει ειδικό σχεδιασμό για να ταιριάζει μόνο στη σωστή υποδοχή μελάνης.

**Σημείωση:** Το σχήμα μελάνης ποικίλλει ανάλογα με τον εκτυπωτή, γι' αυτό βεβαιωθείτε ότι παραγγείλατε τη σωστή μελάνη για το δικό σας συγκεκριμένο εκτυπωτή.

**Προσοχή:** Η χρήση μελάνης Phaser 8860 σε έναν εκτυπωτή Phaser 8560 μπορεί να προκαλέσει ζημιά στον εκτυπωτή σας.

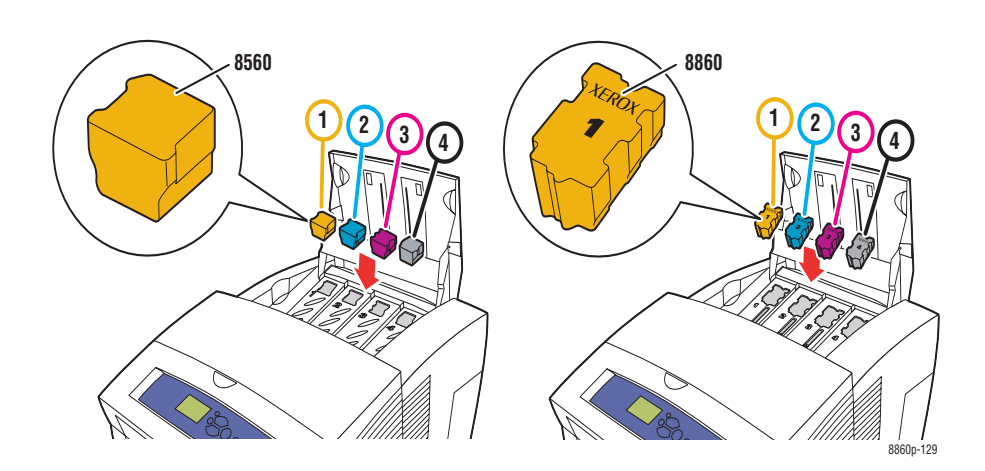

 Κλείστε το πάνω κάλυμμα. Στη μονάδα του πίνακα ελέγχου εμφανίζεται η ένδειξη Warming Up (Προθέρμανση) έως ότου ο εκτυπωτής είναι έτοιμος για εκτύπωση.

**Σημείωση:** Για να ελαχιστοποιήσετε την απώλεια μελάνης και να βελτιστοποιήσετε την απόδοση, αφήνετε τον εκτυπωτή πάντα ενεργοποιημένο.

Για να παραγγείλετε μελάνη, επικοινωνήστε με τον τοπικό σας αντιπρόσωπο ή μεταβείτε στην ιστοσελίδα Xerox Supplies (Αναλώσιμα Xerox) για τον εκτυπωτή σας:

- **<u>www.xerox.com/office/8560Psupplies</u>** (Εκτυπωτής Phaser 8560)
- **www.xerox.com/office/8860supplies** (Εκτυπωτής Phaser 8860)

**Προσοχή:** Χρήση μελάνης που δεν είναι γνήσια στερεά μελάνη Genuine Xerox Solid Ink μπορεί να επηρεάσει την ποιότητα εκτύπωσης και την αξιοπιστία του εκτυπωτή. Είναι η μοναδική μελάνη, σχεδιασμένη και κατασκευασμένη κάτω από αυστηρούς ποιοτικούς ελέγχους της Xerox για συγκεκριμένη χρήση με αυτόν τον εκτυπωτή.
#### Άδειασμα του δίσκου απορριμμάτων

Αδειάστε τον δίσκο απορριμμάτων όταν στον πίνακα ελέγχου εμφανίζεται το μήνυμα που δηλώνει ότι ο δίσκος απορριμμάτων είναι γεμάτος.

**Προειδοποίηση:** Το εσωτερικό του εκτυπωτή μπορεί να είναι ζεστό. Μην ακουμπάτε τις καυτές επιφάνειες!

Για να αδειάσετε τον δίσκο απορριμμάτων:

1. Ανοίξτε το πλευρικό πορτάκι.

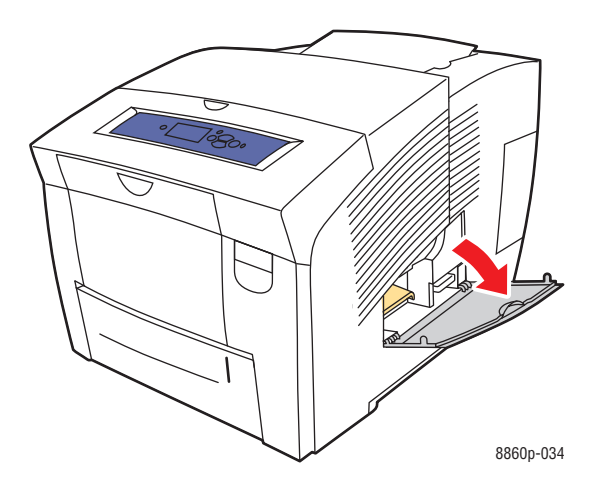

2. Τραβήξτε τον δίσκο απορριμμάτων (με την ετικέτα B) έξω από τον εκτυπωτή.

Προειδοποίηση: Ο δίσκος απορριμμάτων πιθανόν να καίει. Να είστε προσεκτικοί.

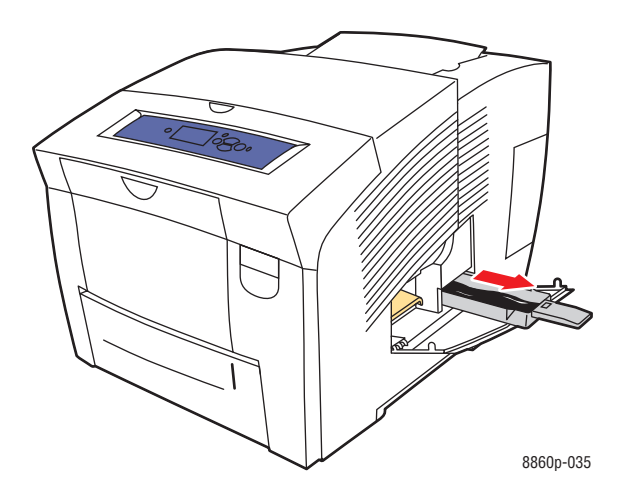

**Σημείωση:** Ο δίσκος απορριμμάτων μπορεί να είναι κλειδωμένος εάν ο εκτυπωτής βρίσκεται στη διαδικασία προθέρμανσης ή εάν η μελάνη ψύχεται μετά από διαδικασία αντιμετώπισης προβλήματος **Μείωσης φωτεινών λωρίδων**. Αν ο δίσκος είναι κλειδωμένος, κλείστε το πορτάκι και περιμένετε 15 λεπτά πριν επαναλάβετε τα Βήματα 1 και 2.

**3.** Αδειάστε τον δίσκο απορριμμάτων σε ένα καλάθι αχρήστων. Η μελάνη είναι μη τοξική και μπορείτε να την πετάξετε όπως και τα λοιπά απορρίμματα του γραφείου.

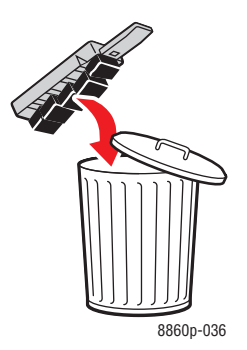

**Σημείωση:** Ο δίσκος απορριμμάτων πρέπει να βρίσκεται εκτός του εκτυπωτή για περισσότερο από πέντε δευτερόλεπτα. Σε αντίθετη περίπτωση θα συνεχίσει να εμφανίζεται στον πίνακα ελέγχου το μήνυμα **Waste Tray Full** (Δίσκος απορριμμάτων γεμάτος).

**4.** Τοποθετήστε τον δίσκο απορριμμάτων στον εκτυπωτή και σπρώξτε τον στην υποδοχή του.

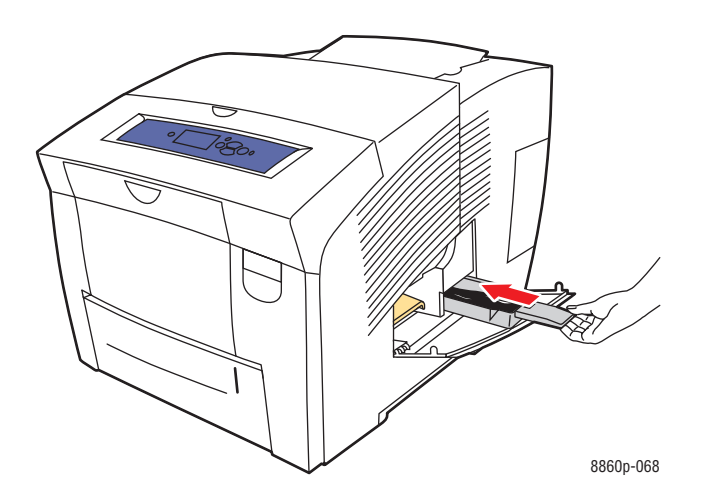

5. Κλείστε το πλευρικό πορτάκι.

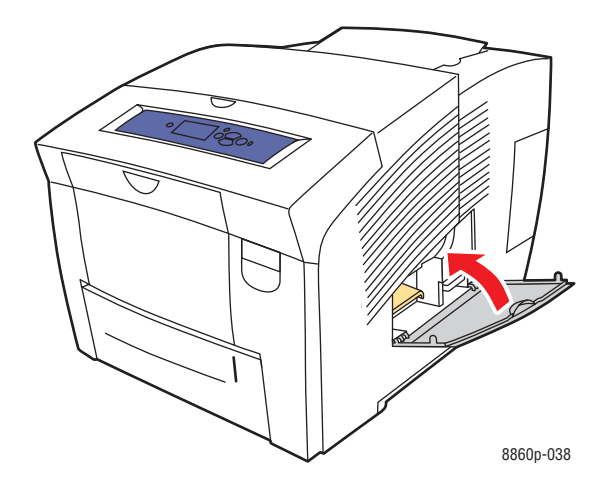

**Προσοχή:** Μην επιχειρήσετε να χρησιμοποιήσετε ξανά το δοχείο άδειας μελάνης στον εκτυπωτή, μπορεί να προκαλέσει ζημιά στον εκτυπωτή. Η ζημιά αυτή δεν καλύπτεται από την εγγύηση του εκτυπωτή.

#### Αντικατάσταση του κιτ συντήρησης

Το κιτ συντήρησης περιλαμβάνει ένα κύλινδρο συντήρησης που κρατάει την επιφάνεια του τυμπάνου απεικόνισης καθαρή και λιπαρή.

**Σημείωση:** Θα πρέπει να παραγγείλετε καινούργιο κιτ συντήρησης όταν στον πίνακα ελέγχου εμφανιστεί το μήνυμα ότι το κιτ συντήρησης εξαντλείται. Αντικαταστήστε το όταν στον πίνακα ελέγχου εμφανιστεί το μήνυμα αντικατάστασης του κιτ συντήρησης.

Για να παραγγείλετε ένα νέο κιτ συντήρησης, επικοινωνήστε με τον τοπικό σας αντιπρόσωπο ή επισκεφθείτε την ιστοσελίδα Xerox Supplies (Αναλώσιμα Xerox) για τον εκτυπωτή σας:

- **www.xerox.com/office/8560Psupplies** (Εκτυπωτής Phaser 8560)
- **www.xerox.com/office/8860supplies** (Εκτυπωτής Phaser 8860)

Για να αντικαταστήσετε το κιτ συντήρησης:

1. Ανοίξτε το πλευρικό πορτάκι.

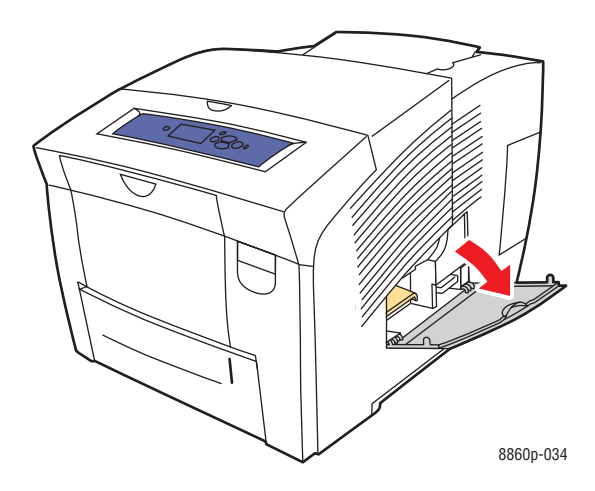

**Προειδοποίηση:** Το εσωτερικό του εκτυπωτή μπορεί να είναι ζεστό. Μην ακουμπάτε τις καυτές επιφάνειες!

2. Αφαιρέστε το κιτ συντήρησης (με την ετικέτα Α) από την υποδοχή του κιτ συντήρησης.

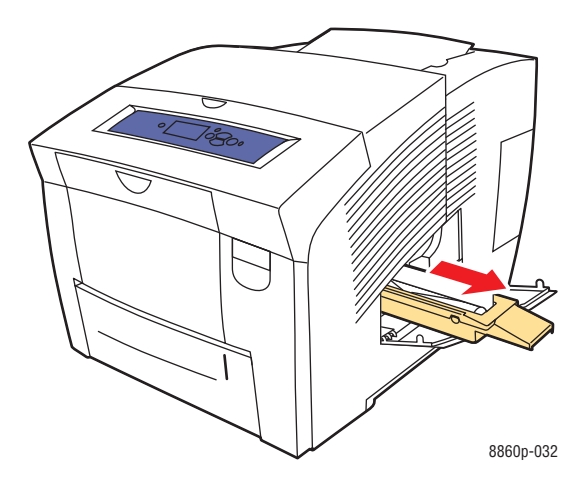

- 3. Τοποθετήστε το κιτ συντήρησης στην υποδοχή και πιέστε το πλήρως μέσα στο μηχάνημα. Ακολουθήστε τις εικονογραφημένες οδηγίες που συνοδεύουν το κιτ συντήρησης για πληροφορίες σχετικά με την πλήρη εγκατάσταση και απεγκατάσταση του κιτ συντήρησης.
- 4. Κλείστε το πλευρικό πορτάκι.

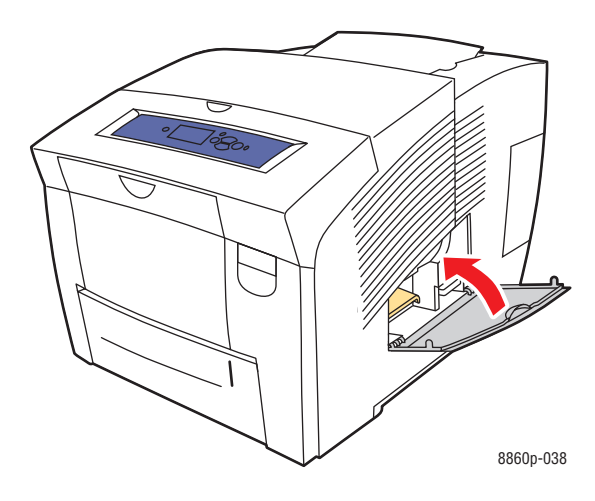

## Καθαρισμός του πτερυγίου απελευθέρωσης χαρτιού

Για να καθαρίσετε το πτερύγιο απελευθέρωσης χαρτιού:

1. Ανοίξτε το κάλυμμα εξόδου.

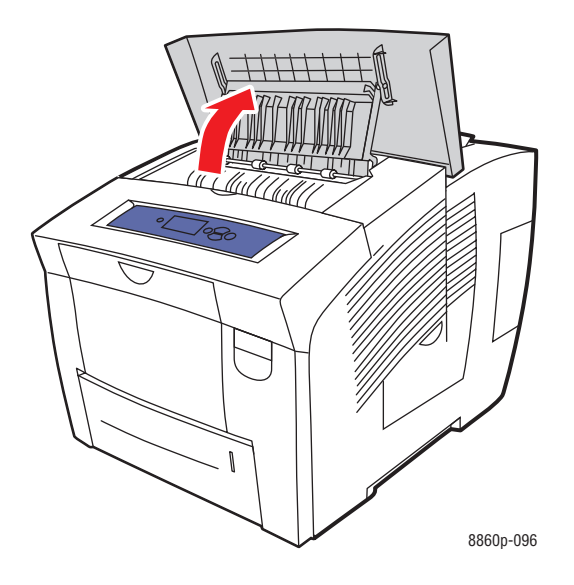

2. Σηκώστε τον κάτω οδηγό χαρτιού προς το μπροστινό τμήμα του εκτυπωτή.

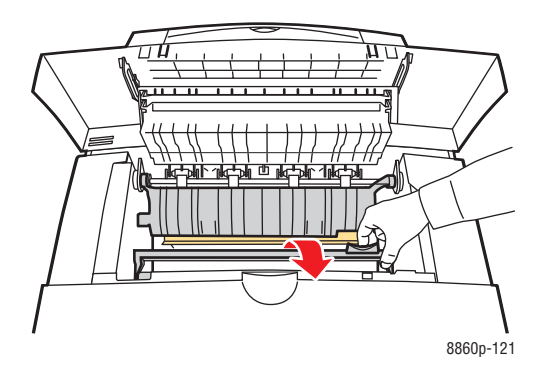

**3.** Σκουπίστε το πλαστικό πτερύγιο απελευθέρωσης χαρτιού στον κάτω οδηγό χαρτιού με ένα πανάκι εμποτισμένο με οινόπνευμα (90 τοις εκατό ισοπροπυλικής αλκοόλης).

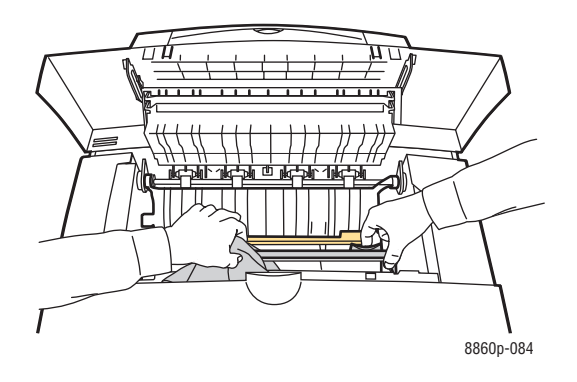

4. Κατεβάστε τον οδηγό χαρτιού στην αρχική του θέση.

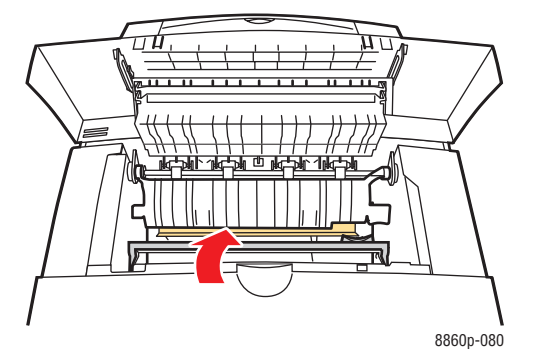

5. Κλείστε το κάλυμμα εξόδου.

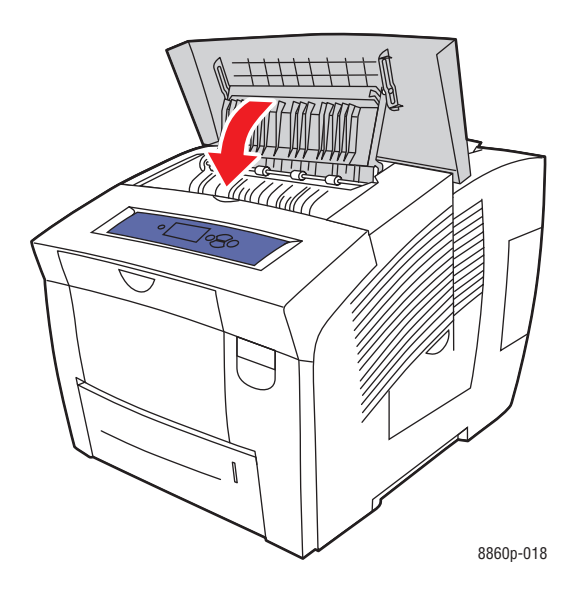

Εκτυπωτής Phaser® 8560/8860 5-11

## Καθαρισμός του καθαριστήρα του κιτ συντήρησης

Το κιτ συντήρησης περιλαμβάνει ένα καθαριστήρα που απομακρύνει την επιπλέον μελάνη. Για να καθαρίσετε τον καθαριστήρα του κιτ συντήρησης:

1. Ανοίξτε το πλευρικό πορτάκι.

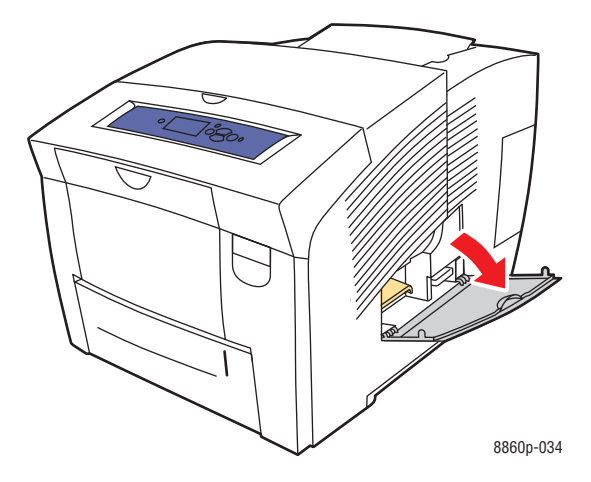

**2.** Απομακρύνετε το κιτ συντήρησης (με την ετικέτα **A**) από την υποδοχή του κιτ συντήρησης.

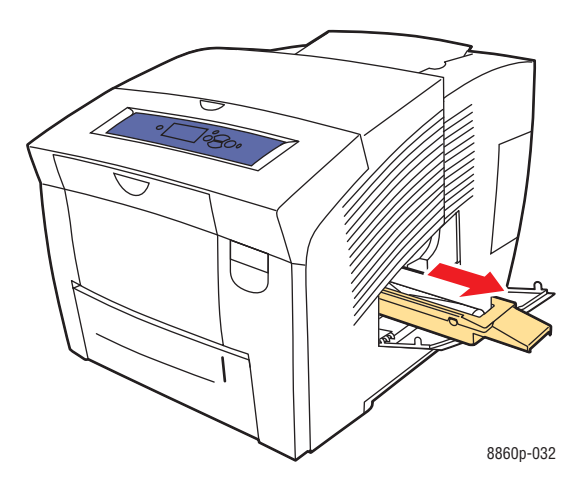

**3.** Χρησιμοποιήστε ένα ύφασμα που δεν αφήνει χνούδια για να καθαρίσετε τις πάνω άκρες του εύκαμπτου πλαστικού καθαριστήρα που βρίσκεται δίπλα στον κύλινδρο.

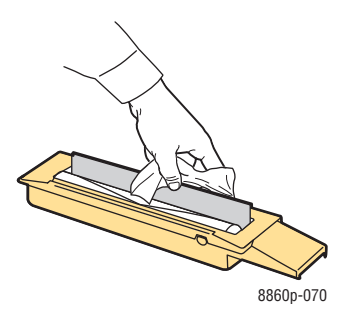

4. Τοποθετήστε το κιτ συντήρησης στην υποδοχή και πιέστε το πλήρως μέσα στο μηχάνημα.

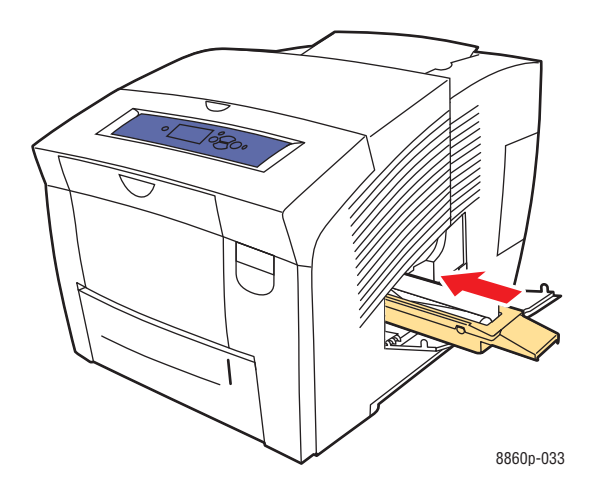

5. Κλείστε το πορτάκι.

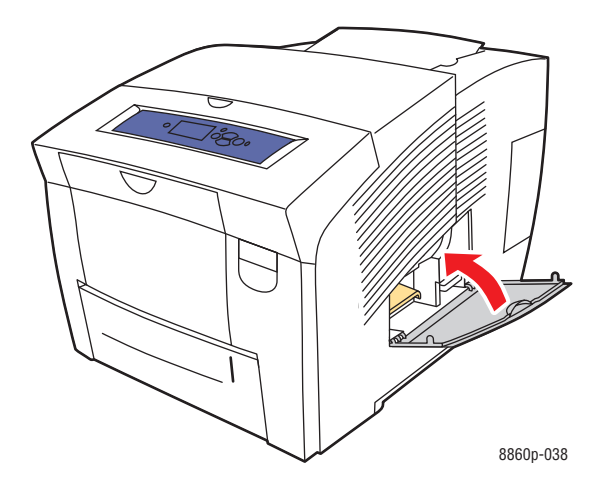

Εκτυπωτής Phaser® 8560/8860 5-13

## Καθαρισμός του εκτυπωτή εξωτερικά

Για να αφαιρέσετε λεκέδες, καθαρίστε τον εκτυπωτή εξωτερικά χρησιμοποιώντας ένα μαλακό, υγρό πανάκι βρεγμένο με ένα ήπιο ουδέτερο καθαριστικό. Μη ψεκάζετε απορρυπαντικό απευθείας πάνω στον εκτυπωτή.

**Προειδοποίηση:** Για να αποφύγετε περιπτώσεις ηλεκτροπληξίας, απενεργοποιήστε τον εκτυπωτή και αποσυνδέστε το καλώδιο παροχής από την πρίζα πριν τον καθαρισμό του.

## Παραγγελία αναλώσιμων

Αυτή η ενότητα περιλαμβάνει:

- Αναλώσιμα στη σελίδα 5-15
- Προϊόντα τακτικής συντήρησης στη σελίδα 5-15
- Πότε πρέπει να παραγγείλετε αναλώσιμα στη σελίδα 5-16
- Ανακύκλωση αναλώσιμων στη σελίδα 5-16

Συγκεκριμένα αναλώσιμα και προϊόντα τακτικής συντήρησης πρέπει να παραγγέλονται ανά διαστήματα. Κάθε προϊόν συνοδεύεται από οδηγίες εγκατάστασης στη συσκευασία.

## Αναλώσιμα

Η στερεά μελάνη είναι το μόνο αναλώσιμο για τον Εκτυπωτής Phaser 8560/8860. Το σχήμα μελάνης ποικίλλει ανάλογα με τον εκτυπωτή, γι' αυτό βεβαιωθείτε ότι παραγγείλατε τη σωστή μελάνη για το δικό σας συγκεκριμένο εκτυπωτή.

**Προσοχή:** Χρήση μελάνης που δεν είναι γνήσια στερεά μελάνη Genuine Xerox Solid Ink (Αυθεντική στερεά μελάνη Xerox) μπορεί να επηρεάσει την ποιότητα εκτύπωσης και την αξιοπιστία του εκτυπωτή. Είναι η μοναδική μελάνη, σχεδιασμένη και κατασκευασμένη κάτω από αυστηρούς ποιοτικούς ελέγχους της Xerox για συγκεκριμένη χρήση με αυτόν τον εκτυπωτή.

Για να εξοικονομήσετε μελάνη, αφήνετε τον εκτυπωτή ενεργοποιημένο πάντοτε. Για περισσότερες πληροφορίες σχετικά με την ελαχιστοποίηση της χρήσης μελάνης, μεταβείτε στην ιστοσελίδα Xerox Support (Τεχνική υποστήριξη) για τον εκτυπωτή σας:

- <u>www.xerox.com/office/8560Psupport</u> (Εκτυπωτής Phaser 8560)
- <u>www.xerox.com/office/8860support</u> (Εκτυπωτής Phaser 8860)

Δείτε επίσης:

Προσθήκη μελάνης στη σελίδα 5-2

## Προϊόντα τακτικής συντήρησης

Προϊόντα τακτικής συντήρησης είναι τα εξαρτήματα του εκτυπωτή που έχουν συγκεκριμένη διάρκεια ζωής και χρειάζονται αντικατάσταση ανά τακτά χρονικά διαστήματα. Μπορείτε να αντικαταστήσετε εξαρτήματα ή κιτ. Τα προϊόντα τακτικής συντήρησης μπορούν συνήθως να αντικατασταθούν από τον πελάτη.

Το κιτ συντήρησης είναι το μόνο προϊόν τακτικής συντήρησης για Εκτυπωτής Phaser 8560/8860. Για να παραγγείλετε ένα νέο κιτ συντήρησης, επικοινωνήστε με τον τοπικό σας αντιπρόσωπο ή επισκεφθείτε την ιστοσελίδα Xerox Supplies (Αναλώσιμα Xerox) για τον εκτυπωτή σας:

- <u>www.xerox.com/office/8560Psupplies</u> (Εκτυπωτής Phaser 8560)
- <u>www.xerox.com/office/8860supplies</u> (Εκτυπωτής Phaser 8860)

**Σημείωση:** Κιτ συντήρησης προηγμένων δυνατοτήτων διατίθενται για Εκτυπωτής Phaser 8560/8860.

Εκτυπωτής Phaser® 8560/8860 5-15 Για να δείτε πληροφορίες σχετικά με την υπόλοιπη διάρκεια ζωής του κιτ συντήρησης:

- **1.** Στον πίνακα ελέγχου, επιλέξτε Information (Πληροφορίες) και στη συνέχεια πιέστε το πλήκτρο **OK**.
- 2. Επιλέξτε Supplies Info (Πληροφορίες αναλώσιμων) και μετά πιέστε το πλήκτρο OK.
- **3.** Επιλέξτε **Maintenance Kit Life** (Διάρκεια ζωής κιτ συντήρησης) και μετά πιέστε το πλήκτρο **OK**.

Δείτε επίσης:

Αντικατάσταση του κιτ συντήρησης στη σελίδα 5-8 Καθαρισμός του πτερυγίου απελευθέρωσης χαρτιού στη σελίδα 5-10

## Πότε πρέπει να παραγγείλετε αναλώσιμα

Στον πίνακα ελέγχου εμφανίζετει μια προειδοποίηση όταν πλησιάζει ο χρόνος αντικατάστασης του αναλώσιμου. Επιβεβαιώστε ότι έχετε διαθέσιμα προϊόντα προς αντικατάσταση. Είναι σημαντικό να παραγγείλετε αυτά τα αναλώσιμα όταν πρωτοεμφανίζονται τα μηνύματα, ώστε να αποφύγετε πιθανές διακοπές στις εκτυπώσεις σας. Στον πίνακα ελέγχου εμφανίζεται ένα μήνημα σφάλματος ότι κάποιο αναλώσιμο πρέπει να αντικατασταθεί.

Για την παραγγελία αναλώσιμων, επικοινωνήστε με τον τοπικό σας αντιπρόσωπο ή επισκεφθείτε την ιστοσελίδα Xerox Supplies (Αναλώσιμα Xerox):

- **www.xerox.com/office/8560Psupplies** (Εκτυπωτής Phaser 8560)
- **www.xerox.com/office/8860supplies** (Εκτυπωτής Phaser 8860)

**Προσοχή:** Δεν συνιστάται η χρήση αναλώσιμων που δεν είναι Xerox. Η Εγγύηση της Xerox, οι Συμφωνίες Τεχνικής υποστήριξης και η Total Satisfaction Guarantee (Εγγύηση Ολικής Ικανοποίησης) δεν καλύπτουν βλάβες, δυσλειτουργίες ή μείωση της απόδοσης που έχουν προκληθεί από χρήση αναλώσιμων που δεν είναι Xerox, ή από τη χρήση αναλώσιμων Xerox που δεν προβλέπονται για τον συγκεκριμένο εκτυπωτή. Η Total Satisfaction Guarantee (Εγγύηση Ολικής Ικανοποίησης) είναι διαθέσιμη στις Ηνωμένες Πολιτείες και τον Καναδά. Σε άλλες χώρες, η κάλυψη πιθανόν να διαφοροποιείται. Παρακαλούμε επικοινωνήστε με τον τοπικό αντιπρόσωπο για λεπτομέρειες.

## Ανακύκλωση αναλώσιμων

Για πληροφορίες σχετικά με τα προγράμματα ανακύκλωσης των αναλώσιμων της Xerox επισκεφθείτε <u>www.xerox.com/gwa</u>.

# Μετακίνηση και επανασυσκευασία του εκτυπωτή

Αυτή η ενότητα περιλαμβάνει:

- Προφυλάξεις για τη μετακίνηση του εκτυπωτή στη σελίδα 5-17
- Μετακίνηση του εκτυπωτή εντός του γραφείου στη σελίδα 5-17
- Προετοιμασία του εκτυπωτή για μεταφορά στη σελίδα 5-19

**Προσοχή:** Τμήματα του εκτυπωτή είναι ζεστά. Για να αποφύγετε τον προσωπικό σας τραυματισμό ή ζημιές στον εκτυπωτή, αφήστε τη μελάνη να στερεοποιηθεί. Ακολουθήστε τη διαδικασία **Shut Down for Moving Printer** (Απενεργοποίηση για την μετακίνηση του εκτυπωτή) στον πίνακα ελέγχου για να ψυχθεί γρήγορα ο εκτυπωτής.

## Προφυλάξεις για τη μετακίνηση του εκτυπωτή

Για να δείτε τις προφυλάξεις και τις οδηγίες για την ασφαλή μετακίνηση του εκτυπωτή, ανατρέξτε στην ενότητα Ασφάλεια χρήστη στη σελίδα A-1 του παρόντος οδηγού.

## Μετακίνηση του εκτυπωτή εντός του γραφείου

Για να μετακινήσετε τον εκτυπωτή εντός του γραφείου:

- 1. Κλείστε τα καλύμματα και τα πορτάκια του εκτυπωτή.
- 2. Απενεργοποιείτε τον εκτυπωτή από τον κεντρικό διακόπτη λειτουργίας που βρίσκεται κάτω από το κάλυμμα συνδέσεων στη δεξιά πλευρά του εκτυπωτή.

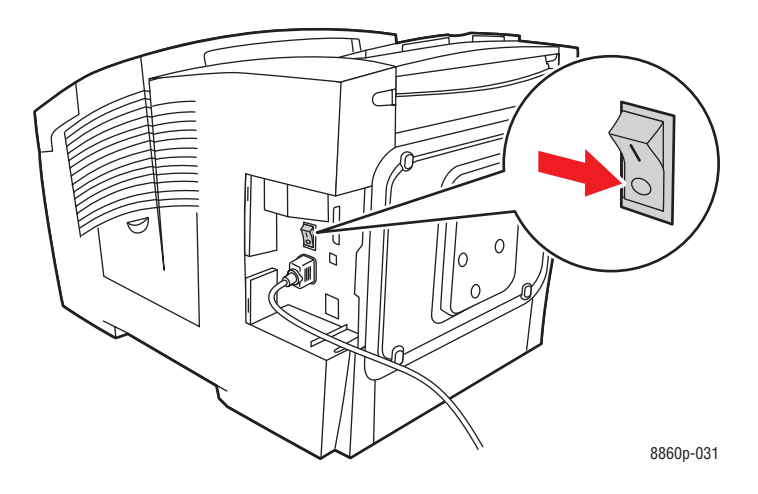

**3.** Εντός **10 δευτερολέπτων** μετά την απενεργοποίηση του εκτυπωτή, στον πίνακα ελέγχου επιλέξτε **Shut Down for Moving Printer** (Απενεργοποίηση για μετακίνηση του εκτυπωτή).

**Σημείωση:** Εάν στον πίνακα ελέγχου εμφανιστεί το μήνυμα **Power Down Error-Head** not Parked (Σφάλμα διακοπής ρεύματος-Κεφαλή εκτός θέσης), ο εκτυπωτής δεν μπορεί να μετακινηθεί. Εάν η κεφαλή εκτύπωσης δεν είναι κλειδωμένη, ο εκτυπωτής μπορεί να υποστεί ζημιά κατά τη μεταφορά.

 Βεβαιωθείτε ότι η σημαία στο δίσκο εξόδου είναι σε όρθια θέση. Όταν η σημαία είναι σε όρθια θέση, η κεφαλή εκτύπωσης είναι κλειδωμένη.

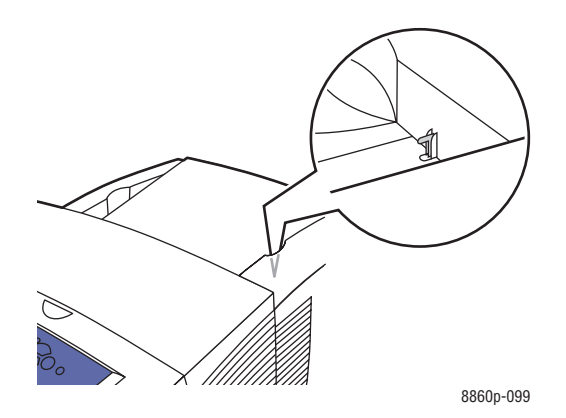

5. Αναμείνατε έως ότου ολοκληρωθεί η περίοδος ψύξης του εκτυπωτή προκειμένου να στερεοποιηθεί η μελάνη. Ο ανεμιστήρας απενεργοποιείται όταν είναι σε κατάλληλη θερμοκρασία για να μετακινηθεί.

**Προσοχή:** Εάν απενεργοποιήσετε τον εκτυπωτή αλλά στον πίνακα ελέγχου δεν επιλέξετε **Shut Down for Moving Printer** (Απενεργοποίηση για μετακίνηση του εκτυπωτή), ο ανεμιστήρας δεν λειτουργεί, επομένως, πρέπει να περιμένετε περισσότερο για να στερεοποιηθεί η μελάνη. Περιμένετε τουλάχιστον **30 λεπτά** για να επανέλθει ο εκτυπωτής στην κατάλληλη θερμοκρασία για την μετακίνηση ή την συσκευασία του.

- 6. Αποσυνδέστε τον εκτυπωτή από την πρίζα μετά την ολοκλήρωση της διαδικασίας ψύξης.
- 7. Χρησιμοποιήστε τις χειρολαβές σε κάθε πλευρά του εκτυπωτή για να τον σηκώσετε. Μετακινείτε τον εκτυπωτή ξεχωριστά από τον τροφοδότη 525 φύλλων.

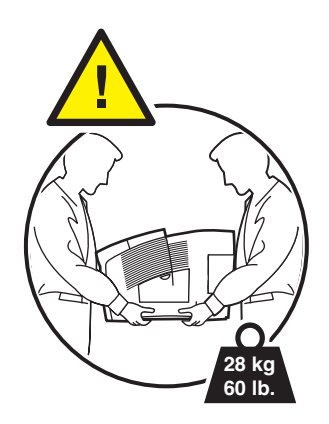

## Προετοιμασία του εκτυπωτή για μεταφορά

Πριν τη μεταφορά του εκτυπωτή:

- **1.** Αφαιρέστε το κιτ συντήρησης και τον δίσκο απορριμμάτων. Ανατρέξτε στην ενότητα Αφαίρεση του κιτ συντήρησης και του δίσκου απορριμμάτων στη σελίδα 5-20.
- **2.** Απενεργοποιήστε τον εκτυπωτή. Ανατρέξτε στην ενότητα Απενεργοποίηση του εκτυπωτή στη σελίδα 5-22.
- **3.** Συσκευάστε τον εκτυπωτή. Ανατρέξτε στην ενότητα Συσκευασία του εκτυπωτή στη σελίδα 5-24.

Επανασυσκευάστε τον εκτυπωτή χρησιμοποιώντας τα αρχικά υλικά και κουτιά συσκευασίας ή το κιτ επανασυσκευασίας της Xerox. Επιπλέον οδηγίες για την επανασυσκευασία του εκτυπωτή συνοδεύουν το κιτ επανασυσκευασίας. Αν δεν διαθέτετε όλα τα αρχικά υλικά συσκευασίας ή αν δεν μπορείτε να επανασυσκευάσετε τον εκτυπωτή, επικοινωνήστε με τον τοπικό αντιπρόσωπο τεχνικής υποστήριξης της Xerox.

**Προσοχή:** Βλάβες στον εκτυπωτή που έχουν προκληθεί από εσφαλμένη μετακίνηση ή ακατάλληλη επανασυσκευασία του εκτυπωτή για τη μεταφορά του, δεν καλύπτονται από την εγγύηση, τη συμφωνία τεχνικής υποστήριξης ή την Total Satisfaction Guarantee (Εγγύηση Ολικής Ικανοποίησης). Η Total Satisfaction Guarantee (Εγγύηση Ολικής Ικανοποίησης) είναι διαθέσιμη στις Ηνωμένες Πολιτείες και τον Καναδά. Σε άλλες χώρες, η κάλυψη πιθανόν να διαφοροποιείται. Παρακαλούμε επικοινωνήστε με τον τοπικό αντιπρόσωπο για λεπτομέρειες.

#### Αφαίρεση του κιτ συντήρησης και του δίσκου απορριμμάτων

Πριν την απενεργοποίηση του εκτυπωτή, αφαιρέστε το κιτ συντήρησης και τον δίσκο απορριμμάτων:

1. Ανοίξτε το πορτάκι στη δεξιά πλευρά του εκτυπωτή.

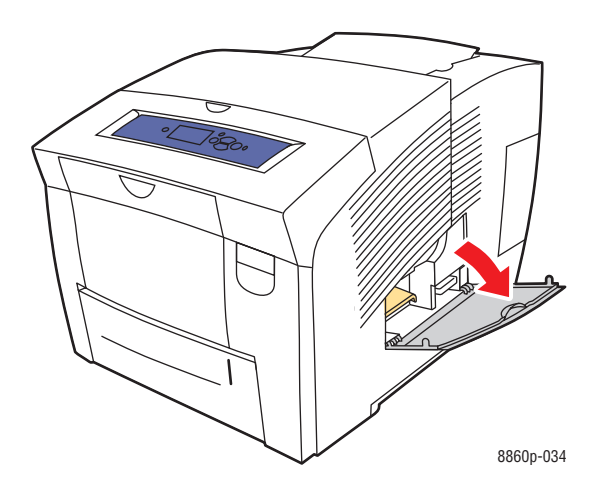

**2.** Αφαιρέστε το κιτ συντήρησης (με την ετικέτα **A**) και τοποθετήστε το σε μία πλαστική τσάντα για αποθήκευση.

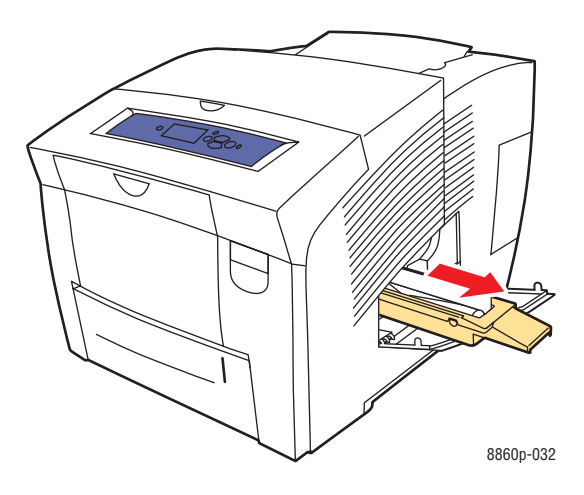

 Απομακρύνετε τον δίσκο απορριμμάτων (με την ετικέτα B) από την υποδοχή του δίσκου απορριμμάτων.

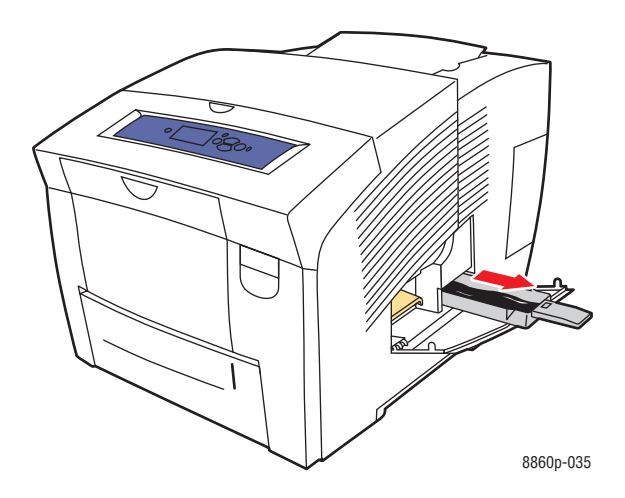

Προειδοποίηση: Ο δίσκος απορριμμάτων πιθανόν να καίει. Να είστε προσεκτικοί.

**4.** Αδειάστε τα απορρίμματα και μετά βάλτε τον δίσκο σε μία πλαστική τσάντα για αποθήκευση.

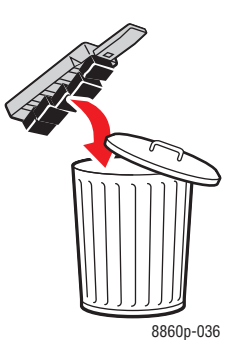

**Προσοχή:** Η μεταφορά του εκτυπωτή με εγκατεστημένα το κιτ συντήρησης και τον δίσκο απορριμμάτων μπορεί να προκαλέσει ζημιά στον εκτυπωτή.

5. Κλείστε τα καλύμματα και τα πορτάκια του εκτυπωτή.

#### Απενεργοποίηση του εκτυπωτή

Για να απενεργοποιήσετε τον εκτυπωτή:

1. Πατήστε τον διακόπτη λειτουργίας που βρίσκεται κάτω από το κάλυμμα συνδέσεων στη δεξιά πλευρά του εκτυπωτή για να τον απενεργοποιήσετε.

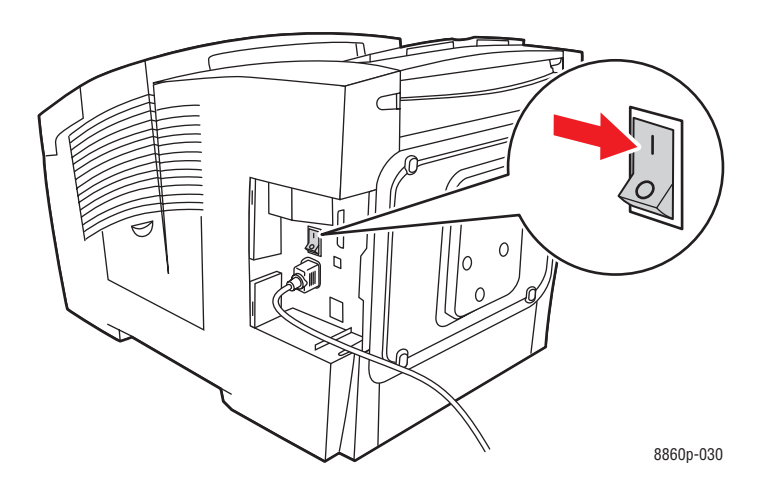

2. Εντός 10 δευτερολέπτων μετά την απενεργοποίηση του εκτυπωτή, στον πίνακα ελέγχου επιλέξτε Shut Down for Moving Printer (Απενεργοποίηση για μετακίνηση του εκτυπωτή).

**Προσοχή:** Εάν στον πίνακα ελέγχου εμφανιστεί το μήνυμα **Power Down Error-Head** not Parked (Σφάλμα διακοπής ρεύματος-Κεφαλή εκτός θέσης), ο εκτυπωτής δεν μπορεί να μετακινηθεί. Εάν η κεφαλή εκτύπωσης δεν είναι κλειδωμένη, ο εκτυπωτής μπορεί να υποστεί ζημιά κατά τη μεταφορά. **3.** Βεβαιωθείτε ότι η σημαία στο δίσκο εξόδου είναι σε όρθια θέση. Όταν η σημαία είναι σε όρθια θέση, η κεφαλή εκτύπωσης είναι κλειδωμένη.

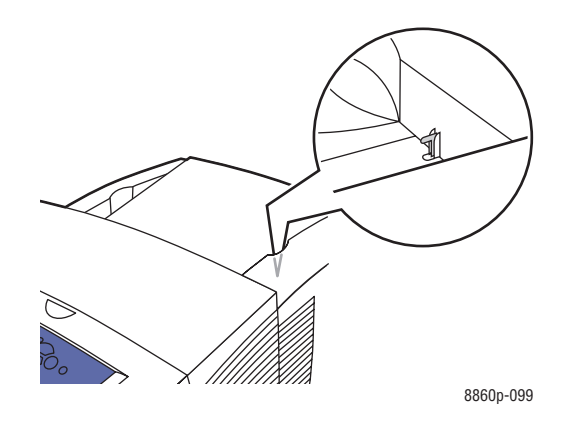

- 4. Αναμείνατε έως ότου ολοκληρωθεί η περίοδος ψύξης του εκτυπωτή προκειμένου να στερεοποιηθεί η μελάνη. Ο εκτυπωτής απενεργοποιείται όταν είναι σε κατάλληλη θερμοκρασία για να μετακινηθεί.
- 5. Αφαιρέστε τον εκτυπωτή από την πρίζα μετά την ολοκλήρωση της διαδικασίας ψύξης.

#### Συσκευασία του εκτυπωτή

Επανασυσκευάστε τον εκτυπωτή χρησιμοποιώντας τα αρχικά υλικά και κουτιά συσκευασίας ή το κιτ επανασυσκευασίας της Xerox. Εάν δεν διαθέτετε την αρχική συσκευασία του ή δεν είστε σε θέση να επανασυσκευάσετε τον εκτυπωτή, επικοινωνήστε με τον τοπικό σας εκπρόσωπο τεχνικής υποστήριξης Xerox.

**Προσοχή:** Βλάβες στον εκτυπωτή που έχουν προκληθεί από εσφαλμένη μετακίνηση ή ακατάλληλη επανασυσκευασία του εκτυπωτή για τη μεταφορά του, δεν καλύπτονται από την εγγύηση, τη συμφωνία τεχνικής υποστήριξης ή την Total Satisfaction Guarantee (Εγγύηση Ολικής Ικανοποίησης). Η Total Satisfaction Guarantee (Εγγύηση Ολικής Ικανοποίησης) είναι διαθέσιμη στις Ηνωμένες Πολιτείες και τον Καναδά. Σε άλλες χώρες, η κάλυψη πιθανόν να διαφοροποιείται. Παρακαλούμε επικοινωνήστε με τον τοπικό αντιπρόσωπο για λεπτομέρειες.

# Αντιμετώπιση προβλημάτων

6

Αυτό το κεφάλαιο περιλαμβάνει:

- Εκκαθάριση εμπλοκών χαρτιού στη σελίδα 6-2
- Αναζητώντας βοήθεια στη σελίδα 6-17

Δείτε επίσης:

Βιντεοσκοπημένα σεμινάρια αντιμετώπισης προβλημάτων στη διεύθυνση www.xerox.com/office/8560Psupport ή www.xerox.com/office/8860support Ασφάλεια χρήστη στη σελίδα A-1

## Εκκαθάριση εμπλοκών χαρτιού

Αυτή η ενότητα περιλαμβάνει:

- Εμπλοκή στην έξοδο στη σελίδα 6-2
- Εμπλοκή στο μπροστινό κάλυμμα στη σελίδα 6-7
- Εμπλοκή στους Δίσκους στη σελίδα 6-12

Δείτε επίσης:

Ασφάλεια χρήστη στη σελίδα Α-1

## Εμπλοκή στην έξοδο

Για να αποκαταστήσετε την εμπλοκή στην έξοδο:

1. Ανοίξτε το κάλυμμα εξόδου.

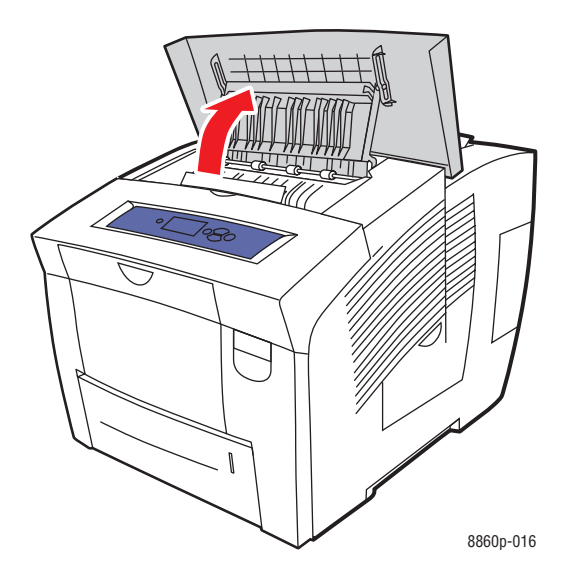

**2.** Τραβήξτε προσεκτικά το χαρτί που έχει εμπλακεί έξω από τον εκτυπωτή. Βεβαιωθείτε ότι έχουν αφαιρεθεί όλα τα κομμάτια χαρτιού.

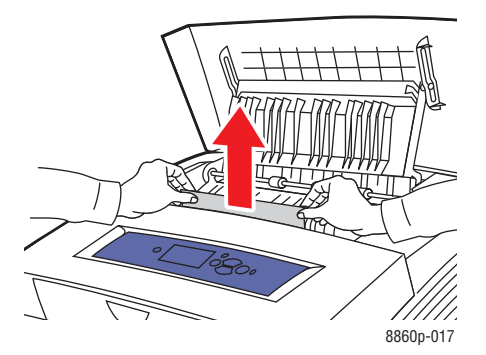

Εκτυπωτής Phaser® 8560/8860 6-2 3. Εάν δεν βρήκατε χαρτί στο Βήμα 2, ανασηκώστε τους οδηγούς χαρτιού.

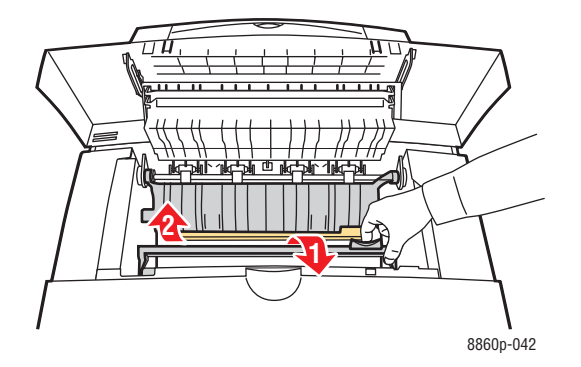

4. Αφαιρέστε το χαρτί που έχει κολλήσει.

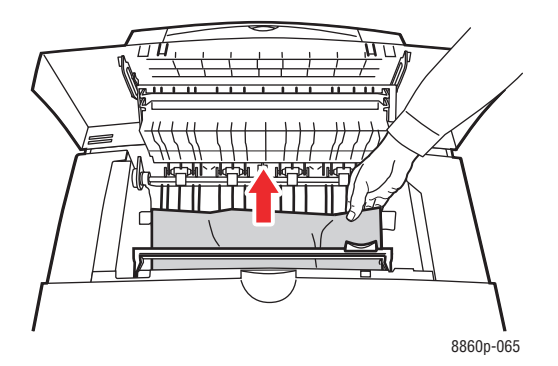

5. Κλείστε το κάλυμμα εξόδου.

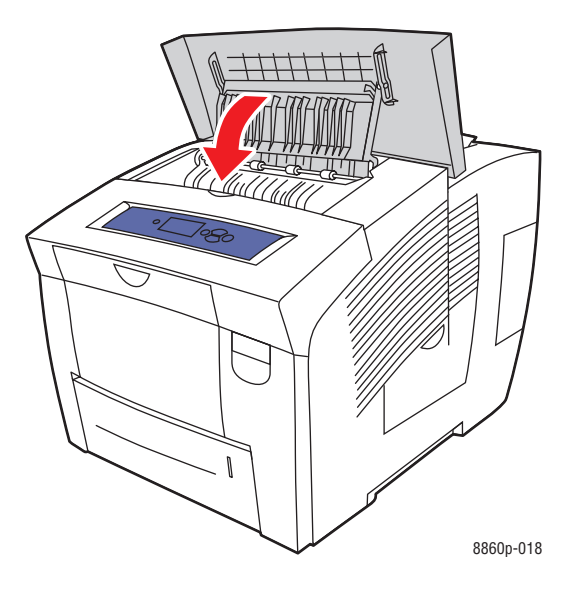

Εκτυπωτής Phaser® 8560/8860 6-3

- 6. Εάν δεν βρήκατε χαρτί σε προηγούμενα βήματα, ακολουθήστε τα παρακάτω βήματα:
  - **a.** Τραβήξτε τη λαβή από το μπροστινό τμήμα του εκτυπωτή για να ανοίξετε το μπροστινό κάλυμμα.

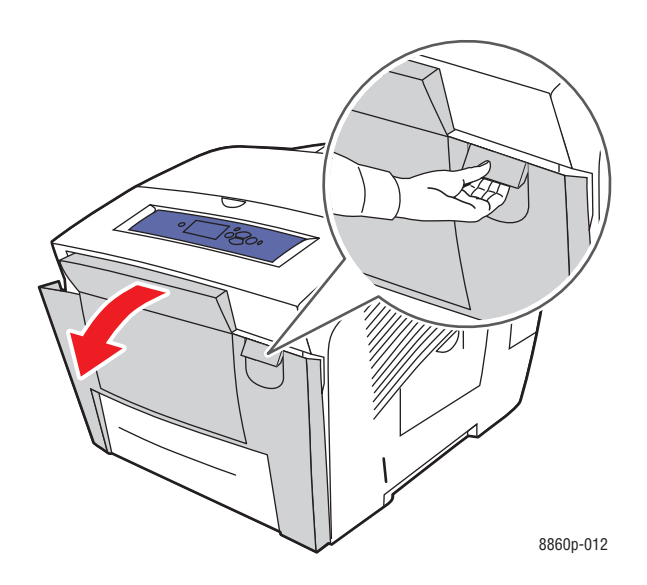

**b.** Τραβήξτε το χαρτί που έχει εμπλακεί προσεκτικά έξω από τον εκτυπωτή. Βεβαιωθείτε ότι έχουν αφαιρεθεί όλα τα κομμάτια χαρτιού.

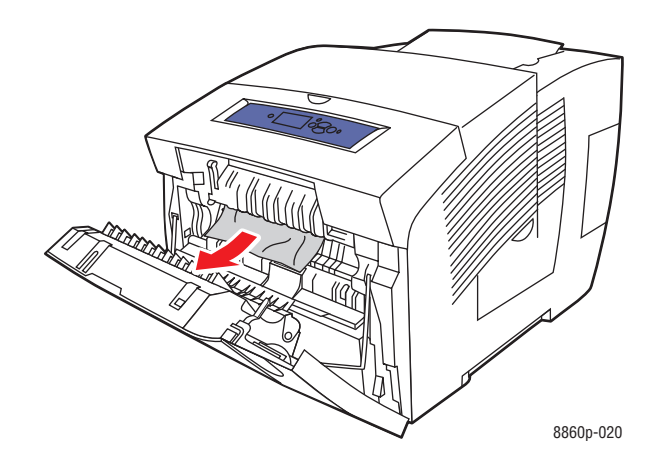

**c.** Κλείστε το μπροστινό κάλυμμα.

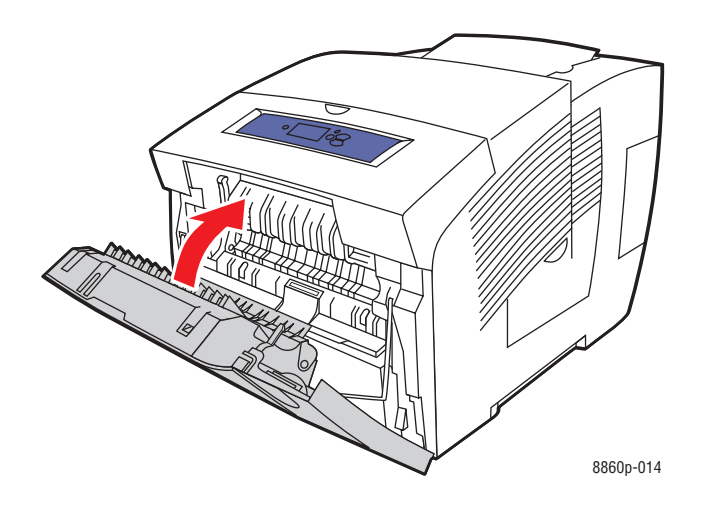

- Εάν δεν βρήκατε το χαρτί που έχει κολλήσει σε προηγούμενα βήματα, ακολουθήστε τα παρακάτω βήματα:
  - **a.** Τραβήξτε όλους τους δίσκους έξω από τον εκτυπωτή.

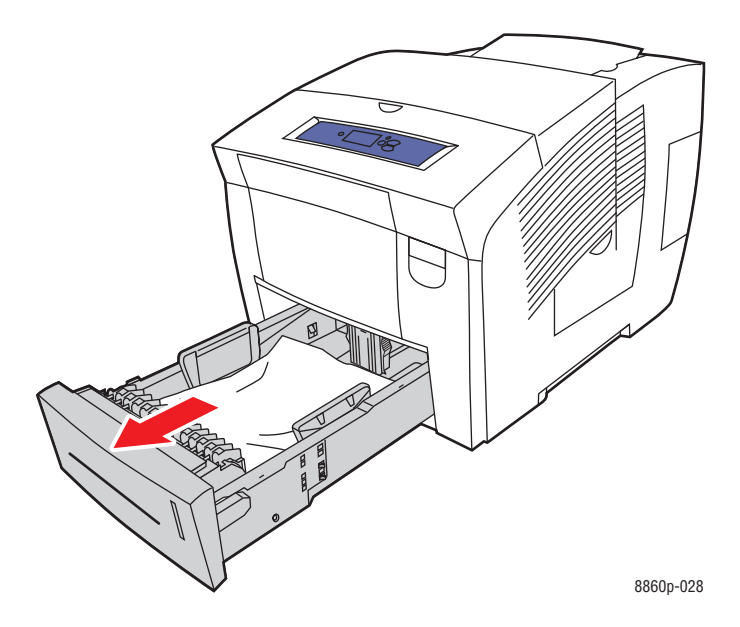

Αφαιρέστε το χαρτί που έχει κολλήσει μέσα από την υποδοχή του δίσκου.
Βεβαιωθείτε ότι έχουν αφαιρεθεί όλα τα κομμάτια χαρτιού.

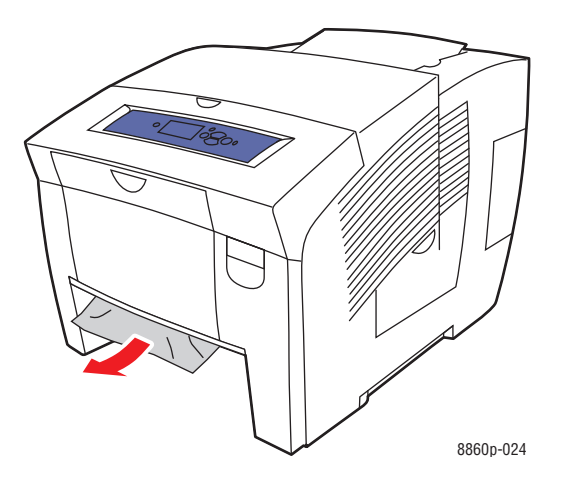

**c.** Αντικαταστήστε όλους τους δίσκους και σπρώξτε τον καθένα μέσα στον εκτυπωτή.

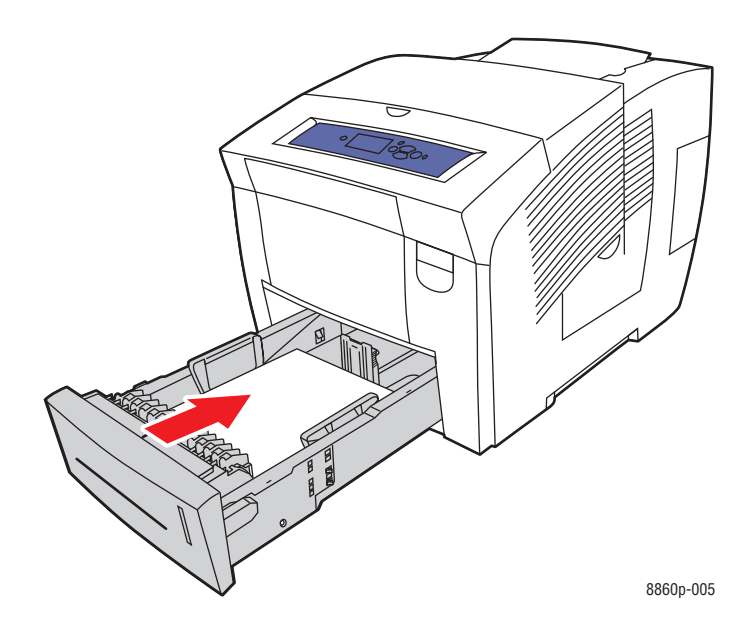

## Εμπλοκή στο μπροστινό κάλυμμα

Για εκκαθάριση εμπλοκής χαρτιού στο μπροστινό κάλυμμα:

Τραβήξτε τη λαβή από το μπροστινό τμήμα του εκτυπωτή για να ανοίξετε το μπροστινό κάλυμμα.

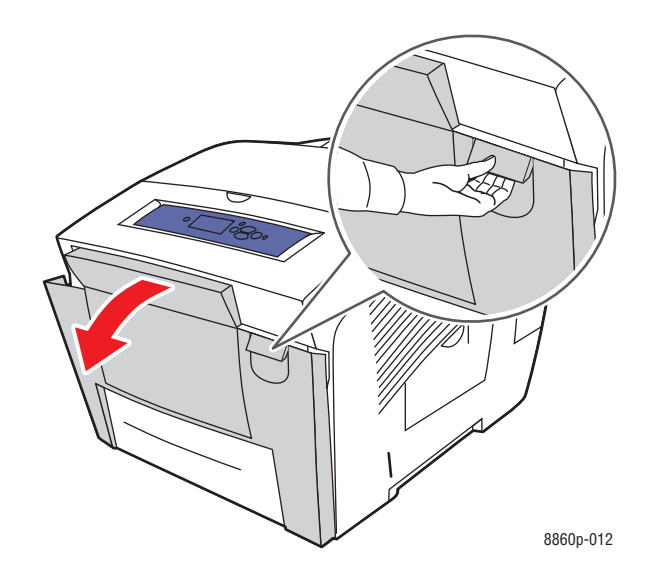

**2.** Τραβήξτε προσεκτικά το χαρτί που έχει εμπλακεί έξω από τον εκτυπωτή. Βεβαιωθείτε ότι έχουν αφαιρεθεί όλα τα κομμάτια χαρτιού.

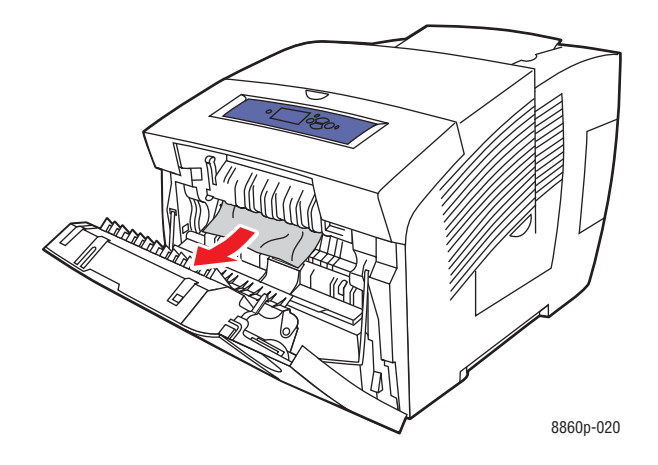

3. Κλείστε το μπροστινό κάλυμμα.

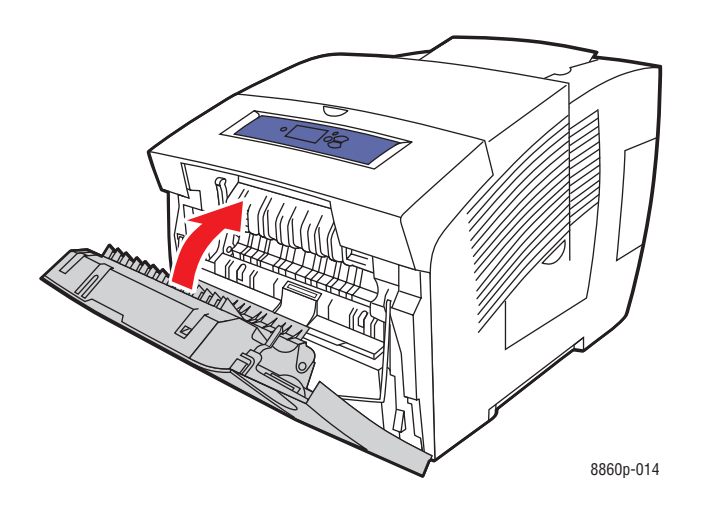

- 4. Εάν δεν βρήκατε χαρτί σε προηγούμενα βήματα, ακολουθήστε τα παρακάτω βήματα:
  - **a.** Ανοίξτε το κάλυμμα εξόδου.

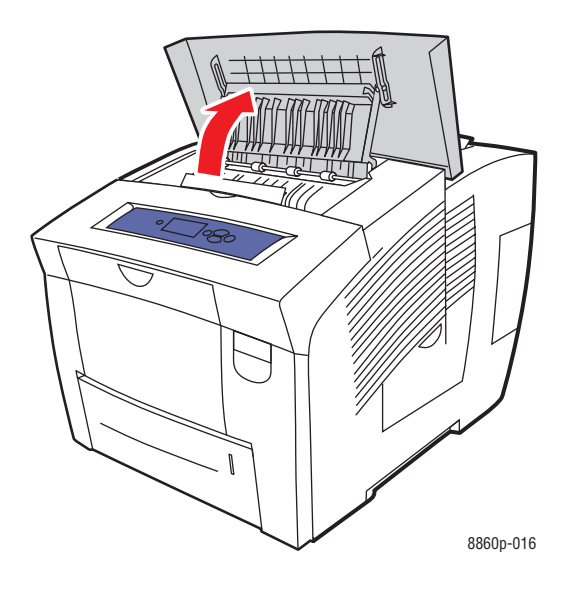

**b.** Τραβήξτε προσεκτικά το χαρτί που έχει εμπλακεί έξω από τον εκτυπωτή. Βεβαιωθείτε ότι έχουν αφαιρεθεί όλα τα κομμάτια χαρτιού.

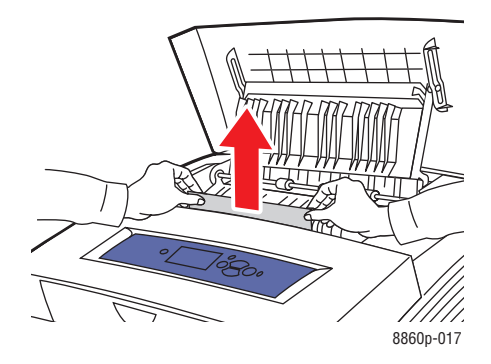

**c.** Ανασηκώστε τους οδηγούς χαρτιού.

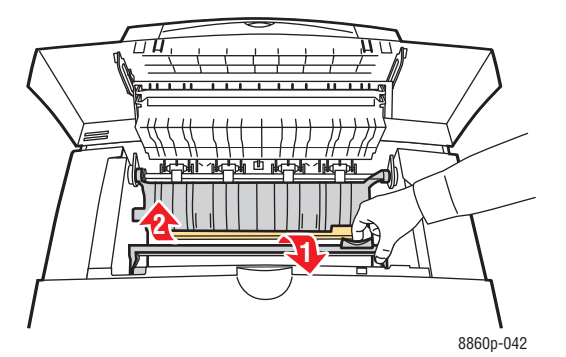

d. Αφαιρέστε το χαρτί που έχει κολλήσει.

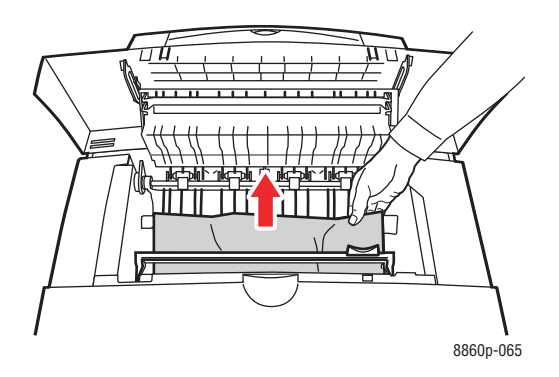

**e.** Κλείστε το κάλυμμα εξόδου.

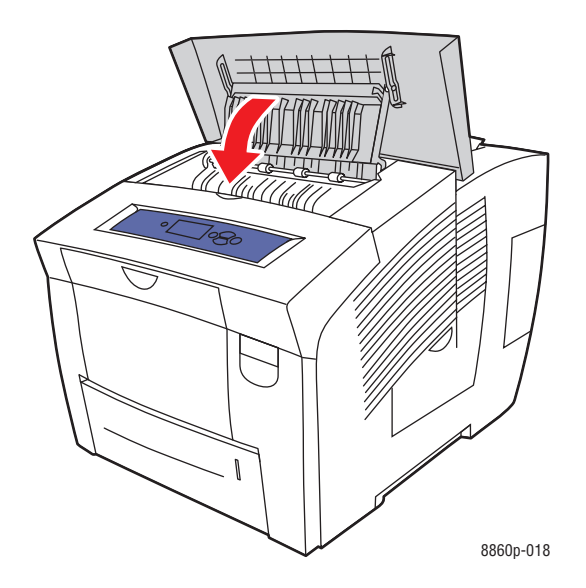

- **5.** Εάν δεν βρήκατε το χαρτί που έχει κολλήσει σε προηγούμενα βήματα, ακολουθήστε τα παρακάτω βήματα:
  - **a.** Τραβήξτε όλους τους δίσκους έξω από τον εκτυπωτή.

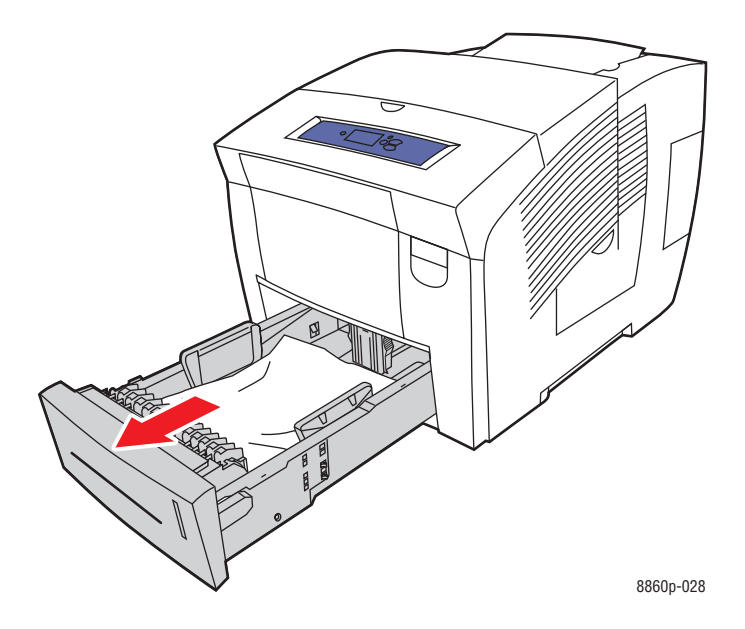

Αφαιρέστε το χαρτί που έχει κολλήσει μέσα από την υποδοχή του δίσκου.
Βεβαιωθείτε ότι έχουν αφαιρεθεί όλα τα κομμάτια χαρτιού.

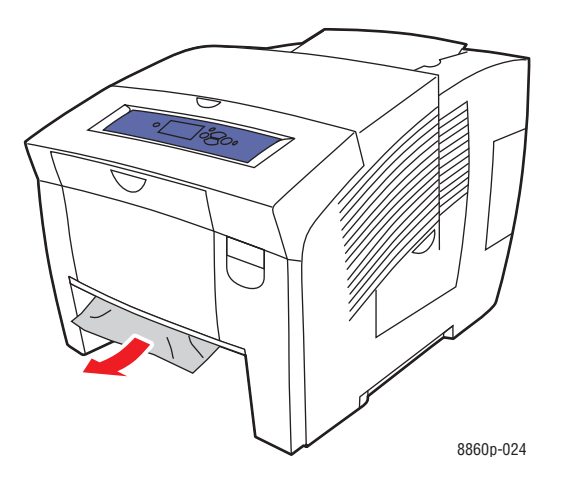

**c.** Αντικαταστήστε όλους τους δίσκους και σπρώξτε το καθένα μέσα στον εκτυπωτή.

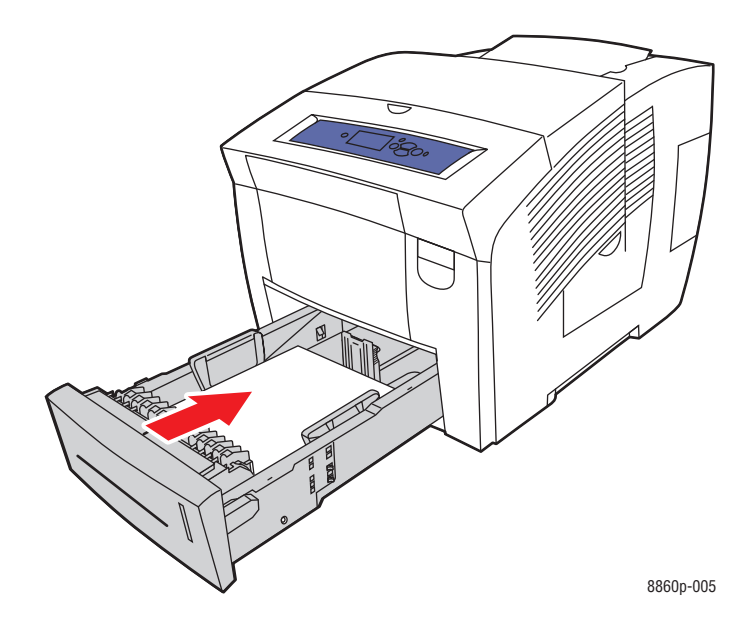

**Σημείωση:** Χρησιμοποιήστε τύπο, βάρος και μέγεθος χαρτιού κατάλληλο για το συγκεκριμένο δίσκο. Εκτυπώνετε σε ειδικό μέγεθος χαρτιού μόνο από το Δίσκο 1.

## Εμπλοκή στους Δίσκους

Για να αποκαταστήσετε την εμπλοκή από το δίσκο που υποδεικνύεται στον πίνακα ελέγχου:

1. Τραβήξτε το δίσκο που υποδεικνύεται στον πίνακα ελέγχου έξω από τον εκτυπωτή.

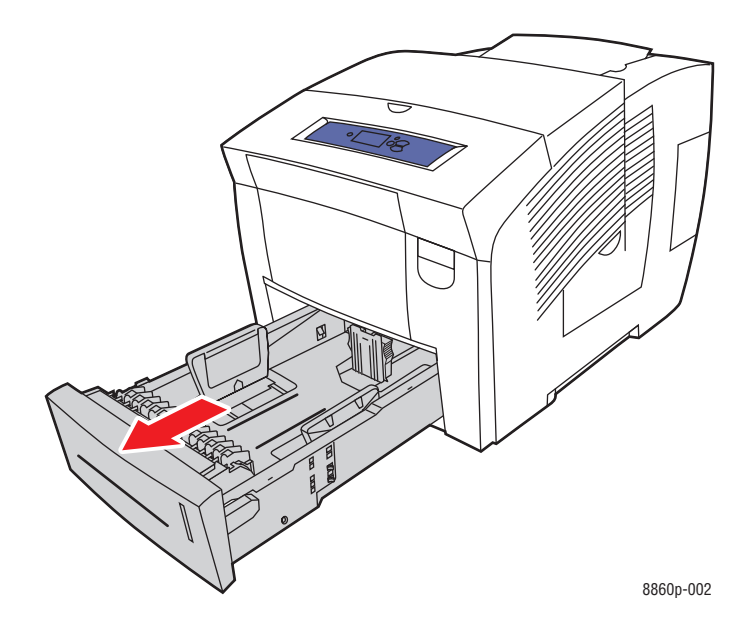

2. Αφαιρέστε το επάνω κάλυμμα από το δίσκο.

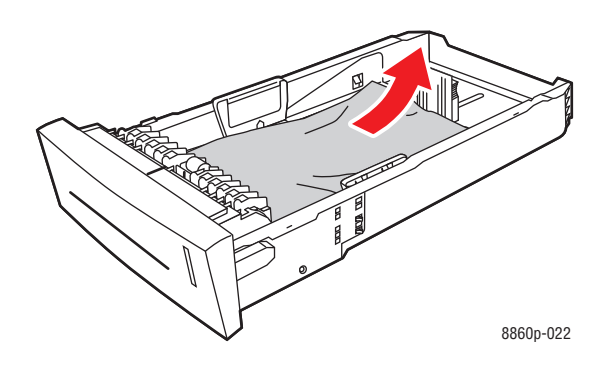

- **3.** Βεβαιωθείτε ότι το χαρτί έχει τοποθετηθεί σωστά μέσα στο δίσκο. Προσαρμόστε το μήκος και το πλάτος των οδηγών:
  - a. Οδηγός μήκους: Πιέστε τα πλάγια, και μετακινήστε τον οδηγό μέχρι το βέλος στα σημεία οδηγού, που αντιστοιχεί στο κατάλληλο μέγεθος χαρτιού, όπως αυτό είναι εντυπωμένο στο κάτω μέρος του δίσκου. Όταν τοποθετηθεί σωστά, ο οδηγός κουμπώνει και ακούγεται ο χαρακτηριστικός ήχος.

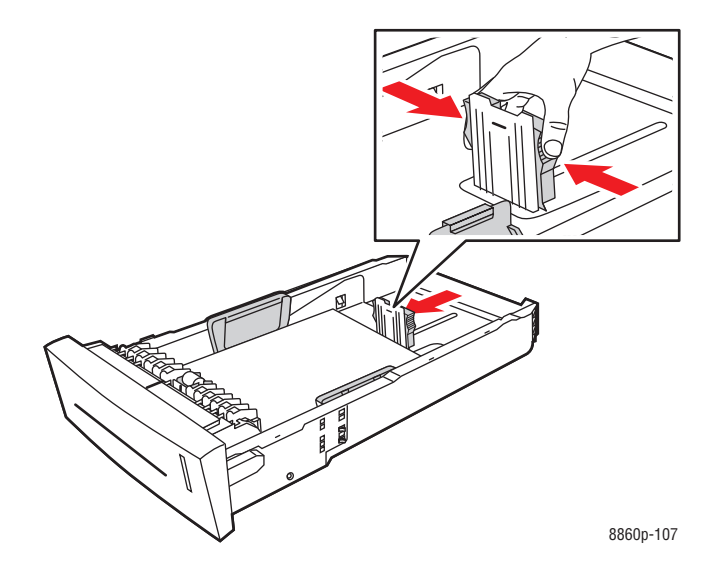

b. Οδηγός πλάτους: Μετακινήστε τους οδηγούς πλάτους έως ότου τα βέλη δείχνουν το κατάλληλο μέγεθος χαρτιού, όπως φαίνεται στις ετικέτες στο κάτω μέρος του δίσκου. Όταν τοποθετηθεί σωστά, ο οδηγός κουμπώνει και ακούγεται ο χαρακτηριστικός ήχος.

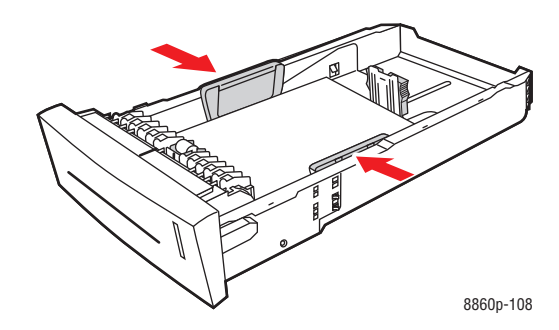

**Σημείωση:** Όταν οι οδηγοί χαρτιού έχουν ρυθμιστεί σωστά πιθανόν να υπάρχει ένα μικρό κενό ανάμεσα στο χαρτί και τους οδηγούς.

**4.** Αφαιρέστε το χαρτί που έχει κολλήσει μέσα στην υποδοχή του δίσκου. Βεβαιωθείτε ότι έχουν αφαιρεθεί όλα τα κομμάτια χαρτιού.

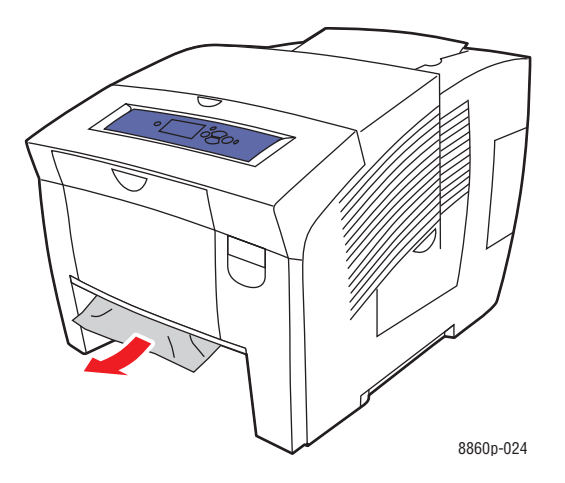

5. Τοποθετήστε τον δίσκο στην υποδοχή δίσκου και σπρώξτε τον μέσα στον εκτυπωτή.

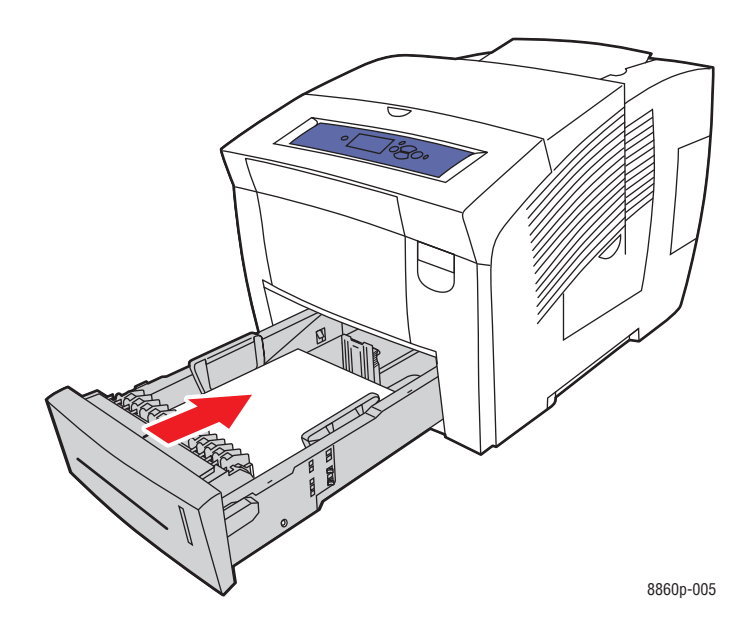

- **6.** Εάν δεν βρήκατε το χαρτί που έχει κολλήσει σε προηγούμενα βήματα, ακολουθήστε τα παρακάτω βήματα:
  - **a.** Τραβήξτε τη λαβή από το μπροστινό τμήμα του εκτυπωτή για να ανοίξετε το μπροστινό κάλυμμα.

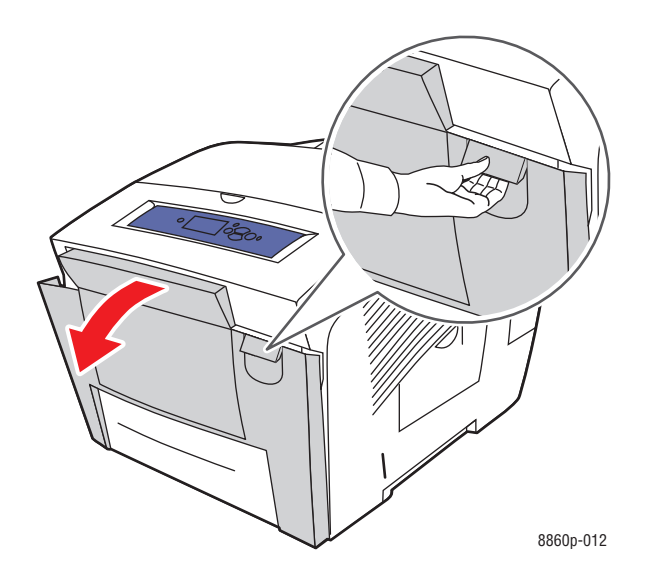

**b.** Τραβήξτε προσεκτικά το χαρτί που έχει εμπλακεί έξω από τον εκτυπωτή. Βεβαιωθείτε ότι έχουν αφαιρεθεί όλα τα κομμάτια χαρτιού.

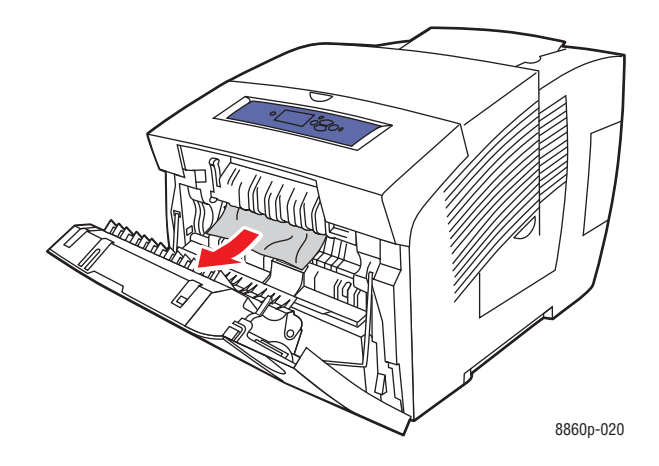

**c.** Κλείστε το μπροστινό κάλυμμα.

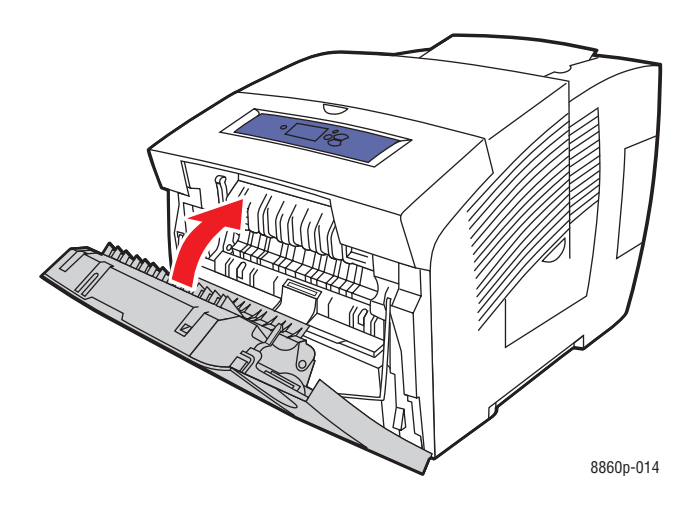

**Σημείωση:** Χρησιμοποιήστε τύπο, βάρος και μέγεθος χαρτιού κατάλληλο για το συγκεκριμένο δίσκο. Εκτυπώνετε σε ειδικό μέγεθος χαρτιού μόνο από το Δίσκο 1.
# Αναζητώντας βοήθεια

Αυτή η ενότητα περιλαμβάνει:

- Μηνύματα πίνακα ελέγχου στη σελίδα 6-17
- Ειδοποιήσεις PrintingScout στη σελίδα 6-18
- Τεχνική υποστήριξη PhaserSMART στη σελίδα 6-18
- Online Support Assistant (Βοηθός ηλεκτρονικής υποστήριξης) στη σελίδα 6-18
- Σύνδεσμοι στο διαδίκτυο στη σελίδα 6-19

Η Xerox παρέχει αρκετά εργαλεία αυτόματης διάγνωσης προκειμένου να σας βοηθήσει να παράγετε και να συντηρείτε την ποιοτική εκτύπωση.

Δείτε επίσης:

Xerox Support Centre στη σελίδα 1-13

# Μηνύματα πίνακα ελέγχου

Ο πίνακας ελέγχου παρέχει πληροφορίες σχετικά με θέματα βοήθειας για την αντιμετώπιση τυχόν προβλημάτων. Όταν προκύπτει σφάλμα ή κατάσταση προειδοποίησης, στον πίνακα ελέγχου εμφανίζεται μήνυμα το οποίο σας ενημερώνει για το πρόβλημα. Σε πολλές περιπτώσεις στον πίνακα ελέγχου εμφανίζεται γραφική αναπαράσταση που δείχνει την πηγή του προβλήματος, όπως τη θέση της εμπλοκής χαρτιού.

Στον πίνακα ελέγχου, πιέστε το πλήκτρο **Βοήθεια** για να δείτε πρόσθετες πληροφορίες σχετικά με το μήνυμα ή το μενού που εμφανίζεται. Το πλήκτρο **Βοήθεια** συμβολίζεται με το **?**.

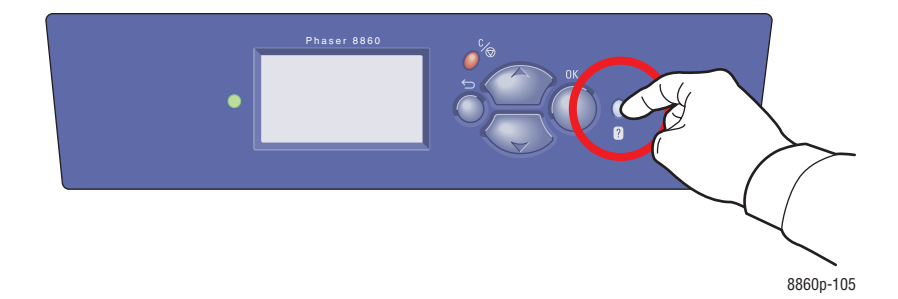

# Ειδοποιήσεις PrintingScout

To PrintingScout είναι ένα εργαλείο το οποίο εγκαθίσταται με τον οδηγό εκτυπωτή Xerox. Ελέγχει αυτόματα την κατάσταση του εκτυπωτή όταν αποστέλλετε μία εργασία εκτύπωσης. Εάν ο εκτυπωτής δεν μπορεί να εκτυπώσει την εργασία εκτύπωσης, το PrintingScout εμφανίζει αυτόματα μια ειδοποίηση στην οθόνη του υπολογιστή σας για να σας ενημερώσει ότι πρέπει να ελέγξετε τον εκτυπωτή σας. Κάντε κλικ στην ειδοποίηση για να προβάλλετε τις οδηγίες που σας εξηγούν τον τρόπο επίλυσης του προβλήματος.

# Τεχνική υποστήριξη PhaserSMART

Η Τεχνική υποστήριξη PhaserSMART είναι ένα αυτόματο διαδικτυακό σύστημα υποστήριξης που χρησιμοποιεί το προεπιλεγμένο πρόγραμμα περιήγησής σας στο δίκτυο για να αποστείλει διαγνωστικές πληροφορίες από τον εκτυπωτή σας στην ιστοσελίδα της Xerox. Η Τεχνική υποστήριξη PhaserSMART εξετάζει τις πληροφορίες, πραγματοποιεί διάγνωση του προβλήματος και προτείνει λύσεις. Εάν το πρόβλημα δεν επιλυθεί, η Τεχνική υποστήριξη PhaserSMART σάς βοηθάει να αποστείλετε Αίτηση υποστήριξης στο Κέντρο εξυπηρέτησης πελατών της Xerox.

Για πρόσβαση στην Τεχνική υποστήριξη PhaserSMART:

- **1.** Ανοίξτε το πρόγραμμα περιήγησής σας και μεταβείτε στη διεύθυνση <u>www.phaserSMART.com</u>.
- **2.** Εισαγάγετε τη διεύθυνση IP του εκτυπωτή σας στο παράθυρο του προγράμματος περιήγησης.
- 3. Ακολουθήστε τις οδηγίες στην οθόνη σας.

# Online Support Assistant (Βοηθός ηλεκτρονικής υποστήριξης)

Online Support Assistant (Βοηθός ηλεκτρονικής υποστήριξης) αποτελεί μια βάση πληροφοριών η οποία παρέχει οδηγίες και βοήθεια αντιμετώπισης προβλημάτων για την επίλυση των προβλημάτων που παρουσιάζει ο εκτυπωτής σας. Μπορείτε να βρείτε λύσεις για την ποιότητα εκτύπωσης, την εμπλοκή των μέσων, την εγκατάσταση λογισμικού και πολλά άλλα.

Για πρόσβαση στο Online Support Assistant (Βοηθός ηλεκτρονικής υποστήριξης), μεταβείτε στην ιστοσελίδα Xerox Support (Τεχνική υποστήριξη) της Xerox για τον εκτυπωτή σας:

- <u>www.xerox.com/office/8560Psupport</u> (Εκτυπωτής Phaser 8560)
- <u>www.xerox.com/office/8860support</u> (Εκτυπωτής Phaser 8860)

# Σύνδεσμοι στο διαδίκτυο

Η Xerox παρέχει μια σειρά από ιστοσελίδες που προσφέρουν επιπλέον βοήθεια σχετικά με τον Εκτυπωτής Phaser 8560/8860. Κατά την εγκατάσταση των οδηγών του εκτυπωτή Xerox στον υπολογιστή σας, πραγματοποιείται εγκατάσταση ενός συνόλου από διάφορες διευθύνσεις της Xerox στο φάκελο Αγαπημένα του προγράμματος περιήγησής σας. Χρησιμοποιήστε τις παρακάτω διευθύνσεις για περισσότερες πληροφορίες.

#### Εκτυπωτής Phaser 8560

| Πηγή                                                                                                    | Σύνδεσμος                                                                                                    |
|----------------------------------------------------------------------------------------------------|----------------------------------------------------------------------------------------------------|
| Το PhaserSMART Technical Support (Τεχνική<br>υποστήριξη PhaserSMART) πραγματοποιεί<br>αυτόματη διάγνωση των προβλημάτων στον<br>εκτυπωτή δικτύου και προτείνει λύσεις:                                                                                                    | www.phasersmart.com                                                                                            |
| Οι πληροφορίες τεχνικής υποστήριξης για τον<br>εκτυπωτή σας περιλαμβάνουν ηλεκτρονικό<br>Technical Support (Τεχνική υποστήριξη),<br>Recommended Media List (Κατάλογο<br>συνιστώμενων μέσων εκτύπωσης), Online Support<br>Assistant (Βοηθό ηλεκτρονικής υποστήριξης),<br>δυνατότητα λήψης προγραμμάτων οδήγησης,<br>συνοδευτικά έγγραφα, βιντεοσκοπημένα σεμινάρια<br>και πολλά περισσότερα: | www.xerox.com/office/8560Psupport                                                                              |
| Αναλώσιμα για τον εκτυπωτή σας:                                                                                                    | www.xerox.com/office/8560Psupplies                                                                             |
| Μια πηγή εργαλείων και πληροφοριών όπως<br>διαδραστικά σεμινάρια, πρότυπα εκτύπωσης,<br>χρήσιμες συμβουλές και βασικά χαρακτηριστικά σάς<br>παρέχει λύσεις για τις ιδιαίτερες ανάγκες σας:                                                                                                    | www.xerox.com/office/businessresourcecenter                                                                    |
| Τοπικό κέντρο πωλήσεων και υποστήριξης:                                                                                                    | www.xerox.com/office/worldcontacts                                                                             |
| Καταχώρηση εκτυπωτή:                                                                                                    | www.xerox.com/office/register                                                                                  |
| Τα φύλλα δεδομένων ασφάλειας υλικού<br>αναγνωρίζουν τα υλικά και παρέχουν πληροφορίες<br>σχετικά με την ασφαλή χρήση και αποθήκευση των<br>επικίνδυνων υλικών:                                                                                                    | <u>www.xerox.com/msds</u><br>(ΗΠΑ και Καναδάς)<br><u>www.xerox.com/environment_europe</u><br>(Ευρωπαϊκή Ένωση) |
| Πληροφορίες σχετικά με την ανακύκλωση των<br>αναλωσίμων:                                                                                                    | www.xerox.com/gwa                                                                                              |

# Εκτυπωτής Phaser 8860

| Πηγή                                                                                                    | Σύνδεσμος                                                                                                    |
|----------------------------------------------------------------------------------------------------|----------------------------------------------------------------------------------------------------|
| To PhaserSMART Technical Support (Τεχνική<br>υποστήριξη PhaserSMART) πραγματοποιεί<br>αυτόματη διάγνωση των προβλημάτων στον<br>εκτυπωτή δικτύου και προτείνει λύσεις:                                                                                                    | www.phasersmart.com                                                                                            |
| Οι πληροφορίες τεχνικής υποστήριξης για τον<br>εκτυπωτή σας περιλαμβάνουν ηλεκτρονικό<br>Technical Support (Τεχνική υποστήριξη),<br>Recommended Media List (Κατάλογο<br>συνιστώμενων μέσων εκτύπωσης), Online Support<br>Assistant (Βοηθό ηλεκτρονικής υποστήριξης),<br>δυνατότητα λήψης προγραμμάτων οδήγησης,<br>συνοδευτικά έγγραφα, βιντεοσκοπημένα σεμινάρια<br>και πολλά περισσότερα: | www.xerox.com/office/8860support                                                                               |
| Αναλώσιμα για τον εκτυπωτή σας:                                                                                                    | www.xerox.com/office/8860supplies                                                                              |
| Μια πηγή εργαλείων και πληροφοριών όπως<br>διαδραστικά σεμινάρια, πρότυπα εκτύπωσης,<br>χρήσιμες συμβουλές και βασικά χαρακτηριστικά σάς<br>παρέχει λύσεις για τις ιδιαίτερες ανάγκες σας:                                                                                                    | www.xerox.com/office/businessresourcecenter                                                                    |
| Τοπικό κέντρο πωλήσεων και υποστήριξης:                                                                                                    | www.xerox.com/office/worldcontacts                                                                             |
| Καταχώρηση εκτυπωτή:                                                                                                    | www.xerox.com/office/register                                                                                  |
| Τα φύλλα δεδομένων ασφάλειας υλικού<br>αναγνωρίζουν τα υλικά και παρέχουν πληροφορίες<br>σχετικά με την ασφαλή χρήση και αποθήκευση των<br>επικίνδυνων υλικών:                                                                                                    | <u>www.xerox.com/msds</u><br>(ΗΠΑ και Καναδάς)<br><u>www.xerox.com/environment_europe</u><br>(Ευρωπαϊκή Ένωση) |
| Πληροφορίες σχετικά με την ανακύκλωση των<br>αναλωσίμων:                                                                                                    | www.xerox.com/gwa                                                                                              |

# Ασφάλεια χρήστη

Ο εκτυπωτής σας και τα συνιστώμενα αναλώσιμα έχουν σχεδιαστεί και δοκιμαστεί σύμφωνα με αυστηρές προδιαγραφές ασφαλείας. Η προσεκτική ανάγνωση και κατανόηση των ακόλουθων πληροφοριών διασφαλίζει τη μακροχρόνια ασφαλή λειτουργία του εκτυπωτή σας.

#### Ηλεκτρική ασφάλεια

- Χρησιμοποιήστε το καλώδιο τροφοδοσίας που συνοδεύει τον εκτυπωτή σας.
- Συνδέστε απευθείας το καλώδιο τροφοδοσίας με μία κατάλληλα γειωμένη πρίζα. Βεβαιωθείτε ότι η άκρη του καλωδίου έχει συνδεθεί με ασφάλεια. Σε περίπτωση που δεν γνωρίζετε αν μια πρίζα είναι γειωμένη, ζητήστε από έναν ηλεκτρολόγο να κάνει έλεγχο της πρίζας.
- Μην χρησιμοποιείτε ρευματολήπτη που διαθέτει πόλο γείωσης για να συνδέσετε τον εκτυπωτή σας σε πρίζα χωρίς τερματική διάταξη γείωσης.
- Μην χρησιμοποιείτε προέκταση καλωδίου ή πολύπριζο.
- Βεβαιωθείτε ότι ο εκτυπωτής έχει συνδεθεί με πρίζα που παρέχει την σωστή τάση και ισχύ. Αν είναι απαραίτητο, ξαναδιαβάστε τις ηλεκτρικές προδιαγραφές του εκτυπωτή μαζί με έναν ηλεκτρολόγο.

**Προειδοποίηση:** Η σωστή γείωση του εκτυπωτή θα αποτρέψει πιθανό ενδεχόμενο ηλεκτροπληξίας. Τα ηλεκτρικά προϊόντα πιθανόν να αποδειχθούν επικίνδυνα αν δεν τα χειρίζεστε σωστά.

- Αποφύγετε την τοποθέτηση του εκτυπωτή σε χώρο όπου το καλώδιο τροφοδοσίας του θα εμποδίζει την ασφαλή κυκλοφορία των ανθρώπων.
- Μην τοποθετείτε αντικείμενα επάνω στο καλώδιο τροφοδοσίας.
- Μην φράσσετε τις οπές εξαερισμού. Αυτές οι οπές αποτρέπουν την υπερθέρμανση του εκτυπωτή.
- Μην ρίχνετε συνδετήρες ή συρραπτικά στον εκτυπωτή.

**Προειδοποίηση:** Μην τοποθετείτε αντικείμενα σε υποδοχές ή οπές του εκτυπωτή. Η επαφή με το σημείο όπου παρέχεται ρεύμα ή με το σημείο γείωσης ενός εξαρτήματος πιθανόν να έχει ως αποτέλεσμα την εκδήλωση πυρκαγιάς ή την ηλεκτροπληξία.

Αν παρατηρήσετε ασυνήθιστους ήχους ή οσμές:

- 1. Απενεργοποιήστε αμέσως τον εκτυπωτή.
- 2. Αποσυνδέστε το καλώδιο τροφοδοσίας από την πρίζα.
- Καλέστε τον εξουσιοδοτημένο αντιπρόσωπο τεχνικής υποστήριξης για να διορθώσει το πρόβλημα.

Το καλώδιο τροφοδοσίας είναι συνδεδεμένο στο πίσω μέρος του εκτυπωτή. Αν είναι απαραίτητο να αποκόψετε κάθε ηλεκτρική παροχή προς τον εκτυπωτή, αποσυνδέστε το καλώδιο τροφοδοσίας από την πρίζα.

**Προειδοποίηση:** Μην αφαιρείτε καλύμματα ή διατάξεις ασφαλείας εάν αυτά είναι βιδωμένα, εκτός και αν εγκαθιστάτε προαιρετικό εξοπλισμό και έχετε συγκεκριμένες οδηγίες για κάτι τέτοιο. Όταν εκτελούνται τέτοιου είδους εγκαταστάσεις ο κεντρικός διακόπτης λειτουργίας πρέπει να είναι απενεργοποιημένος στη θέση **OFF**. Αποσυνδέετε το καλώδιο τροφοδοσίας όταν αφαιρείτε καλύμματα ή διατάξεις ασφαλείας για την εγκατάσταση προαιρετικού εξοπλισμού. Εκτός από τον προαιρετικό εξοπλισμό που μπορεί να εγκαταστήσει ο ίδιος ο χρήστης, δεν υπάρχουν άλλα εξαρτήματα πίσω από αυτά τα καλύμματα, τα οποία να μπορείτε να συντηρήσετε ή επιδιορθώσετε.

**Σημείωση:** Για την επίτευξη μέγιστων επιδόσεων αφήνετε τον εκτυπωτή σε λειτουργία. Δεν αποτελεί κίνδυνο.

Τα ακόλουθα αποτελούν απειλή για την ασφάλειά σας:

- Το καλώδιο τροφοδοσίας είναι φθαρμένο ή ξεφτισμένο.
- Χύθηκε υγρό μέσα στον εκτυπωτή.
- Ο εκτυπωτής ήρθε σε επαφή με νερό.

Αν προκύψει κάποια από αυτές τις περιπτώσεις, κάντε τα ακόλουθα:

- 1. Απενεργοποιήστε αμέσως τον εκτυπωτή.
- Αποσυνδέστε το καλώδιο τροφοδοσίας από την πρίζα.
- 3. Καλέστε έναν εξουσιοδοτημένο αντιπρόσωπο τεχνικής υποστήριξης.

#### Ασφάλεια κατά τη συντήρηση

- Μην επιχειρείτε διαδικασίες συντήρησης οι οποίες δεν καθορίζονται σαφώς στα έντυπα που συνοδεύουν τον εκτυπωτή σας.
- Μη χρησιμοποιείτε καθαριστικά ψεκασμού. Η χρήση αναλώσιμων τα οποία δεν είναι εγκεκριμένα ενδέχεται να μειώσει την απόδοση του εξοπλισμού και να δημιουργήσει επικίνδυνες συνθήκες.
- Μην καίτε τα αναλώσιμα ή άλλα στοιχεία συντήρησης. Για πληροφορίες σχετικά με τα προγράμματα ανακύκλωσης της Xerox επισκεφθείτε τη σελίδα <u>www.xerox.com/gwa</u>.

#### Ασφάλεια κατά τη λειτουργία

Ο εκτυπωτής σας και τα αναλώσιμα έχουν σχεδιαστεί και δοκιμαστεί σύμφωνα με αυστηρές προδιαγραφές ασφαλείας. Αυτές περιλαμβάνουν έλεγχο ασφαλούς λειτουργίας και συμμόρφωση με τα καθιερωμένα περιβαλλοντικά πρότυπα.

Η προσεκτική ανάγνωση και κατανόηση των ακόλουθων οδηγιών ασφαλείας διασφαλίζει τη μακροχρόνια και ασφαλή λειτουργία του εκτυπωτή σας.

#### Τοποθέτηση εκτυπωτή

- Τοποθετήστε τον εκτυπωτή σε καθαρό χώρο με επίπεδα θερμοκρασίας που κυμαίνονται μεταξύ των 50° F και 90° F (10° C έως 32° C) και σε επίπεδα σχετικής υγρασίας από 10 έως 80 τοις εκατό.
- Τοποθετήστε τον εκτυπωτή σε θέση όπου υπάρχει αρκετός χώρος για τον εξαερισμό, τη λειτουργία και την τεχνική υποστήριξή του.
- Μην τοποθετείτε τον εκτυπωτή σε επιφάνεια με τάπητα. Οι αερόφερτες ίνες του τάπητα μπορούν να εισέλθουν στο εσωτερικό του εκτυπωτή και να προκαλέσουν προβλήματα στην ποιότητα εκτύπωσης.
- Μην τοποθετείτε τον εκτυπωτή κοντά σε πηγή θερμότητας.
- Μην τοποθετείτε τον εκτυπωτή στο άμεσο ηλιακό φως για προφύλαξη των φωτοευαίσθητων εξαρτημάτων του.
- Μην τοποθετείτε τον εκτυπωτή σε σημείο άμεσης ροής κρύου αέρα του συστήματος κλιματισμού.
- Μην τοποθετείτε τον εκτυπωτή σε γραφείο. Το κλείσιμο των συρταριών του γραφείου προκαλεί δονήσεις και ενδέχεται να εμφανιστούν φωτεινές λωρίδες στις εκτυπώσεις.

#### Αποστάσεις εκτυπωτή

Ο συνιστώμενος ελάχιστος ελεύθερος χώρος είναι:

- 20,00 εκατ. (7,5 ίντσες) πάνω από τον εκτυπωτή
- 10,16 εκατ. (4,0 ίντσες) πίσω από τον εκτυπωτή
- 10,16 εκατ. (4,0 ίντσες) στο αριστερό τμήμα του εκτυπωτή
- 40,00 εκατ. (15,5 ίντσες) στο δεξί τμήμα του εκτυπωτή για να υπάρχει πρόσβαση στο κιτ συντήρησης και το καλάθι αχρήστων.

#### Οδηγίες λειτουργίας

- Μην φράσσετε ή καλύπτετε τις υποδοχές του εκτυπωτή. Χωρίς τον επαρκή εξαερισμό ο εκτυπωτής μπορεί να υπερθερμανθεί.
- Χρησιμοποιείτε τον εκτυπωτή σε υψόμετρο χαμηλότερο από 2.438 μ. (8,000 πόδια).
- Τοποθετήστε τον εκτυπωτή σε επίπεδη, στέρεη, μη δονούμενη επιφάνεια με αντοχή τουλάχιστον ανάλογη του βάρους του εκτυπωτή. Το καθαρό βάρος του εκτυπωτή χωρίς τα υλικά συσκευασίας, είναι κατά προσέγγιση 28 κιλά (60 λίβρες). Ο εκτυπωτής πρέπει να είναι τοποθετημένος οριζόντια με κλίση μικρότερη των 2° και σταθερή επαφή με την επιφάνεια και των τεσσάρων πελμάτων.

#### Οδηγίες ασφαλείας κατά την εκτύπωση

- Κρατάτε τα χέρια, τα μαλλιά, τη γραβάτα σας κτλ. μακριά από τους κυλίνδρους εξόδου και τροφοδοσίας.
- Μην αφαιρείτε το δίσκο πηγής χαρτιού που επιλέγετε είτε από τον οδηγό εκτυπωτή ή από τον πίνακα ελέγχου.
- Μην ανοίγετε τα καλύμματα κατά τη λειτουργία εκτύπωσης του εκτυπωτή.
- Μην μετακινείτε τον εκτυπωτή κατά τη λειτουργία εκτύπωσης.

#### Αναλώσιμα εκτυπωτή

- Να χρησιμοποιείτε αναλώσιμα που είναι ειδικά σχεδιασμένα για τον εκτυπωτή σας. Η χρήση ακατάλληλων αναλώσιμων ενδέχεται να μειώσει την απόδοση του εξοπλισμού και να δημιουργήσει επικίνδυνες συνθήκες.
- Πρέπει να τηρούνται όλες οι οδηγίες προειδοποίησης που σημειώνονται ή παρέχονται με τον εκτυπωτή, τα προαιρετικά εξαρτήματα και τα αναλώσιμα.

**Προσοχή:** Δεν συνίσταται η χρήση αναλώσιμων που δεν είναι Xerox. Η Εγγύηση της Xerox, οι Συμφωνίες Τεχνικής υποστήριξης και η Total Satisfaction Guarantee (Εγγύηση Ολικής Ικανοποίησης) δεν καλύπτουν βλάβες, δυσλειτουργίες ή μείωση της απόδοσης που έχουν προκληθεί από χρήση αναλώσιμων που δεν είναι Xerox, ή από τη χρήση αναλώσιμων Xerox που δεν προβλέπονται για τον συγκεκριμένο εκτυπωτή. Η Total Satisfaction Guarantee (Εγγύηση Ολικής Ικανοποίησης) είναι διαθέσιμη στις Ηνωμένες Πολιτείες και τον Καναδά. Σε άλλες χώρες, η κάλυψη πιθανόν να διαφοροποιείται. Παρακαλούμε επικοινωνήστε με τον τοπικό αντιπρόσωπο για λεπτομέρειες.

#### Μετακίνηση του εκτυπωτή

Ακολουθήστε αυτές τις οδηγίες για να αποφύγετε τον τραυματισμό σας ή την πρόκληση βλαβών στον εκτυπωτή:

- Διατηρήστε τον εκτυπωτή σε επίπεδη επιφάνεια. Η κλίση μπορεί να έχει ως αποτέλεσμα την εκχείλιση της μελάνης εντός του εκτυπωτή.
- Χρησιμοποιήστε τη λειτουργία Shut Down (Απενεργοποίηση) στον πίνακα ελέγχου για καλύτερα αποτελέσματα.
- Αφήνετε πάντοτε τον εκτυπωτή να επανέλθει στη φυσιολογική του θερμοκρασία πριν τον μετακινήσετε για να αποφύγετε την φθορά που μπορεί να προκληθεί από την εκχείλιση της μελάνης.

**Προειδοποίηση:** Τμήματα του εκτυπωτή μπορεί να είναι ζεστά. Πριν τη μετακίνηση ή τη συσκευασία του εκτυπωτή και για να αποφύγετε τυχόν τραυματισμό ή πρόκληση ζημιάς στο μηχάνημα, αφήστε να περάσουν **30** λεπτά ώστε το μηχάνημα να επανέλθει στη φυσιολογική θερμοκρασία. Αυτός ο χρόνος επιτρέπει στη μελάνη να στερεοποιηθεί.

Απενεργοποιείτε τον εκτυπωτή κάθε φορά χρησιμοποιώντας τον διακόπτη λειτουργίας που βρίσκεται κάτω από το κάλυμμα συνδέσεων στη δεξιά πλευρά του εκτυπωτή. Αποσυνδέστε όλα τα καλώδια. Ποτέ μην απενεργοποιείτε τον εκτυπωτή τραβώντας το καλώδιο ηλεκτρικής παροχής ή χρησιμοποιώντας το διακόπτη λειτουργίας στο πολύπριζο.

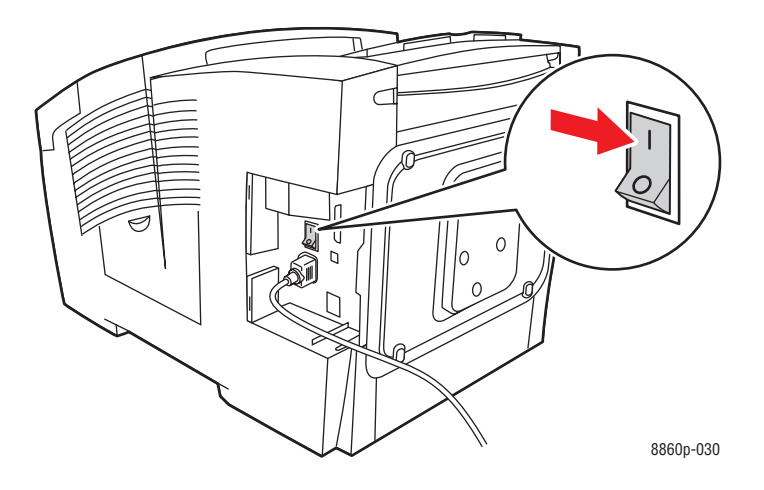

- Ποτέ μην μετακινείτε τον εκτυπωτή εάν στον πίνακα ελέγχου εμφανίζεται ένα μήνυμα Power Down Error-Head not Parked (Σφάλμα διακοπής ρεύματος-Κεφαλή εκτός θέσης). Ο εκτυπωτής δεν μπορεί να μετακινηθεί. Εάν η κεφαλή εκτύπωσης δεν είναι κλειδωμένη, ο εκτυπωτής μπορεί να υποστεί ζημιά κατά τη μεταφορά.
- Βεβαιωθείτε ότι η κεφαλή εκτύπωσης είναι κλειδωμένη. Όταν η σημαία στο δίσκο εξόδου είναι σε όρθια θέση, η κεφαλή εκτύπωσης είναι κλειδωμένη.

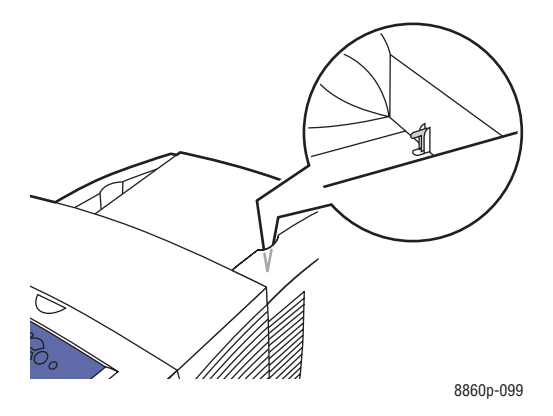

- Πάντα μετακινείτε τον εκτυπωτή ξεχωριστά από τη μονάδα του κάτω δίσκου.
- Για την μεταφορά του εκτυπωτή πάντα απαιτούνται δύο άτομα.

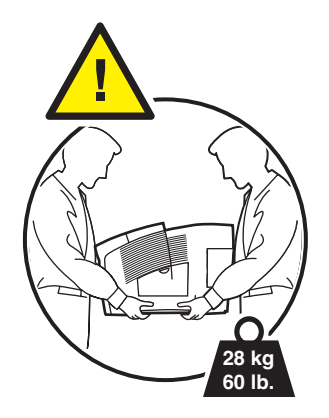

Μην τοποθετείτε τρόφιμα και υγρά στον εκτυπωτή.

**Προσοχή:** Βλάβες στον εκτυπωτή που έχουν προκληθεί από εσφαλμένη μετακίνηση ή ακατάλληλη επανασυσκευασία του για τη μεταφορά, δεν καλύπτονται από την εγγύηση, τη συμφωνία τεχνικής υποστήριξης ή την Total Satisfaction Guarantee (Εγγύηση Ολικής Ικανοποίησης). Η Total Satisfaction Guarantee (Εγγύηση Ολικής Ικανοποίησης) είναι διαθέσιμη στις Ηνωμένες Πολιτείες και τον Καναδά. Σε άλλες χώρες, η κάλυψη πιθανόν να διαφοροποιείται. Παρακαλούμε επικοινωνήστε με τον τοπικό αντιπρόσωπο για λεπτομέρειες.

#### Σύμβολα ασφαλείας πάνω στο προϊόν

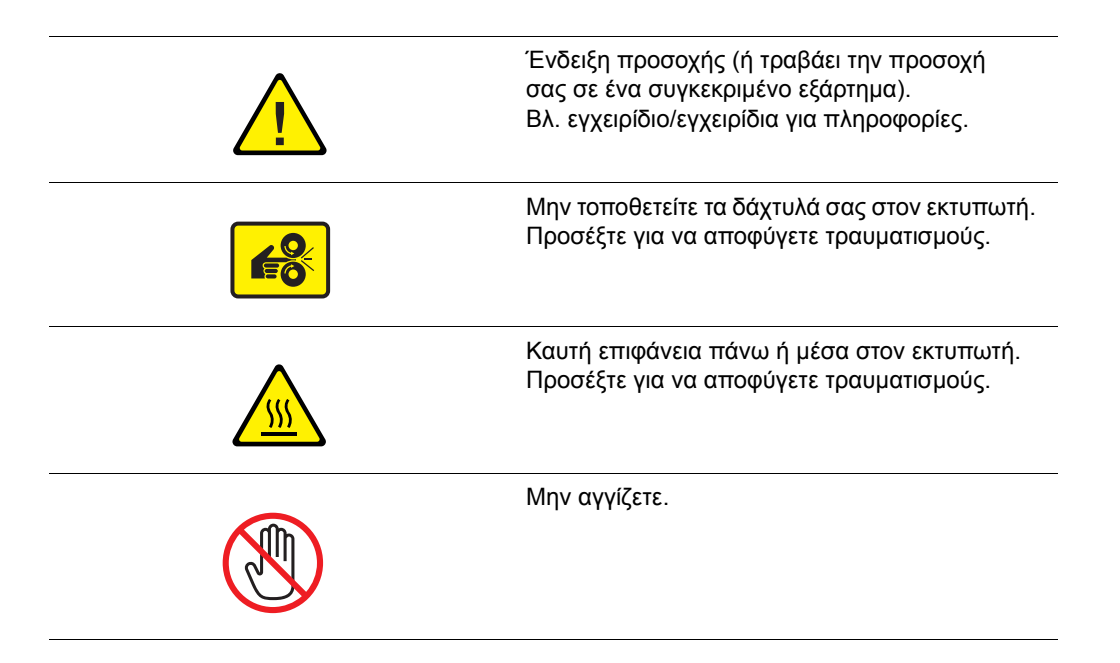

#### Απόρριψη και ανακύκλωση του προϊόντος για την Βόρεια Αμερική

Η Xerox διαχειρίζεται ένα παγκόσμιο πρόγραμμα επιστροφής και δεύτερης χρήσης/ανακύκλωσης εξοπλισμού. Επικοινωνήστε με τον τοπικό αντιπρόσωπο πωλήσεων της Xerox (1-800-ASK-XEROX) για να βεβαιωθείτε εάν αυτό το προϊόν Xerox εμπίπτει στο συγκεκριμένο πρόγραμμα. Για περισσότερες πληροφορίες σχετικά με τα περιβαλλοντικά προγράμματα της Xerox, επισκεφθείτε την ιστοσελίδα <u>www.xerox.com/environment</u>.

Σχετικά με την απόρριψη του μηχανήματος της Xerox, παρακαλούμε σημειώστε ότι το μηχάνημα μπορεί να περιέχει μόλυβδο, υδράργυρο, υπερχλωρικό και άλλα υλικά, η απόρριψη των οποίων μπορεί να ελέγχεται για περιβαλλοντικούς λόγους. Η παρουσία μολύβδου, υδράργυρου και υπερχλωρικού είναι πλήρως σύμφωνη με τους παγκόσμιους κανονισμούς που ίσχυαν τη στιγμή που το προϊόν διοχετεύτηκε στην αγορά. Για πληροφορίες απόρριψης επικοινωνήστε με τις τοπικές αρχές. Υλικό υπερχλωρικού - Το συγκεκριμένο προϊόν μπορεί να περιέχει μία ή περισσότερες συσκευές που περιέχουν υπερχλωρικό, όπως μπαταρίες. Ενδέχεται να απαιτείται ειδικός χειρισμός. Παρακαλούμε ανατρέξτε στη διεύθυνση www.dtsc.ca.gov/hazardouswaste/perchlorate.

# Ευρετήριο

# A – Z

Advanced Features Guide (Οδηγός προηγμένων λειτουργιών), 1-11 AutoIP μέθοδοι δυναμικής διευθέτησης για ρύθμιση της διεύθυνσης ΙΡ του εκτυπωτή, 2-6 μη αυτόματη ρύθμιση της διεύθυνσης ΙΡ του εκτυπωτή, 2-7 CentreWare IS αλλαγή ή τροποποίηση της διεύθυνσης ΙΡ του εκτυπωτή, 2-8 δημιουργία ειδικών ειδών χαρτιού, 3-63 δυναμική ρύθμιση της διεύθυνσης ΙΡ του εκτυπωτή, 2-6 ενεργοποίηση DHCP, 2-6 DHCP δυναμική ρύθμιση της διεύθυνσης ΙΡ του εκτυπωτή, 2-6 ενεργοποιημένο ως προεπιλογή στους εκτυπωτές Phaser, 2-6 μη αυτόματη ρύθμιση της διεύθυνσης ΙΡ του εκτυπωτή, 2-7 Macintosh Xerox Support Centre, 1-13 επιλογές εκτύπωσης για μεμονωμένη εργασία, 3-26 επιλογές οδηγού ColorSync, 3-26 Αντίγραφα & Σελίδες, 3-26 Διάταξη σελίδας, 3-26 Είδη εργασίας, 3-26 Εξώφυλλο, 3-26 Λειτουργίες εκτυπωτή, 3-26 Ποιότητα ειδώλου, 3-26 Τροφοδοσία χαρτιού, 3-26 Χειρισμός χαρτιού, 3-26 επιλογή μη αυτόματης τροφοδοσίας, 3-17 Ρυθμίσεις οδηγού PostScript, 3-27 Macintosh OS X, έκδοση 10.3 και μεταγενέστερη οδηγός εκτυπωτή, 2-11

Menu Map (Χάρτης μενού), 1-8 Online Support Assistant (Βοηθός ηλεκτρονικής υποστήριξης), 1-11 PhaserSMART, 1-11, 6-19 τεχνική υποστήριξη, 6-18 PrintingScout ειδοποιήσεις, 6-18 κατάσταση εκτυπωτή, 6-18 Recommended Media List (Κατάλογος συνιστώμενων μέσων εκτύπωσης), 1-11, 3-3 Support Centre, 1-13 tutorials (βιντεοσκοπημένα σεμινάρια), 6-19 USB, 2-4 Windows Xerox Support Centre, 1-13 εγκαταστήστε οδηγούς εκτυπωτών για Windows 2000 ή μεταγενέστερα, 2-10 επιλογές εκτύπωσης, 3-25 επιλογές εκτύπωσης για μεμονωμένη εργασία, 3-24 επιλογή μη αυτόματης τροφοδοσίας, 3-17 επιλογή προτιμήσεων εκτύπωσης, 3-23 οδηγός (driver) Καρτέλα Advanced (Προηγμένο), 3-24 Καρτέλα Color Options (Επιλογές χρώματος), 3-24 Καρτέλα Layout/Watermark (Διάταξη/Υδατογράφημα), 3-24 Καρτέλα Paper/Output (Χαρτί/Αντίγραφο), 3-24 Xerox Support Centre, 1-13 ιστοχώρος αναλώσιμων, 5-16 προγράμματα ανακύκλωσης αναλώσιμων, 5-16 σύνδεσμοι που καταχωρούνται στο φάκελο Αγαπημένα του προγράμματος περιήγησης στο δίκτυο, 6-19

# Α

άδειασμα του δίσκου απορριμμάτων, 5-5 Αλλαγή της διεύθυνσης ΙΡ με χρήση του CentreWare IS, 2-8 αναβαθμίσεις, 1-6 αναζητώντας βοήθεια Online Support Assistant (Βοηθός ηλεκτρονικής υποστήριξης), 1-11 PhaserSMART, 1-11 PrintingScout, 6-18 σύνδεσμοι στο διαδίκτυο, 6-19 τεχνική υποστήριξη, 1-11 ανακύκλωση αναλώσιμων, 5-16, 6-19 ανακύκλωση και απόρριψη, Α-7 ανάλυση μέγιστη, 1-4 αναλώσιμα, 5-15, 6-19, Α-4 ανακύκλωση, 5-16 εκτυπωτή, Α-4 μήνυμα πίνακα ελέγχου, 5-16 παραγγελία, 5-15 πότε πρέπει να παραγγείλετε, 5-16 ανεφοδιασμός χαρτιού Δίσκος 1, 3-10 αντικατάσταση του κιτ συντήρησης, 5-8 αντιμετώπιση προβλημάτων Online Support Assistant (Βοηθός ηλεκτρονικής υποστήριξης), 6-18 PhaserSMART, 1-11 διάσπαρτες φωτεινές λωρίδες, 4-8 εμπλοκές χαρτιού, 6-2 έντονες φωτεινές λωρίδες, 4-9 λειτουργία υποκατάστατου ψεκασμού, 4-8 ποιότητα εκτύπωσης, 4-6 σημάδια από κενά μεταξύ των σελίδων ή κηλίδες, 4-7 τα είδωλα στις διαφάνειες είναι πολύ φωτεινά ή πολύ σκούρα, 4-10 τεχνική υποστήριξη, 1-11 χρώματα ΡΑΝΤΟΝΕ δεν ταιριάζουν, 4-12 απελευθέρωση καλύμματος εξόδου, 1-2 απελευθέρωση μπροστινού καλύμματος, 1-2 απενεργοποίηση του εκτυπωτή, 5-22

ασφάλεια ηλεκτρική, Α-1 κατά τη λειτουργία, Α-3 οδηγίες εκτύπωσης, Α-4 πληροφορίες, 6-19 συντήρηση, Α-2 χρήστης, Α-1 Ασφάλεια κατά τη λειτουργία, Α-3 Ασφάλεια χρήστη, Α-1 αυτόματη διόρθωση χρώματος, 4-4 αυτόματη ρύθμιση της διεύθυνσης IP του εκτυπωτή, 2-6

# В

βάση πληροφοριών, 6-18 βασική εκτύπωση, 3-2 βοήθεια Advanced Features Guide (Οδηγός προηγμένων λειτουργιών), 1-11 εκτύπωση tutorials (βιντεοσκοπημένα σεμινάρια, 6-19 εκτύπωση προτύπων, 6-19 πηγές, 1-11 Σύνδεσμοι δικτύου Xerox, 1-11

# Г

Γραμματοσειρά PostScript, 1-4 Γραμματοσειρές PCL, 1-4 γυαλιστερό χαρτί, 3-53 εκτύπωση από Δίσκους 2-4, 3-56 εκτύπωση από το Δίσκο 1, 3-54 οδηγίες εκτύπωσης, 3-53

# Δ

δημιουργία ειδικών ειδών χαρτιού, 3-63 διαθέσιμοι οδηγοί εκτυπωτή, 2-9 διακόπτης λειτουργίας, 1-3 διαμόρφωση της διεύθυνσης δικτύου, 2-5 διάσπαρτες φωτεινές λωρίδες υποκατάστατο ψεκασμού, 4-8 διατρήσεις, 3-4 διάτρητο χαρτί, 3-4 διάτρητο χαρτί, 3-4 διαφάνειες, 3-10, 3-18, 3-29, 3-33, 4-10 εκτύπωση από Δίσκους 2-4, 3-36, 3-50 εκτύπωση από το Δίσκο 1, 3-34 οδηγίες για εκτύπωση, 3-34 τα είδωλα είναι πολύ φωτεινά ή πολύ σκούρα, 4-10

Διευθύνσεις TCP/IP, 2-5 Διεύθυνση ΙΡ αλλαγή ή τροποποίηση με χρήση του CentreWare IS, 2-8 αυτόματη ρύθμιση, 2-6 διεύθυνση δρομολογητή, 2-6 μη αυτόματη ρύθμιση, 2-7 CentreWare IS, 2-8 πίνακας ελέγχου, 2-7 μορφή, 2-6 ρύθμιση δυναμικής διευθέτησης, 2-6 ρύθμιση μη αυτόματη, 2-7 διεύθυνση δρομολογητή Διεύθυνση ΙΡ. 2-6 δίκτυο αρχική ρύθμιση και διαμόρφωση, 2-2 δημιουργία τοπικού δικτύου (LAN), 2-5 διαμόρφωση της διεύθυνσης δικτύου, 2-5 Διευθύνσεις ΤCP/IP και IP, 2-5 διεύθυνση αυτόματη ρύθμιση της διεύθυνσης IP, 2-6 διαμόρφωση, 2-5 δυναμική ρύθμιση της διεύθυνσης IP, 2-6 ενεργοποίηση ή απενεργοποίηση DHCP ή πρωτοκόλλου AutoIP στον πίνακα ελέγχου, 2-6 ενεργοποίηση ή απενεργοποίηση πρωτοκόλλου DHCP χρησιμοποιώντας τις CentreWare IS, 2-6 ρύθμιση χωρίς διακομιστή DNS, 2-7 δικτύου, 2-6 επιλογή της μεθόδου σύνδεσης, 2-3 ρύθμιση διεύθυνση ΙΡ με μη αυτόματο τρόπο, 2-7 σύνδεση, 2-3 Ethernet, 2-3 Διόρθωση ασπρόμαυρου χρώματος, 4-4 Διόρθωση εμφάνισης χρώματος sRGB, 4-4 Διόρθωση ζωντανού χρώματος sRGB, 4-4 διόρθωση χρώματος, 4-4 Διόρθωση χρώματος Commercial, 4-4 Διόρθωση χρώματος Euroscale, 4-4 Διόρθωση χρώματος ISO (με επικάλυψη, χωρίς επικάλυψη), 4-4 Διόρθωση χρώματος Japan Color, 4-4 Διόρθωση χρώματος Office Color, 4-4

Διόρθωση χρώματος Press Match, 4-4 Διόρθωση χρώματος Ασπρόμαυρη, 4-4 Διόρθωση χρώματος εκτύπωσης SWOP, 4-4 Διόρθωση χρώματος τυπογραφίας **SNAP**, 4-4 δίσκοι προαιρετικοί δίσκοι τροφοδοσίας, 1-2 χωρητικότητα σε μέσα, 3-10, 3-18 Δίσκοι 2-4 εκτύπωση γυαλιστερού χαρτιού, 3-56 εκτύπωση διαφανειών, 3-36, 3-50 μεγέθη και βάρη χαρτιού, 3-9 τροφοδοσία χαρτιού, 3-18 χαρτί που υποστηρίζεται, 3-9 Δίσκος 1 ανεφοδιασμός χαρτιού, 3-10 αυτόματη λειτουργία, 3-16 δυναμική λειτουργία, 3-16 εκτύπωση γυαλιστερού χαρτιού, 3-54 εκτύπωση διαφανειών, 3-34 εκτύπωση ετικετών, 3-48 Εκτύπωση σε ειδικό μέγεθος χαρτιού, 3-60 εκτύπωση φακέλων, 3-41 λειτουργία, 3-16 μεγέθη και βάρη χαρτιού, 3-7 στατική λειτουργία, 3-16 χωρητικότητα σε μέσα, 3-10 δίσκος απορριμμάτων, 1-3, 5-19, 5-20 άδειασμα, 5-5 δοχεία ανεφοδιασμού μελάνης, 5-2

#### Е

εγκατάσταση οδηγών εκτυπωτή, 2-9 Mac OS X, Έκδοση 10.3 και μεταγενέστερη, 2-11 Windows 2000 ή μεταγενέστερα, 2-10 Εγχειρίδιο άμεσης χρήσης, 1-11 Εγχειρίδιο εγκατάστασης, 1-11 ειδικά είδη χαρτιού δημιουργία, 3-63 ειδικά μέσα, 3-10, 3-18, 3-33 γυαλιστερό χαρτί, 3-53 διαφάνειες, 3-33 ειδικό μέγεθος χαρτιού, 3-59, 3-63 ετικέτες, 3-47 φάκελοι, 3-40

ειδικό μέγεθος γαρτιού, 3-10, 3-59, 3-63 εκτύπωση από το Δίσκο 1, 3-60 που υποστηρίζεται για το Δίσκο 1, 3-59 εκτύπωση tutorials (βιντεοσκοπημένα σεμινάρια), 6-19 βασικά στοιχεία, 3-2 γυαλιστερό χαρτί, 3-53 δεύτερη όψη προτυπωμένου γαρτιού, 3-31 διαφάνειες, 3-10, 3-18, 3-33 ειδικά μέσα, 3-10, 3-18 ειδικό μέγεθος χαρτιού, 3-10, 3-59 επιλογές, 3-23 επιλογές άκρου βιβλιοδεσίας, 3-30 επιλογές εκτύπωσης για μεμονωμένη εργασία Macintosh, 3-26 επιλογή 2 όψεων, 3-30 επιλογή προτιμήσεων, 3-23 ετικέτες, 3-10, 3-18, 3-47 έγχρωμο χαρτί, 3-10 καθαρισμός, 5-2 Καρτέλα Layout/Watermark (Διάταξη/Υδατογράφημα), 3-24 κοινό χαρτί, 3-10 λάθος χρώματα, 4-11 προεκτυπωμένο χαρτί, 3-10 προσαρμογή χρώματος, 4-4 προ-τρυπημένο χαρτί, 3-10 πρότυπα, 6-19 σελίδες δύο όψεων, 3-29 σημάδια από κενά μεταξύ των σελίδων ή κηλίδες, 4-7 τρίπτυχα φυλλάδια, 3-10, 3-18 φάκελοι, 3-10, 3-18, 3-40 φωτεινές λωρίδες, 4-9 χαρτí duradocument, 3-10, 3-18 χαρτί για επιστολόχαρτο, 3-10, 3-18 χαρτί καρτών/εξωφύλλων, 3-18 εκτύπωση 2 όψεων, 3-29 αυτόματη, 3-29 επιλογές άκρου βιβλιοδεσίας, 3-30 επιλογή, 3-30 μη αυτόματη, 3-31

εκτύπωση δύο όψεων, 3-29 αυτόματη, 3-29 επιλογές άκρου βιβλιοδεσίας, 3-30 επιλογή, 3-30 επιλογή 2ης πλευράς στον πίνακα ελέγχου, 3-32 μη αυτόματη, 3-31 πλευρά δύο, 3-32 πρώτης όψης, 3-31 ρύθμιση 2ης πλευράς, 3-31 εκτυπωτής Menu Map (Χάρτης μενού), 1-8 αλλαγή ή τροποποίηση της διεύθυνσης IP με χρήση του CentreWare IS, 2-8 αναβάθμιση, 1-6 ανακύκλωση και απόρριψη, Α-7 αναλώσιμα, Α-4 απελευθέρωση καλύμματος εξόδου, 1-2 απελευθέρωση μπροστινού καλύμματος, 1-2 απενεργοποίηση, 5-22 αποστάσεις, Α-3 βασικά χαρακτηριστικά, 1-4 γραμματοσειρές, 1-4 διακόπτης λειτουργίας, 1-3 δίσκοι, 1-2, 1-4 δίσκος απορριμμάτων, 1-3 επανασυσκευασία, 5-17 επάνω κάλυμμα, 1-2 επιλογές, 3-23 καθαρισμός του εξωτερικού, 5-14 κάλυμμα εξόδου, 1-2 κάλυμμα συνδέσεων, 1-2 κάρτα διαμόρφωσης, 1-3 Καρτέλα Advanced (Προηγμένο), 3-24 Καρτέλα Color Options (Επιλογές χρώματος), 3-24 Καρτέλα Paper/Output (Χαρτί/Αντίγραφο), 3-24 καταχώρηση, 6-19 κεφαλή εκτύπωσης, 5-22 κιτ επανασυσκευασίας, 5-19 κιτ συντήρησης, 1-3 μετακίνηση, 5-17, Α-5 μέγιστη ανάλυση, 1-4 μέγιστη ταχύτητα εκτύπωσης, 1-4 μοντέλα, 1-4, 1-5 πηγές πληροφόρησης, 1-11 πίνακας ελέγχου, 1-2 χαρακτηριστικά, 1-7

πλευρικό πορτάκι, 1-2 προαιρετικά εξαρτήματα, 1-6 προαιρετικοί δίσκοι τροφοδοσίας, 1-2 προαιρετικός σκληρός δίσκος, 1-3 προβολές, 1-2, 1-3 προβολή δεξιού τμήματος, 1-3 προβολή μπροστά-δεξιά, 1-2 προβολή πίσω όψης, 1-3 προετοιμασία για μεταφορά, 5-19 προηγμένα χαρακτηριστικά, 1-5 προσαρμογή ρυθμίσεων χρώματος, 4-4 προφυλάξεις για τη μετακίνηση, 5-17 Σελίδα διαμόρφωσης, 1-6 σύνδεση, 1-4 σύνδεση Ethernet, 1-3 συντήρηση, 5-2 ταχύτητα εκτύπωσης (σελίδες ανά λεπτό), 1-4 τοποθέτηση, Α-3 τροφοδότης μελάνης, 1-2 υλικό αρχικής συσκευασίας, 5-24 υποδοχές μνήμης RAM, 1-3 Υποδοχή USB, 1-3 υποδοχή καλωδίου τροφοδοσίας, 1-3 χαρακτηριστικά, 1-4 χαρτί που μπορεί να προκαλέσει ζημιά, 3-4 ελαχιστοποίηση χρήσης μελάνης, 5-15 εμπλοκές Για εκκαθάριση της εμπλοκής στο μπροστινό κάλυμμα., 6-7 εκκαθάριση, 6-2 στην έξοδο, 6-2 στους Δίσκους, 6-12 εμπλοκών αποτροπή, 6-2 Εμφάνιση διόρθωση χρώματος sRGB, 4-4 εντός του εκτυπωτή, 1-3 επανασυσκευασία του εκτυπωτή, 5-19 επάνω κάλυμμα, 1-2 επιλογές εκτύπωσης, 3-23 μνήμη, 1-6 πρόσθετοι δίσκοι, 1-6 σκληρός δίσκος, 1-6 επιλογές εκτύπωσης άκρου βιβλιοδεσίας, 3-30

επιλογή εκτύπωση 2 όψεων, 3-30 επιλογές εκτύπωσης, 3-23 επιλογές εκτύπωσης για μεμονωμένη εργασία Macintosh, 3-26 Windows, 3-24 λειτουργία ποιότητας εκτύπωσης, 4-2 προτιμήσεις εκτύπωσης, 3-23 επιλογή 2η Πλευρά, 3-31 επιλογή μενού, 1-11 επιλογή της μεθόδου σύνδεσης, 2-3 επίλυση προβλημάτων ποιότητας εκτύπωσης, 4-6 εργασία επιλογές εκτύπωσης Macintosh, 3-26 Windows, 3-24 επιλογή λειτουργίας ποιότητας εκτύπωσης, 4-2 μεμονωμένες επιλογές εκτύπωσης Macintosh, 3-26 Windows, 3-24 ετικέτες, 3-10, 3-18, 3-29, 3-47 εκτύπωση από το Δίσκο 1, 3-48 οδηγίες για εκτύπωση, 3-47 έγχρωμο χαρτί, 3-10 έλεγχος ποιότητας εκτύπωσης, 4-2 έντονες φωτεινές λωρίδες, 4-9

#### Η

ηλεκτρική ασφάλεια, Α-1

# Κ

καθαρισμός εκτυπωτή, 5-2 καθαριστήρας του κιτ συντήρησης, 5-12 πτερύγιο απελευθέρωσης χαρτιού, 5-10 του εκτυπωτή εξωτερικά, 5-14 καθαριστήρας καθαρισμός, 5-12 κάλυμμα εξόδου, 1-2, 4-9, 6-2 κάλυμμα συνδέσεων, 1-2 κάνοντας τις αρχικές ρυθμίσεις στο δίκτυο, 2-2 κάρτα διαμόρφωσης, 1-3 κατά την εκτύπωση οδηγίες ασφαλείας, A-4

καταχώρηση του εκτυπωτή σας, 6-19 κεφαλή εκτύπωσης, 5-22 κέντρο πωλήσεων και υποστήριξης, 6-19 κιτ επανασυσκευασίας, 5-19 κιτ συντήρησης, 1-3, 4-9, 5-2, 5-15, 5-19, 5-20 αντικατάσταση, 5-8 καθαριστήρας καθαρισμός, 5-12 κιτ πρόσθετης δυνατότητας, 5-15 υπόλοιπο, 5-15 κοινό χαρτί, 3-10

# ۸

λειτουργία Βασική, 4-2 Βελτιωμένη, 4-2 Γρήγορη έγχρωμη, 4-2 ποιότητα εκτύπωσης, 4-2 Υψηλή Ανάλυση/Φωτογραφία, 4-2 Λειτουργία βασικής ποιότητας εκτύπωσης, 4-2 Λειτουργία βελτιωμένης ποιότητας εκτύπωσης, 4-2 Λειτουργία γρήγορης έγχρωμης ποιότητας εκτύπωσης, 4-2 Λειτουργία ποιότητας εκτύπωσης Υψηλή Ανάλυση/Φωτογραφία, 4-2 λειτουργία υποκατάστατου ψεκασμού, 4-8 λειτουργικά συστήματα οδηγοί εκτυπωτών, 2-9

#### Μ

μεγέθη και βάρη χαρτιού που υποστηρίζονται Δίσκοι 2-4, 3-9 Δίσκος 1, 3-7 μεγέθη και βάρος χαρτιού που υποστηρίζονται, 3-6 εκτύπωση της σελίδας Συμβουλές σχετικά με το χαρτί, 3-6 μελάνη αντικατάσταση, 5-2 ελαχιστοποίηση χρήσης, 5-15 εμπλοκές, 5-2 προσθήκη, 5-2 σπασμένες ράβδοι, 5-2 συσκευασία, 5-2 μετακίνηση του εκτυπωτή, Α-5 εντός του γραφείου, 5-17 επανασυσκευασία, 5-17 κεφαλή εκτύπωσης, 5-22 προετοιμασία για μεταφορά, 5-19 προφυλάξεις, 5-17 μεταφορά του εκτυπωτή, 5-19 μέθοδοι δυναμικής διευθέτησης για ρύθμιση της διεύθυνσης ΙΡ του εκτυπωτή, 2-6 μέσα που υποστηρίζονται, 3-3 μη αυτόματη εκτύπωση 2 όψεων, 3-31 μη αυτόματη ρύθμιση της διεύθυνσης ΙΡ του εκτυπωτή, 2-7 παρακάμπτει το AutoIP, 2-7 παρακάμπτει το DHCP, 2-7 μη αυτόματη τροφοδοσία, 3-17 μήνυμα σφάλματος, 1-11 μήνυμα τέλους μελάνης, 5-2 μήνυμα χαμηλής στάθμης μελάνης, 5-2 μηνύματα PrintingScout, 6-18 πίνακας ελέγχου, 6-17 μηνύματα προειδοποίησης και σφαλμάτων, 6-17 Μνήμη RAM υποδοχές, 1-3 μόλυβδος, Α-7 μορφή διεύθυνσης ΙΡ, 2-6

# 0

οδηγίες αποθήκευση χαρτιού, 3-5 για εκτύπωση γυαλιστερού χαρτιού, 3-53 για εκτύπωση ετικετών, 3-47 για εκτύπωση φακέλων, 3-40 χρήση χαρτιού, 3-4 οδηγίες αποθήκευσης για χαρτί, 3-5 οδηγίες χρήσης χαρτί, 3-4 οδηγοί Macintosh, 2-9 Macintosh OS X έκδοση 10.3 και μεταγενέστερη, 2-11 PCL, 2-9 PostScript, 2-9 UNIX, 2-9 Windows 2000 ή μεταγενέστερα, 2-10 Xerox Support Centre, 1-13 διαθέσιμοι, 2-9 εγκατάσταση, 2-9

Οδηγός Windows PostScript, 2-9 οδηγός εκτυπωτή Macintosh, 2-9 PCL, 2-9 PostScript, 2-9 UNIX, 2-9 Windows 2000 ή μεταγενέστερα, 2-10 Xerox Support Centre, 1-13 γλώσσες περιγραφής σελίδας, 2-9 διαθέσιμος, 2-9 εγκατάσταση, 2-9 επιλογή ColorSync, 3-26 επιλογή Αντίγραφα & Σελίδες, 3-26 επιλογή Διάταξη σελίδας, 3-26 επιλογή Είδη εργασίας, 3-26 επιλογή Εξώφυλλο, 3-26 επιλογή Ποιότητα ειδώλου, 3-26 επιλογή Τροφοδοσία χαρτιού, 3-26 επιλογή Χειρισμός χαρτιού, 3-26 έλεγχος ποιότητας εκτύπωσης, 4-2 Καρτέλα Advanced (Προηγμένο), 3-24 Καρτέλα Color Options (Επιλογές χρώματος), 3-24 Καρτέλα Layout/Watermark (Διάταξη/Υδατογράφημα), 3-24 Καρτέλα Paper/Output (Χαρτί/Αντίγραφο), 3-24 Λειτουργίες εκτυπωτή, 3-26 λειτουργικά συστήματα, 2-9 Οδηγός χρήσης, 1-11

# Π

παραγγελία αναλώσιμων, 5-15 περιθώρια, 3-7, 3-9, 3-59 πηγές πληροφορίες, 1-11 πηγές διαδικτύου, 6-19 πίνακας ελέγχου, 1-2, 1-7 βοήθεια, 1-11, 6-17 διάταξη, 1-8 έλεγχος ποιότητας εκτύπωσης, 4-2 μετακίνηση μηνύματος εκτυπωτή, 5-22 μήνυμα αναλώσιμων, 5-16 μηνύματα, 6-17 πλήκτρα, 1-8 Σελίδα διαμόρφωσης, 1-9

σελίδες δειγμάτων, 1-9 σελίδες πληροφοριών, 1-9 σελίδες χρωματολογίου, 1-10 γαρακτηριστικά και διάταξη, 1-7 Χάρτης μενού, 1-8 πλευρικό πορτάκι, 1-2, 4-9 πληροφορίες σύνδεσμοι στο διαδίκτυο, 1-11 σγετικά με τον εκτυπωτή σας, 1-11 ποιότητα εκτύπωσης επιλογή λειτουργίας σε οδηγό που υποστηρίζεται, 4-2 λειτουργία υποκατάστατου ψεκασμού, 4-8 λειτουργίες, 4-2 προβλήματα επίλυση, 4-6 χρώματα ΡΑΝΤΟΝΕ δεν ταιριάζουν, 4-12 πορώδες χαρτί, 3-4 πρόγραμμα περιήγησης φάκελος Αγαπημένα, 6-19 προεκτυπωμένο χαρτί, 3-10 προεπιλεγμένη διεύθυνση δρομολογητή/πύλης διεύθυνσης, 2-6 προετοιμασία του εκτυπωτή για μεταφορά, 5-19 προϊόντα τακτικής συντήρησης, 5-15 προσαρμογή χρώματος, 4-4 προσθήκη μελάνης, 5-2 προ-τρυπημένο χαρτί, 3-10 πρότυπα, 6-19 προτυπωμένο χαρτί, 3-18, 3-31 προφυλάξεις για τη μετακίνηση του εκτυπωτή, 5-17 πτερύγια απελευθέρωσης χαρτιού καθαρισμός, 5-10

### Ρ

ρύθμιση διεύθυνσης IP αυτόματα μόνο στα Windows, 2-6 διεύθυνσης IP δυναμικά, 2-6 διεύθυνσης IP με μη αυτόματο τρόπο, 2-7

# Σ

Σελίδα διαμόρφωσης, 1-6, 2-2 σελίδα Συμβουλές σχετικά με το χαρτί, 4-10 σελίδες δειγμάτων εκτύπωση, 1-9 σελίδες χρωματολογίου, 1-10 σελίδες πληροφοριών, 1-9, 1-11 CentreWare IS, 1-9 Σελίδα διαμόρφωσης, 1-9 σελίδα Συμβουλές σχετικά με το χαρτί, 3-6, 4-10 σελίδες δειγμάτων, 1-9 σελίδες χρωματολογίου, 1-10 Χάρτης μενού, 1-8 σελίδες χρωματολογίου, 1-10 Σελίδες χρωματολογίου CMYK, 1-10 Σελίδες χρωματολογίου RGB, 1-10 σημάδια από κενά μεταξύ των σελίδων ή κηλίδες, 4-7 σκληρός δίσκος, 1-3 σύμβολα πάνω στο προϊόν, Α-7 σύνδεση Ethernet, 2-3 USB, 2-4 σύνδεση Ethernet, 1-3, 2-3 σύνδεσμοι στο διαδίκτυο, 1-11, 6-19 συντήρηση και καθαρισμός, 5-2 συσκευασία του εκτυπωτή, 5-24

# Т

τα εξαρτήματα του εκτυπωτή, 1-2 τακτική συντήρηση, 5-2 ταχύτητα εκτύπωσης (σελίδες ανά λεπτό), 1-4 τεχνική υποστήριξη, 1-11, 6-19 PhaserSMART, 6-18 Τοπικό δίκτυο (LAN), 2-5 τρίπτυχα φυλλάδια, 3-10, 3-18 Τροποποίηση της διεύθυνσης IP με χρήση του CentreWare IS, 2-8 τροφοδοσία χαρτιού Δίσκοι 2-4, 3-18 τροφοδοσία χαρτιού με μη αυτόματο τρόπο, 3-17 τροφοδότης μελάνης, 1-2

# Y

υδράργυρος, Α-7 υπερχλωρικό, Α-7 Υποδοχή USB, 1-3 υποδοχή καλωδίου τροφοδοσίας, 1-3

## Φ

φάκελοι, 3-10, 3-18, 3-29, 3-40 εκτύπωση από το Δίσκο 1, 3-41 με παράθυρα, μεταλλικούς συνδετήρες, πλαϊνές ραφές, αυτοκόλλητες ταινίες, 3-4 οδηγίες για εκτύπωση, 3-40 περιθώρια, 3-7, 3-9 φάκελοι με αυτοκόλλητη ταινία, 3-4 φάκελοι με μεταλλικό συνδετήρα, 3-4 φάκελοι με παραθυράκι, 3-4 φάκελοι με παραθυράκι, 3-4 φάκελοι με ραφή στην άκρη, 3-4 Φύλλα δεδομένων ασφάλειας υλικού, 6-19 φωτεινές λωρίδες, 4-8, 4-9 φωτοτυπημένο χαρτί, 3-4

# X

γαρακτηριστικά βασικό, 1-4 μοντέλα εκτυπωτή, 1-4 χαρτί 2η πλευρά, 3-31 duradocument, 3-18 ανεφοδιασμός των δίσκων τροφοδοσίας, 3-10 αποκόμματα ή διατρήσεις, 3-4 γυαλιστερό, 3-53 διάτρητο χαρτί με οπή στο κέντρο ή την άκρη, 3-4 διαφάνειες, 3-18, 3-33 είδη, 3-3 δημιουργία ειδικών ειδών, 3-63 ειδικά μεγέθη, 3-59, 3-63 εκτύπωση σε ειδικά μέσα, 3-18, 3-33 εμπλοκές, 6-2 επιβλαβές για τον εκτυπωτή, 3-4 επιστολόχαρτο, 3-18 ετικέτες, 3-18, 3-47 με συρραφή, 3-4 μεγέθη και βάρος που υποστηρίζονται, 3-6 μη αυτόματη τροφοδοσία, 3-17 οδηγίες αποθήκευσης, 3-5 οδηγίες για εκτύπωση γυαλιστερού χαρτιού, 3-53 οδηγίες χρήσης, 3-4 περιθώρια, 3-7, 3-9, 3-59 πορώδες, 3-4 που υποστηρίζεται, 3-3, 3-6, 3-7 προτυπωμένο, 3-18, 3-31 Σελίδα Συμβουλές σχετικά με το χαρτί, 3-6 σελίδα Συμβουλές σχετικά με το γαρτί, 4-7, 4-10 τρίπτυχα φυλλάδια, 3-18 φάκελοι, 3-18, 3-40 φωτοτυπημένο, 3-4 χαρτί καρτών/εξωφύλλων, 3-18 χωρητικότητα δίσκου, 3-10, 3-18

γαρτí duradocument, 3-10, 3-18 χαρτί για επιστολόχαρτο, 3-10, 3-18 Χαρτί και μέσα που υποστηρίζονται, 3-29 γαρτί και μέσα που υποστηρίζονται, 3-3 χαρτί καρτών/εξωφύλλων, 3-18 χαρτί με συρραφή, 3-4 χρώματα Office Color (Χρώμα Office), 4-4 ΡΑΝΤΟΝΕ δεν ταιριάζουν, 4-12 Press Match (Εναρμόνιση τυπογραφίας), 4-4 Ασπρόμαυρο, 4-4 αυτόματη διόρθωση, 4-4 διάσπαρτες φωτεινές λωρίδες, 4-8 εσφαλμένα, 4-11 λάθος, 4-11 με κηλίδες, 4-7 πολύ φωτεινά ή πολύ σκούρα στα είδωλα της διαφάνειας, 4-10 προσαρμογή, 4-4 σημάδια από κενά μεταξύ των σελίδων, 4-7 φωτεινές λωρίδες που επιμένουν, 4-9 γρήση ρυθμίσεων εκτυπωτή, 4-4 Χρώματα ΡΑΝΤΟΝΕ, 4-12 χωρητικότητα σε μέσα Δίσκοι 2-4, 3-18 Δίσκος 1, 3-10